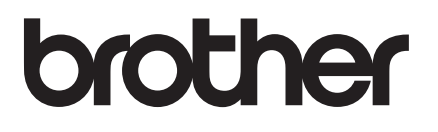

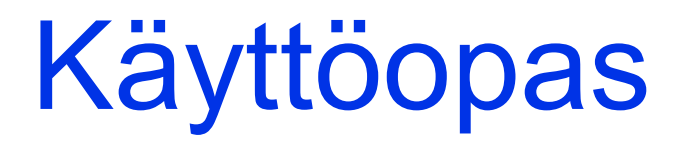

# DCP-9015CDW DCP-9020CDW

Versio A

FIN

| Jos haluat ottaa yhteyttä asiakaspalveluun                                                                                                    |
|----------------------------------------------------------------------------------------------------|
| Täytä seuraavat tiedot myöhempää käyttöä varten:<br>Mallin numero: DCP-9015CDW ja DCP-9020CDW                                                                              |
| (Ympyröi mallisi numero)                                                                                                    |
| Sarjanumero: <sup>1</sup>                                                                                                    |
| Ostopäivämäärä:                                                                                                    |
| Ostopaikka:                                                                                                    |
| <sup>1</sup> Sarjanumero on laitteen takaosassa. Säilytä tämä Käyttöopas ja<br>ostokuitti todistuksena ostosta varkauden tai tulipalon varalta<br>tai takuuhuoltoa varten. |

Rekisteröi tuotteesi verkossa osoitteessa

http://www.brother.com/registration/

© 2015 Brother Industries, Ltd. Kaikki oikeudet pidätetään.

# Käyttöoppaat ja niiden sijainti

| Käyttöopas                                                       | Sisältö                                                                                                    | Oppaan sijainti                                         |
|------------------------------------------------------------------|----------------------------------------------------------------------------------------------------|---------------------------------------------------------|
| Tuotteen turvaohjeet                                             | Lue ensimmäiseksi tämä opas. Lue<br>turvallisuusohjeet ennen laitteen<br>asentamista. Lue tästä oppaasta<br>tavaramerkkitiedot ja lakiin liittyvät<br>rajoitukset.                                                                                          | Painettu/pakkauksessa                                   |
| Pika-asennusopas                                                 | Noudata laitteen asennusohjeita sekä<br>käyttämäsi käyttöjärjestelmän ja<br>yhteystyypin mukaisten ohjainten ja<br>ohjelmistojen asennusohjeita.                                                                                                    | Painettu/pakkauksessa                                   |
| Käyttöopas                                                       | Opettele kopioinnin ja skannauksen<br>perustoiminnot sekä tarvikkeiden vaihto.<br>Tutustu vianetsintävihjeisiin.                                                                                                    | PDF-tiedosto/CD-ROM-<br>levy/pakkauksessa               |
| Laajempi käyttöopas                                              | Tutustu lisätoimintoihin: kopiointiin,<br>suojausominaisuuksiin, raporttien<br>tulostamiseen sekä rutiinihuollon<br>tekemiseen.                                                                                                    | PDF-tiedosto/CD-ROM-<br>levy/pakkauksessa               |
| Ohjelmiston<br>käyttöopas                                        | Noudata näitä tulostuksen, skannauksen,<br>verkkoskannauksen ja Brother<br>ControlCenter -apuohjelman käytön ohjeita.                                                                                                    | HTML-tiedosto/CD-ROM-<br>levy/pakkauksessa              |
| Verkkokäyttäjän<br>opas                                          | Tässä oppaassa on hyödyllisiä tietoja<br>langallisten ja langattomien verkkojen<br>asetuksista sekä suojausasetuksista<br>käytettäessä Brother-laitetta. Saat myös<br>tietoja laitteesi tuetuista protokollista ja<br>yksityiskohtaisia vianetsintätietoja. | PDF-tiedosto/CD-ROM-<br>levy/pakkauksessa               |
| Wi-Fi Direct™ -opas                                              | Tässä oppaassa kerrotaan, miten Brother-<br>laitteen asetukset määritetään ja miten<br>laitetta käytetään tulostettaessa<br>langattomasti suoraan Wi-Fi Direct™ -<br>standardia tukevasta mobiililaitteesta.                                                | PDF-tiedosto / Brother Solutions<br>Center <sup>1</sup> |
| Google Cloud Print<br>-opas                                      | Tässä oppaassa on tietoja Brother-laitteen<br>määrittämisestä Google-tilille ja Google<br>Cloud Print -palvelujen käyttämisestä<br>tulostamiseen Internetin välityksellä.                                                                                   | PDF-tiedosto / Brother Solutions<br>Center <sup>1</sup> |
| Mobiilitulostus-/<br>-skannausopas<br>Brother<br>iPrint&Scanille | Tässä oppaassa on hyödyllisiä tietoja<br>tulostuksesta mobiililaitteesta ja Wi-Fi-<br>verkon kautta tapahtuvasta Brother-<br>laitteesta mobiililaitteeseen skannauksesta.                                                                                   | PDF-tiedosto / Brother Solutions<br>Center <sup>1</sup> |
| Web Connect -opas                                                | Tässä oppaassa kerrotaan, miten Brother-<br>laitteen asetukset määritetään ja miten<br>laitetta käytetään skannattaessa,<br>ladattaessa ja katseltaessa kuvia ja<br>tiedostoja kyseisiä palveluja tarjoavissa<br>WWW-sivustoissa.                           | PDF-tiedosto / Brother Solutions<br>Center <sup>1</sup> |

| Käyttöopas    | Sisältö                                                                                                    | Oppaan sijainti                                         |
|---------------|----------------------------------------------------------------------------------------------------|---------------------------------------------------------|
| AirPrint-opas | Tässä oppaassa kerrotaan, miten AirPrint-<br>toiminnolla voi tulostaa OS X v10.7.x- ja<br>10.8.x-käyttöjärjestelmistä sekä iPhone-,<br>iPod touch-, iPad- tai muusta iOS-laitteesta<br>Brother-laitteeseen asentamatta<br>tulostinohjainta. | PDF-tiedosto / Brother Solutions<br>Center <sup>1</sup> |

<sup>1</sup> Sen osoite on <u>http://solutions.brother.com/</u>.

# Sisällysluettelo (Käyttöopas)

| 1 | Yleisiä tietoja                                                        | 1  |
|---|------------------------------------------------------------------------|----|
|   | Ohjeiden käyttäminen                                                   | 1  |
|   | Ohjeissa käytetyt symbolit ja esitystavat                              | 1  |
|   | Brother-apuohjelmien käyttö (Windows <sup>®</sup> 8)                   | 2  |
|   | Kokeneen käyttäjän oppaan, Ohjelmiston käyttöoppaan ja Verkkokäyttäjän |    |
|   | oppaan käyttäminen                                                     | 3  |
|   | Ohjeiden tarkasteleminen                                               | 3  |
|   | Lisäominaisuuksien käyttöoppaiden käyttäminen                          | 6  |
|   | Brother-tuen käyttö (Windows <sup>®</sup> )                            | 6  |
|   | Brother-tuen käyttö (Macintosh)                                        | 7  |
|   | Ohjauspaneelin yleiskatsaus                                            | 8  |
|   | LCD-kosketusnäyttö                                                     | 10 |
|   | Valmis-ruudun asetukset                                                | 13 |
|   | Perustoiminnot                                                         | 14 |
|   | Oikopolkuasetukset                                                     | 15 |
|   | Kopiointioikopolkujen lisääminen                                       | 15 |
|   | Skannausoikopolkujen lisääminen                                        | 15 |
|   | Web Connect -oikopolkujen lisääminen                                   | 16 |
|   | Oikopolkujen muuttaminen                                               | 17 |
|   | Oikopolkujen nimien muokkaaminen                                       | 18 |
|   | Oikopolkujen poistaminen                                               | 18 |
|   | Oikopolkujen hakeminen                                                 | 18 |
|   | Äänenvoimakkuusasetukset                                               | 19 |
|   | Äänimerkin äänenvoimakkuus                                             | 19 |
|   |                                                                        |    |

### 2 Paperin lataaminen

| Paperin ja tulostusmateriaalin lataaminen       | 20 |
|-------------------------------------------------|----|
| Paperin lataaminen paperikasettiin              | 20 |
| Paperin lataaminen käsinsyöttörakoon            |    |
| Skannaus- ja tulostusalueen ulkopuolinen alue   |    |
| Paperin asetukset                               |    |
| Paperikoko                                      | 27 |
| Paperityyppi                                    | 27 |
| Hyväksytty paperi ja muu tulostusmateriaali     |    |
| Suositellut paperit ja muut tulostusmateriaalit |    |
| Paperityyppi ja -koko                           |    |
| Erikoispaperilaatujen käsittely ja käyttö       |    |
|                                                 |    |

### 3 Asiakirjojen asettaminen

| Asiakirjojen asettaminen                                            | 33 |
|---------------------------------------------------------------------|----|
| Automaattisen dokumenttien syöttölaitten (ADS) käyttö (DCP-9020CDW) | 33 |
| Valotustason käyttö                                                 | 34 |

33

20

| 4 | Kopiointi                                                                    | 35       |
|---|------------------------------------------------------------------------------|----------|
|   | Kopiointi                                                                    | 35       |
|   | ,<br>Kopioinnin lopettaminen                                                 | 35       |
|   | Kopioinnin esiasetukset                                                      | 35       |
|   | Kopiointiasetukset                                                           | 36       |
| 5 | Tulostaminen tietokoneesta                                                   | 37       |
|   | Asiakirjan tulostaminen                                                      | 37       |
| 6 | Skannaus tietokoneeseen                                                      | 38       |
|   | Ennen skannaamista                                                           | 38       |
|   | Asiakirjan skannaaminen PDF-tiedostoksi ControlCenter4-ohjelman avulla       | 50       |
|   | (vvindows°)<br>Asiakirjan skannaaminen PDF-tiedostoksi kosketusnäytön avulla | 38<br>41 |
| Α | Säännöllinen kunnossapito                                                    | 43       |
|   |                                                                              | 12       |
|   | Värikasetin vaihtaminen                                                      | 43<br>17 |
|   | Valikaselli Valilaillilei                                                    | 47<br>54 |
|   | Hibnayksikön vaihtaminen                                                     | +0<br>۵۵ |
|   | Hukkavärisäiliön vaihtaminen                                                 | 00<br>64 |
|   | Laitteen nuhdistus ja tarkastus                                              | -0<br>69 |
|   | Laitteen ulkoninnan nuhdistaminen                                            | 05<br>70 |
|   | I ED-päiden puhdistus                                                        | 70       |
|   | Valotustason puhdistus                                                       |          |
|   | Koronalankoien puhdistus                                                     | 73       |
|   | Rumpuvksikön puhdistaminen                                                   | 76       |
|   | Paperin syöttötelojen puhdistaminen                                          | 82       |
|   | Kalibrointi                                                                  | 83       |
|   | Automaattinen rekisteröinti                                                  | 84       |
|   | Tiheys (Värinkorjaus)                                                        | 84       |
| В | Vianetsintä                                                                  | 85       |
|   | Ongelman tunnistaminen                                                       | 85       |
|   | Vihre- ja kunnossapitoviestit                                                | 86       |
|   | Asiakirjatukokset (DCP-9020CDW)                                              | 92       |
|   | Asiakirja on juuttunut ADS:n yläosaan                                        | 92       |
|   | Asiakirja on juuttunut asiakirjakannen alle                                  | 92       |
|   | ADS-laitteeseen juuttuneiden pienten asiakirjojen poistaminen                | 93       |
|   | Asiakirja on juuttunut luovutusalustalle                                     | 93       |
|   | Paperitukos                                                                  | 94       |
|   | Paperi on juuttunut käsinsyöttörakoon                                        | 94       |
|   | Paperi on juuttunut paperikasettiin                                          | 94       |
|   | Paperi on juuttunut luovutusalustalle                                        | 95       |
|   | Paperi on juuttunut laitteen takaosaan                                       | 96       |
|   | Paperi on juuttunut laitteen sisään                                          | 98       |
|   | Paperi on juuttunut paperikasetin alle                                       | 101      |

| Jos laitteessa on ongelmia           | 103 |
|--------------------------------------|-----|
| Tulostuslaadun parantaminen          | 108 |
| Laitteen tiedot                      | 118 |
| Sarjanumeron tarkistaminen           | 118 |
| Laiteohjelmistoversion tarkastaminen | 118 |
| Nollaustoiminnot                     | 119 |
| Laitteen nollaus                     | 119 |

#### С Asetus- ja ominaisuustaulukot

| Asetustaulukoiden käyttö |  |
|--------------------------|--|
| Asetustaulukot           |  |
| Ominaisuustaulukot       |  |
| Tekstin syöttäminen      |  |

#### Tekniset tiedot D

### 149

120

| Yleistä              |     |
|----------------------|-----|
| Asiakirjan koko      |     |
| Tulostusmateriaali   |     |
| Kopiointi            |     |
| Skanneri             |     |
| Tulostin             |     |
| Liitännät            |     |
| Verkko               |     |
| Tietokonevaatimukset |     |
| Tarvikkeet           |     |
| akamiata             | 460 |
| akemisto             | 160 |

#### Hakemisto Ε

V

# Sisällysluettelo (Laajempi käyttöopas)

Laajempi käyttöopas löytyy CD-ROM-levyltä.

Laajempi käyttöopas sisältää kuvaukset seuraavista ominaisuuksista ja toiminnoista.

#### 1 Yleiset asetukset

Muistiin tallennus Automaattinen kesä- ja talviaika Ekologiset toiminnot Kosketusnäyttö

#### 2 Suojaustoiminnot

Secure Function Lock 2.0 Asetuslukko

#### 3 Raporttien tulostus

Raportit

#### 4 Kopiointi

Kopiointiasetukset

#### A Säännöllinen kunnossapito

Laitteen tarkastus Säännöllisesti huollettavien osien vaihtaminen Laitteen pakkaaminen ja kuljetus

#### **B** Sanasto

#### C Hakemisto

1

# Yleisiä tietoja

# Ohjeiden käyttäminen

Kiitos Brother-laitteen ostamisesta! Kun luet ohjeet, pystyt käyttämään laitetta mahdollisimman tehokkaasti.

### Ohjeissa käytetyt symbolit ja esitystavat

Kaikissa ohjeissa käytetään seuraavia symboleita ja esitystapoja.

## **A** VAROITUS

VAROITUS ilmaisee mahdollisen vaaratilanteen, joka voi aiheuttaa vakavan tai kuolemaan johtavan tapaturman.

# TÄRKEÄÄ

<u>TÄRKEÄÄ</u> ilmaisee mahdollisen vaaratilanteen, joka saattaa aiheuttaa aineellisia vahinkoja tai heikentää laitteen toimintakykyä.

# VINKKI

Vinkit kertovat, miten eri tilanteissa täytyy toimia tai miten nykyistä toimintoa voi käyttää muiden ominaisuuksien kanssa.

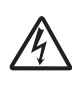

Vaarallinen jännite-kuvake varoittaa mahdollisesta sähköiskusta.

쳂

tulipalon mahdollisuudesta.
 Kuuma pinta -kuvakkeella merkitään
 laitteen osia, joihin ei pidä koskea.

Tulipalon vaara -kuvake varoittaa

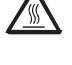

Kieltomerkit tarkoittavat toimia, joita ei saa tehdä.

- Lihavoitu Lihavoitu teksti viittaa kosketuspaneelin tai tietokoneen näytön valintanäppäimistön numeroihin.
- Kursivoitu Kursivoitu teksti korostaa tärkeää tietoa tai siirtää sinut aiheeseen liittyvään ohjeaiheeseen.
- Courier Laitteen kosketusnäytön New viesteissä käytetään Courier New -fonttia.

Noudata kaikkia laitteeseen merkittyjä varoituksia ja ohjeita.

### VINKKI

Useimmissa tämän käyttöoppaan kuvissa näkyy DCP-9020CDW.

# Brother-apuohjelmien käyttö (Windows<sup>®</sup> 8)

Jos käytät Windows<sup>®</sup> 8 -pohjaista tietokonetta tai tablettitietokonetta, voit tehdä valinnat joko napauttamalla näyttöä tai napsauttamalla hiirellä.

Kun tulostinohjain on asennettu, 👬 näkyy sekä aloitusruudulla että työpöydällä.

1 Napauta tai napsauta **Brother Utilities** aloitusruudulla tai työpöydällä.

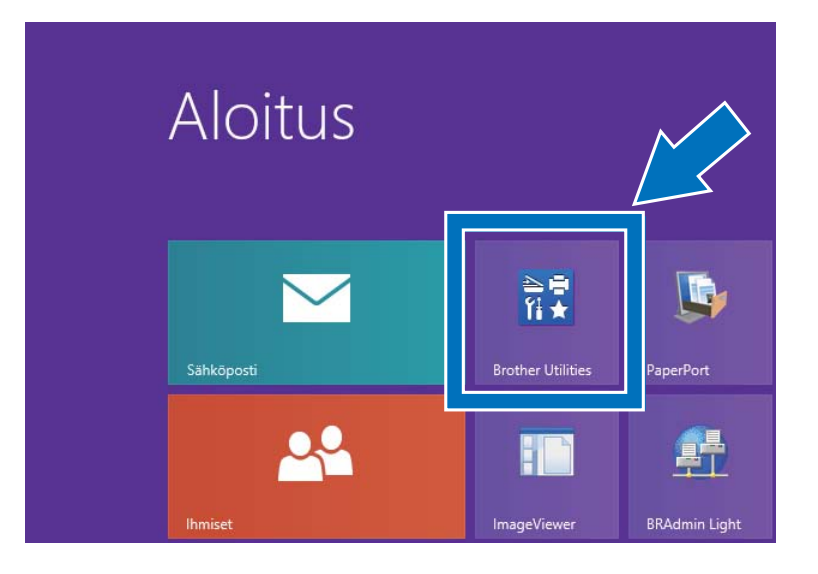

2 Valitse laitteesi pudotusluettelosta.

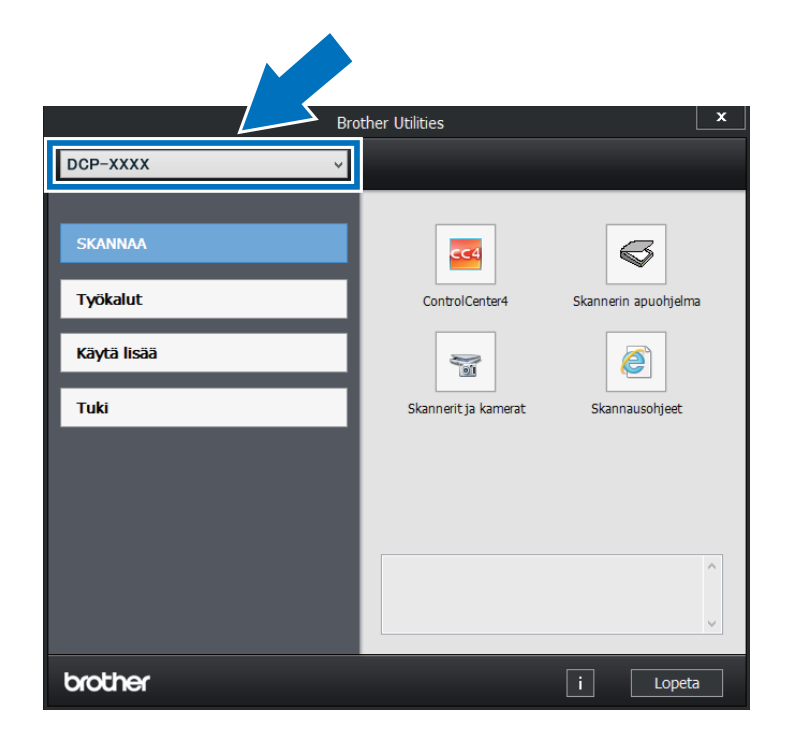

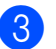

Valitse haluamasi toiminto.

## Kokeneen käyttäjän oppaan, Ohjelmiston käyttöoppaan ja Verkkokäyttäjän oppaan käyttäminen

Tämä peruskäyttöopas ei sisällä kaikkia laitteen tietoja, kuten kopioinnin, tulostimen, skannerin ja verkon lisätoimintojen käyttöohjeita. Kun olet valmis lukemaan yksityiskohtaisia tietoja näistä toiminnoista, lue **Kokeneen käyttäjän opas**, **Ohjelmiston käyttöopas** HTML-muodossa ja **Verkkokäyttäjän opas**, jotka löytyvät CD-ROM-levyltä.

### Ohjeiden tarkasteleminen

#### Ohjeiden lukeminen (Windows<sup>®</sup>)

(Windows<sup>®</sup> 7 / Windows Vista<sup>®</sup> / Windows<sup>®</sup> XP / Windows Server<sup>®</sup> 2008 R2 / Windows Server<sup>®</sup> 2008 / Windows Server<sup>®</sup> 2003)

Voit lukea oppaita valitsemalla (Käynnistä) -valikon, Kaikki ohjelmat > Brother > DCP-XXXX (jossa XXXX on laitteesi mallin nimi) ja valitsemalla sitten Käyttöoppaat.

(Windows<sup>®</sup> 8 / Windows Server<sup>®</sup> 2012)

Napsauta **(Brother Utilities**), napsauta sitten pudotusluetteloa ja valitse mallisi nimi (jos se ei vielä ole valittuna). Napsauta **Tuki** vasemmassa navigointipalkissa ja napsauta sitten **Käyttöoppaat**.

Jos et ole asentanut ohjelmistoa, löydät oppaat CD-ROM-levyltä seuraavien ohjeiden mukaisesti:

Kytke tietokoneeseen virta. Aseta CD-ROM-levy CD-ROM-asemaan.

#### VINKKI

Jos Brother-näyttö ei tule esiin, siirry kohtaan **Tietokone** (**Oma tietokone**).

(Windows<sup>®</sup> 8: napsauta 🚞 (File

Explorer) tehtäväpalkissa ja siirry sitten kohtaan **Tietokone**.) Kaksoisnapsauta CD-ROM-kuvaketta ja kaksoisnapsauta sitten **start.exe**. 2 Jos näyttöön tulee ikkuna, jossa kysytään mallin nimeä, valitse oma mallisi.

Jos näyttöön tulee kieli-ikkuna, valitse Suomi. CD-ROM-levyn ylävalikko tulee näyttöön.

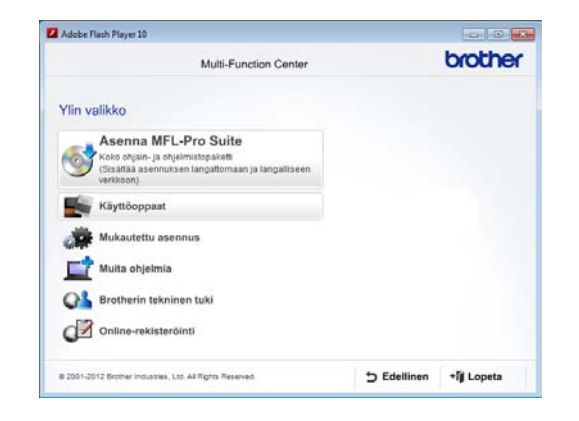

- 4 Valitse Käyttöoppaat.
- 5 Valitse PDF/HTML-asiakirjat. Jos näyttöön tulee maaikkuna, valitse Suomi. Kun näkyvissä on käyttöoppaiden luettelo, valitse haluamasi opas.

#### **Ohjeiden lukeminen (Macintosh)**

 Käynnistä Macintosh. Aseta CD-ROMlevy CD-ROM-asemaan. Kaksoisosoita BROTHER -kuvaketta. Näyttöön tulee seuraava ikkuna.

| 000     | 😚 BROTHER      |                         |
|---------|----------------|-------------------------|
|         | Ó              |                         |
|         | Start Here OSX | Lisäohjelmat            |
|         | Ŵ              |                         |
|         | Käyttöoppaat   | Brotherin tekninen tuki |
| brother |                |                         |

- 2 Kaksoisosoita **Käyttöoppaat** -symbolia.
- 3 Valitse kieli.
- Valitse Käyttöoppaat.
- 5 Kun näkyvissä on käyttöoppaiden luettelo, valitse haluamasi opas.

#### Skannausohjeiden etsiminen

Voit skannata asiakirjoja monella eri tavalla. Ohjeet sijaitsevat seuraavissa kohdissa:

#### Ohjelmiston käyttöopas

- Skannaus
- ControlCenter
- Verkkoskannaus

#### Nuance™ PaperPort™ 12SE käyttöoppaat

#### (Windows<sup>®</sup>-käyttäjät)

Nuance<sup>™</sup> PaperPort<sup>™</sup> 12SE -sovelluksen täydelliset käyttöoppaat löytyvät Nuance<sup>™</sup> PaperPort<sup>™</sup> 12SE -sovelluksen ohjeesta.

#### Presto! PageManager -käyttöopas

#### (Macintosh-käyttäjät)

#### VINKKI

Presto! PageManager on ladattava ja asennettava ennen käyttöä (katso lisätietoja *Brother-tuen käyttö (Macintosh)* sivulla 7).

 Täydellinen Presto! PageManager käyttöopas löytyy Presto! PageManager sovelluksen ohjeesta.

#### Verkkoasetusohjeiden sijainti

Laitteesi voidaan yhdistää langattomaan tai kiinteään verkkoon.

- Perusasennusohjeet:
  (>> Pika-asennusopas.)
- Langaton tukiasemasi tai reitittimesi tukee Wi-Fi Protected Setup- tai AOSS™ järjestelmää:
   (>> Pika-asennusopas.)
- Lisätietoja verkkoasetuksista:
  (>> Verkkokäyttäjän opas.)

## Lisäominaisuuksien käyttöoppaiden käyttäminen

Voit lukea ja ladata näitä oppaita Brother Solutions Center -palvelussa:

http://solutions.brother.com/

Lataa dokumentaatio valitsemalla mallisi sivulla **Käyttöohjeet**.

#### Wi-Fi Direct<sup>™</sup> -opas

Tässä oppaassa kerrotaan, miten Brotherlaitteen asetukset määritetään ja miten laitetta käytetään tulostettaessa langattomasti suoraan Wi-Fi Direct™ standardia tukevasta mobiililaitteesta.

#### **Google Cloud Print -opas**

Tässä oppaassa on tietoja Brother-laitteen määrittämisestä Google-tiliin ja Google Cloud Print -tulostuspalvelujen käyttämisestä Internetin kautta tulostamiseen.

#### Mobiilitulostus-/-skannausopas Brother iPrint&Scanille

Tässä oppaassa on hyödyllisiä tietoja tulostamisesta mobiililaitteesta ja Brotherlaitteesta mobiililaitteeseen skannaamisesta WiFi-verkon kautta.

#### Web Connect -opas

Tässä oppaassa kerrotaan, miten Brotherlaitteen asetukset määritetään ja miten laitetta käytetään skannattaessa, ladattaessa ja katseltaessa kuvia ja tiedostoja kyseisiä palveluja tarjoavissa WWW-sivustoissa.

#### **AirPrint-opas**

Tässä oppaassa kerrotaan, miten AirPrinttoiminnolla voi tulostaa OS X v10.7.x- ja 10.8.x-käyttöjärjestelmistä sekä iPhone-, iPod touch-, iPad- tai muusta iOS-laitteesta Brother-laitteeseen asentamatta tulostinohjainta.

# Brother-tuen käyttö (Windows<sup>®</sup>)

Kaikki tarpeelliset yhteystiedot, kuten verkkotuen (Brother Solutions Center) tiedot, ovat CD-ROM-levyllä.

Valitse Brotherin tekninen tuki sivulla Ylin valikko. Seuraava näyttö tulee esiin:

| Multi-Function Center      | brothe |
|----------------------------|--------|
| Ylin valikko <b>«</b>      |        |
| Brotherin kotisivu         |        |
| 3 Brother Solutions Center |        |
| Tarviketietoja             |        |
| Brother CreativeCenter     |        |
|                            |        |
|                            |        |
|                            |        |

- Pääset Internet-sivustollemme (<u>http://www.brother.com/</u>) napsauttamalla
   Brotherin kotisivu -kohtaa.
- Tuoreimmat uutiset ja tuotetukitiedot (<u>http://solutions.brother.com/</u>) näet napsauttamalla Brother Solutions Center -kohtaa.
- Tutustu Brotherin alkuperäisiin tarvikkeisiin sivustollamme (<u>http://www.brother.com/original/</u>) napsauttamalla Tarviketietoja -kohtaa.
- Siirry Brother CreativeCenteriin (<u>http://www.brother.com/creativecenter/</u>), josta saat valokuvaprojekteja ja tulostettavia ladattavia tiedostoja ILMAISEKSI, napsauttamalla Brother CreativeCenter -kohtaa.
- Voit palata kohtaan Ylin valikko napsauttamalla Edellinen. Jos olet valmis, napsauta Lopeta.

## Brother-tuen käyttö (Macintosh)

Kaikki tarpeelliset yhteystiedot, kuten verkkotuen (Brother Solutions Center) tiedot, ovat CD-ROM-levyllä.

Kaksoisosoita Brotherin tekninen tuki symbolia. Valitse tarvittaessa mallisi. Esiin tulee seuraava näyttö:

| 00                     | Brotherin tekninen tuki  |
|------------------------|--------------------------|
| Brotherin tekninen tul | Malli: Brother DCP-xxxx  |
|                        | Presto! PageManager      |
| 5                      | Brother Web Connect      |
| T                      | Online-rekisteröinti     |
|                        | Brother Solutions Center |
|                        | arviketietoja            |
|                        |                          |
|                        |                          |
|                        | Sulie                    |

- Jos haluat lataa ja asentaa Presto! PageManager -sovelluksen, osoita Presto! PageManager.
- Voit käyttää Brother Web Connect sovelluksen WWW-sivua osoittamalla Brother Web Connect.
- Jos haluat rekisteröidä laitteesi Brotherin tuoterekisteröintisivulla (<u>http://www.brother.com/registration/</u>), osoita Online-rekisteröinti.
- Tuoreimmat uutiset ja tuotetukitiedot (<u>http://solutions.brother.com/</u>) näet osoittamalla Brother Solutions Center -kohtaa.
- Tutustu Brotherin alkuperäisiin tarvikkeisiin sivustollamme (<u>http://www.brother.com/original/</u>) napsauttamalla Tarviketietoja.

```
Luku 1
```

# Ohjauspaneelin yleiskatsaus

DCP-9015CDW- ja DCP-9020CDW-malleissa on sama 3,7 tuuman (93,4 mm) nestekidekosketusnäyttö ja kosketuspaneeli.

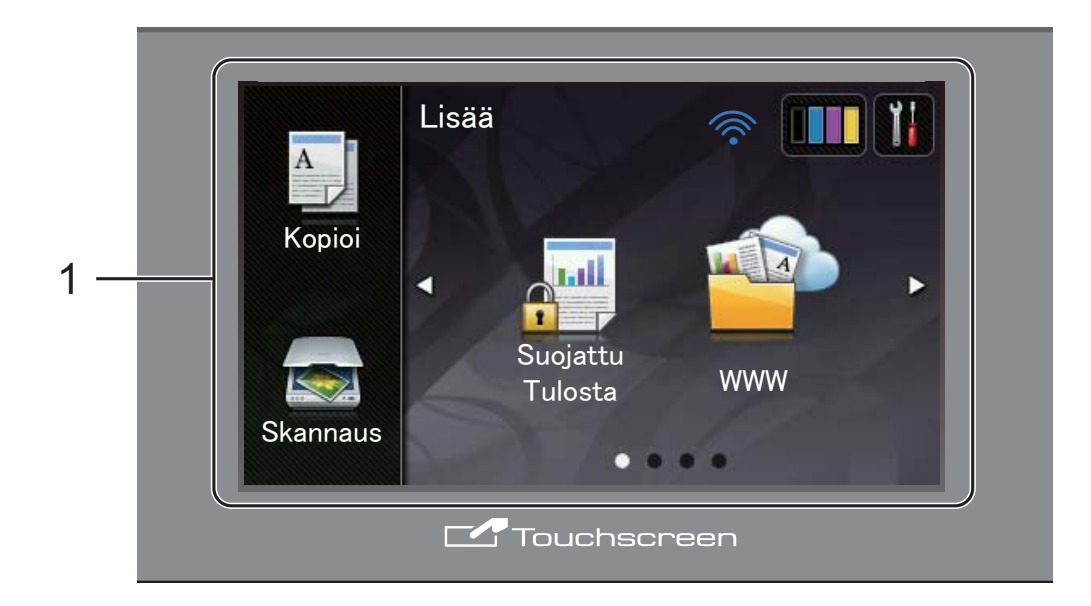

#### 1 3,7 tuuman (93,4 mm) nestekidekosketusnäyttö

Tämä on LCD-kosketusnäyttö. Voit käyttää valikoita ja vaihtoehtoja painamalla niitä, kun ne ovat esillä näytöllä.

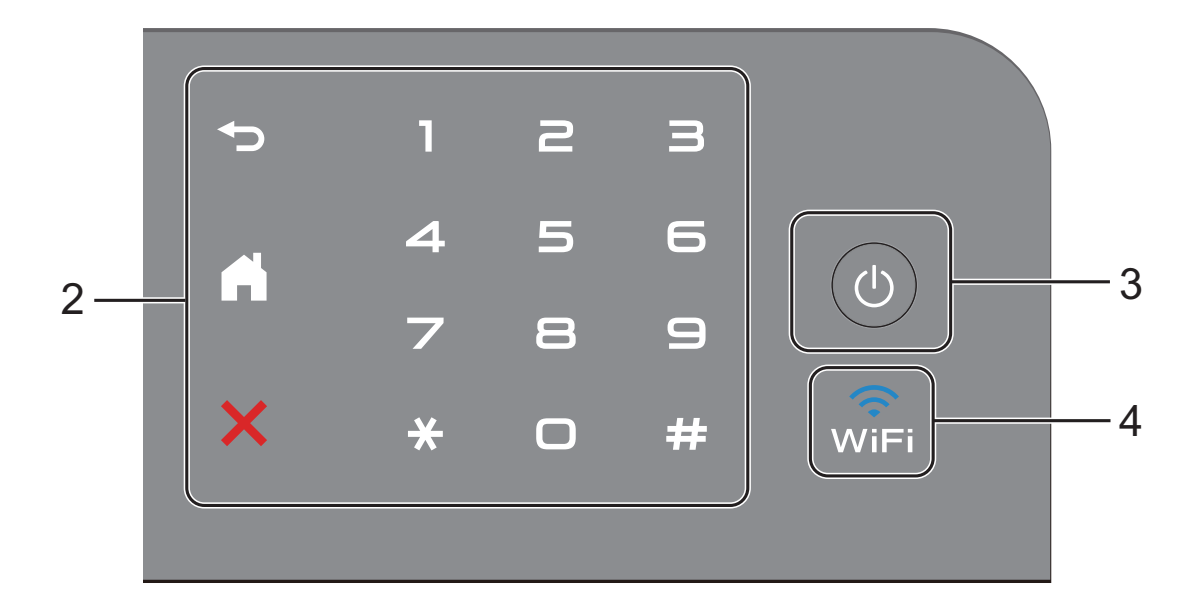

#### 2 Kosketuspaneeli:

#### Takaisin

Painamalla palaat takaisin edelliselle valikkotasolle.

Aloitus

Painamalla palaat pääruutuun.

#### Peruuta

Voit peruuttaa toiminnon painamalla näppäintä punaisen valon palaessa.

#### Valintanäppäimistö

Syötä kopiomäärä painamalla kosketuspaneelin numeroita.

#### U Virta päälle/pois

Kytke laitteeseen virta päälle painamalla

Sammuta laite painamalla (U)-painiketta

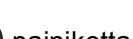

pitkään. Nestekidekosketusnäytölle ilmestyy Sammutetaan muutamaksi sekunniksi ennen sammumista.

#### 4 $\widehat{w_{iFi}}$

3

Wi-Fi-valo palaa silloin, kun verkkoliitäntä on WLAN.

### LCD-kosketusnäyttö

Voit valita kahdesta eri pääruutuvaihtoehdosta. Voit muuttaa ruutua pyyhkäisemällä vasemmalle tai oikealle tai painamalla ◀ tai ►.

Seuraavat näytöt esittävät laitteen tilaa, kun laite käyttämättömänä.

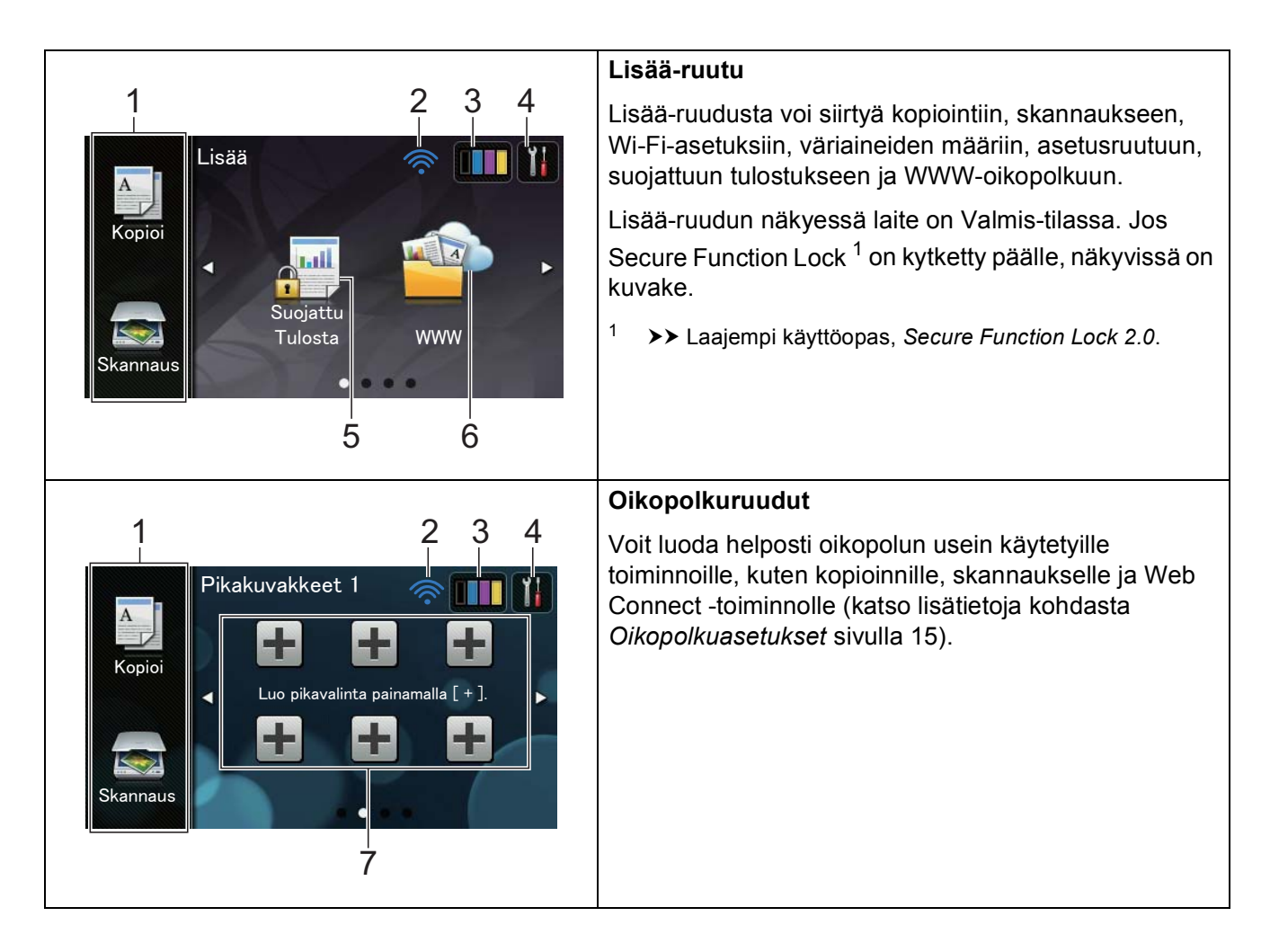

#### VINKKI

Pyyhkäisy on käyttäjän suorittama toimenpide, jossa käyttäjä pyyhkäisee näyttöä sormella seuraavan sivun tai kohteen näyttämiseksi.

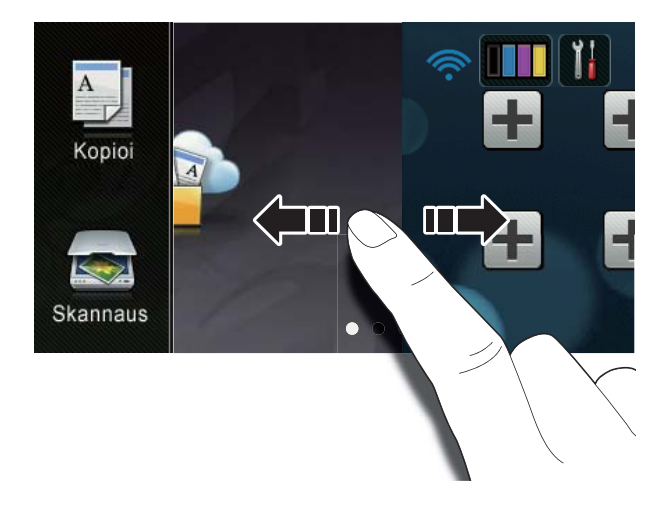

#### 1 Tilat:

🔳 Коріоі

Voit siirtyä kopiointitilaan.

Skannaus

Voit siirtyä skannaustilaan.

#### 2 Langattoman verkon tila

Nelitasoinen ilmaisin Valmis-tilan näytössä näyttää nykyisen langattoman signaalin voimakkuuden, jos käytössä on langaton yhteys.

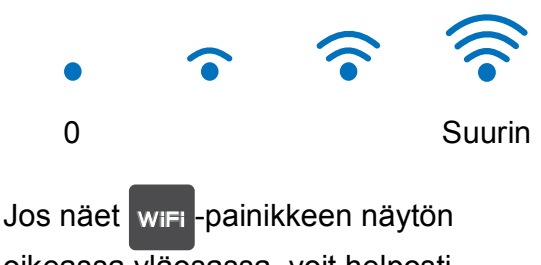

oikeassa yläosassa, voit helposti määrittää langattomat verkkoasetukset painamalla sitä (lisätietoja löytyy kohdasta ➤ Pika-asennusopas).

### (Väriaine)

Tarkista väriaineen jäljellä oleva käyttöikä tästä.

Pääset Väriaine-valikkoon tästä.

#### VINKKI

3

Δ

Jäljellä olevan väriaineen määrä vaihtelee tulostettujen asiakirjojen ja käytön mukaan.

### (Asetukset)

Pääasetuksiin pääset painamalla tästä (lisätietoja löytyy kohdasta *Asetusruutu* sivulla 12).

#### 5 Suojattu Tulosta

Tämän avulla voit käyttää suojatun tulostuksen valikkoa.

#### 6 **WWW**

Yhdistä Brother-laite Internet-palveluun painamalla tästä (lisätietoja löytyy kohdasta ➤➤ Web Connect -opas).

#### 7 Oikopolut

Määritä oikopolut painamalla tästä.

Voit kopioida, skannata ja yhdistää WWW-palveluun nopeasti käyttämällä valintoja, jotka on asetettu oikopoluiksi.

#### VINKKI

- Käytettävissä on kolme oikopolkunäyttöä. Voit määrittää enintään kuusi oikopolkua jokaiseen oikopolkuruutuun. Käytettävissä on yhteensä 18 oikopolkua.
- Avaa muut oikopolkuruudut pyyhkäisemällä vasemmalle tai oikealle tai painamalla < tai ►.</li>

8 Varoituskuvake 🚺

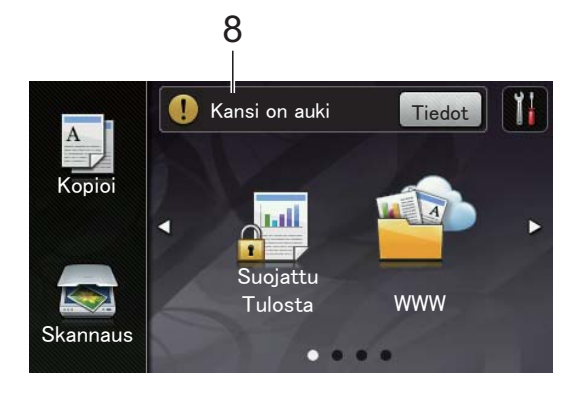

Varoituskuvake !! tulee näkyviin virheen tai ylläpitoviestin esiintyessä. Voit tarkastella sitä painamalla Tiedotpainiketta, minkä jälkeen voit palata

Valmis-tilaan painamalla 🗙

Katso lisätietoja kohdasta Vihre- ja kunnossapitoviestit sivulla 86.

#### VINKKI

- Tämä tuote käyttää ARPHIC TECHNOLOGY CO., LTD:n kehittämää fonttia.
- Tuote käyttää HI CORPORATIONin kehittämiä MascotCapsulekäyttöliittymäkehystä ja MascotCapsule Tangible -väliohjelmistoa. MascotCapsule on Japanissa rekisteröity tavaramerkki, jonka omistaa HI CORPORATION.

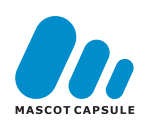

#### Asetusruutu

Kosketusnäytössä näkyvät laitteen

asetukset, kun painat 🍴

Voit tarkistaa ja muokata kaikkia laitteen asetuksia seuraavasta ruudusta.

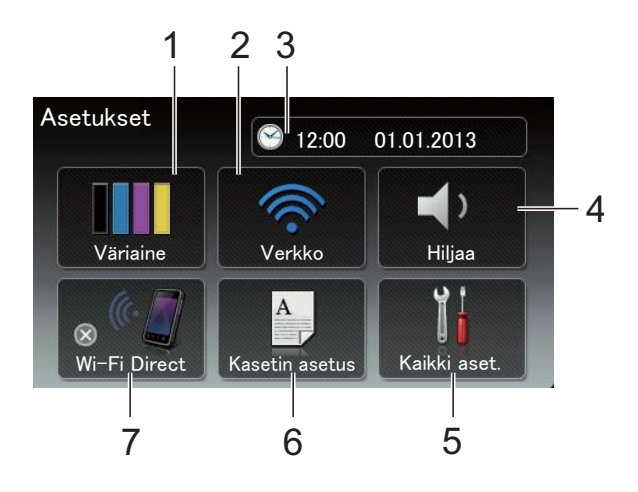

#### 1 Väriaine

Tarkista väriaineen jäljellä oleva käyttöikä tästä.

Pääset Väriaine-valikkoon tästä.

#### 2 Verkko

Verkkoyhteyden määrityksiin pääsee painamalla tästä.

Näytön nelitasoinen ilmaisin näyttää nykyisen langattoman signaalin voimakkuuden, jos käytössä on langaton yhteys.

#### 3 Päivämäärä & aika

Ilmaisee päivämäärän ja ajan.

Pääset Päivämäärä ja aika-valikkoon tästä.

#### 4 Äänen voimakk.

Näet valitun äänimerkin äänenvoimakkuustason. Pääset säätämään äänimerkin voimakkuutta painamalla tästä.

#### 5 Kaikki aset.

Pääset kaikkien asetusten valikkoon painamalla tästä.

#### 6 Kasetin asetus

Ilmaisee valitun paperikoon. Voit muuttaa paperikoko- ja paperityyppiasetuksia tarvittaessa painamalla tästä.

#### 7 Wi-Fi Direct

Määritä Wi-Fi Direct™ -verkkoyhteys painamalla tästä.

### Valmis-ruudun asetukset

Aseta Valmis-ruudun tilaksi joko Lisää, Pikakuvakkeet 1, Pikakuvakkeet 2 tai Pikakuvakkeet 3.

Laitteen ollessa joutilaana tai jos painat **[**], kosketusnäyttö palaa asettamaasi ruutuun.

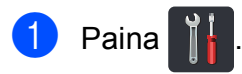

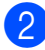

- **Paina** Kaikki aset.
- 3 Tuo esiin Yleiset aset. pyyhkäisemällä ylös tai alas tai painamalla ▲ tai ▼.
- 4 Paina Yleiset aset.

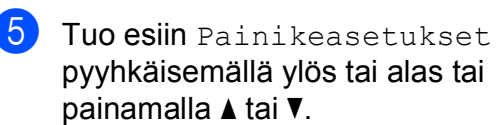

- 6 Paina Aloituspainikkeen asetukset.
  - Paina Lisää, Pikakuvakkeet 1, Pikakuvakkeet 2 **tai** Pikakuvakkeet 3.

### 8 Paina 🏹.

Laite avaa valitsemasi pääruudun.

### Perustoiminnot

Voit käyttää kosketusnäyttöä painamalla sormesi sitä vasten. Voit avata ja siirtyä kaikkiin näyttövalikoihin tai vaihtoehtoihin selaamalla niitä pyyhkäisemällä vasemmalle, oikealle, ylös tai alas tai painamalla ♦ tai ▲ ▼ -painikkeita.

### TÄRKEÄÄ

ÄLÄ paina kosketusnäyttöä terävällä esineellä, esimerkiksi lyijykynällä tai piirrinneulalla. Se saattaa vahingoittaa laitetta.

Seuraavissa vaiheissa kuvataan, kuinka laitteen asetus muutetaan. Tässä esimerkissä kosketusnäytön taustavalon asetus muutetaan asetuksesta Vaalea asetukseksi Keski.

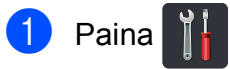

Paina Kaikki aset.

Tuo esiin Yleiset aset. pyyhkäisemällä ylös tai alas tai painamalla ▲ tai V.

| Kaikki asetukset    |     |
|---------------------|-----|
| Yleiset aset.       |     |
| Pikakuvakeasetukset | ب د |
| Tulostin            |     |
| Verkko              | ~ * |

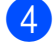

4 Paina Yleiset aset.

5 Tuo esiin Näytön asetus pyyhkäisemällä ylös tai alas tai painamalla ▲ tai V.

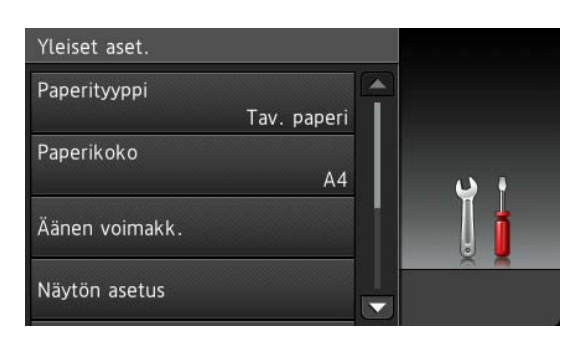

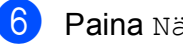

Paina Näytön asetus.

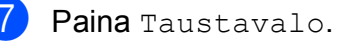

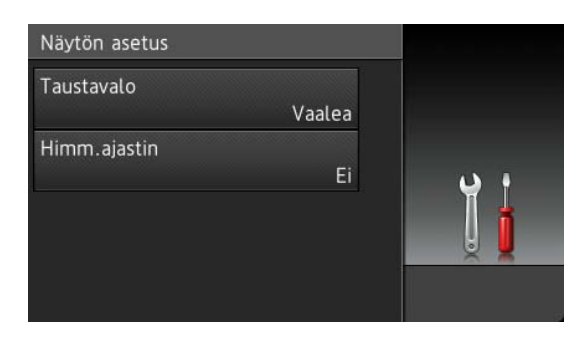

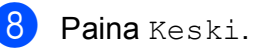

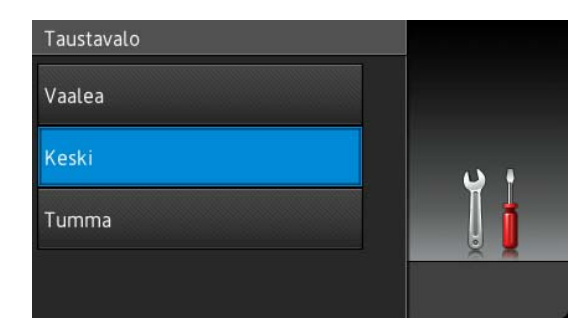

#### VINKKI

Palaa takaisin edelliselle valikkotasolle painamalla 🕤.

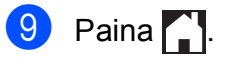

# Oikopolkuasetukset

Voit lisätä useimmin käyttämäsi kopiointi-, skannaus- ja Web Connect -asetukset asettamalla ne oikopoluiksi. Voit myöhemmin hakea ja käyttää toimintoja nopeasti ja helposti. Voit lisätä enintään 18 oikopolkua.

### Kopiointioikopolkujen lisääminen

Seuraavat asetukset voidaan lisätä kopiointioikopolkuun:

- 🗖 Laatu
- Suurenna/pienennä
- Tummuus
- 📕 Kontrasti
- Pinoa/Lajitt.
- Sivun asettelu
- 📕 Värin säätö
- 2-puolinen kopiointi
- Taustavärin poisto
- Paina + kohdassa, missä ei ole oikopolkua.
- 3 Paina Kopioi.
- 4 Lue kosketusnäytöllä näkyvät tiedot ja vahvista ne painamalla OK.
- 5 Pyyhkäise ylös tai alas tai paina ▲ tai ▼ tuodaksesi näkyviin kopioinnin esiasetukset ja paina haluamaasi esiasetusta.
- 6 Näet käytettävissä olevat asetukset pyyhkäisemällä ylös tai alas tai painamalla ▲ tai ▼ ja paina sitten haluamaasi asetusta.

7 Näet asetukselle käytettävissä olevat valinnat pyyhkäisemällä ylös tai alas tai painamalla ▲ tai ▼ ja paina sitten haluamaasi asetusta. Toista vaiheet ja , kunnes olet tehnyt kaikki valinnat oikopolulle.

- 8 Paina Tallenna pikakuvak., kun olet tehnyt haluamasi muutokset.
- 9 Tarkista ja vahvista ruudulla näkyvä, valitsemiesi asetusten lista ja paina sitten OK.
- Syötä oikopolulle nimi kosketusnäytön näppäimistöllä. (Jos tarvitset apua kirjainten syöttämisessä, katso *Tekstin* syöttäminen sivulla 148.) Paina OK.
  - J Tallenna oikopolkusi painamalla סוג.

### Skannausoikopolkujen lisääminen

# Seuraavat asetukset voidaan lisätä skannausoikopolkuun:

tekstintunnistu./tiedostoon/ kuvaksi/sähköpostiin

PC-valinta

FTP:hen/verkkoon

- Profiilin nimi
- Jos näytössä on Lisää-ruutu, voit avata oikopolkuruudun pyyhkäisemällä vasemmalle tai oikealle tai painamalla ∢ tai ►.
- Paina + kohdassa, missä ei ole oikopolkua.
- **3** Paina Skannaus.
- 4 Näet haluamasi skannaustyypin pyyhkäisemällä ylös tai alas tai painamalla ▲ tai ▼ ja paina sitten valintaa.

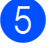

#### Tee jokin seuraavista:

- Jos painoit tekstintunnistu., tiedostoon, kuvaksi tai sähköpostiin, lue kosketusnäytöllä näkyvät tiedot ja vahvista ne painamalla OK. Siirry vaiheeseen 6.
- Jos painoit FTP: hen tai verkkoon, lue kosketusnäytöllä näkyvät tiedot ja vahvista ne painamalla OK.

Näet profiilin nimen pyyhkäisemällä ylös tai alas tai painamalla ▲ tai ▼ ja paina sitten valintaa.

Vahvista valitsemasi profiilinimi painamalla OK. Siirry vaiheeseen **7**.

#### VINKKI

Sinun on lisättävä profiilin nimi, ennen kuin voit lisätä oikopolkuja toiminnoille verkkoon ja FTP:hen.

- 6 Tee jokin seuraavista:
  - Jos laite on kytketty tietokoneeseen USB-yhteyden avulla:

Vahvista että käytät USB-liitäntäistä tietokonetta painamalla OK. Siirry vaiheeseen **(7**).

Jos laite on yhdistetty verkkoon:

Näet tietokoneen nimen pyyhkäisemällä ylös tai alas tai painamalla ▲ tai ▼ ja paina valintaa. Vahvista valitsemasi tietokoneen nimi painamalla OK. Siirry vaiheeseen **⑦**.

- Syötä oikopolulle nimi kosketusnäytön näppäimistöllä. (Jos tarvitset apua kirjainten syöttämisessä, katso *Tekstin* syöttäminen sivulla 148.) Paina OK.
- 8 Lue kosketusnäytöllä näkyvät tiedot ja tallenna oikopolku painamalla OK.

### Web Connect -oikopolkujen lisääminen

Seuraavien palvelujen asetukset voidaan lisätä Web Connect -oikopolkuun:

- Picasa Web Albums<sup>™</sup>
- Google Drive<sup>™</sup>
- Flickr<sup>®</sup>
- Facebook
- Evernote
- Dropbox

#### VINKKI

- Palveluntarjoaja on saattanut lisätä verkkopalveluja ja/tai palvelujen nimiä on saatettu muuttaa tämän asiakirjan julkaisun jälkeen.
- Sinulla on oltava tili palvelussa, jonka haluat lisätä Web Connect -oikopoluksi (lisätietoja löytyy kohdasta ➤> Web Connect -opas).
- 2 Paina + kohdassa, missä ei ole oikopolkua.
- 3 Paina www.
- Jos Internet-yhteydestä näytetään tietoja näytöllä, lue tiedot ja vahvista ne painamalla OK.
- Paina omaa tiliäsi. Jos tili vaatii salasanan, syötä PIN-koodi kosketusnäytön näppäimistöllä. Paina OK.

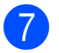

Paina haluamaasi toimintoa.

#### VINKKI

Määritettävät toiminnot vaihtelevat valitun palvelun mukaan.

8 Tarkista ja vahvista ruudulla näkyvä, valitsemiesi toimintojen lista ja paina sitten OK.

Tallenna oikopolkusi painamalla OK.

#### VINKKI

Oikopolun nimi määritetään automaattisesti. Jos haluat muuttaa oikopolkujen nimiä, katso *Oikopolkujen nimien muokkaaminen* sivulla 18.

### Oikopolkujen muuttaminen

Voit muuttaa oikopolun sisältämiä asetuksia.

#### VINKKI

Web Connect -oikopolkuja ei voi muuttaa. Jos haluat muuttaa oikopolkua, poista se ja lisää uusi oikopolku.

(Jos haluat lisätietoja, katso Oikopolkujen poistaminen sivulla 18 ja Web Connect oikopolkujen lisääminen sivulla 16.)

- Paina haluamaasi oikopolkua. Valitun oikopolun asetukset ilmestyvät ruudulle.
- Muuta valitsemasi oikopolun asetuksia vaiheessa ● (katso lisätietoja kohdasta Oikopolkuasetukset sivulla 15).
- 3 Paina Tallenna pikakuvak., kun olet tehnyt haluamasi muutokset.
- **4) Vahvista painamalla** סג.
  - Tee jokin seuraavista:
    - Voit tallentaa oikopolun päälle painamalla Kyllä. Siirry vaiheeseen
       7.
    - Jos et halua tallentaa oikopolun päälle, paina Ei ja syötä oikopolulle uusi nimi. Siirry vaiheeseen 6.
- 6 Voit luoda uuden oikopolun poistamalla

ensin nykyisen nimen pitämällä painiketta painettuna ja syötä sitten uusi nimi kosketusnäytön näppäimistöllä. (Jos tarvitset apua kirjainten syöttämisessä, katso *Tekstin syöttäminen* sivulla 148.) Paina OK.

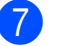

Vahvista painamalla OK.

# Oikopolkujen nimien muokkaaminen

Oikopolkujen nimiä voidaan muokata.

 Paina ja pidä painettuna oikopolkua, kunnes nimen vaihdon valintaikkuna avautuu.

#### VINKKI

Voit myös painaa , Kaikki aset. ja Pikakuvakeasetukset.

- Paina Muokkaa pikakuvakkeen nimeä.
- 3 Voit muokata nimeä poistamalla ensin nykyisen nimen pitämällä <u></u>-painiketta painettuna ja syötä sitten uusi nimi kosketusnäytön näppäimistöllä. (Jos tarvitset apua kirjainten syöttämisessä, katso *Tekstin syöttäminen* sivulla 148.) Paina OK.

### Oikopolkujen poistaminen

Oikopolkuja voidaan poistaa.

Paina ja pidä painettuna oikopolkua, kunnes nimen vaihdon valintaikkuna avautuu.

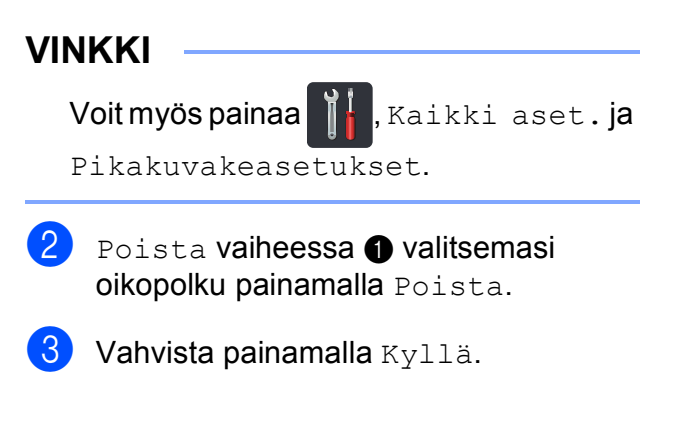

### Oikopolkujen hakeminen

Oikopolun asetukset näkyvät oikopolkuruudussa. Hakeaksesi tietyn oikopolun, paina oikopolun nimeä.

# Äänenvoimakkuusasetukset

### Äänimerkin äänenvoimakkuus

Kun äänimerkki on käytössä, laite antaa äänimerkin, kun painat näppäintä tai teet virheen. Voit valita äänenvoimakkuuden useista eri vaihtoehdoista.

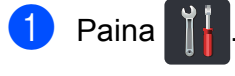

2 Paina Kaikki aset.

- 3 Tuo esiin Yleiset aset. pyyhkäisemällä ylös tai alas tai painamalla ▲ tai ▼.
- 4 Paina Yleiset aset.
- 5 Tuo esiin Äänen voimakk. pyyhkäisemällä ylös tai alas tai painamalla ▲ tai ▼.
- 6 Paina Äänen voimakk.
- 7 Paina Äänimerkki.
- 8 Paina Ei, Hiljaa, Keski tai Kovaa.
- 🧐 Paina 🏠.

2

# Paperin lataaminen

## Paperin ja tulostusmateriaalin lataaminen

Laite voi syöttää paperia paperikasetista tai käsinsyöttöraosta.

#### VINKKI

Jos sovellusohjelmisto tukee paperikoon valintaa tulostusvalikossa, voit valita paperikoon ohjelmiston kautta. Jos ohjelmisto ei tue tätä toimintoa, voit asettaa paperin koon tulostinohjaimessa tai painamalla kosketusnäytön painikkeita.

# Paperin lataaminen paperikasettiin

Paperikasettiin voidaan asettaa enintään 250 arkkia. Paperia voidaan lisätä kasettiin, jos pino ei peitä paperikasetin oikeassa reunassa näkyvää paperin yläreunan merkkiä (▼ ▼ ) (katso paperisuositukset kohdasta*Hyväksytty paperi ja muu tulostusmateriaali* sivulla 28).

#### Tavallisen paperin, ohuen paperin tai kierrätyspaperin tulostus paperikasetista

1

Vedä paperikasetti kokonaan ulos kirjoittimesta.

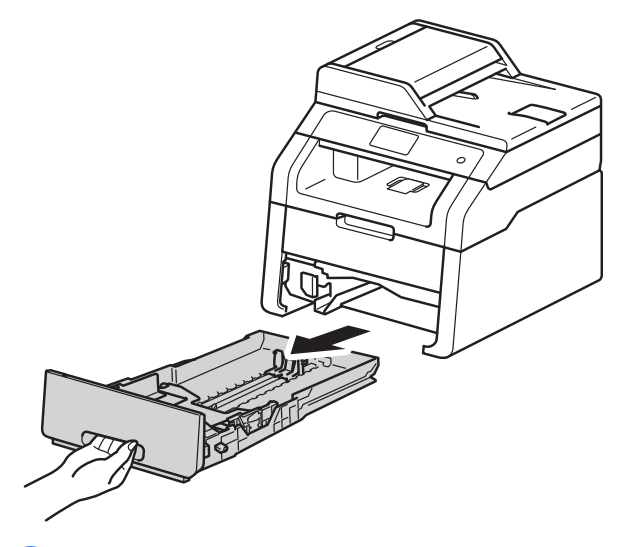

Paina vihreitä paperiohjainten vapautusvipuja (1) ja vedä paperiohjaimet kasettiin lataamaasi paperia vastaavaksi. Tarkista, että ohjaimet ovat tukevasti kasetin aukoissa.

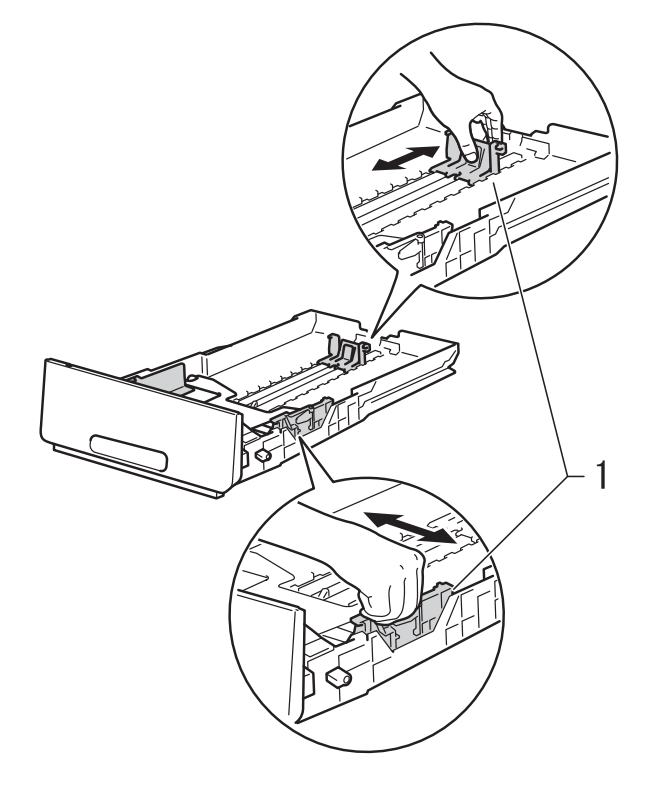

3 Leyhytä paperinippu huolellisesti paperitukosten ja virhesyöttöjen välttämiseksi.

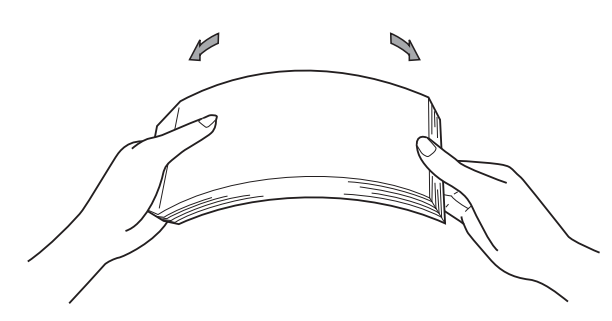

- Aseta paperi kasettiin ja varmista seuraavat seikat:
  - Paperi on paperikasetin yläreunan (V V V) (1) alapuolella. Jos paperikasetissa on liikaa paperia, tämä voi aiheuttaa paperitukoksia.
  - Tulostettava puoli on *alaspäin*.
  - Paperiohjaimet koskettavat paperin reunoja, jotta paperin syöttö toimii kunnolla.

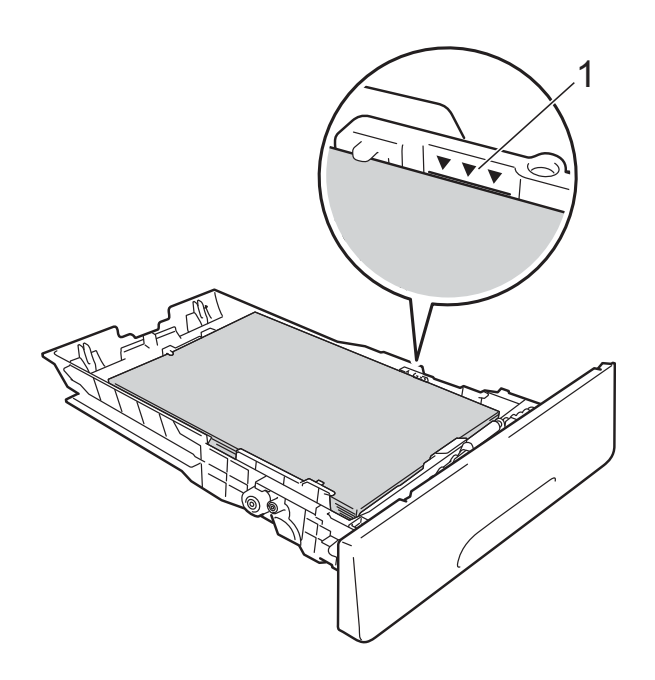

5 Työnnä paperikasetti *kunnolla* takaisin laitteeseen. Varmista, että kasetti on kokonaan laitteen sisällä.

6 N p

Nosta tukiläppä (1) ylös, jotta estetään paperin liukuminen pois luovutusalustalta, jossa tulostepuoli on alaspäin, tai poista kukin sivu heti, kun se on tulostunut.

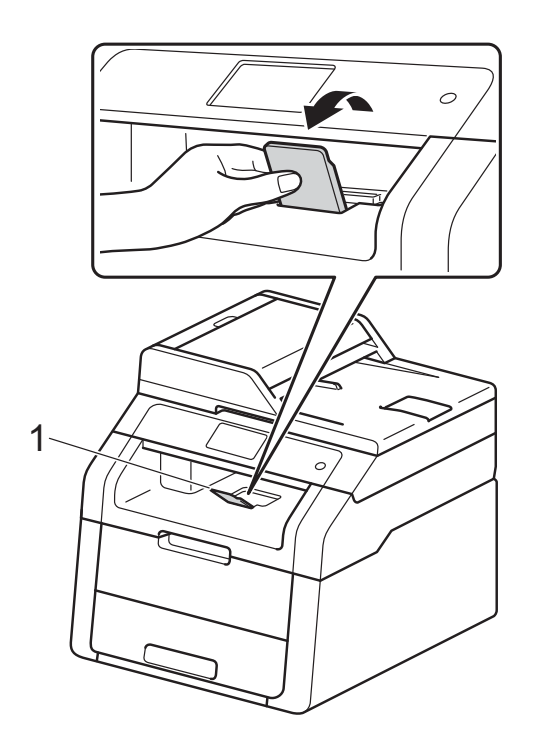

### **Paperin lataaminen** käsinsyöttörakoon

Tähän rakoon voit asettaa kirjekuoria ja muuta tulostusmateriaalia yksi kerrallaan. Käytä käsinsyöttörakoa, kun haluat tulostaa tai kopioida tarroille, kirjekuorille, paksulle paperille tai kiiltävälle paperille (katso paperisuositukset kohdasta Hyväksytty paperi ja muu tulostusmateriaali sivulla 28).

#### VINKKI

Laitteen käsinsyöttötila kytkeytyy päälle, kun käsinsyöttörakoon laitetaan paperia.

#### Tavallisen paperin, ohuen paperin, kierrätyspaperin ja hienopaperin tulostus käsinsyötöllä.

1 Nosta tukiläppä (1) ylös, jotta estetään paperin liukuminen pois luovutusalustalta, jossa tulostepuoli on alaspäin, tai poista kukin sivu heti, kun se on tulostunut.

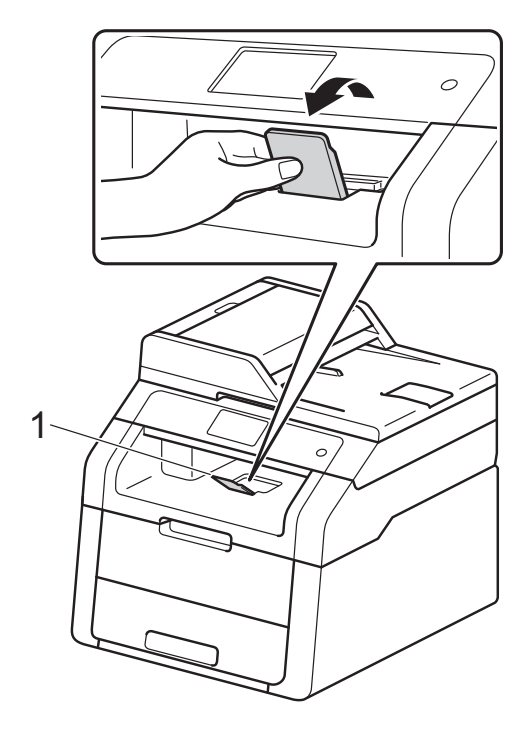

Avaa käsinsyöttöraon kansi.

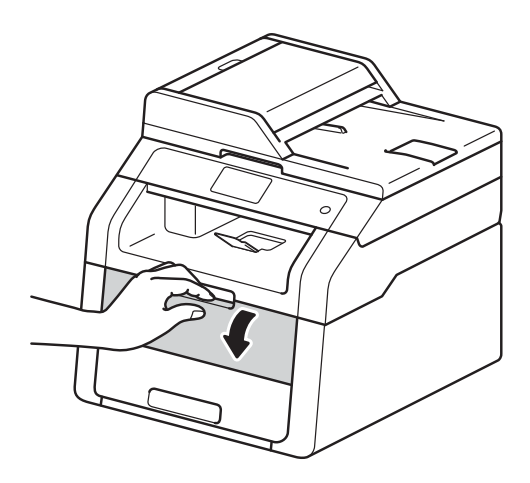

3 Säädä käsinsyöttöraon paperinohjaimia molemmilla käsillä paperin leveyden mukaisesti.

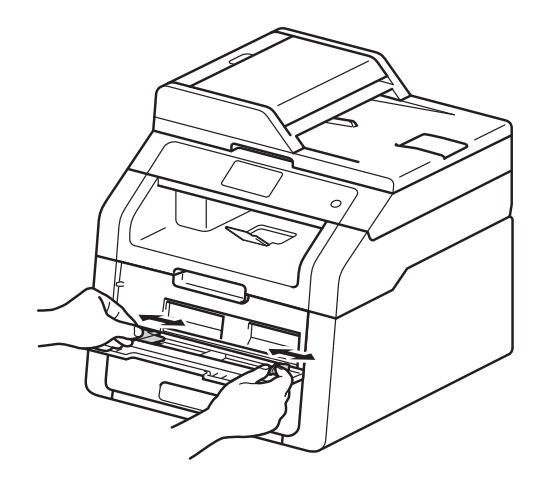

4 Työnnä paperiarkkia molemmin käsin tukevasti käsinsyöttörakoon, kunnes paperin yläreuna koskettaa syöttöteloja. Paina paperia teloja vasten vielä noin kaksi sekuntia tai kunnes laite alkaa vetää paperia sisään.

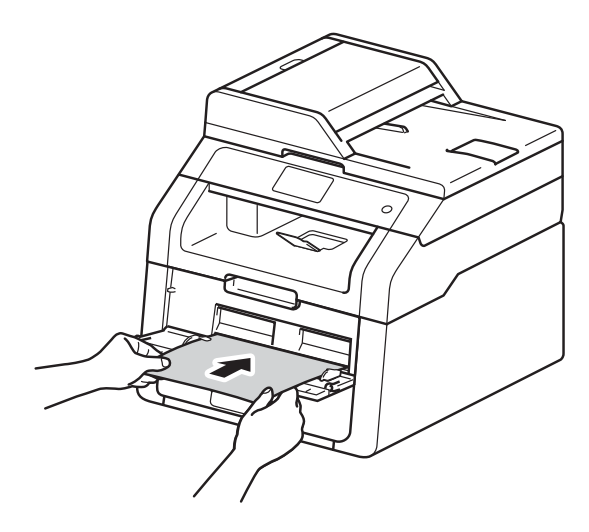

#### VINKKI

- Jos kosketusnäytölle ilmestyy virheviesti Tukos ohisyöttö, laite ei pysty tarttumaan paperiin ja vetämään sitä. Kuittaa virheilmoitus poistamalla paperi ja painamalla sitten Aloita kosketusnäytöllä. Aseta paperi uudelleen ja paina sitä kunnolla vasten keloja.
- Aseta paperi käsinsyöttörakoon tulostettava puoli ylöspäin.
- Varmista, että paperi on suorassa ja oikeassa asennossa ohisyöttöraossa. Muutoin laite ei ehkä vedä paperia oikein, jolloin seurauksena voi olla vino tulostusjälki tai paperitukos.
- Älä aseta käsinsyöttörakoon yhtä paperiarkkia enempää kerrallaan, sillä muutoin seurauksena voi olla paperitukos.

 Voit poistaa pienen tulostustyön luovutusalustalta helposti nostamalla skannerin kannen molemmilla käsillä kuvassa esitetyllä tavalla.

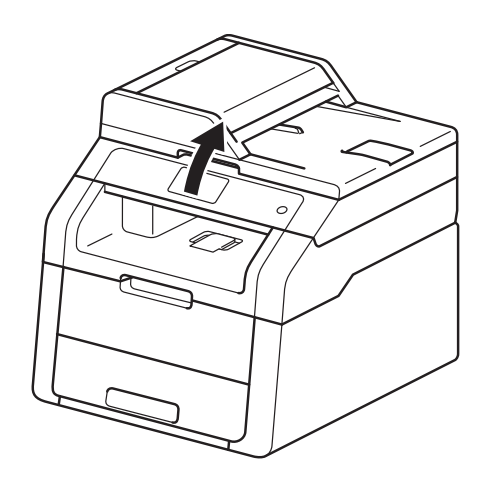

 Voit käyttää laitetta, vaikka skannerin kansi on nostettu. Sulje skannerin kansi painamalla sitä alaspäin molemmilla käsillä.

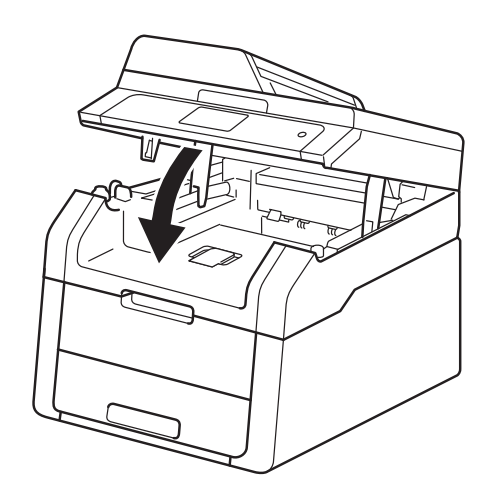

5 Kun kosketusnäytöllä näkyy Käsinsyöttö, jatka vaiheesta 4 ja aseta seuraava paperiarkki. Toista sama jokaisen tulostettavan sivun kohdalla.

#### Paksulle paperille, tarroille, kirjekuorille tai kiiltävälle paperille tulostus käsinsyöttöraon kautta

Kun takakansi (luovutusalusta tulostepuoli ylöspäin) on vedetty alas, paperin kulkurata on suora käsinsyöttöraosta koneen takaosaan asti. Käytä tätä paperinsyöttö- ja tulostusmenetelmää, kun haluat tulostaa paksulle paperille, tarroille, kirjekuorille tai kiiltävälle paperille.

1

Avaa takakansi (luovutusalusta tulostepuoli ylöspäin).

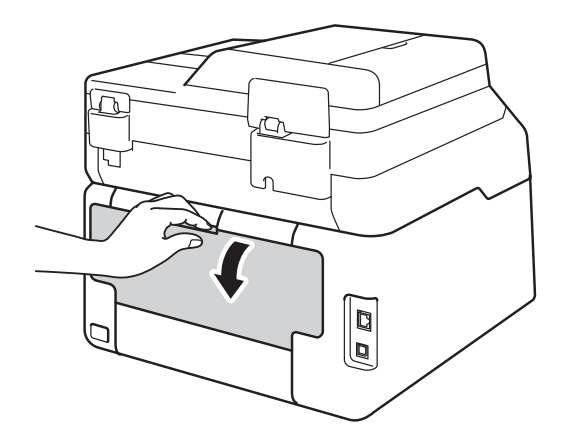

2 (Vain tulostettaessa kirjekuoria) Vedä oikean- ja vasemmanpuoleiset kaksi harmaata vipua alas kuvan osoittamalla tavalla.

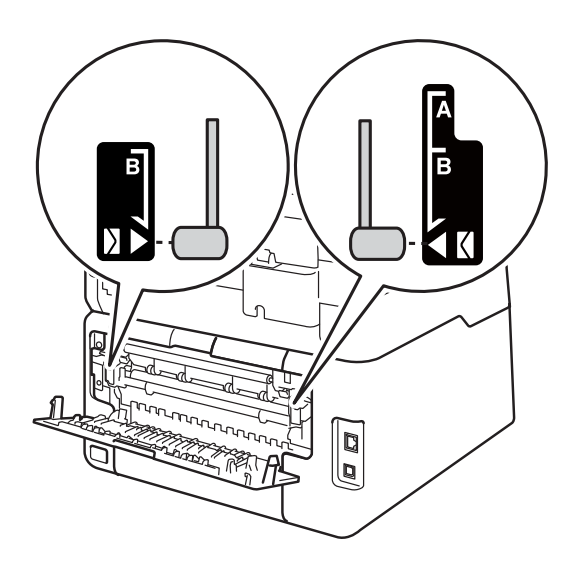

3 Avaa käsinsyöttöraon kansi.

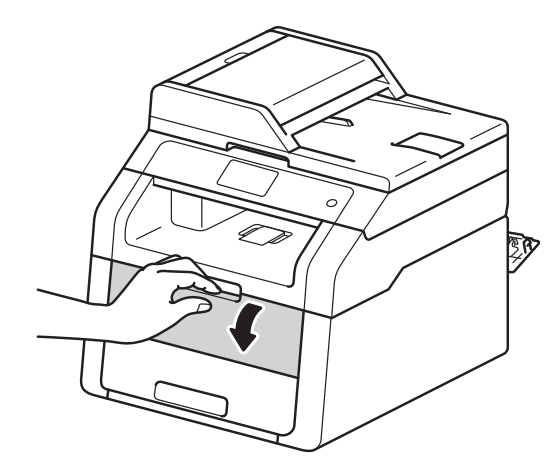

4 Säädä käsinsyöttöraon paperiohjaimia molemmin käsin käytettävän paperin leveyden mukaisesti.

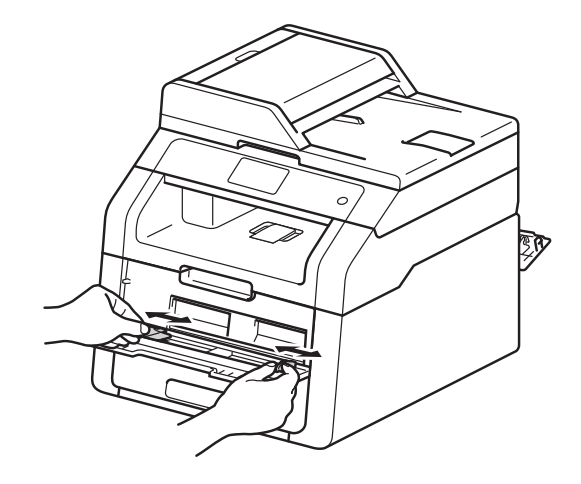

5 Työnnä paperiarkkia tai kirjekuorta molemmin käsin *kunnolla* käsinsyöttöaukkoon, kunnes paperin yläreuna koskettaa syöttöteloja. Paina paperia teloja vasten vielä noin kaksi sekuntia tai kunnes laite alkaa vetää paperia sisään.

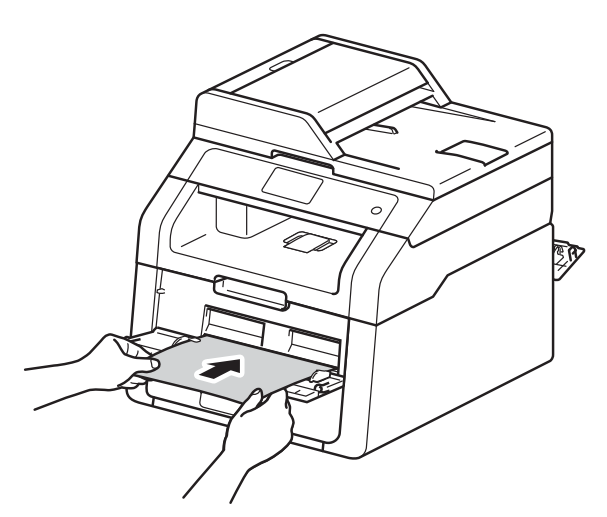

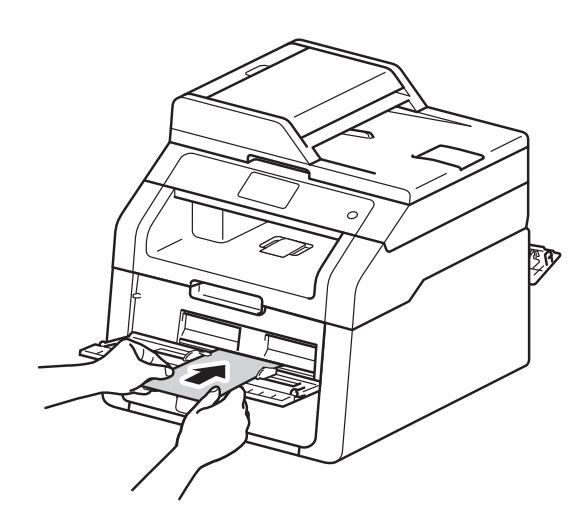

#### VINKKI

- Jos kosketusnäytölle ilmestyy virheviesti Tukos ohisyöttö, laite ei pysty tarttumaan paperiin tai kirjekuoreen ja vetämään sitä. Kuittaa virheilmoitus poistamalla paperi ja painamalla sitten Aloita kosketusnäytöllä. Aseta paperi tai kirjekuori uudelleen ja varmista, että painat sitä kunnolla vasten keloja.
- Aseta paperi tai kirjekuori ohisyöttörakoon tulostuspuoli ylöspäin.
- Kun tulostinohjaimeksi valitaan Tarra, laite syöttää paperia käsinsyöttöraosta, vaikkei Käsinsyöttö ole valittuna paperilähteeksi.
- Varmista, että paperi tai kirjekuori on suorassa ja oikeassa asennossa käsinsyöttöraossa. Jos näin ei ole, laite ei ehkä vedä paperia tai kirjekuorta oikein, jolloin seurauksena on vino tulostusjälki tai paperitukos.
- Vedä paperi tai kirjekuori kokonaan ulos laitteesta, kun asetat paperin ohisyöttörakoon uudelleen.
- Älä aseta ohisyöttörakoon enempää kuin yksi paperiarkki tai kirjekuori kerrallaan, sillä seurauksena saattaa olla paperitukos.
- 6 Lähetä tulostustiedot laitteelle.

#### VINKKI

Poista jokainen valmis sivu tai kirjekuori välittömästi paperitukosten välttämiseksi.

- Kun kosketusnäytöllä näkyy Käsinsyöttö, jatka vaiheesta 6 ja aseta seuraava paperiarkki. Toista sama jokaisen tulostettavan sivun kohdalla.
- 8 (Tulostettaessa kirjekuoria)
  Kun tulostus on valmis, nosta vaiheessa
  2 painamasi kaksi harmaata vipua takaisin alkuperäiseen asentoon.
  - Sulje luovutusalustan (tulostepuoli ylöspäin) kansi siten, että se lukittuu paikalleen.

Luku 2

2

ż

### Skannaus- ja tulostusalueen ulkopuolinen alue

Taulukon numerot kuvaavat skannaus- ja tulostusalueen ulkopuoliset enimmäisalueet. Nämä alueet saattavat vaihdella paperikoon ja käyttämäsi sovelluksen asetusten mukaan.

|              | Käyttö                                           | Asiakirjan koko | Ylhäällä (1) | Vasemmalla (2) |
|--------------|--------------------------------------------------|-----------------|--------------|----------------|
|              |                                                  |                 | Alhaalla (3) | Oikealla (4)   |
|              | Kopiointi <sup>*</sup>                           | Letter          | 4 mm         | 4 mm           |
| <b>-</b> €-4 | <sup>*</sup> yksi kopio tai<br>1 in 1 -kopiointi | A4              | 4 mm         | 3 mm           |
|              |                                                  | Legal (ADS)     | 4 mm         | 4 mm           |
| _            |                                                  | (DCP-9020CDW)   |              |                |
|              | Skannaus                                         | Letter          | 3 mm         | 3 mm           |
|              |                                                  | A4              | 3 mm         | 3 mm           |
|              |                                                  | Legal (ADS)     | 3 mm         | 3 mm           |
|              |                                                  | (DCP-9020CDW)   |              |                |
|              | Tuloste                                          | Letter          | 4,2 mm       | 4,2 mm         |
|              |                                                  | A4              | 4,2 mm       | 4,2 mm         |
|              |                                                  | Legal           | 4,2 mm       | 4,2 mm         |

# Paperin asetukset

### Paperikoko

Kun kasetin paperikokoa muutetaan, samanaikaisesti on muutettava myös paperikoon asetusta, jotta laite voi sovittaa asiakirjan sivulle oikein.

Voit käyttää seuraavia paperikokoja.

A4, Letter, Legal, Executive, A5, A5 L (Long Edge), A6 ja Folio (215,9 mm  $\times$  330,2 mm)

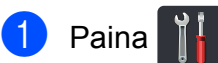

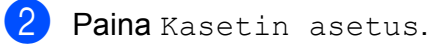

**3** P

Paina Paperikoko.

4 Tuo esiin A4, Letter, Legal, EXE, A5, A5 L, A6 tai Folio pyyhkäisemällä ylös tai alas tai painamalla ▲ tai ▼ ja paina sitten haluamaasi valintaa.

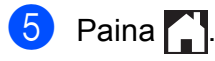

### Paperityyppi

Aseta laite käyttämään haluamaasi paperityyppiä saavuttaaksesi parhaan tulostuslaadun.

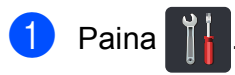

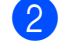

Paina Kasetin asetus.

**3** Paina Paperityyppi.

4 Pyyhkäise ylös tai alas tai paina ▲ tai ▼ näyttääksesi Ohut, Tav. paperi, Paksu, Paksumpi tai Uusiopaperi ja paina haluamaasi vaihtoehtoa.

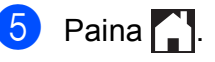

# Hyväksytty paperi ja muu tulostusmateriaali

Tulostuslaatu voi vaihdella käyttämäsi paperin mukaan.

Voit käyttää seuraavia tulostusmateriaaleja: tavallinen paperi, ohut paperi, paksu paperi, paksumpi paperi, hienopaperi, kierrätyspaperi tarrat ja kirjekuoret (katso *Tulostusmateriaali* sivulla 152).

Saat parhaat tulokset toimimalla seuraavasti:

- ÄLÄ aseta paperikasettiin samalla kerralla erityyppisiä papereita, koska ne voivat aiheuttaa paperitukoksia tai virhesyöttöjä.
- Oikean lopputuloksen saadaksesi sinun on valittava tulostavasta ohjelmasta paperikooksi paperikasettiin asetetun paperin koko.
- Vältä paperin tulostettuun pintaan koskemista heti tulostuksen jälkeen.
- Ennen kuin ostat suuria paperimääriä, testaa paperin sopivuus laitteeseen pienellä määrällä.
- Käytä tarroja, jotka on tarkoitettu käytettäviksi lasertulostimissa.

# Suositellut paperit ja muut tulostusmateriaalit

| Paperityyppi    | Nimike                                        |
|-----------------|-----------------------------------------------|
| Tavallinen      | Xerox Premier TCF 80 g/m <sup>2</sup>         |
| papen           | Xerox Business 80 g/m <sup>2</sup>            |
| Kierrätyspaperi | Xerox Recycled Supreme<br>80 g/m <sup>2</sup> |
| Tarrat          | Avery laser label L7163                       |
| Kirjekuoret     | Antalis River series (DL)                     |
| Kiiltävä paperi | Xerox Colotech+ Gloss                         |
|                 | Coated 120 g/m <sup>2</sup>                   |

### Paperityyppi ja -koko

Laitteeseen voidaan syöttää paperia asennetusta paperikasetista tai käsinsyöttöraosta.

#### Paperikasetteja kutsutaan tulostinohjaimessa ja tässä oppaassa seuraavilla nimillä:

| Kasetti ja lisävaruste | Nimi        |  |
|------------------------|-------------|--|
| Paperikasetti          | Kasetti 1   |  |
| Käsinsyöttöaukko       | Manuaalinen |  |
#### Paperikasettien paperikapasiteetti

|                              | Paperikoko                                                                     | Paperityypit                                                                                                    | Arkkien määrä                       |
|------------------------------|--------------------------------------------------------------------------------|----------------------------------------------------------------------------------------------------|-------------------------------------|
| Paperikasetti<br>(Kasetti 1) | A4, Letter, Legal,<br>B5 (JIS), Executive, A5,<br>A5 L, A6, Folio <sup>1</sup> | Tavallinen paperi, ohut paperi ja kierrätyspaperi                                                                                                    | enintään 250 (80 g/m <sup>2</sup> ) |
| Käsinsyöttöaukko             | Leveys:<br>76,2 - 215,9 mm<br>Pituus:<br>116,0 - 355,6 mm                      | Tavallinen paperi,<br>ohut paperi,<br>paksu paperi,<br>paksumpi paperi,<br>hienopaperi,<br>kierrätyspaperi,<br>kirjekuoret, tarrat,<br>kiiltävä paperi | 1 arkki<br>1 kirjekuori             |

<sup>1</sup> Folio-koko on 215,9 mm  $\times$  330,2 mm.

#### Suositusten mukaisen paperin tiedot

Tässä laitteessa voi käyttää seuraavantyyppisiä papereita.

| Grammapaino     | 75 - 90 g/m <sup>2</sup>                   |
|-----------------|--------------------------------------------|
| Paksuus         | 80-110 μm                                  |
| Tasaisuus       | Yli 20 s.                                  |
| Jäykkyys        | 90-150 cm <sup>3</sup> /100                |
| Kuitujen suunta | Pitkäkuituinen                             |
| Tilavuusvastus  | 10e <sup>9</sup> -10e <sup>11</sup> ohmia  |
| Pintavastus     | 10e <sup>9</sup> -10e <sup>12</sup> ohm-cm |
| Filleri         | CaCO <sub>3</sub> (Neutraali)              |
| Tuhkapitoisuus  | Alle 23 wt%                                |
| Kirkkaus        | Suurempi kuin 80 %                         |
| Opasiteetti     | Suurempi kuin 85 %                         |

- Käytä laser-/LED-tulostimilla kopiointiin sopivaa tavallista paperia.
- Käytä paperia, jonka paino on 75–90 g/m<sup>2</sup>.
- Käytä pitkäkuituista paperia, jonka pH on neutraali ja jonka kosteuspitoisuus on noin 5 %.
- Tässä laitteessa voidaan käyttää DIN 19309 -standardin mukaista uusiopaperia.

### Erikoispaperilaatujen käsittely ja käyttö

Tämä laite on suunniteltu toimimaan useimmilla kopio- ja hienopaperityypeillä. Jotkin paperin muuttujat saattavat kuitenkin vaikuttaa tulostuslaatuun tai käsittelyn luotettavuuteen. Testaa paperinäytteet aina ennen ostamista halutun tuloksen varmistamiseksi. Säilytä paperi alkuperäisessä, suljetussa pakkauksessaan. Pidä paperi tasaisena. Älä altista sitä kosteudelle, suoralle auringonpaisteelle ja kuumuudelle.

Seuraavat ovat tärkeitä ohjeita paperin valintaan:

- ÄLÄ käytä mustesuihkupaperia. Se voi juuttua ja vahingoittaa kirjoitinta.
- Esipainettujen lomakkeiden musteen on kestettävä laitteen kiinnitysprosessin aikainen lämpötila 200 °C.
- Jos käytät hienopaperia, karkeapintaista paperia tai ryppyistä tai taitettua paperia, paperi ei ehkä toimi parhaalla mahdollisella tavalla.

#### Vältettävät paperityypit

### TÄRKEÄÄ

Jotkin paperityypit eivät ehkä toimi hyvin tai ne saattavat vahingoittaa laitetta.

ÄLÄ käytä:

- hienoja pintakuvioita sisältäviä papereita
- erittäin tasaista tai kiiltävää paperia
- käpristynyttä tai vääntynyttä paperia.

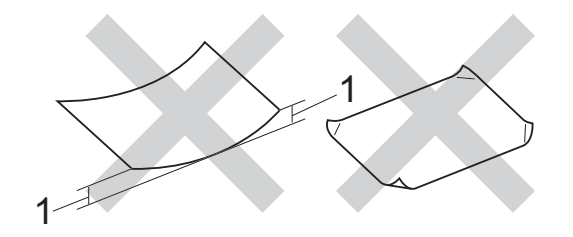

- 1 Yli 2 mm käyristymä saattaa aiheuttaa paperitukoksia.
- pinnoitettua tai kemiallisesti käsiteltyä paperia
- vahingoittunutta, rypistynyttä tai taitettua paperia
- tässä oppaassa mainittua enimmäispainoa paksumpaa paperia
- paperia, jossa on niittejä tai klemmareita
- kirjepohjia, joissa on matalan lämpötilan värejä tai termografiaa
- moniosaista tai itsejäljentävää paperia
- mustesuihkukirjoittimiin tarkoitettua paperia.

Edellä lueteltujen paperityyppien käyttö voi vahingoittaa laitetta. Mitkään Brotherin takuut tai huoltosopimukset eivät kata tällaisia vaurioita.

### Kirjekuoret

Laite on suunniteltu toimimaan useimpien kirjekuorten kanssa. Joidenkin kirjekuorien syötössä ja tulostusjäljessä saattaa olla ongelmia niiden valmistustavasta johtuen. Kirjekuorien reunojen tulee olla suorat ja taitosten terävät. Kirjekuorten tulee olla tasaisia, eivätkä ne saa olla pussimaisia tai hauraita. Osta laadukkaita kirjekuoria jälleenmyyjältä, joka tietää, että niitä on tarkoitus käyttää laserkirjoittimessa.

Kirjekuoria voi syöttää vain käsinsyötöllä.

Suosittelemme, että varmistat halutut tulostustulokset tulostamalla testikirjekuoren.

#### Vältettävät kirjekuorityypit

### TÄRKEÄÄ

ÄLÄ käytä:

- vahingoittuneita, käpristyneitä rypistyneitä tai epätavallisen muotoisia kirjekuoria
- erittäin kiiltäviä tai kuvioituja kirjekuoria
- kirjekuoria, joissa on hakasia, niittejä, neppareita tai sidosnauhoja
- kirjekuoria, joissa on tarrakiinnityksiä
- pussimaisia kirjekuoria
- kirjekuoria, joiden taitokset eivät ole teräviä
- kohokuvioiset kirjekuoret
- kirjekuoret, joille on jo tulostettu lasertai LED-tulostimella
- kirjekuoria, joiden sisäpuoli on esipainettu
- kirjekuoria, joita ei voi järjestää siistiksi pinoksi
- kirjekuoria, jotka on tehty laitteen paperinpaksuusmäärityksiä paksummasta paperista
- kirjekuoria, joiden reunat eivät ole suoria tai yhdenmukaisesti nelikulmaisia

- kirjekuoria, joissa on ikkunoita, leikattuja aukkoja tai rei'ityksiä
- kirjekuoret, joiden pinnalla on liimaa, kuten alla olevassa kuvassa

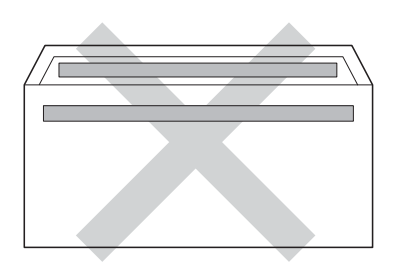

 kirjekuoret, joissa on kaksinkertaiset läpät, kuten alla olevassa kuvassa

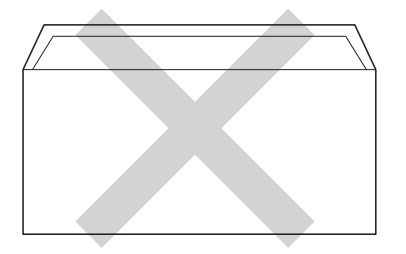

- kirjekuoria, joiden läpät eivät ole alas taitettuja ostettaessa.
- kirjekuoret, joiden molemmat sivut on taitettu seuraavasti

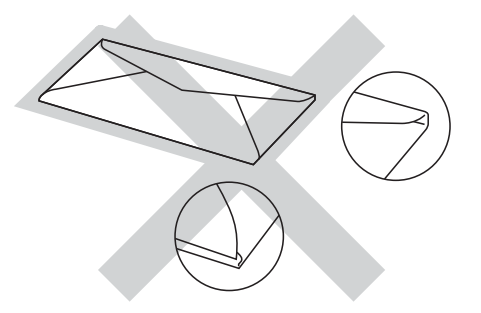

Yllä kuvattujen kirjekuorityyppien käyttö voi vahingoittaa kirjoitinta. Mitkään Brotherin takuut tai huoltosopimukset eivät kata tällaisia vaurioita.

Toisinaan syöttöhäiriöitä voivat aiheuttaa myös käyttämiesi kuorten paksuus, koko tai läpän muoto.

#### Tarrat

Laite pystyy tulostamaan useimmille tarroille, jotka on suunniteltu lasertulostimissa käytettäviksi. Tarrojen liiman on oltava akryylipohjaista, sillä se kestää kiinnitysyksikön korkean lämpötilan parhaiten. Liima ei saa koskea mitään laitteen osaa, koska tarra saattaa kiinnittyä hihnayksikköön tai rulliin, mikä voi aiheuttaa paperitukoksia ja heikentää tulostuslaatua. Tarrojen välissä ei saa olla paljaana olevaa liimaa. Tarrat on järjestettävä siten, että ne peittävät arkin koko pituuden ja leveyden. Jos taustapaperi näkyy käytettävien tarrojen välistä, tarrat saattavat irrota ja aiheuttaa vakavia tukoksia tai tulostusladun heikkenemistä.

Kaikkien tällä laitteella tulostettavien tarrojen on kestettävä 200 °C:n lämpötila 0,1 sekunnin ajan.

Tarroja voi syöttää vain käsinsyötöllä.

#### Vältettävät tarratyypit

Älä käytä käyristyneitä, vahingoittuneita, rypistyneitä tai epätavallisen muotoisia tarroja.

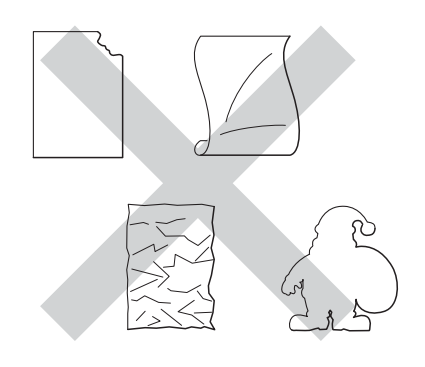

### TÄRKEÄÄ

- ÄLÄ SYÖTÄ osittain käytettyjä tarraarkkeja. Paljas taustapaperi vahingoittaa laitettasi.
- ÄLÄ KÄYTÄ uudelleen tai syötä tarroja, jotka on käytetty aikaisemmin tai jos arkilta puuttuu pari tarraa.
- Tarra-arkit eivät saa ylittää tässä käyttöoppaassa annettuja paperin painorajoituksia. Tätä painavampien tarrojen käyttäminen saattaa aiheuttaa syöttöhäiriöitä tai virheellistä tulostumista sekä vahingoittaa laitetta.

3

# Asiakirjojen asettaminen

### Asiakirjojen asettaminen

Voit lähettää ottaa kopioita ja skannata ADSlaitteella (automaattisella dokumenttien syöttölaitteella) ja valotustasolla.

### Automaattisen dokumenttien syöttölaitten (ADS) käyttö (DCP-9020CDW)

Automaattiseen dokumenttien syöttölaitteeseen mahtuu enintään 35 sivua,

jotka syötetään yksi kerrallaan.

Suosittelemme tavallisen 80 g/m<sup>2</sup>-paperin käyttöä ja paperien leyhyttämistä aina ennen niiden asettamista ADS-laitteeseen.

### Tuetut asiakirjakoot

| Pituus: | 147,3–355,6 mm         |
|---------|------------------------|
| Leveys: | 147,3–215,9 mm         |
| Paino:  | 64–90 g/m <sup>2</sup> |

### Asiakirjojen asettaminen

### TÄRKEÄÄ

- ÄLÄ JÄTÄ paksuja asiakirjoja valotustasolle. Se voi tukkia ADS:n.
- ÄLÄ KÄYTÄ käpristyneitä, rypistyneitä, taittuneita tai repeytyneitä arkkeja tai paperia, jossa on niittejä, paperiliittimiä, liimaa tai teippiä.
- ÄLÄ KÄYTÄ pahvia, sanomalehtipaperia tai kangasta.
- Kun käytät ADS:ää, ÄLÄ vedä syötettävää asiakirjaa, sillä se saattaa vahingoittaa laitetta.

#### VINKKI

- Lisätietoja ADS:ään sopimattomien asiakirjojen skannauksesta on kohdassa Valotustason käyttö sivulla 34.
- Jos asiakirjassa on useita sivuja, on helpompi käyttää ADS:ää.
- Varmista, että korjausnestettä tai mustetta sisältävät asiakirjat ovat täysin kuivia.
- Taita ADS:n dokumenttituki auki (1). Nosta ADS:n dokumenttien tukiläppä (2) ylös ja taita se auki.

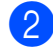

Leyhytä paperit.

Asettele asiakirjan sivut ADS:ään tekstipuoli ylöspäin, yläreuna edellä, kunnes tunnet ylimmän sivun koskettavan syöttöteloja ja kosketusnäytöllä näkyy viesti ADS valmis. 4

Säädä paperiohjaimet (1) asiakirjan leveyden mukaan.

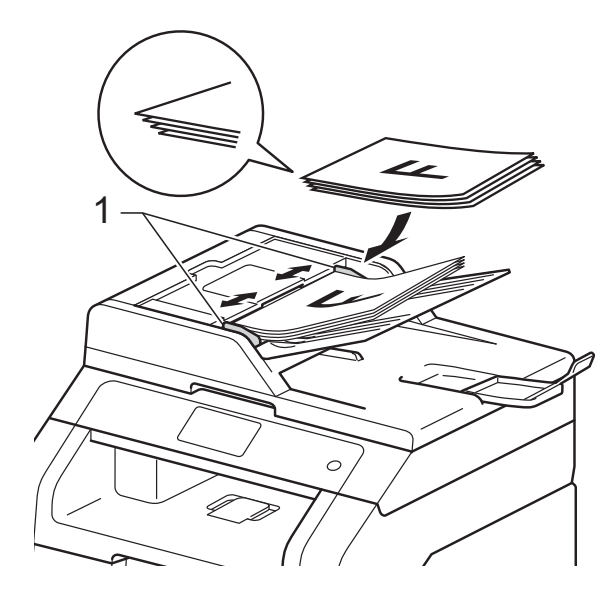

#### VINKKI

Tietoja muiden kuin vakiokokoisten dokumenttien skannaamisesta on kohdassa Valotustason käyttö sivulla 34.

### Valotustason käyttö

Voit kopioida tai skannata valotustasolta kirjan sivuja yksi kerrallaan.

#### Tuetut asiakirjakoot

| Pituus: | Enintään 300,0 mm |
|---------|-------------------|
| Leveys: | enintään 215,9 mm |
| Paino:  | enintään 2,0 kg   |

#### Asiakirjojen asettaminen

#### VINKKI

(DCP-9020CDW)

Kun valotustasoa käytetään, ADS:ssä ei saa olla paperia.

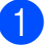

Nosta valotustason kansi ylös.

2 Aseta asiakirja valotustason vasempaan yläkulmaan tekstipuoli alaspäin vasemmalla puolella ja yläreunassa olevien merkkien mukaan.

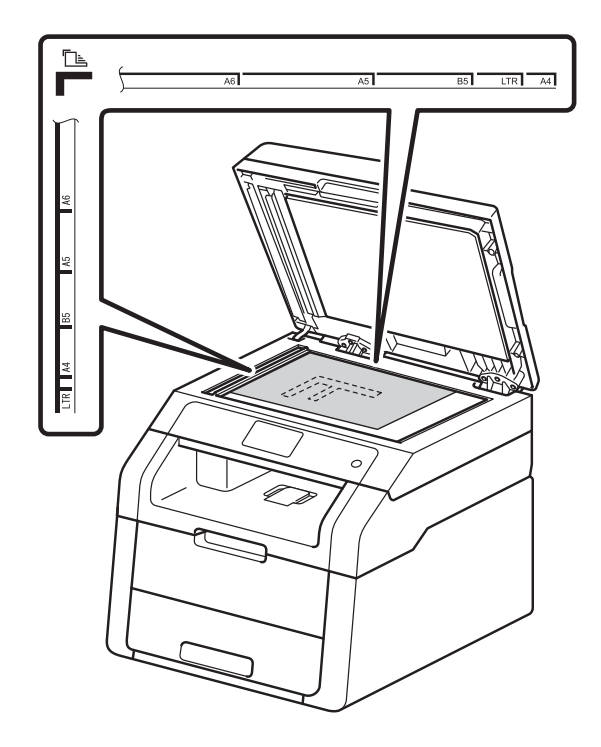

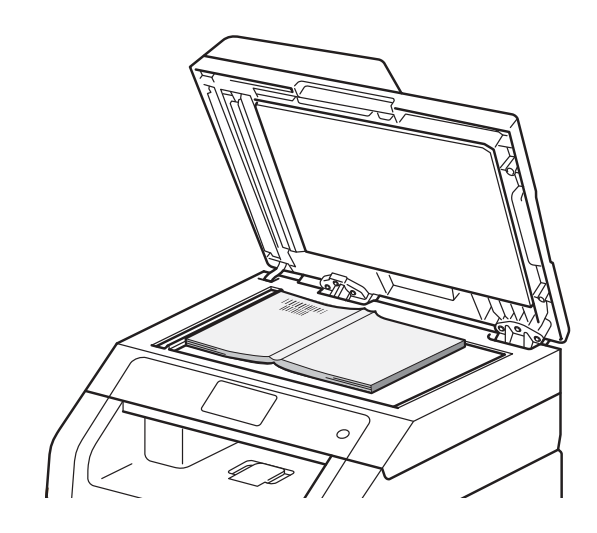

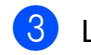

3 Laske valotustason kansi alas.

### TÄRKEÄÄ

Jos valotustasolla on kirja tai paksu asiakirja, älä iske kantta kiinni tai paina sitä.

Kopiointi 

## Kopiointi

Seuraavissa vaiheissa on esitetty, miten peruskopiointi toimii.

- Aseta asiakirja jollakin seuraavista tavoista:
  - (DCP-9020CDW)

Aseta asiakirja ADS:ään tekstipuoli ylöspäin (katso Automaattisen dokumenttien syöttölaitten (ADS) käyttö (DCP-9020CDW) sivulla 33).

- Aseta asiakirja valotustasolle tekstipuoli alaspäin (katso Valotustason käyttö sivulla 34).
- Paina kosketusnäytössä Kopioipainiketta.

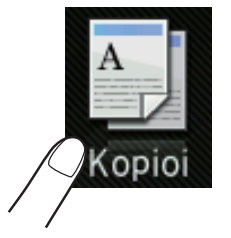

Kosketusnäytössä näkyy

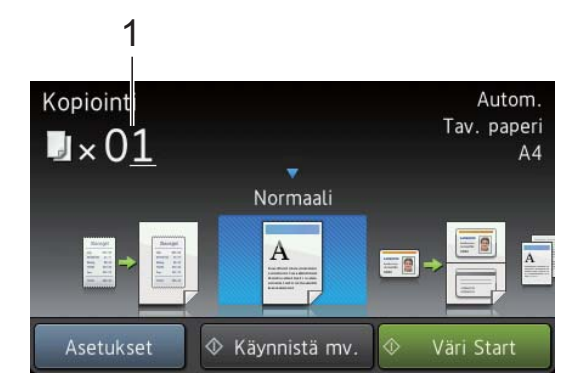

- 1 Kopioita Näppäile kopioiden määrä valintanäppäimistöllä.
- 3 Voit syöttää useampien kopioiden kaksinumeroisen lukumäärän (enintään 99).

Paina Väri Start tai Käynnistä mv.

### Kopioinnin lopettaminen

Lopeta kopiointi painamalla 🔀.

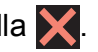

Kopioinnin esiasetukset

Voit kopioida laitteeseesi esimääritettyjen kopiointiasetusten avulla painamalla niitä.

Käytettävissä ovat seuraavat esiasetukset.

- Kuitti
- Normaali
- 2in1(ID)
- 2in1
- 2-puo(1→2)
- Paperinsäästö
- Aseta asiakirja.
- (Kopioi). Paina
  - Tuo esiin Kuitti, Normaali, 2in1(ID), 2in1, 2-puo(1→2) tai Paperinsäästö pyyhkäisemällä vasemmalle tai oikealle ja paina sitten haluamaasi valintaa.
  - Anna haluamasi kopioiden määrä.
  - 5 Tee jokin seuraavista:
    - Voit muuttaa lisää asetuksia siirtymällä vaiheeseen 6.
    - Kun olet valmis, siirry vaiheeseen (9).

Paina Asetukset.

Näet käytettävissä olevat asetukset pyyhkäisemällä ylös tai alas tai painamalla ▲ tai ▼ ja paina sitten haluamaasi asetusta.

8 Näet käytettävissä olevat vaihtoehdot pyyhkäisemällä ylös tai alas tai painamalla ▲ tai ▼ ja paina sitten uutta vaihtoehtoa. Toista vaiheet ⑦ ja ⑧ jokaiselle haluamallesi asetukselle. Jos olet tehnyt asetusten muutokset valmiiksi, paina OK.

#### VINKKI

9

Tallenna asetukset oikopoluksi painamalla Tallenna pikakuvak.

Paina Väri Start tai Käynnistä mv.

### Kopiointiasetukset

Voit muuttaa seuraavia kopiointiasetuksia. Paina Kopioi ja paina sitten Asetukset. Selaa kopiointiasetuksia pyyhkäisemällä ylös tai alas tai painamalla ▲ tai ♥. Kun näet haluamasi asetuksen, paina sitä ja tee haluamasi valinta. Paina OK, kun olet tehnyt haluamasi muutokset.

#### (Kokeneen käyttäjän opas)

Lisätietoja seuraavien asetusten vaihtamisesta, ➤> Laajempi käyttöopas: Kopiointiasetukset:

- 🔳 Laatu
- Suurenna/pienennä
- Tummuus
- 📕 Kontrasti
- Pinoa/Lajitt.
- Sivun asettelu
- 2in1(ID)
- Värin säätö
- 2-puolinen kopiointi
- Taustavärin poisto
- Tallenna pikakuvak.

# **Tulostaminen tietokoneesta**

### Asiakirjan tulostaminen

Laite voi vastaanottaa tietoja tietokoneesta ja tulostaa ne. Jos haluat tulostaa tietokoneesta, asenna tulostinohjain.

(Lisätietoja tulostinohjaimen asetuksista: >> Ohjelmiston käyttöopas.)

- Asenna CD-ROM-asennuslevyllä oleva Brother-tulostinohjain (▶▶ Pikaasennusopas).
- 2 Valitse sovelluksessasi Tulostakomento.
- 3 Valitse laitteen nimi **Tulosta**valintaikkunassa ja valitse Ominaisuudet (tai Asetukset, jos toimintoa käytettävässä sovelluksessa näin kutsutaan).
- 4 Valitse haluamasi asetukset Ominaisuudet-valintaikkunassa ja valitse sitten **OK**.
  - Paperikoko
  - Suunta
  - Kopiot
  - Tulostusmateriaali
  - Tulostuslaatu
  - Väri / mustavalko
  - Asiakirjan tyyppi
  - Monta sivua
  - Kaksipuolinen / Vihko
  - Paperilähde

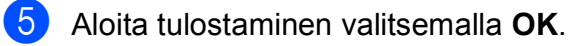

6

# Skannaus tietokoneeseen

### Ennen skannaamista

Jos haluat käyttää tätä laitetta skannerina, asenna skanneriohjain. Jos laite on kytketty verkkoon, määritä sille TCP/IP-osoite.

- Asenna skanneriohjaimet CD-ROM-levyltä (>> Pika-asennusopas: *MFL-Pro Suiten* asentaminen).
- Jos verkkoskannaus ei toimi, määritä laitteen TCP/IP-osoite (>> Ohjelmiston käyttöopas).

### Asiakirjan skannaaminen PDF-tiedostoksi ControlCenter4-ohjelman avulla (Windows<sup>®</sup>)

(Macintosh-käyttäjät, ➤> Ohjelmiston käyttöopas.)

### VINKKI

Tietokoneessa näkyviin tulevat ikkunat saattavat vaihdella mallin mukaan.

ControlCenter4 on apuohjelma, jonka avulla voit nopeasti ja helposti käyttää useimmin tarvitsemiasi sovelluksia. ControlCenter4-ohjelman avulla sinun ei tarvitse käynnistää sovelluksia manuaalisesti erikseen. Voit käyttää ControlCenter4-ohjelmaa tietokoneessasi.

Aseta asiakirja (katso Asiakirjojen asettaminen sivulla 33).

Noudata käyttöjärjestelmäsi ohjeita.

■ (Windows<sup>®</sup> XP, Windows Vista<sup>®</sup> ja Windows<sup>®</sup> 7)

Avaa ControlCenter4 valitsemalla 🚱 (Käynnistä) > Kaikki ohjelmat > Brother > XXX-XXXX (jossa XXX-XXXX on käyttämäsi mallin nimi) > ControlCenter4. ControlCenter4-sovellus avautuu.

(Windows<sup>®</sup> 8)

Napsauta **R** (Brother Utilities), ja napsauta sitten pudotusluetteloa ja valitse mallisi nimi (jos se ei ole vielä valittuna). Napsauta SKANNAA vasemmassa navigointipalkissa ja napsauta sitten ControlCenter4. ControlCenter4-sovellus avautuu.

3 Jos ControlCenter4:n tilaruutu avautuu, valitse Edistynyt tila ja napsauta sitten OK.

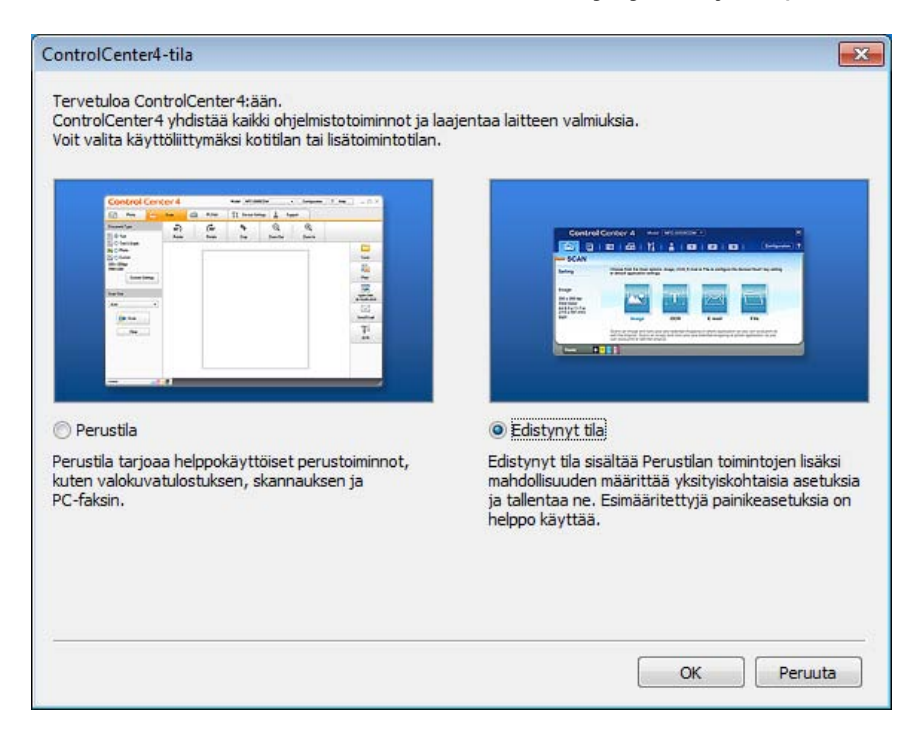

4 Varmista, että laite, jota haluat käyttää, on valittuna Malli-pudotusluettelossa.

Valitse Tiedosto.

5

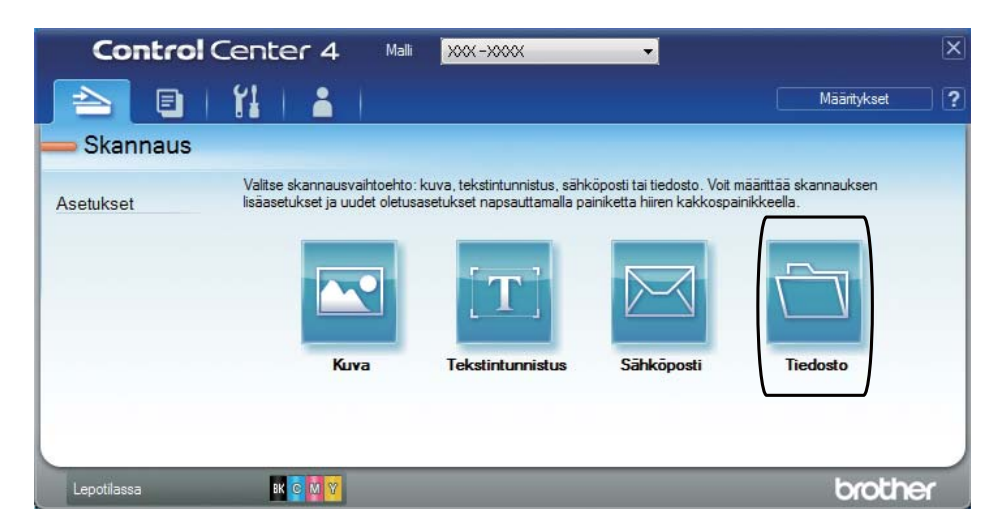

### 6 Paina Skannaus.

Laite aloittaa skannauksen. Kansio, johon skannatut tiedot tallennetaan, avautuu automaattisesti.

| Tiedosto - ControlCenter4                                                                                                    |                                 |                  |                                                                 | ×                               |
|----------------------------------------------------------------------------------------------------|---------------------------------|------------------|-----------------------------------------------------------------|---------------------------------|
| Tiedostotyyppi<br>PDF (*.pdf)                                                                                                    | •                               |                  | Tiedostokoko<br>Pieni                                           | Suuri                           |
| Tiedostonimi<br>CCF<br>Kobdekansio                                                                                                    | (Päivämäärä) (1<br>27092012_xxx | Numero)<br>x.pdf | <ul> <li>Näytä Tallenna i</li> <li>Lisää päiväys tie</li> </ul> | nimellä -ikkuna<br>edostonimeen |
| C:\Users\User\Pictures\ControlCenter4\Scan                                                                                                    |                                 | <u> </u>         | Näytä kansio                                                    |                                 |
| Esiskannaus     Tarkkuus     300 x 300 dpi     Skannaustyyppi     24-bittinen väri     Asiakirjan koko     A4 210 x 297 mm (8.3 x 11.7 in)     Jatkuva skannaus | •                               | Kirkkaus         |                                                                 | 0                               |
| Alä näytä uudelleen.     Oletus Lisäasetukse                                                                                                    | .t Ska                          | annaus           | Peruuta                                                         | Ohie                            |

# Asiakirjan skannaaminen PDF-tiedostoksi kosketusnäytön avulla

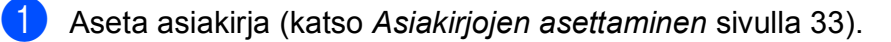

Paina Skannaus.

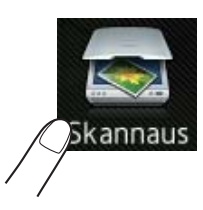

**3** Pyyhkäise oikealle tai vasemmalle näyttääksesi tiedostoon.

näkyy korostettuna sinisellä kosketusnäytön keskellä.

**4 Раіпа** ок.

Paina tietokoneen nimeä laitteen ollessa yhdistettynä verkkoon. Tee jokin seuraavista:

■ Jos haluat käyttää oletusasetuksia, siirry kohtaan ④.

Jos haluat muuttaa oletusasetuksia, siirry kohtaan 6.

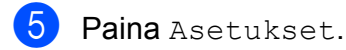

- 6 Paina Aseta kosketusnäytöllä. Paina Kyllä.
- Valitse Skannaustyyppi-, Tarkkuus-, Tiedostotyyppi-, Skannauskoko- ja Taustavärin poisto -asetukset tarpeen mukaan.
- 8 Paina OK.
  - Paina Aloita. Laite aloittaa skannauksen.

### VINKKI

Seuraavat skannaustilat ovat käytössä:

- verkkoon (Windows $^{\ensuremath{\mathbb{R}}}$ )
- FTP:hen
- sähköpostiin
- kuvaksi
- tekstintunnistu.
- tiedostoon
- WS-skannaus<sup>1</sup> (Verkkopalveluskannaus)

<sup>1</sup> Vain Windows<sup>®</sup>-käyttäjät (Windows Vista<sup>®</sup> SP2 tai uudempi, Windows<sup>®</sup> 7 ja Windows<sup>®</sup> 8)
 (≻≻ Ohjelmiston käyttöopas.)

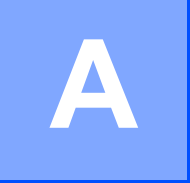

# Säännöllinen kunnossapito

### Tarvikkeiden vaihto

Tarvikkeet on vaihdettava, kun laite ilmoittaa tarvikkeen käyttöiän olevan lopussa. Voit vaihtaa seuraavat tarvikkeet itse:

Muiden kuin Brotherin valmistamien tarvikkeiden käyttö voi heikentää tulostusjälkeä, laitteiston suorituskykyä ja laitteen luotettavuutta.

#### VINKKI

Rumpuyksikkö ja värikasetti ovat kaksi eri tarviketta. Varmista, että kumpikin on asennettu yhdistelmänä. Jos värikasetti on asetettu laitteeseen ilman rumpuyksikköä, näkyviin voi tulla viesti Rumpu !.

| Väriainekasetti                                                                                                    | Rumpuyksikkö                                                                                                    |
|----------------------------------------------------------------------------------------------------|----------------------------------------------------------------------------------------------------|
| Katso <i>Värikasetin vaihtaminen</i> sivulla 47.<br>Mallin nimi: TN-241BK, TN-241C, TN-241M,<br>TN-241Y, TN-245C, TN-245M, TN-245Y | Katso <i>Rumpuyksiköiden vaihtaminen</i> sivulla 54.<br>Mallin nimi: DR-241CL (4-osainen rumpuyksikkö) tai<br>DR-241CL-BK, DR-241CL-CMY (yksittäiset<br>rumpuyksiköt) |
|                                                                                                    |                                                                                                    |
| Hihnayksikkö                                                                                                    | Hukkavärisäiliö                                                                                                    |
| Katso Hihnayksikön vaihtaminen sivulla 60.                                                                                         | Katso Hukkavärisäiliön vaihtaminen sivulla 64.                                                                                                    |
| Mallin nimi: BU-220CL                                                                                                    | Mallin nimi: WT-220CL                                                                                                    |
|                                                                                                    |                                                                                                    |

Seuraavat viestit näkyvät kosketusnäytössä Valmis-tilassa. Niillä annetaan ennakkovaroituksia, kun tarvikkeita on vaihdettava ennen kuin ne saavuttavat käyttöikänsä lopun. Sinun kannattaa hankkia varatarvikkeita valmiiksi, jotta voit jatkaa tulostamista häiriöttä.

| Kosketusnäytön<br>viestit          | Valmisteltava<br>tarvike | Käyttöikä (noin)                                | Vaihto-ohjeet  | Mallin nimi           |
|------------------------------------|--------------------------|-------------------------------------------------|----------------|-----------------------|
| Väriaine                           | Väriainekasetti          | <musta></musta>                                 | Katso sivu 47. | TN-241BK <sup>5</sup> |
| vähissä                            | вк <b>= Musta</b>        | 2 500 sivua <sup>1 2 5</sup>                    |                | TN-241C <sup>5</sup>  |
| Valmisele uusi<br>värikasetti.     | c <b>= Syaani</b>        | <syaani, magenta,<br="">keltainen&gt;</syaani,> |                | TN-241M <sup>5</sup>  |
|                                    | M = Magenta              |                                                 |                | TN-241Y <sup>5</sup>  |
|                                    | Y = Keltainen            | 1 400 sivua <sup>1 2 5</sup>                    |                |                       |
|                                    |                          | 2 200 sivua <sup>1 2 6</sup>                    |                |                       |
|                                    |                          |                                                 |                | TN-245M °             |
|                                    |                          |                                                 |                | TN-245Y <sup>6</sup>  |
| Rumpuyksikkö<br>on kohta<br>tyhjäX | 1 rumpuyksikkö           | 15 000 sivua <sup>1 3 4</sup>                   | Katso sivu 55. | 4 rumpuyksikköä:      |
|                                    | Х = ВК, С, М, У          |                                                 |                | DR-241CL              |
|                                    | BK = Musta               |                                                 |                |                       |
|                                    | c <b>= Syaani</b>        |                                                 |                | 1 rumpuyksikkö:       |
|                                    | м = Magenta              |                                                 |                | DR-241CL-BK           |
|                                    | Y = Keltainen            |                                                 |                | DR-241CL-CMY          |
| Hihna on kohta<br>lopussa          | Hihnayksikkö             | 50 000 sivua <sup>1</sup>                       | Katso sivu 60. | BU-220CL              |
| Hv.säiliö<br>päätt.                | Hukkavärisäiliö          | 50 000 sivua <sup>1</sup>                       | Katso sivu 64. | WT-220CL              |

- <sup>1</sup> A4- tai Letter-kokoisia yksipuolisia sivuja.
- <sup>2</sup> Kasettien summittaiset tulostemäärät on ilmoitettu standardin ISO/IEC 19798 mukaisesti.
- <sup>3</sup> 1 sivu työtä kohti
- <sup>4</sup> Rummun ikä on arvio ja voi vaihdella käytön mukaan.
- <sup>5</sup> Tavallinen värikasetti
- 6 Suurvärikasetti

Säännöllinen kunnossapito

Laite on puhdistettava säännöllisesti ja tarvikkeet on vaihdettava, kun kosketusnäytössä näkyvät taulukossa kuvatut viestit.

| Kosketusnäytön<br>viestit  | Vaihdettavat<br>tarvikkeet                                              | Käyttöikä (noin)                                | Vaihto-ohjeet                                                                                                    | Mallin nimi           |
|----------------------------|-------------------------------------------------------------------------|-------------------------------------------------|----------------------------------------------------------------------------------------------------|-----------------------|
| Vaihda                     | Väriainekasetti                                                         | <musta></musta>                                 | Katso sivu 47.                                                                                                    | TN-241BK <sup>5</sup> |
| värikasetti                | Kosketusnäyttö<br>osoittaa<br>vaihdettavan<br>väriainekasetin<br>värin. | 2 500 sivua <sup>1 2 5</sup>                    |                                                                                                    | TN-241C <sup>5</sup>  |
|                            |                                                                         | <syaani, magenta,<br="">keltainen&gt;</syaani,> |                                                                                                    | TN-241M <sup>5</sup>  |
|                            |                                                                         | 1 400 sivua <sup>1 2 5</sup>                    |                                                                                                    | TN-241Y <sup>5</sup>  |
|                            | вк <b>= Musta</b>                                                       | 2 200 sivua <sup>1 2 6</sup>                    |                                                                                                    | TN-245C <sup>6</sup>  |
|                            | c <b>= Syaani</b>                                                       |                                                 |                                                                                                    | TN-245M <sup>6</sup>  |
|                            | м = Magenta                                                             |                                                 |                                                                                                    | TN-245Y <sup>6</sup>  |
|                            | Y = Keltainen                                                           |                                                 |                                                                                                    |                       |
| Vaihda rumpuX              | Rumpuyksikkö                                                            | 15 000 sivua <sup>1 3 4</sup>                   | Katso sivu 55.                                                                                                    | 4 rumpuyksikköä:      |
|                            | Х = ВК, С, М, Ү,                                                        |                                                 |                                                                                                    | DR-241CL              |
|                            | BK = Musta                                                              |                                                 |                                                                                                    |                       |
|                            | c <b>= Syaani</b>                                                       |                                                 |                                                                                                    | 1 rumpuyksikkö:       |
|                            | м = Magenta                                                             |                                                 |                                                                                                    | DR-241CL-BK           |
|                            | Y = Keltainen                                                           |                                                 |                                                                                                    | DR-241CL-CMY          |
| Rummun                     | Rumpuyksikkö                                                            |                                                 |                                                                                                    |                       |
| pysäytys                   |                                                                         |                                                 |                                                                                                    |                       |
| Vaihda hihna               | Hihnayksikkö                                                            | 50 000 sivua <sup>1</sup>                       | Katso sivu 60.                                                                                                    | BU-220CL              |
| Vaihda<br>hukkavärisäiliö  | Hukkavärisäiliö                                                         | 50 000 sivua <sup>1</sup>                       | Katso sivu 64.                                                                                                    | WT-220CL              |
| Vaihda<br>kiinnitysyksikkö | Kiinnitysyksikkö                                                        | 50 000 sivua <sup>1</sup>                       | Ota yhteyttä Brotherin asiakaspalveluun<br>tai paikalliseen Brother-jälleenmyyjään,<br>kun tarvitset uuden kiinnitysyksikön.           |                       |
| Vaihda<br>PF-sarja         | Paperinsyöttöpakkaus                                                    | 50 000 sivua <sup>1</sup>                       | Ota yhteyttä Brotherin asiakaspalveluun<br>tai paikalliseen Brother-jälleenmyyjään,<br>kun tarvitset uuden<br>paperinsyöttöpakkauksen. |                       |

- <sup>1</sup> A4- tai Letter-kokoisia yksipuolisia sivuja.
- <sup>2</sup> Kasettien summittaiset tulostemäärät on ilmoitettu standardin ISO/IEC 19798 mukaisesti.
- <sup>3</sup> 1 sivu työtä kohti
- <sup>4</sup> Rummun ikä on arvio ja voi vaihdella käytön mukaan.
- <sup>5</sup> Tavallinen värikasetti
- 6 Suurvärikasetti

A

#### VINKKI

- Osoitteesta <u>http://www.brother.com/original/index.html</u> saat tietoja käytettyjen tarvikkeiden palauttamisesta Brotherin kierrätysohjelmaan. Jos päätät olla palauttamatta käytettyä tarviketta, hävitä se paikallisten säännösten mukaisesti ja erillään kotitalousjätteestä. Jos sinulla on kysymyksiä, ota yhteys paikalliseen jäteviranomaiseen (>> Tuotteen turvaohjeet: WEEE- ja akkudirektiivin mukaiset kierrätystiedot).
- Tarvikkeet kannattaa asettaa paperin päälle, jotta sisällä olevaa ainetta ei valu tai varise vahingossa.
- Jos käytät paperia, joka ei täysin vastaa suositeltua paperia, tarvikkeiden ja laitteen käyttöikä saattaa lyhentyä.
- Värikasettien arvioitu käyttöikä perustuu standardiin ISO/IEC 19798. Vaihtotiheys riippuu tulostusmääristä, peittoprosentista, käytetyistä tulostusmateriaaleista, laitteen virran kytkemisestä ja sammuttamisesta.
- Muiden tarvikkeiden kuin värikasettien vaihtotiheys riippuu tulostusmääristä, käytetyistä tulostusmateriaaleista, laitteen virran kytkemisestä ja sammuttamisesta jne.

### Värikasetin vaihtaminen

Mallin nimi: TN-241BK <sup>1</sup>, TN-241C <sup>1</sup>, TN-241M <sup>1</sup>, TN-241Y <sup>1</sup>, TN-245C <sup>2</sup>, TN-245M <sup>2</sup>, TN-245Y <sup>2</sup>

Tavallisella värikasetilla voidaan tulostaa noin <sup>3</sup> 2 500 (mustavalkoinen) tai noin 1 400 (syaani, magenta, keltainen) sivua <sup>3</sup>. Suurvärikasetilla voi tulostaa noin 2 200 sivua <sup>3</sup> (syaani, magenta, keltainen). Todellinen sivumäärä vaihtelee asiakirjojen tyypin mukaan.

Kun värikasetti on vähissä, kosketusnäytössä näkyy Väriaine vähissä.

Laitteen mukana toimitettu väriainekasetti on vaihdettava noin 1 000 sivun jälkeen <sup>3</sup>.

- <sup>1</sup> Tavallinen värikasetti
- <sup>2</sup> Suurvärikasetti
- <sup>3</sup> Kasettien summittaiset tulostemäärät on ilmoitettu standardin ISO/IEC 19798 mukaisesti.

#### VINKKI

- Jäljellä olevan väriaineen määrä vaihtelee tulostettujen asiakirjojen ja käytön mukaan.
- Uusia värikasetteja kannattaa olla varalla, kun näytössä näkyy varoitus Väriaine vähissä.
- Käytä vain alkuperäisiä Brotherväriainekasetteja korkealaatuisen tulostusjäljen varmistamiseksi. Kun haluat ostaa väriainekasetteja, ota yhteyttä Brotherin asiakaspalveluun tai paikalliseen Brother-jälleenmyyjään.
- Suosittelemme, että puhdistat laitteen väriainekasetin vaihdon yhteydessä (katso *Laitteen puhdistus ja tarkastus* sivulla 69).
- ÄLÄ avaa uuden värikasetin pakkausta, ennen kuin asennat värikasetin.

#### Väri vähissä

Jos kosketusnäytöllä näkyy Väriaine vähissä, hanki kosketusnäytöllä ilmoitetun värinen uusi väriainekasetti ja varmista, että se on valmiina, ennen kuin näyttöön tulee viesti Vaihda värikasetti.

#### Vaihda värikasetti

Kun kosketusnäytössä näkyy Vaihda värikasetti, laite lakkaa tulostamasta, kunnes vaihdat värikasetin.

Kosketusnäyttö osoittaa vaihdettavan väriainekasetin värin. (BK=Musta, C=Syaani, M=Magenta, Y=Keltainen)

Uusi alkuperäinen Brother-väriainekasetti nollaa viestin Vaihda värikasetti.

A

#### Värikasetin vaihtaminen

- Varmista, että laitteeseen on kytketty virta.
- 2 Avaa yläkantta, kunnes se lukittuu auki.

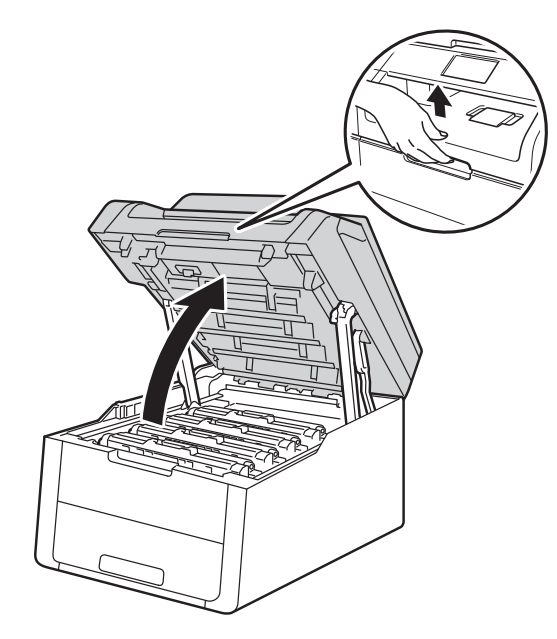

Vedä ulos väriainekasetti- ja rumpuyksikköyhdistelmä värille, joka ilmaistaan kosketusnäytössä.

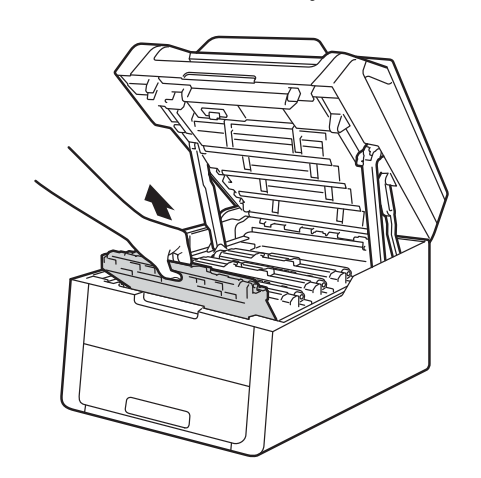

### ▲ VAROITUS

### 

Heti käytön jälkeen muutamat laitteen sisällä olevat osat ovat erittäin kuumia. Odota laitteen jäähtymistä, ennen kuin kosketat laitteen sisäosia.

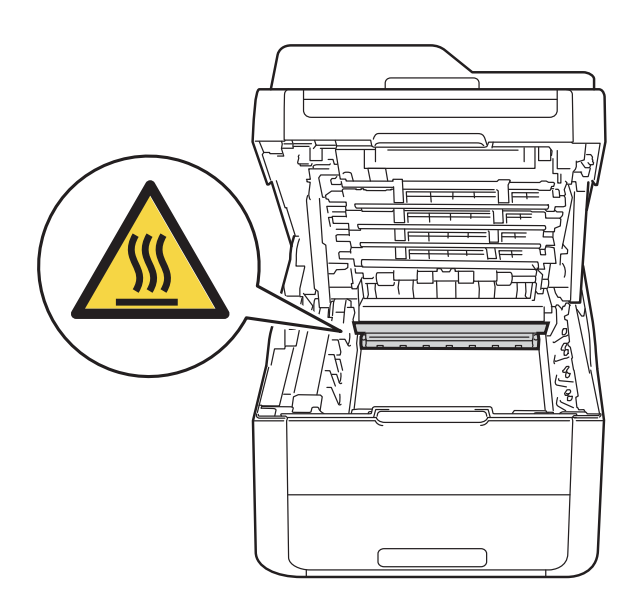

### TÄRKEÄÄ

- Värikasetti- ja rumpuyksikkö kannattaa asettaa puhtaalle, tasaiselle pinnalle esimerkiksi talouspaperin päälle, koska siitä voi valua ulos väriä.
- ÄLÄ kosketa kuvassa näkyviä sähkökontakteja – staattinen sähkö voi vahingoittaa laitetta.

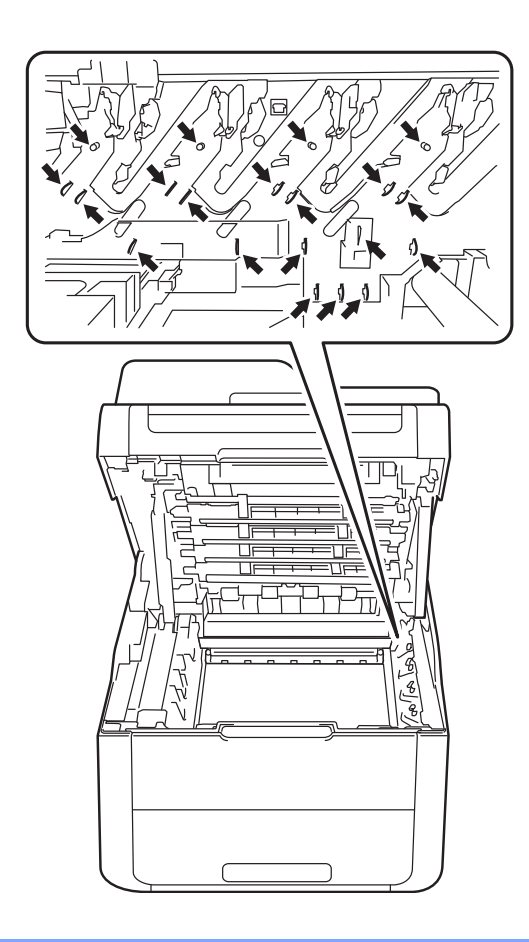

Paina vihreä lukitusvipu alas ja poista värikasetti rumpuyksiköstä.

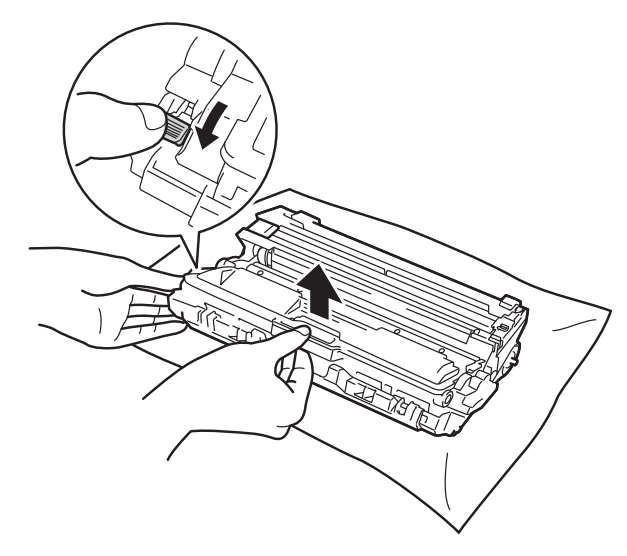

### **A** VAROITUS

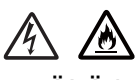

- ÄLÄ heitä värikasettia tai värikasettia ja rumpuyksikköä tuleen. Se saattaa räjähtää ja aiheuttaa tapaturmia.
- ÄLÄ puhdista laitteen sisä- tai ulkopuolta herkästi syttyvillä aineilla, suihkeilla tai orgaanisilla liuotteilla/nesteillä, joissa on alkoholia tai ammoniakkia. Tämä saattaa aiheuttaa tulipalon tai sähköiskun. Käytä näiden sijasta kuivaa, nukkaamatonta kangasta.

(>> Tuotteen turvaohjeet: Yleiset varotoimet.)

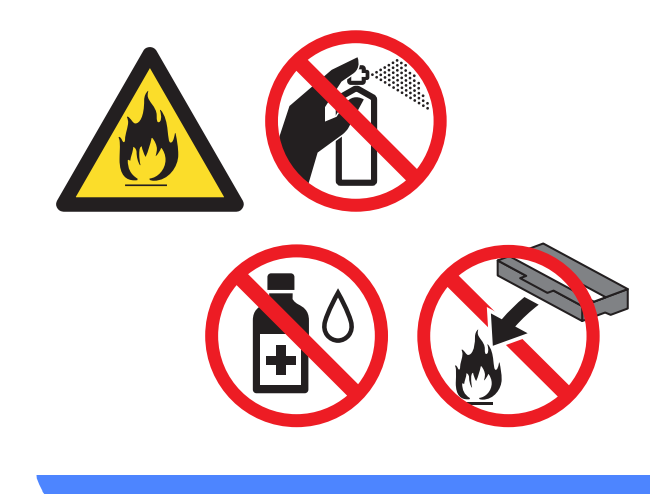

### TÄRKEÄÄ

- Käsittele värikasettia varovasti. Jos väriä pääsee käsille tai vaatteille, pyyhi se heti pois tai huuhtele kylmällä vedellä.
- ÄLÄ koske kuvissa tummennettuja osia. Muutoin tulostuslaatu voi heikentyä.

#### <Väriainekasetti>

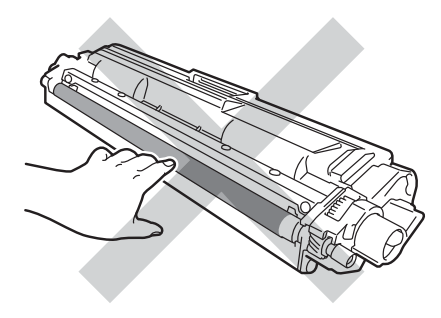

#### VINKKI

- Varmista, että käytetty värikasetti on tiukasti suljettu pussiin, jotta värijauhetta ei pääse läikkymään pois kasetista.
- Osoitteesta

http://www.brother.com/original/ index.html saat tietoja käytettyjen tarvikkeiden palauttamisesta Brotherin kierrätysohjelmaan. Jos päätät olla palauttamatta käytettyä tarviketta, hävitä se paikallisten säännösten mukaisesti ja erillään kotitalousjätteestä. Jos sinulla on kysymyksiä, ota yhteys paikalliseen jäteviranomaiseen

(➤➤ Tuotteen turvaohjeet: WEEE- ja akkudirektiivin mukaiset kierrätystiedot).

#### <Rumpuyksikkö>

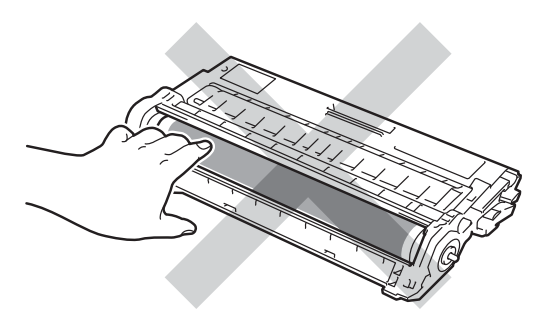

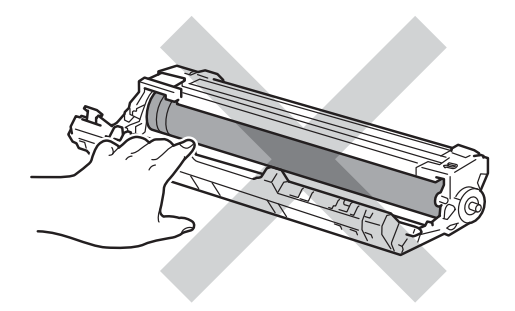

 Värikasetti kannattaa asettaa puhtaalle, tasaiselle ja tukevalle pinnalle esimerkiksi talouspaperin päälle, koska siitä voi valua ulos väriä. 5 Ota uusi värikasetti pakkauksesta. Pidä kasettia tasaisesti molemmin käsin ja ravista sitä varovasti puolelta toiselle useita kertoja väriaineen levittämiseksi tasaisesti kasetin sisälle.

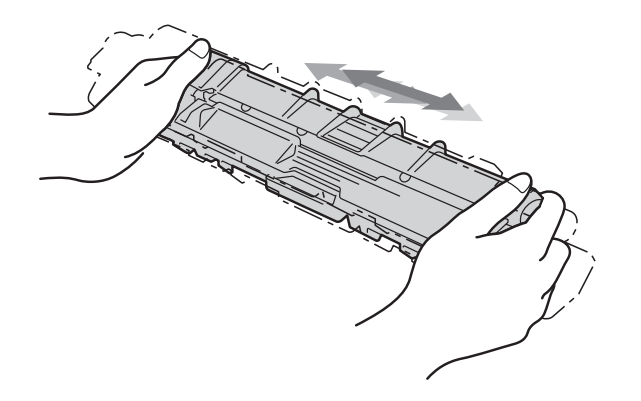

### TÄRKEÄÄ

- Poista väriainekasetti pakkauksesta juuri ennen kuin asetat sen laitteeseen. Jos värikasetti on kauan ilman pakkausta, sen käyttöikä lyhenee.
- Jos pakkauksesta purettu rumpuyksikkö altistetaan suoralle auringonvalolle (tai huoneenvalolle pitkän aikaa), se voi vaurioitua.
- Brother-laitteet on suunniteltu toimimaan tietyntyyppisen väriaineen kanssa, ja laitteen tulostusjälki on paras, kun siinä käytetään aitoja Brother-värikasetteja. Brother ei voi taata parasta mahdollista tulostusjälkeä, jos laitteessa käytetään muuntyyppisiä värikasetteja. Tämän vuoksi Brother ei suosittele muiden kuin aitojen Brother-värikasettien käyttämistä tai käytettyjen kasettien täyttämistä muista lähteistä saatavalla väriaineella. Jos muun kuin alkuperäisen Brotherväriaineen tai -väriainekasettien käyttö aiheuttaa rumpuyksikön tai tämän laitteen muiden osien vaurion yhteensopimattomuuden tai tuotteen laitteeseen sopimattomuuden vuoksi, takuu ei ehkä kata vian korjaamisen edellyttämiä toimia.

6 Vedä suojus irti.

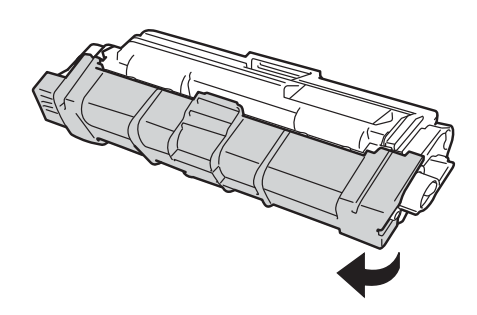

### TÄRKEÄÄ

Aseta uusi väriainekasetti rumpuyksikköön heti, kun olet poistanut suojuksen. Muutoin tulostuslaatu voi heikentyä.

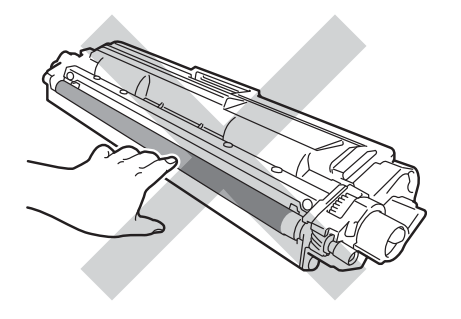

7 Aseta uusi värikasetti tukevasti rumpuyksikköön, kunnes kuulet sen lukittuvan paikalleen. Jos asetat sen oikein, rumpuyksikön vihreä lukitusvipu nousee automaattisesti.

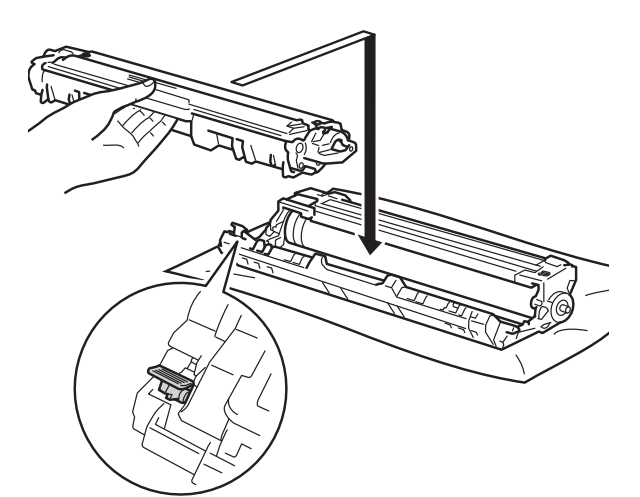

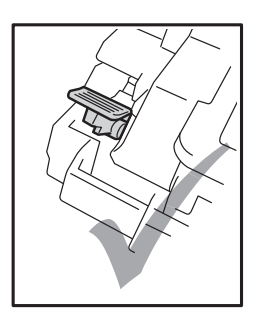

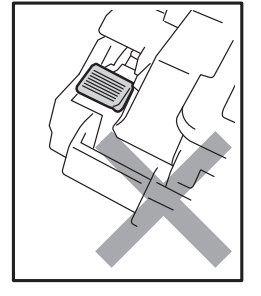

#### VINKKI

Varmista, että värikasetti on oikein paikoillaan, sillä muutoin se saattaa irrota rumpuyksiköstä. 8 Puhdista rumpuyksikössä oleva koronalanka liu'uttamalla vihreää kielekettä vasemmalta oikealle ja oikealta vasemmalla useita kertoja.

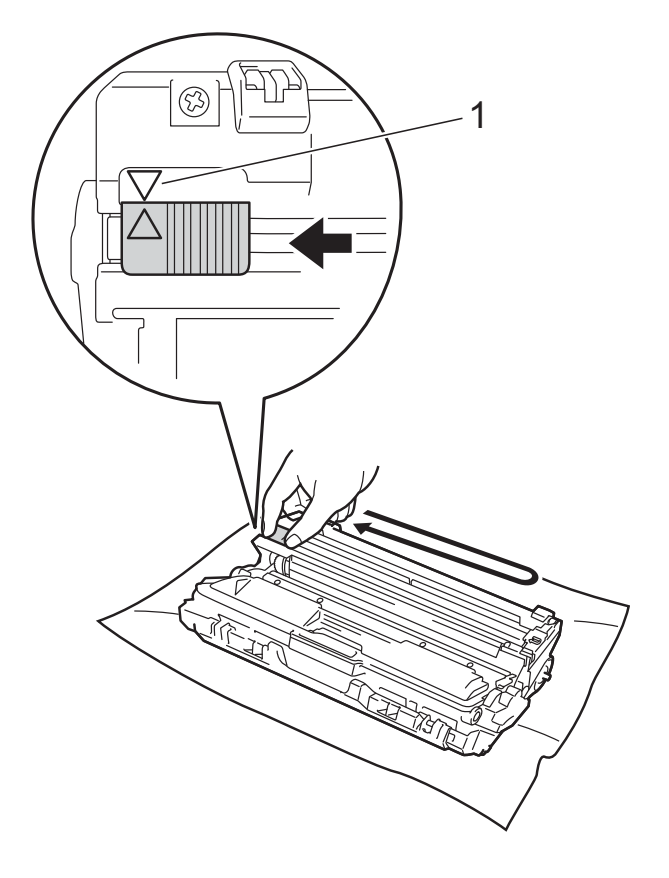

#### VINKKI

Muista palauttaa kieleke lähtöpaikalleen (▲) (1). Kielekkeen nuolen on oltava kohdakkain rumpuyksikön nuolen kanssa. Muuten tulosteisiin voi tulla pystysuora raita.

 9 Puhdista kolme muuta koronalankaa toistamalla vaiheet (3) ja (3).

#### VINKKI

Värikasettia ei tarvitse irrottaa rumpuyksiköstä koronalankojen puhdistamista varten. Työnnä kukin värikasetti- ja rumpuyksikkökokoonpano takaisin laitteeseen. Varmista, että väriainekasetin väri vastaa laitteessa olevan tarran väriä.

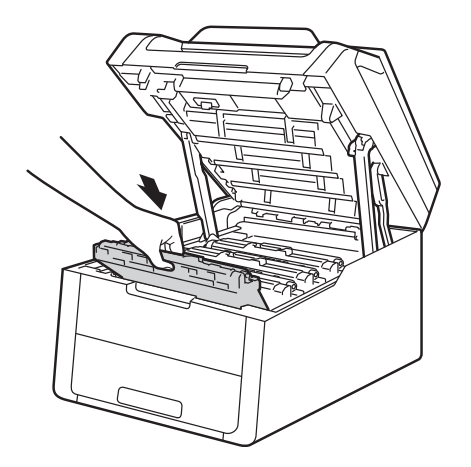

BK C M Y

BK = Musta, C = Syaani, M = Magenta, Y= Keltainen

1 Sulje laitteen yläkansi.

### VINKKI

ÄLÄ sammuta laitteen virtakytkintä tai avaa etukantta värikasetin vaihdon jälkeen, ennen kuin Odota hetki. viesti poistuu kosketusnäytöstä ja laite palaa valmiustilaan.

# Rumpuyksiköiden vaihtaminen

Mallin nimi: DR-241CL 4-osainen. Rumpuyksikkö tai yksittäiset rumpuyksiköt DR-241CL-BK, DR-241CL-CMY

Uudella rumpuyksiköllä voidaan tulostaa noin 15 000 A4- tai Letter-kokoista yksipuolista sivua.

DR-241CL-rumpuyksikkö sisältää neljä rumpuyksikköä, yhden mustan (DR-241CL-BK) ja kolme värillistä (DR-241CL-CMY).

DR-241CL-BK sisältää yhden mustan rumpuyksikön. DR-241CL-CMY sisältää yhden värillisen rumpuyksikön.

Rumpu kuluu yleisessä käytössä pyöriessään ja ollessaan yhteydessä paperin, väriaineen ja muiden paperin kulkuradalla olevien materiaalien kanssa. Tuotetta suunnitellessaan Brother päätti käyttää rummun pyörintämäärää kohtuullisena viitteenä rummun käyttöiästä. Kun rumpu saavuttaa sille suunnitellun kierrosten määrän, joka vastaa laskettua sivumäärää, laitteen kosketusnäytössä näkyy viesti, joka kehottaa vaihtamaan asianmukaisen/asianmukaiset rummun/rummut. Laite ei kuitenkaan lakkaa toimimasta, mutta tulostuslaatu ei ehkä enää ole paras mahdollinen.

Koska rummut pyörivät samanaikaisesti eri toimintojen aikana (huolimatta siitä, tulostetaanko väriainetta sivulle) ja koska viat yksittäisessä rumpuyksikössä ovat epätodennäköisiä, kaikki rumpuyksiköt on vaihdettava kerralla (ellet vaihda yksittäistä rumpua [DR-241CL-BK mustalle ja DR-241CL-CMY värilliselle] käyttöiän päättymisestä riippumattomista syistä). Brother myy rumpuyksiköt kätevästi neljän sarjana (DR-241CL).

### TÄRKEÄÄ

Saat parhaan tuloksen käyttämällä alkuperäisiä Brother-rumpuyksikköjä ja värikasetteja. Muiden valmistajien rumpuyksiköiden tai väriainekasettien käyttö voi heikentää paitsi tulostuslaatua myös itse laitteen ominaisuuksia ja lyhentää sen käyttöikää. Takuu ei kata muiden valmistajien rumpuyksiköiden tai väriaineyksiköiden käytöstä aiheutuneita ongelmia.

#### Rumpu!

Koronalangat ovat likaisia. Puhdista neljän rumpuyksikön koronalangat (katso *Koronalankojen puhdistus* sivulla 73).

Jos olet puhdistanut koronalangat, mutta Rumpu !-virheviesti on edelleen kosketusnäytöllä, rumpuyksikön käyttöikä on lopussa. Vaihda rumpuyksiköt uusiin.

#### Vaihda rumpu pianX

Jos vain yksi rummuista lähestyy käyttöikänsä loppua, kosketusnäytössä näkyy Rumpuyksikkö on kohta tyhjäX. X osoittaa sen rumpuyksikön värin, jonka käyttöikä on pian lopussa. (BK=Musta, C=Syaani, M=Magenta, Y=Keltainen). Suosittelemme, että pidät alkuperäiset Brother-rumpuyksiköt valmiina asennusta varten. Osta uusi rumpuyksikkö DR-241CL-BK (musta) tai DR-241CL-CMY (jokin väreistä S, M, K) ja valmistele se, ennen kuin saat viestin Vaihda rumpuX.

### Vaihda rumpuX

Jos vain yksi rummuista on vaihdettava, kosketusnäytössä näkyy Vaihda rumpuX.X osoittaa sen rumpuyksikön värin, joka täytyy vaihtaa. (BK=Musta, C=Syaani, M=Magenta, Y=Keltainen)

Rumpuyksikön käyttöikä on päättynyt. Vaihda rumpuyksikkö uuteen. Suosittelemme, että asennat alkuperäisen Brother-rumpuyksikön.

Kun vaihdat rumpuyksikön uuteen, nollaa rummun laskuri. Ohjeet tähän ovat uuden rumpuyksikön pakkauksessa.

#### Rumpu pysähtyi

Tulostuslaatua ei voi taata. Vaihda rumpuyksikkö uuteen. Suosittelemme, että asennat alkuperäisen Brother-rumpuyksikön.

Kun vaihdat rumpuyksikön uuteen, nollaa rummun laskuri. Ohjeet tähän ovat uuden rumpuyksikön pakkauksessa.

#### Rumpuyksiköiden vaihtaminen

### TÄRKEÄÄ

- Käsittele rumpuyksikköä varoen kun irrotat sen, koska siinä voi olla väriä. Jos väriainetta roiskuu käsille tai vaatteille, pyyhi ne välittömästi tai huuhtele ne kylmällä vedellä.
- Puhdista laitteen sisäpuoli joka kerta, kun vaihdat rumpuyksikön (katso Laitteen puhdistus ja tarkastus sivulla 69).
- ÄLÄ poista uutta rumpuyksikköä pakkauksesta ennen kuin olet valmis asentamaan sen. Suoralle auringonvalolle (tai huoneenvalolle pitkän aikaa) altistuminen saattaa vaurioittaa rumpuyksikköä.
- Varmista, että laitteeseen on kytketty virta.
  - Avaa yläkantta, kunnes se lukittuu auki.

Α

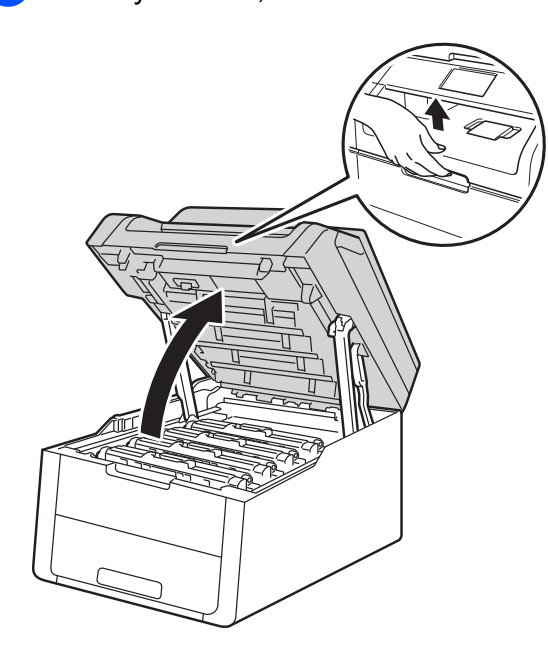

Vedä ulos väriainekasetti- ja rumpuyksikköyhdistelmä värille, joka ilmaistaan kosketusnäytössä.

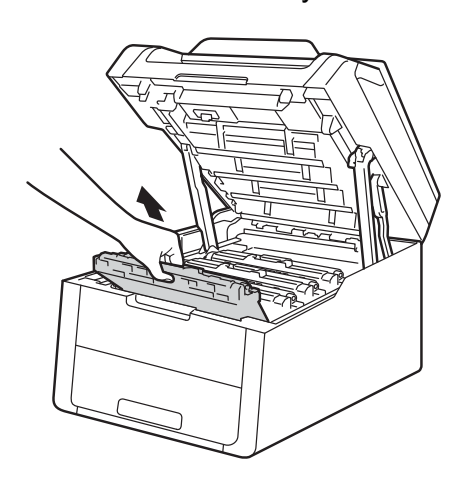

### ▲ VAROITUS

### \land KUUMA PINTA

Heti käytön jälkeen muutamat laitteen sisällä olevat osat ovat erittäin kuumia. Odota laitteen jäähtymistä, ennen kuin kosketat laitteen sisäosia.

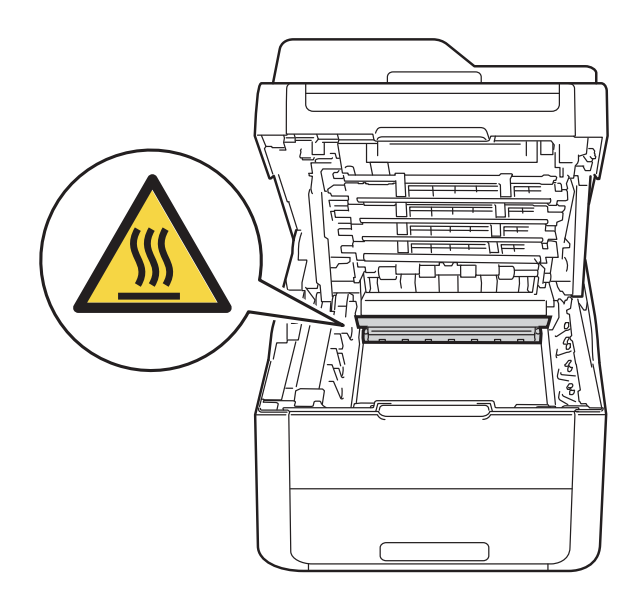

### TÄRKEÄÄ

- Värikasetti- ja rumpuyksikkö kannattaa asettaa puhtaalle, tasaiselle pinnalle esimerkiksi talouspaperin päälle, koska siitä voi valua ulos väriä.
- ÄLÄ kosketa kuvassa näkyviä sähkökontakteja – staattinen sähkö voi vahingoittaa laitetta.

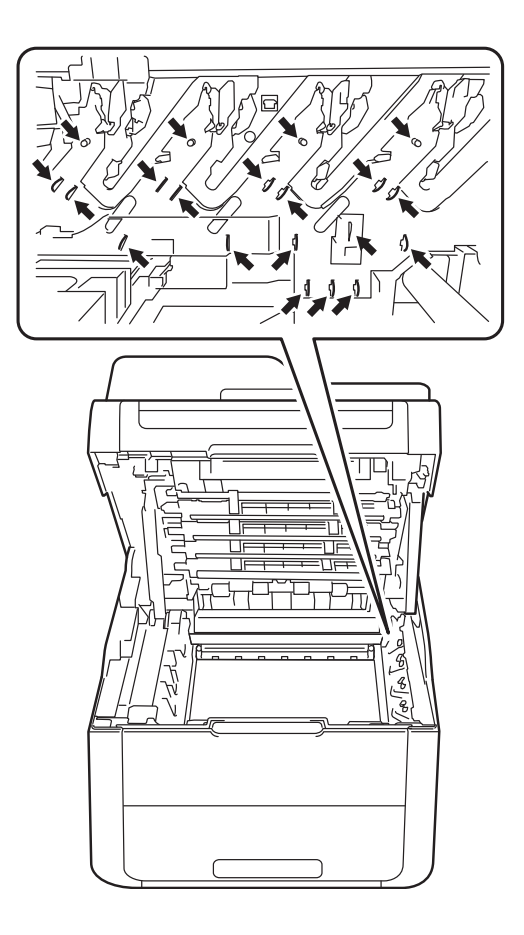

4 Paina vihreä lukitusvipu alas ja poista värikasetti rumpuyksiköstä.

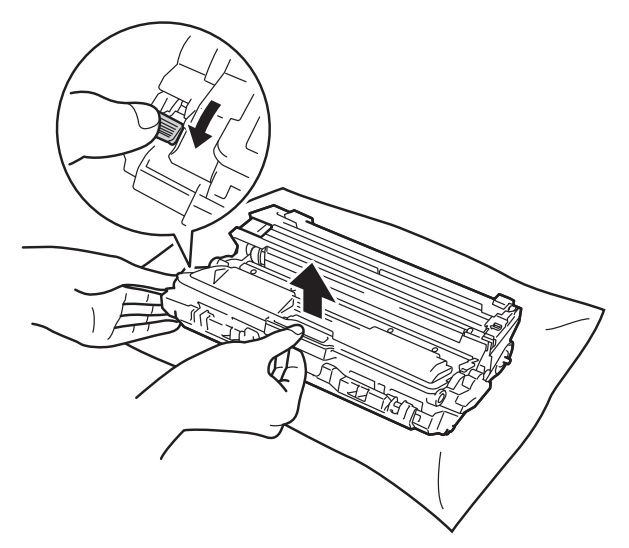

### ▲ VAROITUS

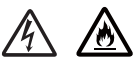

- ÄLÄ heitä värikasettia tai värikasettia ja rumpuyksikköä tuleen. Se saattaa räjähtää ja aiheuttaa tapaturmia.
- ÄLÄ puhdista laitteen sisä- tai ulkopuolta herkästi syttyvillä aineilla, suihkeilla tai orgaanisilla liuotteilla/nesteillä, joissa on alkoholia tai ammoniakkia. Tämä saattaa aiheuttaa tulipalon tai sähköiskun. Käytä näiden sijasta kuivaa, nukkaamatonta kangasta.

(>> Tuotteen turvaohjeet: Yleiset varotoimet.)

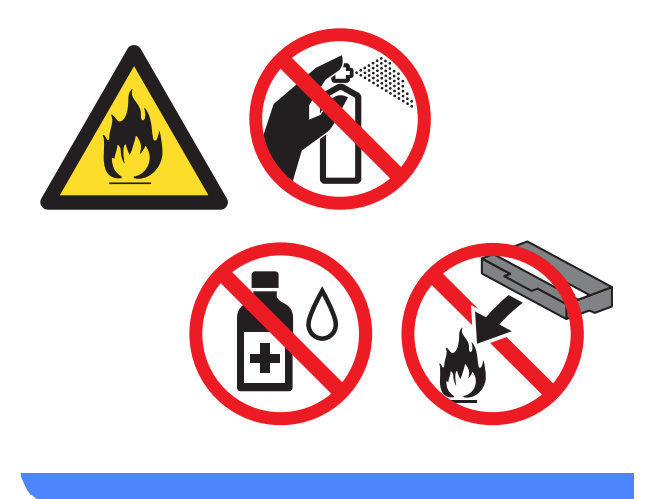

### TÄRKEÄÄ

- Käsittele värikasettia varovasti. Jos väriä pääsee käsille tai vaatteille, pyyhi se heti pois tai huuhtele kylmällä vedellä.
- ÄLÄ koske kuvissa tummennettuja osia. Muutoin tulostuslaatu voi heikentyä.

#### <Väriainekasetti>

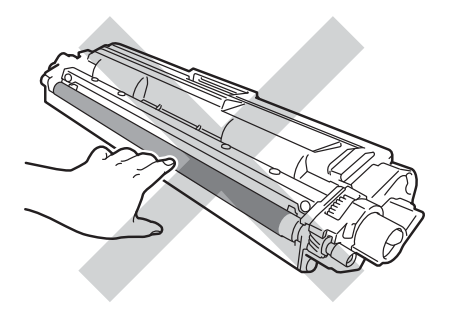

#### <Rumpuyksikkö>

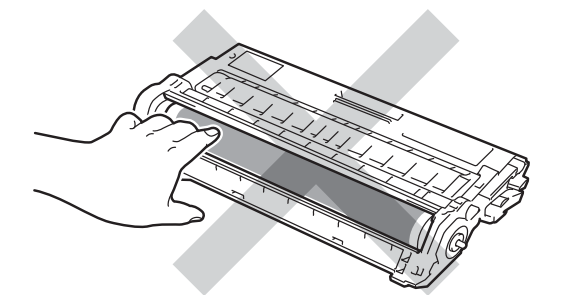

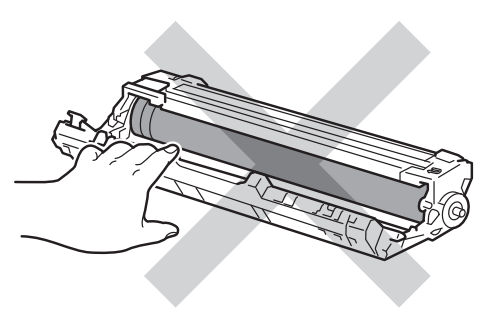

 Värikasetti kannattaa asettaa puhtaalle, tasaiselle ja tukevalle pinnalle esimerkiksi talouspaperin päälle, koska siitä voi valua ulos väriä.

#### VINKKI

- Varmista, että käytetty rumpuyksikkö on tiukasti suljettu pussiin, jotta värijauhetta ei pääse läikkymään pois rumpuyksiköstä.
- Osoitteesta

http://www.brother.com/original/ index.html saat tietoja käytettyjen tarvikkeiden palauttamisesta Brotherin kierrätysohjelmaan. Jos päätät olla palauttamatta käytettyä tarviketta, hävitä se paikallisten säännösten mukaisesti ja erillään kotitalousjätteestä. Jos sinulla on kysymyksiä, ota yhteys paikalliseen jäteviranomaiseen

(➤➤ Tuotteen turvaohjeet: WEEE- ja akkudirektiivin mukaiset kierrätystiedot).

- 5 Poista uusi rumpuyksikkö pakkauksestaan.
- 6 Vedä suojus irti.

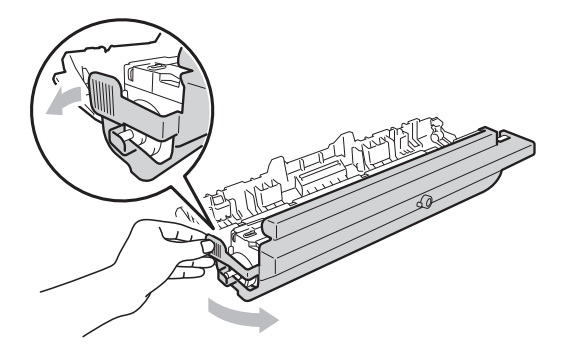

7 As

Aseta värikasetti tukevasti rumpuyksikköön, kunnes kuulet sen lukittuvan paikalleen. Jos asetat kasetin oikein, vihreä lukitusvipu nousee automaattisesti.

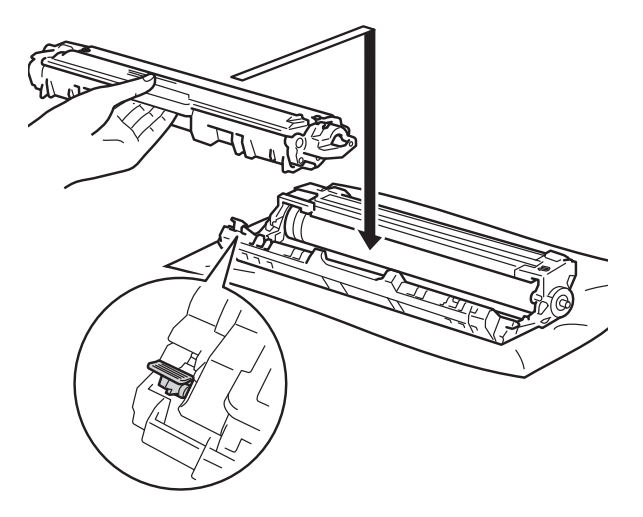

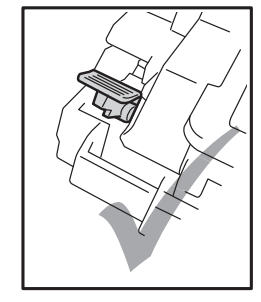

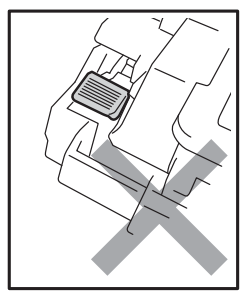

#### VINKKI

Varmista, että värikasetti on oikein paikoillaan, sillä muutoin se saattaa irrota rumpuyksiköstä.

8 Puhdista rumpuyksikössä oleva koronalanka liu'uttamalla vihreää kielekettä vasemmalta oikealle ja oikealta vasemmalla useita kertoja.

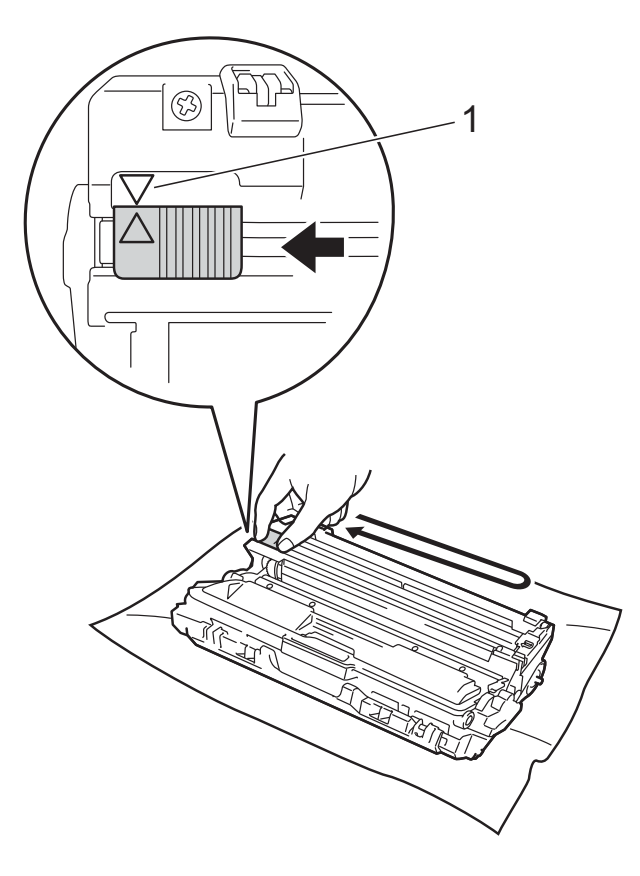

#### VINKKI

Muista palauttaa kieleke lähtöpaikalleen (**A**) (1). Kielekkeen nuolen on oltava kohdakkain rumpuyksikön nuolen kanssa. Muuten tulosteisiin voi tulla pystysuora raita.

9 Puhdista kolme muuta koronalankaa toistamalla vaiheet 3 - 8.

#### VINKKI

Värikasettia ei tarvitse irrottaa rumpuyksiköstä koronalankojen puhdistamista varten.

10 Työnnä kukin värikasetti- ja rumpuyksikkökokoonpano takaisin laitteeseen. Varmista, että väriainekasetin väri vastaa laitteessa olevan tarran väriä.

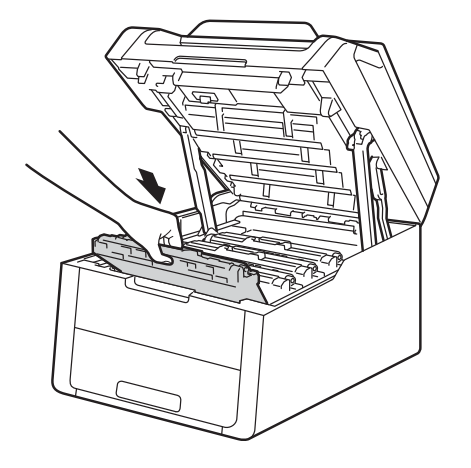

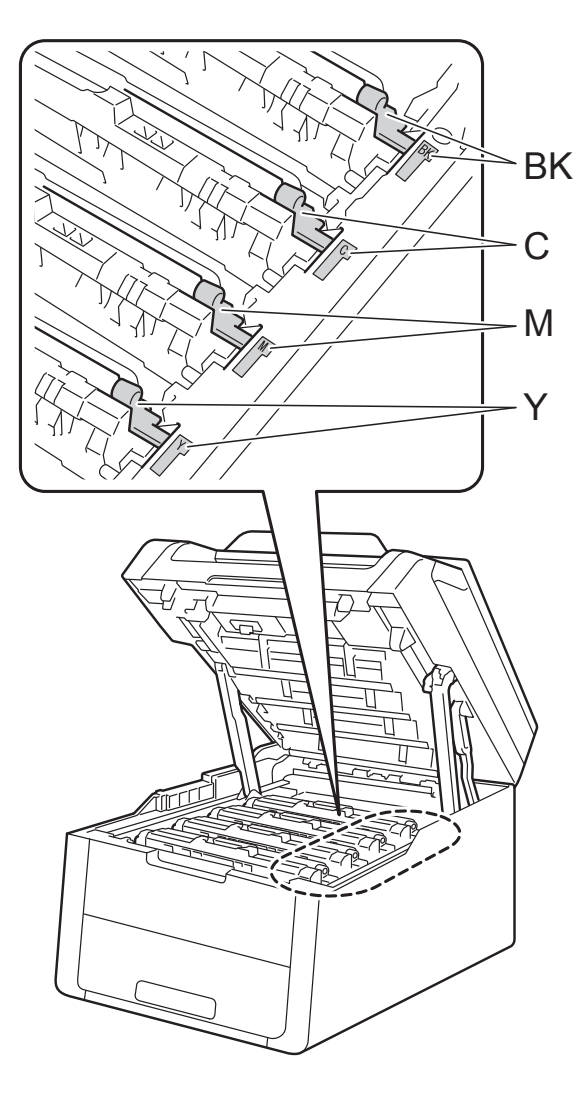

BK = Musta, C = Syaani, M = Magenta, Y= Keltainen

- 11 Sulje laitteen yläkansi.
- 12 Kun vaihdat rumpuyksikön uuteen, nollaa rummun laskuri. Ohjeet tähän ovat uuden rumpuyksikön pakkauksessa.

### Hihnayksikön vaihtaminen

Mallin nimi: BU-220CL

Uudella hihnayksiköllä voidaan tulostaa noin 50 000 A4- tai Letter-kokoista yksipuolista sivua.

#### Vaihda hihna

Hihnayksikkö on vaihdettava, kun kosketusnäytössä näkyy viesti Vaihda hihna.

Kun vaihdat hihnayksikön uuteen, nollaa hihnayksikön laskuri. Ohjeet tähän ovat uuden hihnayksikön pakkauksessa.

### TÄRKEÄÄ

- ÄLÄ kosketa hihnayksikön pintaa. Jos sitä kosketetaan, tulostuslaatu voi heikentyä.
- Hihnayksikön virheellisestä käsittelystä aiheutuneet vahingot saattavat mitätöidä takuun.
- Varmista, että laitteeseen on kytketty virta.
- 2 Avaa yläkantta, kunnes se lukittuu auki.

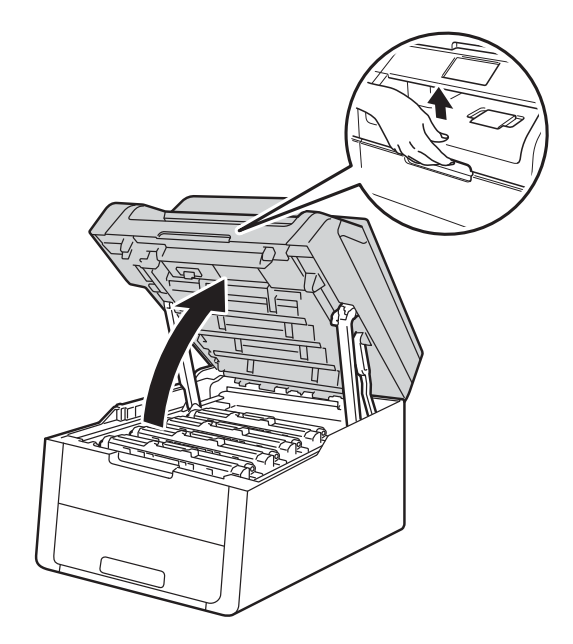

Irrota kaikki värikasetti- ja rumpuyksikköyhdistelmät.

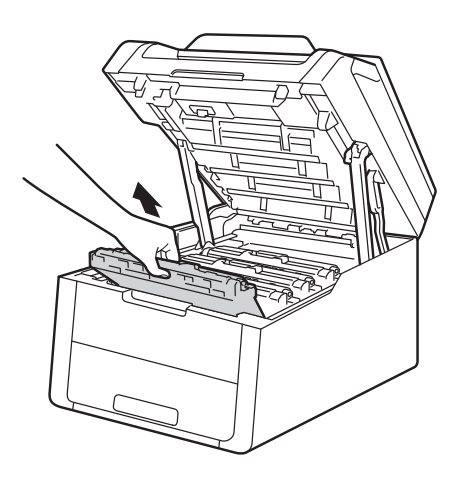

### **VAROITUS**

### 

Heti käytön jälkeen muutamat laitteen sisällä olevat osat ovat erittäin kuumia. Odota laitteen jäähtymistä, ennen kuin kosketat laitteen sisäosia.

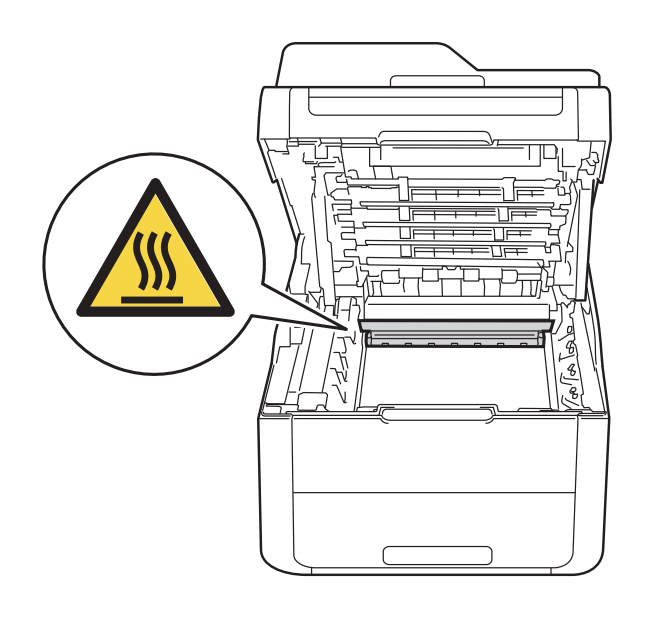

### TÄRKEÄÄ

- Värikasetit ja rumpuyksiköt kannattaa asettaa puhtaalle, tasaiselle alustalle talouspaperin tai kankaan päälle, koska niistä voi valua ulos väriä.
- ÄLÄ kosketa kuvassa näkyviä sähkökontakteja – staattinen sähkö voi vahingoittaa laitetta.

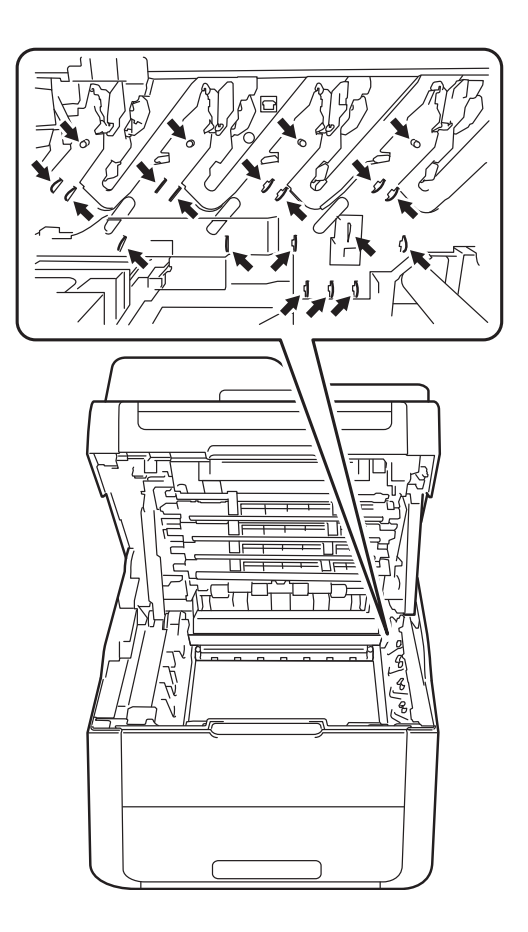

Pitele hihnayksikön vihreää kahvaa, nosta hihnayksikkö ylös ja vedä se sitten ulos.

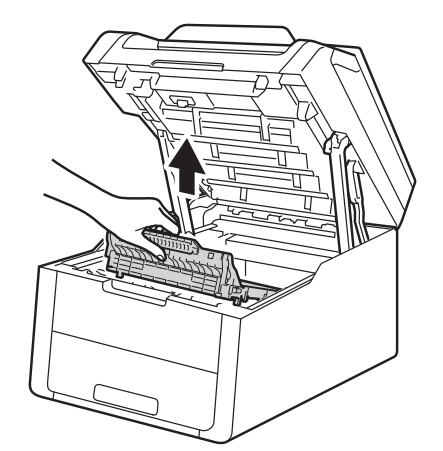

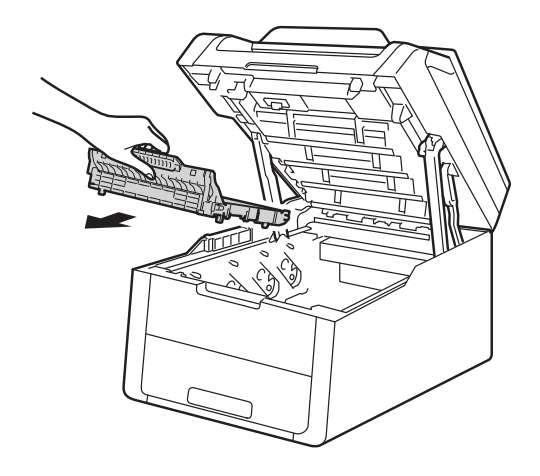

### TÄRKEÄÄ

ÄLÄ koske kuvissa tummennettuja osia. Muutoin tulostuslaatu voi heikentyä.

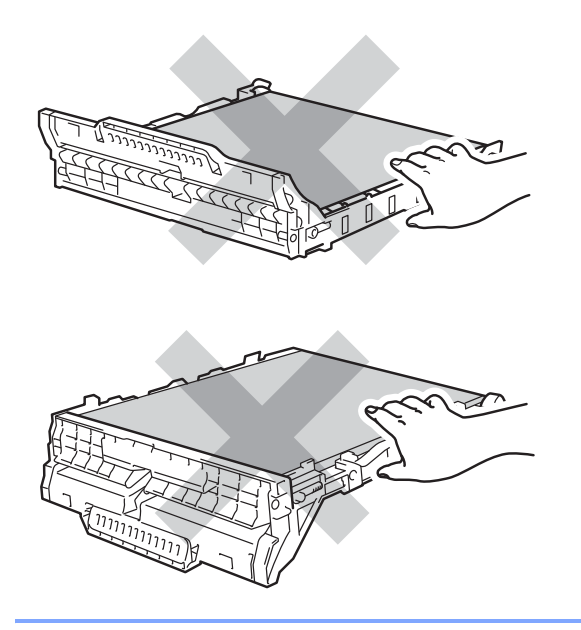

5 Pura uusi hihnayksikkö pakkauksesta ja aseta se laitteeseen.

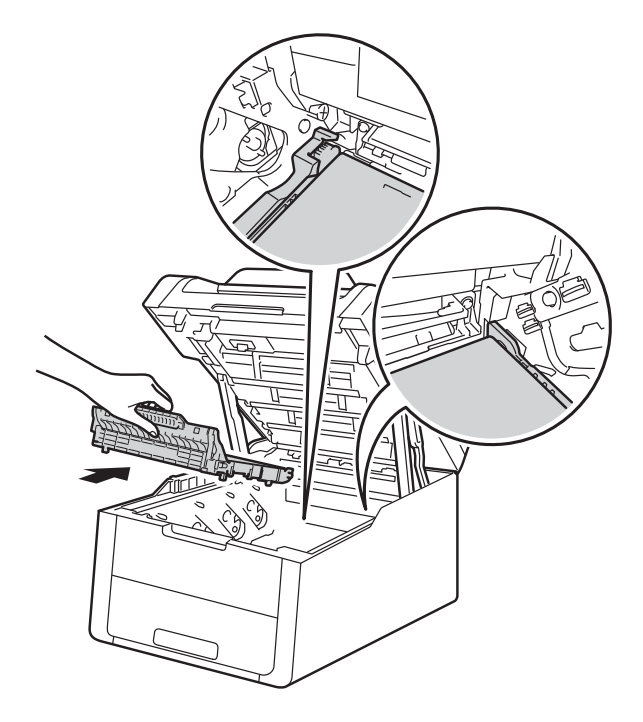

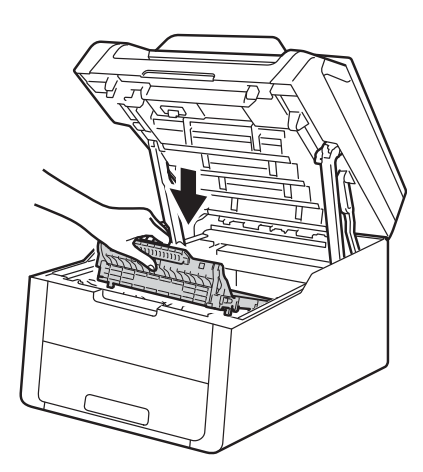

6 Siirrä kukin väriainekasetti- ja rumpuyksikköyhdistelmä takaisin laitteeseen ja varmista, että väriainekasettien värit vastaavat laitteessa olevien tarrojen värejä.

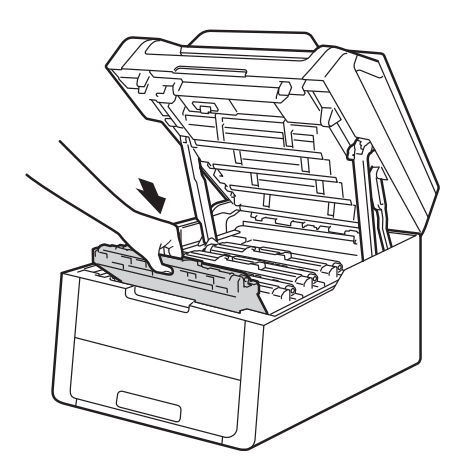

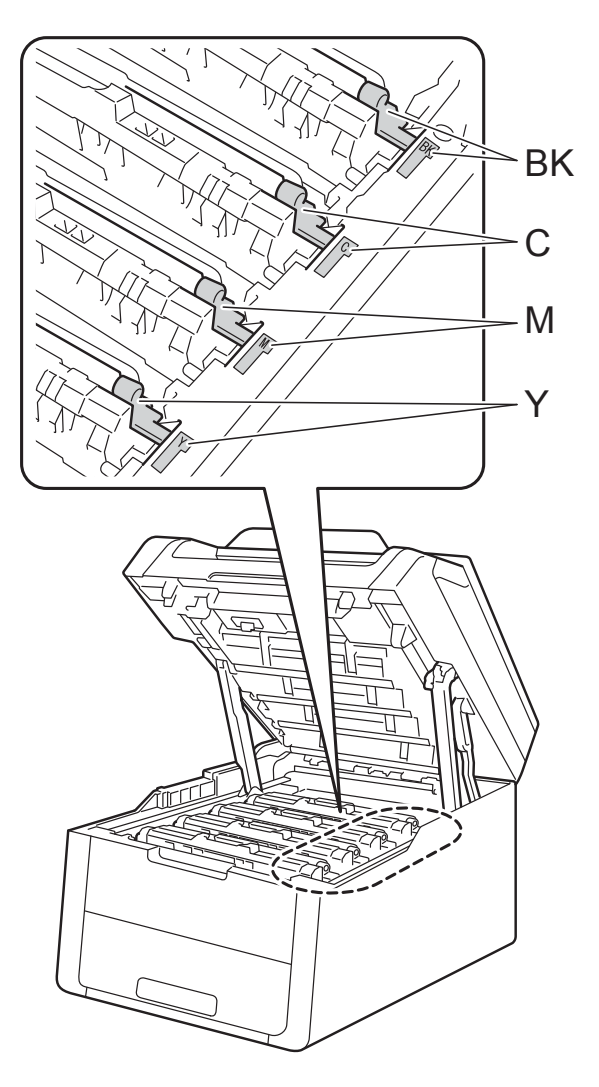

BK = Musta, C = Syaani, M = Magenta, Y= Keltainen

7 Sulje laitteen yläkansi.

8 Kun vaihdat hihnayksikön uuteen, nollaa hihnayksikön laskuri. Ohjeet tähän ovat uuden hihnayksikön pakkauksessa.

### Hukkavärisäiliön vaihtaminen

Mallin nimi: WT-220CL

Hukkavärisäiliön käyttöikä on noin 50 000 A4- tai Letter-kokoista yksipuolista tulostettua sivua.

#### Hukkavärisäiliön käyttöikä vähissä

Jos kosketusnäytössä näkyy Hv.säiliö päätt., hukkavärisäiliö lähestyy käyttöikänsä loppua. Osta uusi hukkavärisäiliö, jotta voit vaihtaa sen heti, kun näyttöön tulee Vaihda hukkavärisäiliö -viesti.

#### Vaihda hukkavärisäiliö

Hukkavärisäiliö on vaihdettava, kun kosketusnäytössä näkyy viesti Vaihda hukkavärisäiliö.

1 Varmista, että laitteeseen on kytketty virta.

Avaa yläkantta, kunnes se lukittuu auki.

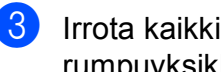

Irrota kaikki värikasetti- ja rumpuyksikköyhdistelmät.

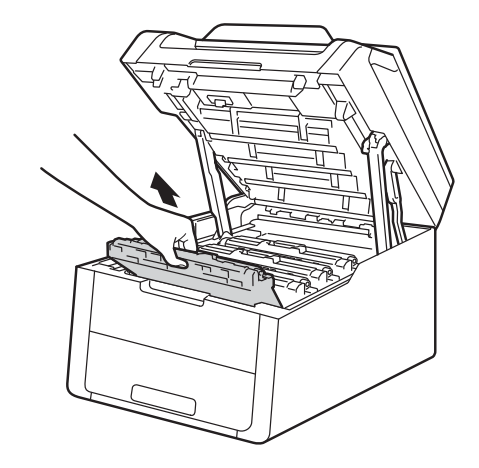

### **VAROITUS**

### KUUMA PINTA

Heti käytön jälkeen muutamat laitteen sisällä olevat osat ovat erittäin kuumia. Odota laitteen jäähtymistä, ennen kuin kosketat laitteen sisäosia.

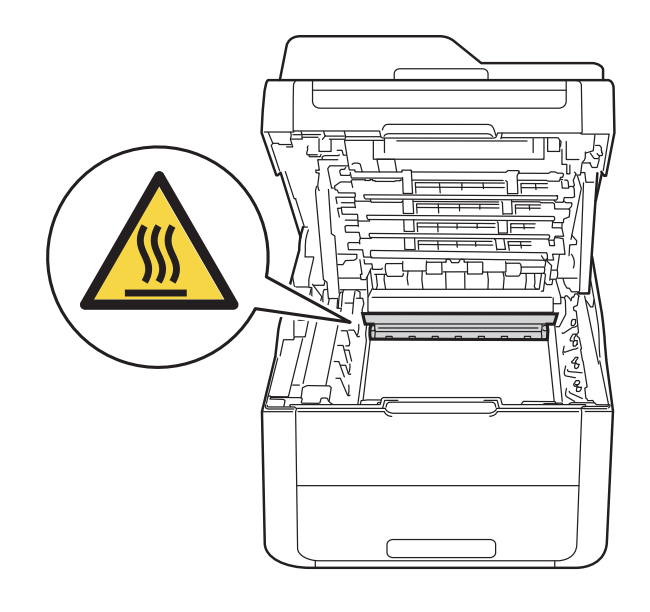

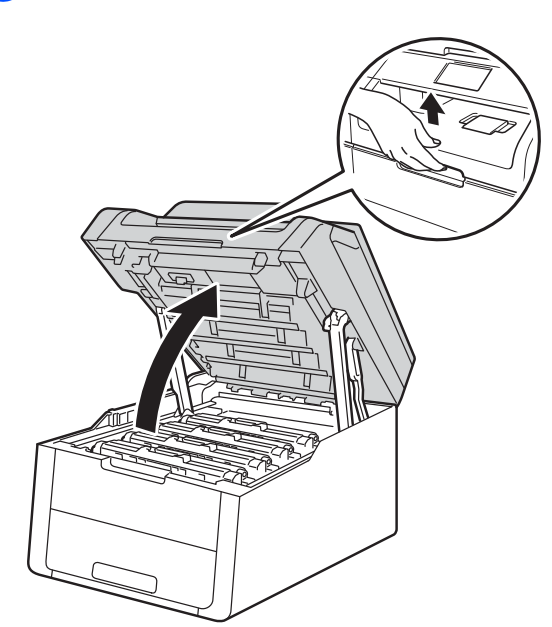
## TÄRKEÄÄ

- Värikasetit ja rumpuyksiköt kannattaa asettaa puhtaalle, tasaiselle alustalle talouspaperin tai kankaan päälle, koska niistä voi valua ulos väriä.
- ÄLÄ kosketa kuvassa näkyviä sähkökontakteja – staattinen sähkö voi vahingoittaa laitetta.

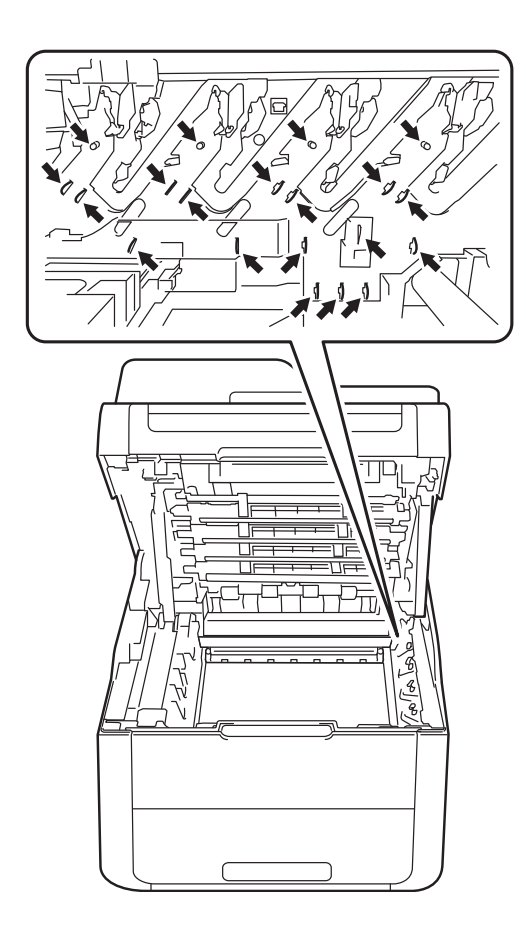

Pitele hihnayksikön vihreää kahvaa, nosta hihnayksikkö ylös ja vedä se sitten ulos.

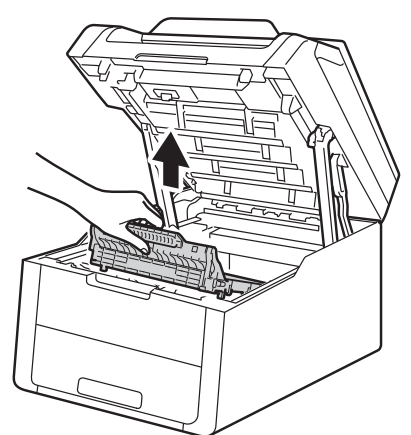

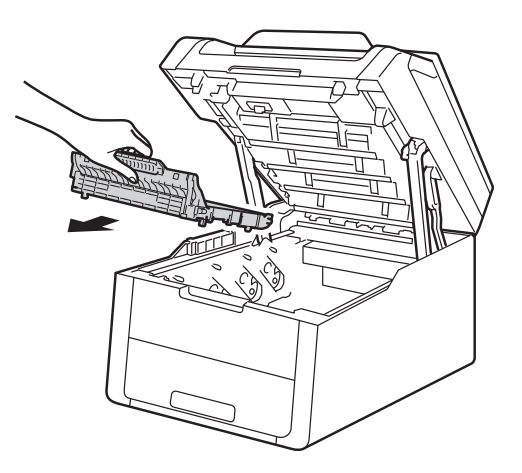

## TÄRKEÄÄ

ÄLÄ koske kuvissa tummennettuja osia. Muutoin tulostuslaatu voi heikentyä.

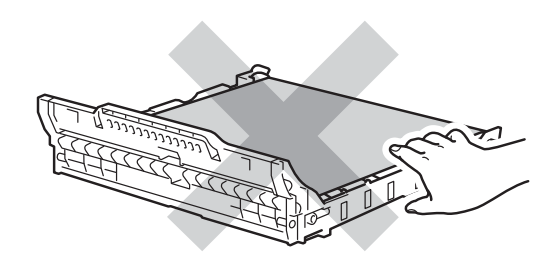

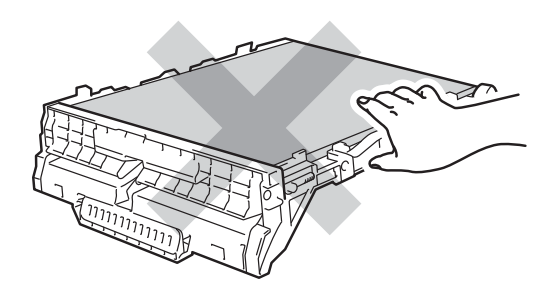

5

Poista oranssi pakkausmateriaali ja heitä se pois.

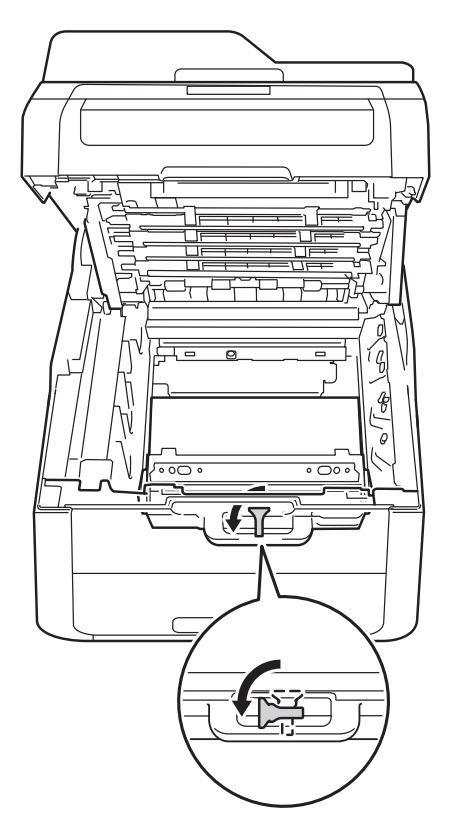

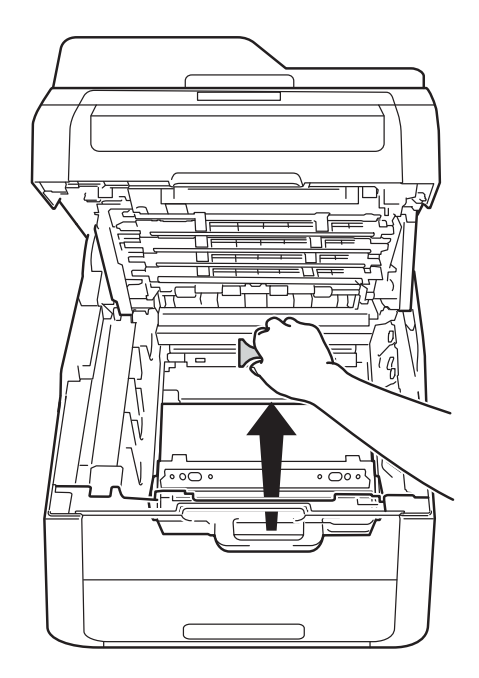

#### VINKKI

Tämä vaihe on tarpeen vain, kun vaihdat hukkavärisäiliötä ensimmäistä kertaa. Vaihetta ei tarvitse suorittaa, kun hukkavärisäiliö vaihdetaan uuteen. Oranssi pakkausmateriaalin osa asennetaan tehtaalla. Se suojaa laitetta kuljetuksen aikana.

6 Pidä kiinni hukkavärisäiliön vihreästä kahvasta ja poista hukkavärisäiliö laitteesta.

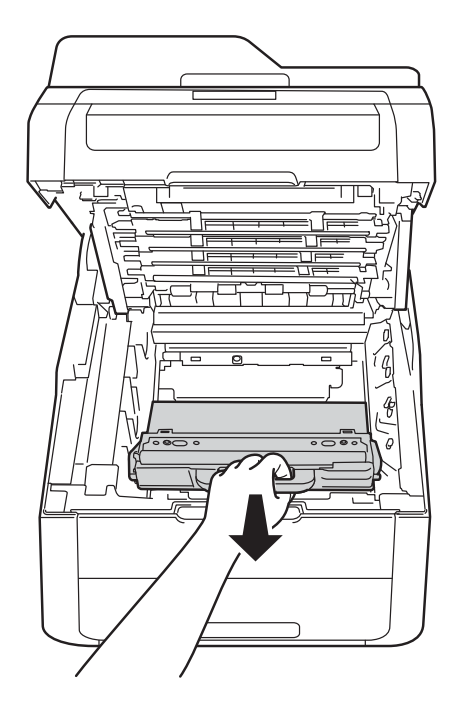

## **VAROITUS**

- ÄLÄ heitä hukkavärisäiliötä tuleen. Se saattaa räjähtää ja aiheuttaa tapaturmia.
- ÄLÄ puhdista laitteen sisä- tai ulkopuolta herkästi syttyvillä aineilla, suihkeilla tai orgaanisilla liuotteilla/nesteillä, joissa on alkoholia tai ammoniakkia. Tämä saattaa aiheuttaa tulipalon tai sähköiskun. Käytä näiden sijasta kuivaa, nukkaamatonta kangasta.

(>> Tuotteen turvaohjeet: Yleiset varotoimet.)

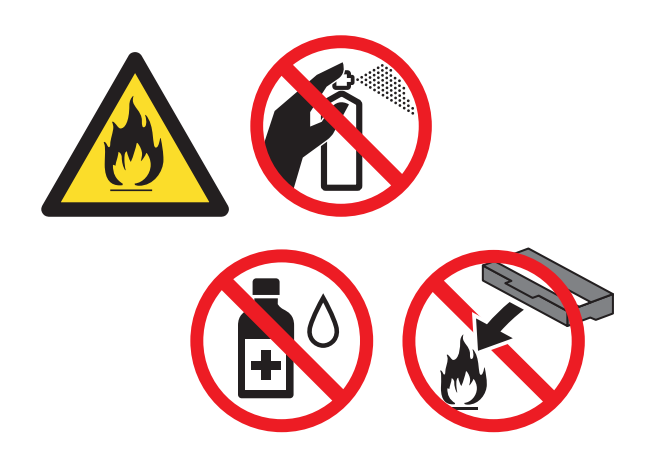

### TÄRKEÄÄ

ÄLÄ käytä hukkavärisäiliötä uudelleen.

#### VINKKI

- Sulje käytetty hukkavärisäiliö huolellisesti pussiin, jotta värijauhetta ei pääse ulos hukkavärisäiliöstä.
- Hävitä käytetty hukkavärisäiliö paikallisten säännösten mukaisesti erillään talousjätteestä. Jos sinulla on kysymyksiä, ota yhteys paikalliseen jäteviranomaiseen.

7 Ota uusi hukkavärisäiliö pakkauksesta ja asenna se laitteeseen.

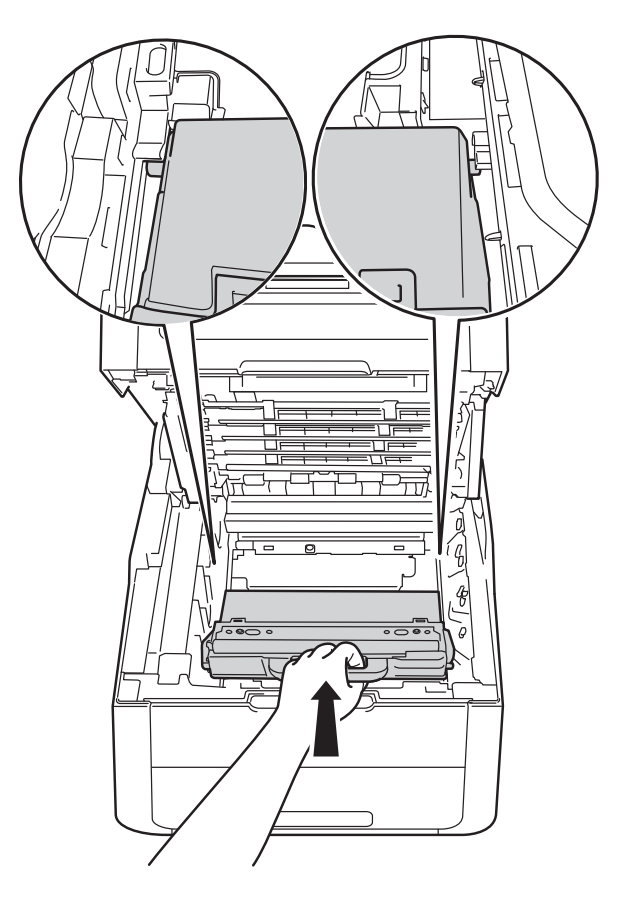

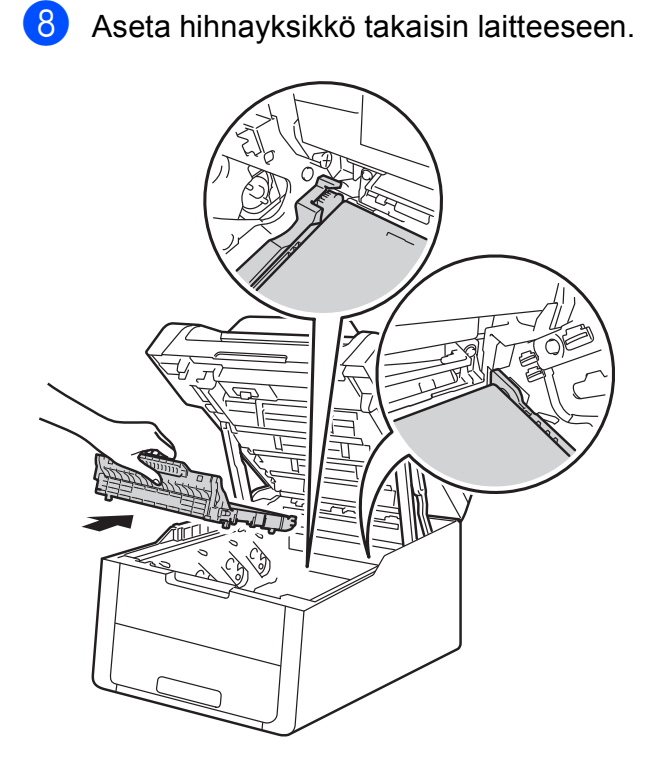

9

Siirrä kukin väriainekasetti- ja rumpuyksikköyhdistelmä takaisin laitteeseen ja varmista, että väriainekasettien värit vastaavat laitteessa olevien tarrojen värejä.

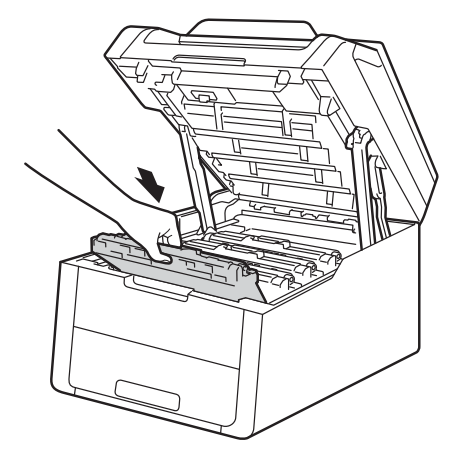

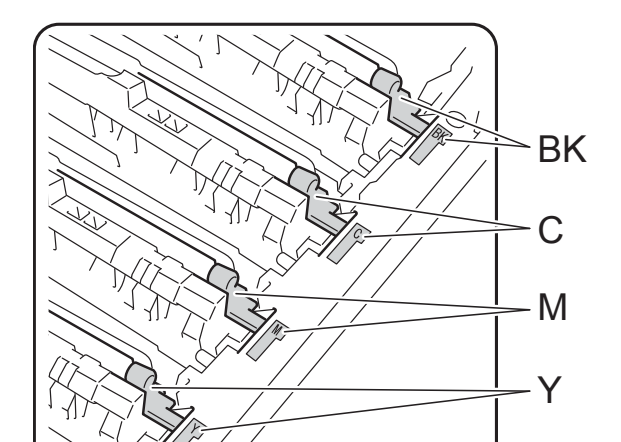

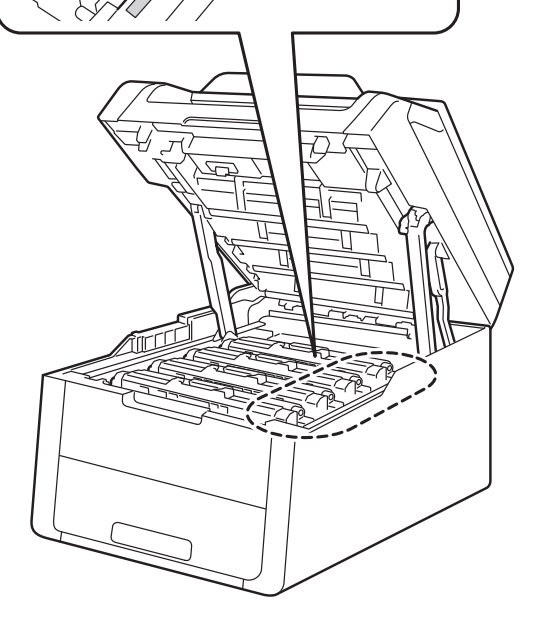

BK = Musta, C = Syaani, M = Magenta, Y= Keltainen

10 Sulje laitteen yläkansi.

## Laitteen puhdistus ja tarkastus

Puhdista laite sisä- ja ulkopuolelta säännöllisesti kuivalla, nukkaamattomalla kankaalla. Muista puhdistaa laitteen sisäpuoli aina, kun vaihdat värikasetin tai rumpuyksikön. Jos väriaine tahrii tulostetut arkit, puhdista laitteen sisäpuoli kuivalla, nukkaamattomalla kankaalla.

## ▲ VAROITUS

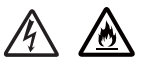

- ÄLÄ heitä värikasettia tai värikasettia ja rumpuyksikköä tuleen. Se saattaa räjähtää ja aiheuttaa tapaturmia.
- ÄLÄ puhdista laitteen sisä- tai ulkopuolta herkästi syttyvillä aineilla, suihkeilla tai orgaanisilla liuotteilla/nesteillä, joissa on alkoholia tai ammoniakkia. Tämä saattaa aiheuttaa tulipalon tai sähköiskun. Käytä näiden sijasta kuivaa, nukkaamatonta kangasta.

(➤➤ Tuotteen turvaohjeet: Yleiset varotoimet.)

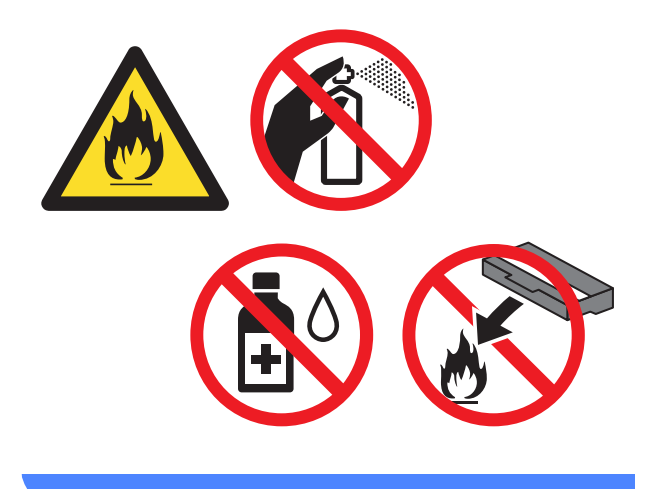

## TÄRKEÄÄ

- Käytä neutraaleja puhdistusaineita. Haihtuvilla nesteillä kuten tinnerillä tai bensiinillä puhdistaminen vahingoittaa laitteen pintaa.
- ÄLÄ käytä ammoniakkia sisältäviä puhdistusaineita.
- ÄLÄ käytä isopropyylialkoholia ohjauspaneelin puhdistamiseen. Muussa tapauksessa paneeli voi haljeta.

## Laitteen ulkopinnan puhdistaminen

## TÄRKEÄÄ

ÄLÄ käytä minkäänlaisia nestemäisiä puhdistusaineita (mukaan lukien etanoli).

#### Kosketusnäytön puhdistus

- 1) Sammuta laitteen virta painamalla 🕧 näppäintä.
- 2 Puhdista kosketusnäyttö kuivalla, pehmeällä ja nukkaamattomalla kankaalla.

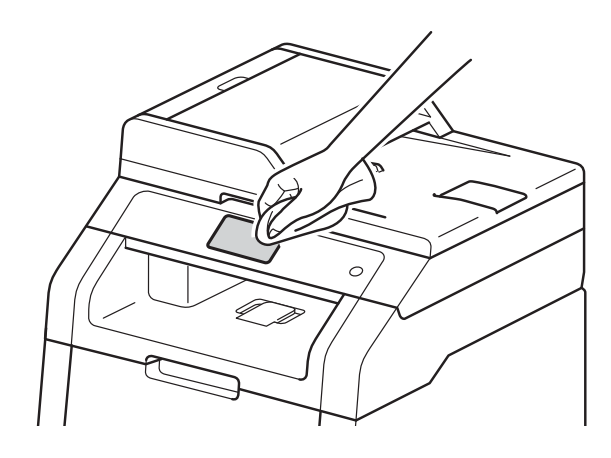

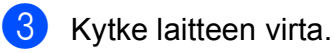

#### Laitteen ulkopinnan puhdistaminen

ED Sammuta laitteen virta painamalla näppäintä.

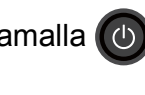

2 Pyyhi laitteen ulkopinnalta pölyt pehmeällä, nukkaamattomalla kankaalla.

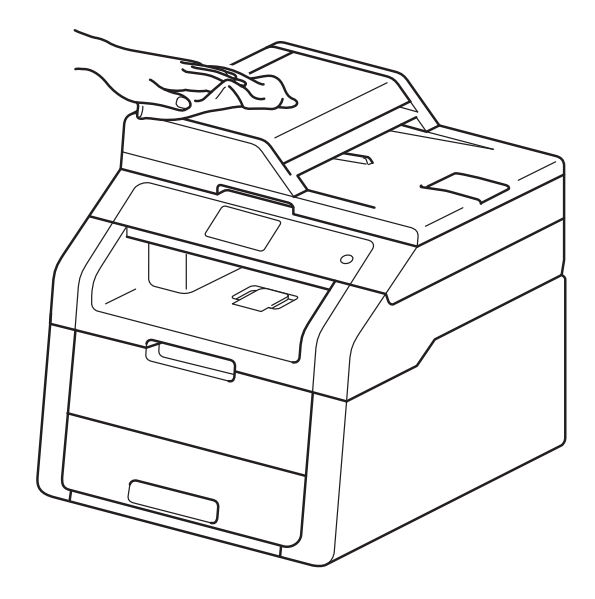

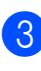

3 Vedä paperikasetti kokonaan ulos kirjoittimesta.

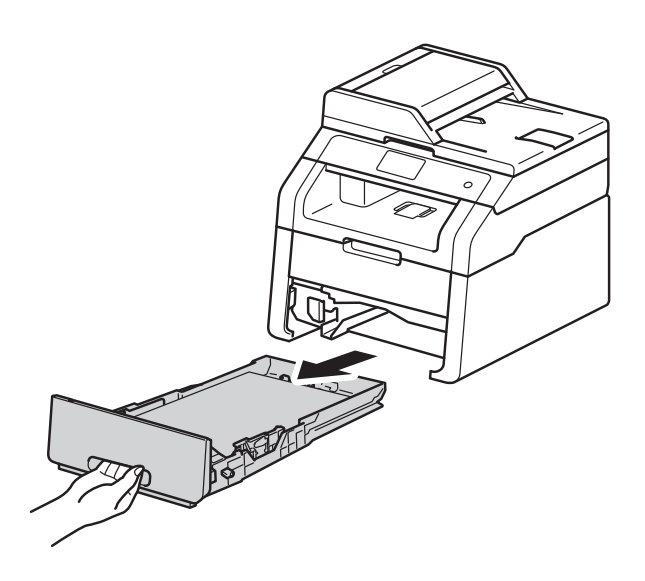

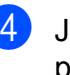

Jos paperikasetissa on paperia, poista paperi.

5 Jos paperikasettiin on juuttunut jotain, poista se.

6 Pyyhi paperikasetin sisäpuolelta pöly kuivalla, nukkaamattomalla kankaalla.

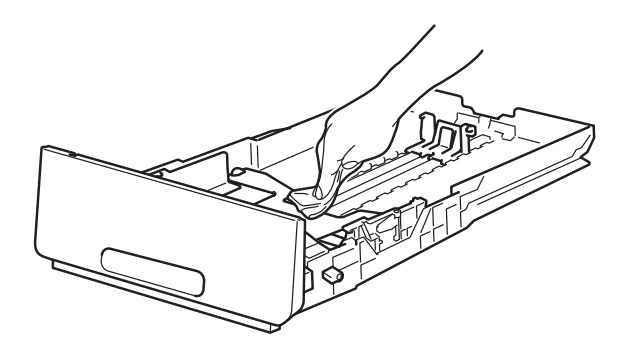

7 Lataa paperi uudelleen ja aseta paperikasetti tukevasti takaisin laitteeseen.

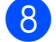

Kytke laitteen virta.

## LED-päiden puhdistus

Jos tulostuslaadussa esiintyy ongelmia, kuten haaleat tai himmentyneet värit tai valkoisia pystysuoria juovia tai raitoja, puhdista LED-päät seuraavasti:

## TÄRKEÄÄ

ÄLÄ koske LED-päiden laseihin sormin.

- Sammuta laitteen virta painamalla näppäintä.
- 2 Avaa yläkantta, kunnes se lukittuu auki.

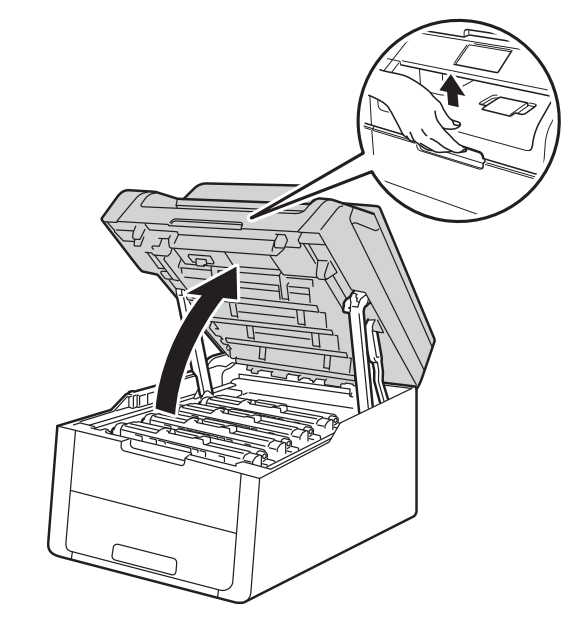

3 Pyyhi jokaisen neljän LED-pään (1) lasit kuivalla, nukkaamattomalla kankaalla. Ole varovainen, ettet kosketa LEDpäiden (1) laseja sormillasi.

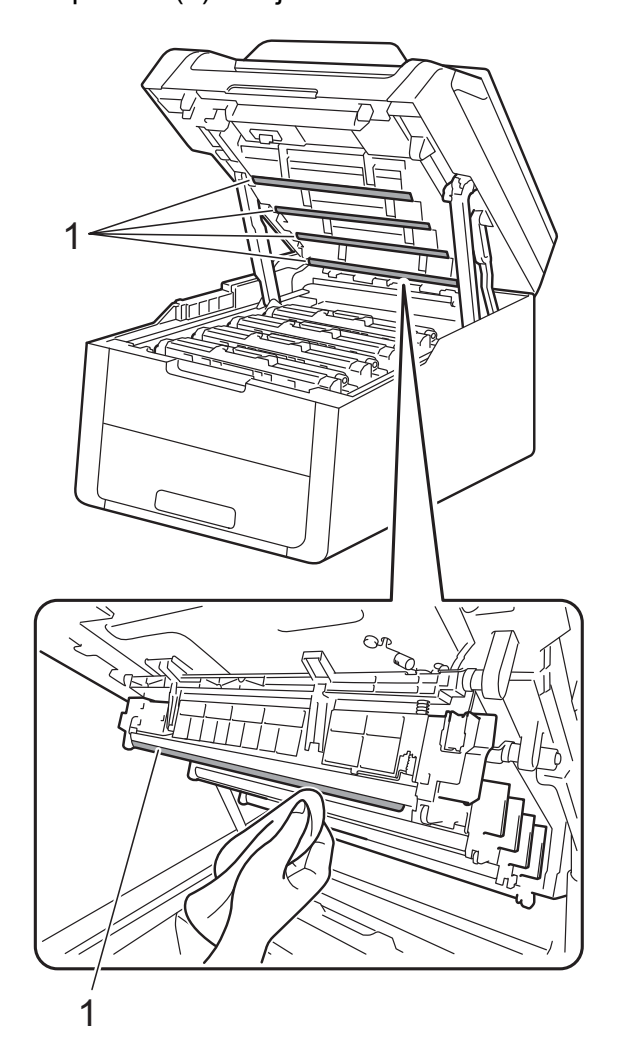

## Valotustason puhdistus

- Ð Sammuta laitteen virta painamalla näppäintä.
- 2 Nosta asiakirjakansi ylös (1). Puhdista valkoinen muovipinta (2) ja sen alla oleva valotustaso (3) pehmeällä, nukkaamattomalla kankaalla, joka on kostutettu kevyesti vedellä.

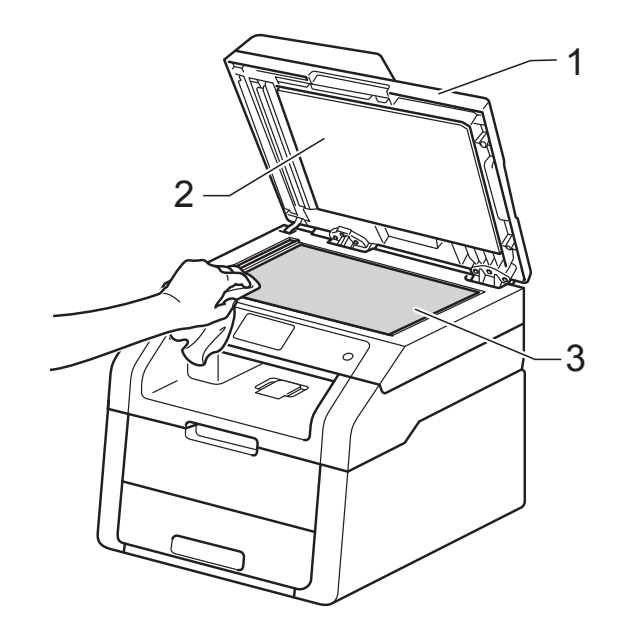

- Sulje laitteen yläkansi. 4
- 5 Kytke laitteen virta.

#### 3 (DCP-9020CDW)

Puhdista ADS-yksikön valkoinen tanko (1) ja sen alla oleva skannerin lasikaistale (2) pehmeällä, nukkaamattomalla kankaalla, joka on kostutettu kevyesti vedellä.

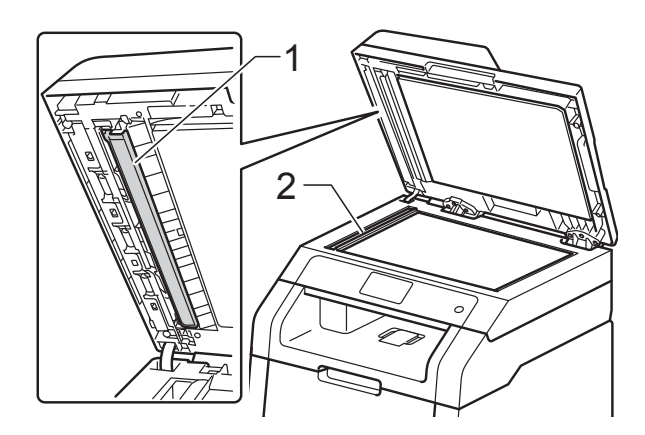

#### VINKKI

Kun olet puhdistanut valotustason ja lasikaistaleen kevyesti vedellä kostutetulla pehmeällä, nukkaamattomalla kankaalla, sivele sormenpäällä lasia ja tunnustele mahdollisia epäpuhtauksia. Jos tuntuu likaa tai epäpuhtauksia, puhdista lasi uudelleen keskittyen tähän alueeseen. Puhdistuskertoja saatetaan tarvita kolme tai neljä. Testaa puhdistuksen onnistuminen ottamalla kopio jokaisen puhdistuskerran jälkeen.

4

Laske valotustason kansi alas.

Kytke laitteen virta.

## Koronalankojen puhdistus

Jos tulostuslaadussa esiintyy ongelmia tai kosketusnäytöllä näkyy Rumpu !, puhdista koronalangat seuraavasti:

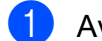

Avaa yläkantta, kunnes se lukittuu auki.

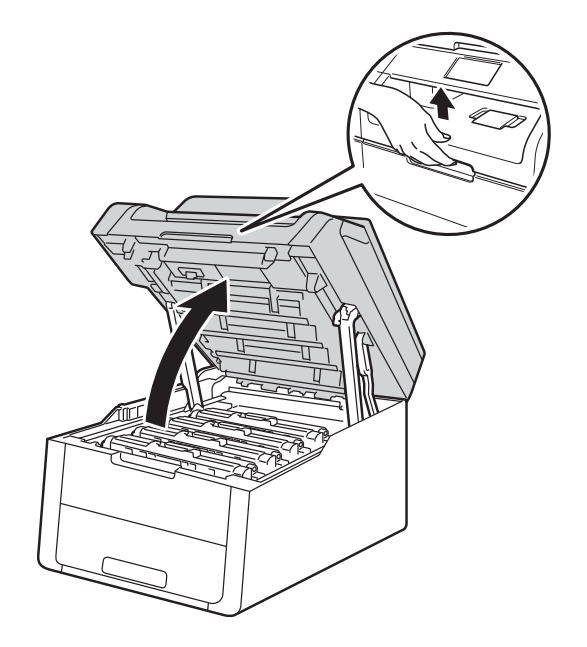

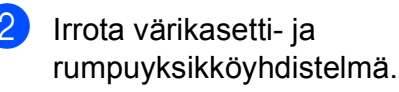

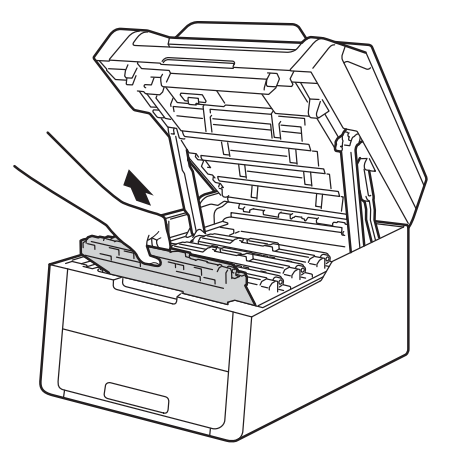

## ▲ VAROITUS

## KUUMA PINTA

Heti käytön jälkeen muutamat laitteen sisällä olevat osat ovat erittäin kuumia. Odota laitteen jäähtymistä, ennen kuin kosketat laitteen sisäosia.

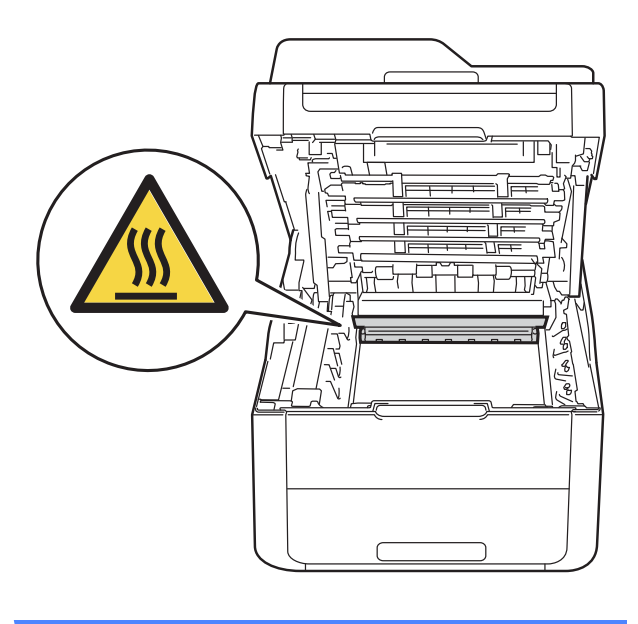

## TÄRKEÄÄ

- Värikasetti- ja rumpuyksikkö kannattaa asettaa puhtaalle, tasaiselle pinnalle esimerkiksi talouspaperin päälle, koska siitä voi valua ulos väriä.
- ÄLÄ kosketa kuvassa näkyviä sähkökontakteja – staattinen sähkö voi vahingoittaa laitetta.

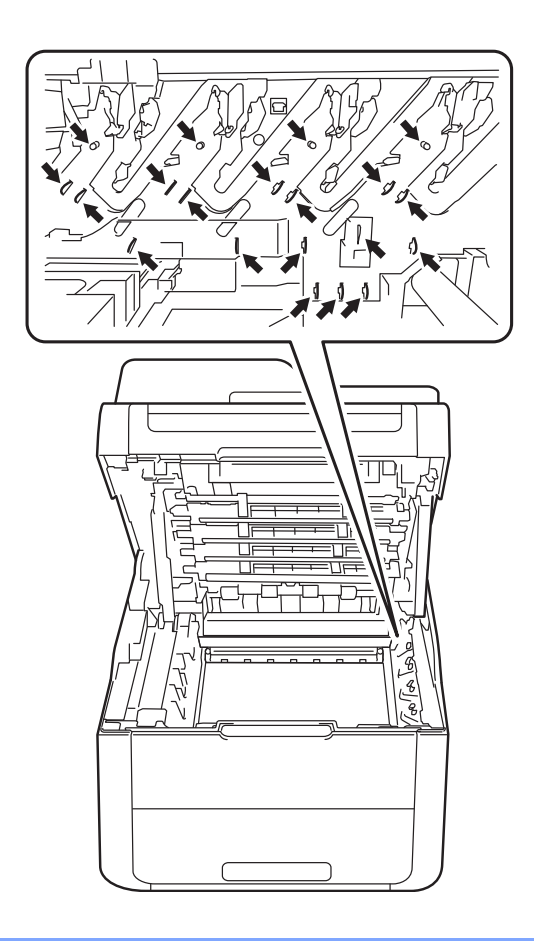

3 Puhdista rumpuyksikössä oleva koronalanka liu'uttamalla vihreää kielekettä vasemmalta oikealle ja oikealta vasemmalla useita kertoja.

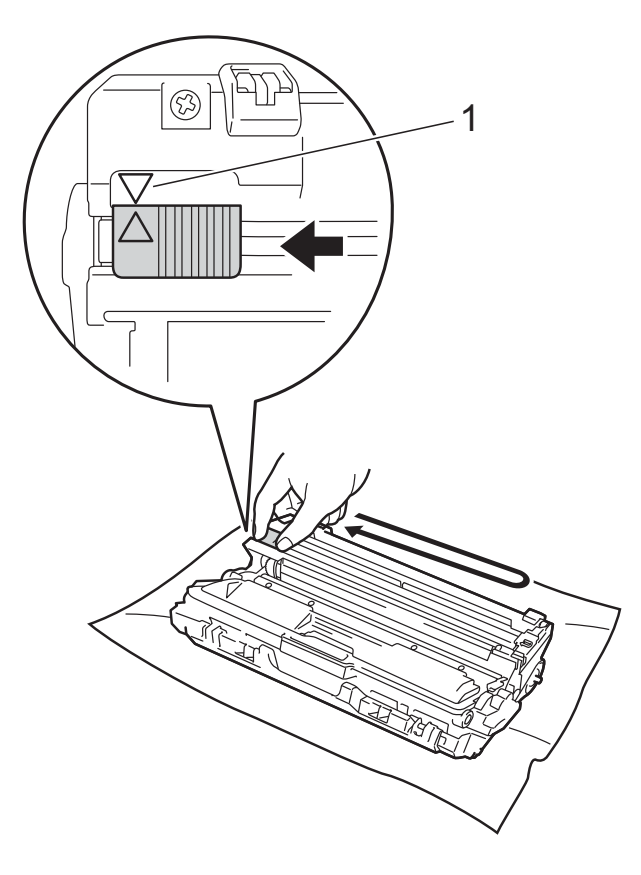

#### VINKKI

Muista palauttaa kieleke lähtöpaikalleen (▲) (1). Kielekkeen nuolen on oltava kohdakkain rumpuyksikön nuolen kanssa. Muuten tulosteisiin voi tulla pystysuora raita.

4 Työnnä värikasetti- ja rumpuyksikkökokoonpano takaisin laitteeseen. Varmista, että värikasetin väri vastaa laitteessa olevan tarran väriä.

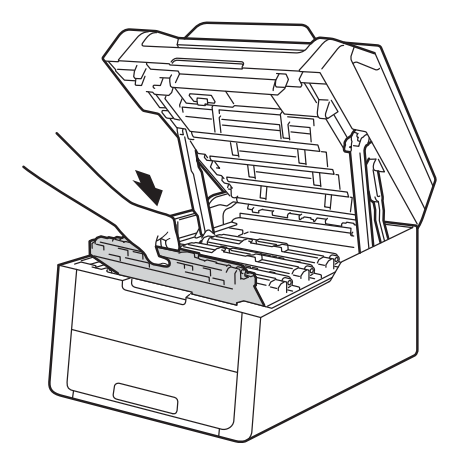

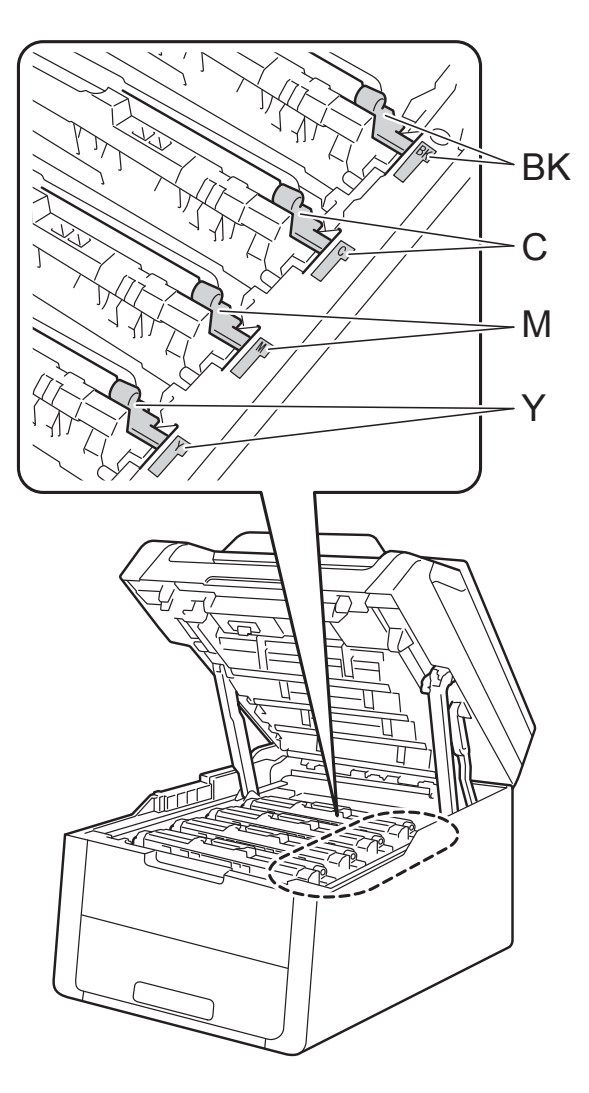

BK = Musta, C = Syaani, M = Magenta, Y= Keltainen

Puhdista kolme muuta koronalankaa toistamalla vaiheet 2 - 4.

#### VINKKI

Värikasettia ei tarvitse irrottaa rumpuyksiköstä koronalankojen puhdistamista varten.

6 Sulje laitteen yläkansi.

### Rumpuyksikön puhdistaminen

Jos tulosteessa on pisteitä 94 mm:n välein, korjaa ongelma alla kuvatulla tavalla.

Tarkista, että laite on käyttövalmiudessa. Paina Paina Kaikki aset. Tuo esiin Tulosta rap. pyyhkäisemällä ylös tai alas tai painamalla ▲ tai V. 5 Paina Tulosta rap. 6 Paina Rumputestitulostus. Laitteen näyttöön tulee Paina [OK]. Paina OK. 8 Laite tulostaa rumpuyksikön pistetestitulosteen. Paina sitten 9 Sammuta laitteen virta painamalla 🕖 näppäintä. 10 Avaa yläkantta, kunnes se lukittuu auki. 1 Tulostettujen pisteiden väri ilmaisee sen rumpuyksikön väriä, joka vaatii puhdistamista. Poista ongelman aiheuttava värikasetti- ja rumpuyksikköyhdistelmä.

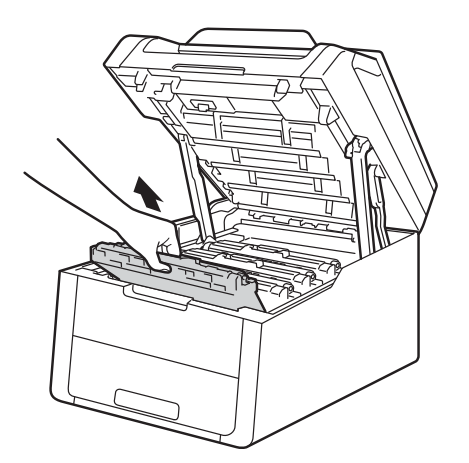

## **VAROITUS**

\land KUUMA PINTA

Heti käytön jälkeen muutamat laitteen sisällä olevat osat ovat erittäin kuumia. Odota laitteen jäähtymistä, ennen kuin kosketat laitteen sisäosia.

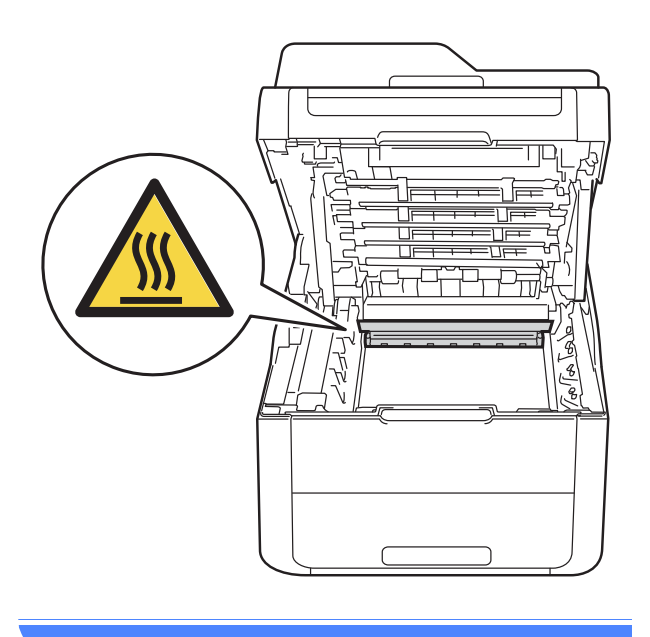

## TÄRKEÄÄ

- Värikasetti- ja rumpuyksikkö kannattaa asettaa puhtaalle, tasaiselle pinnalle esimerkiksi talouspaperin päälle, koska siitä voi valua ulos väriä.
- ÄLÄ kosketa kuvassa näkyviä sähkökontakteja – staattinen sähkö voi vahingoittaa laitetta.

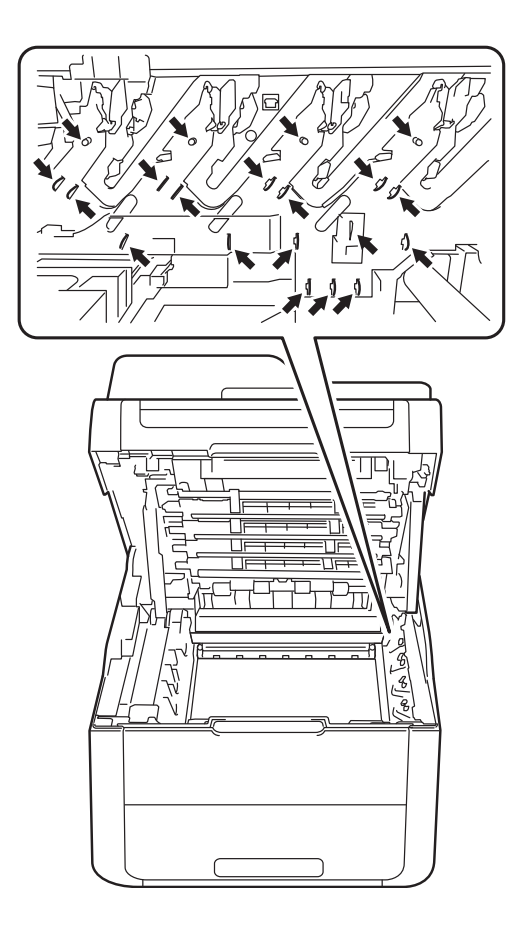

12 Paina vihreä lukitusvipu alas ja poista värikasetti rumpuyksiköstä.

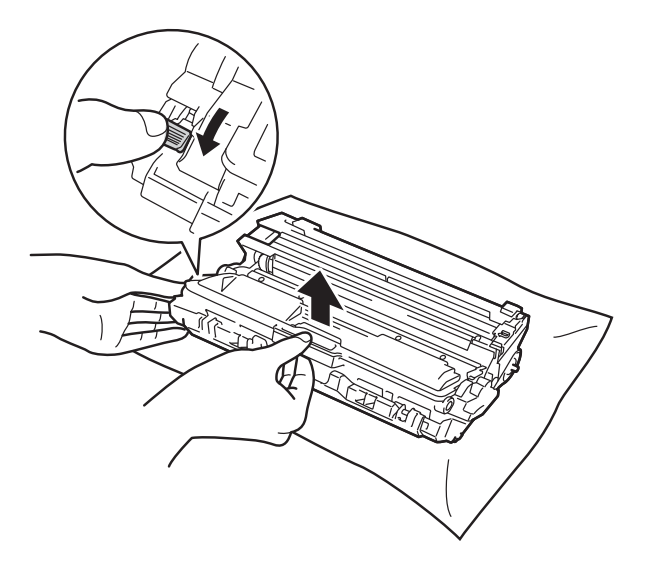

#### TÄRKEÄÄ

- Käsittele värikasettia varovasti. Jos väriä pääsee käsille tai vaatteille, pyyhi se heti pois tai huuhtele kylmällä vedellä.
- ÄLÄ koske kuvissa tummennettuja osia. Muutoin tulostuslaatu voi heikentyä.

#### <Väriainekasetti>

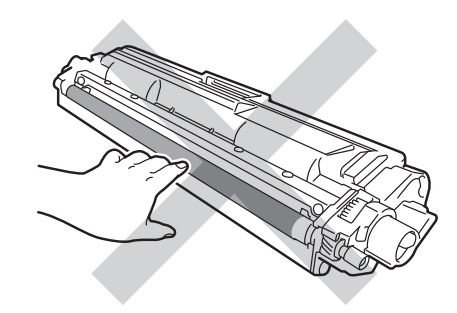

#### <Rumpuyksikkö>

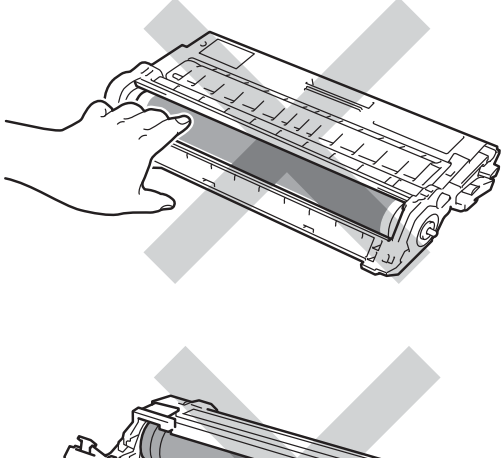

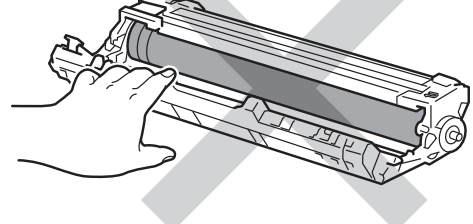

 Värikasetti kannattaa asettaa puhtaalle, tasaiselle ja tukevalle pinnalle esimerkiksi talouspaperin päälle, koska siitä voi valua ulos väriä. Käännä rumpuyksikkö kuvassa esitetyllä tavalla. Varmista, että rumpuyksikön hammaspyörä (1) on vasemmalla puolella.

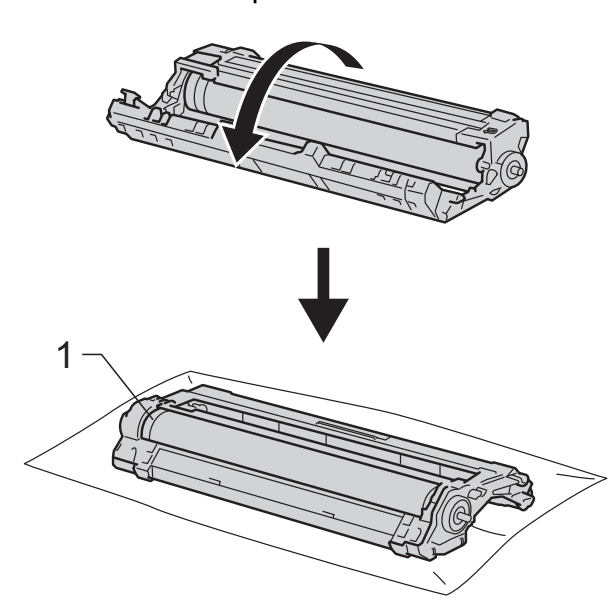

- 14 Lue seuraavat tiedot rumpuyksikön pistetestitulosteesta.
  - Pisteen sijainti:

Arkki sisältää kahdeksan numeroitua saraketta. Pisteen sijainti rummulla etsitään tulostetun pisteen sisältävän sarakkeen numeron perusteella. Etsi merkki rumputelan vieressä olevien numeroitujen merkkien avulla. Jos esimerkiksi rumpuyksikön pistetestitulosteen sarakkeessa 2 on piste, tahra löytyy rummun alueelta 2.

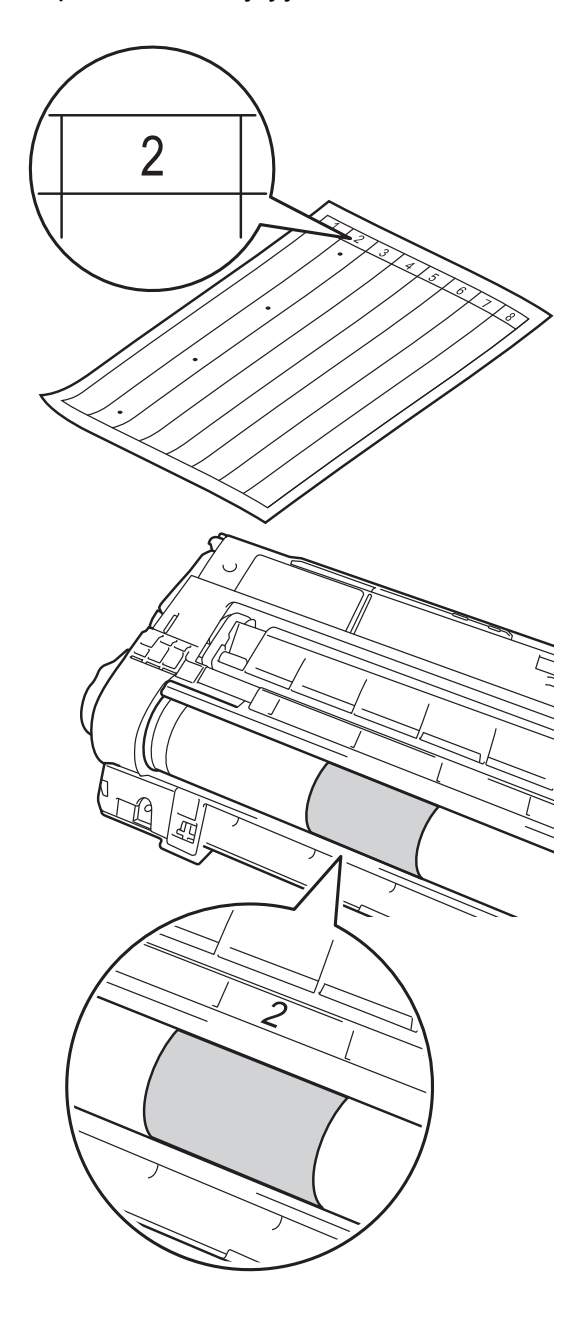

16 Käännä rumpuyksikön reunaa käsin itseäsi kohti ja tarkastele ongelmaalueen pintaa.

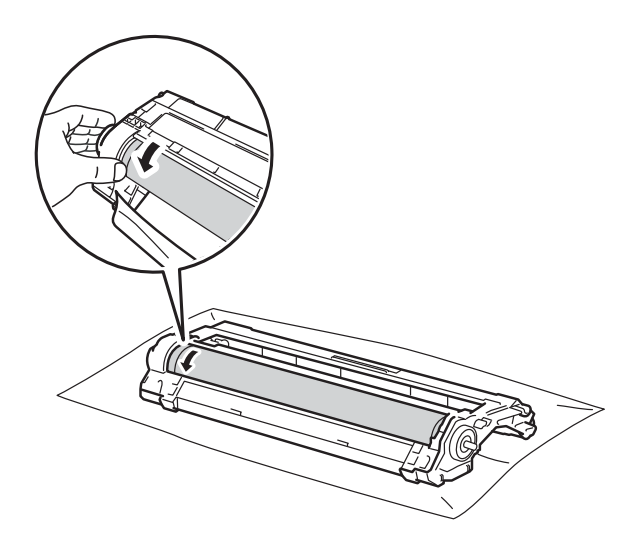

#### VINKKI

ÄLÄ kosketa rummun pintaa. Pidä kiinni rumpuyksikön reunoista välttääksesi tulostuslaatuun liittyviä ongelmia.

17 Kun löydät rummulta rumpuyksikön pistetestitulosteen mukaisen tahran, pyyhi rummun pintaa kuivalla vanupuikolla, kunnes pinnalla ollut tahra irtoaa.

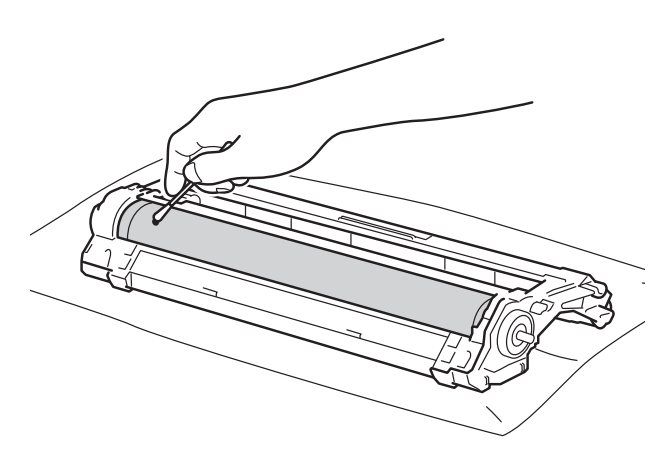

## TÄRKEÄÄ

ÄLÄ puhdista valonherkän rummun pintaa terävällä esineellä tai nesteellä.

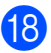

18 Käännä rumpuyksikkö ympäri.

19

Aseta värikasetti tukevasti rumpuyksikköön, kunnes kuulet sen lukittuvan paikalleen. Jos asetat kasetin oikein, vihreä lukitusvipu nousee automaattisesti.

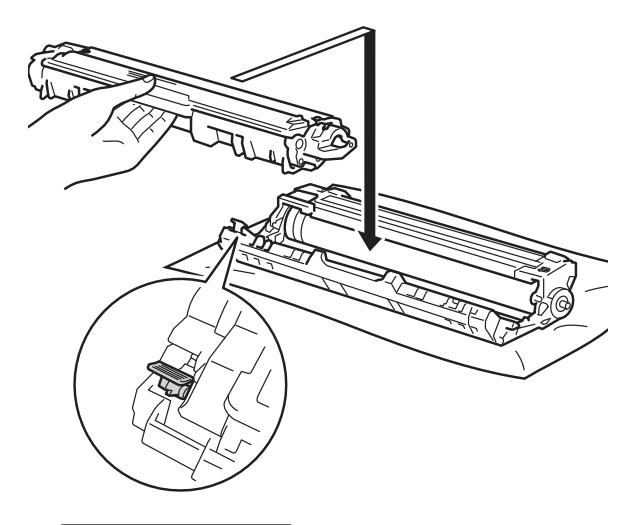

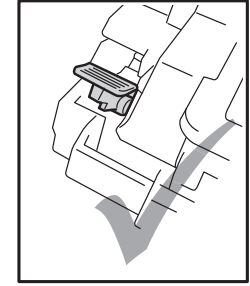

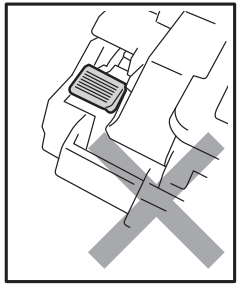

#### VINKKI

Varmista, että väriainekasetti on oikein paikoillaan, sillä muutoin se saattaa irrota rumpuyksiköstä.

Säännöllinen kunnossapito

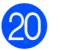

20 Työnnä värikasetti- ja rumpuyksikkökokoonpano takaisin laitteeseen. Varmista, että värikasetin väri vastaa laitteessa olevan tarran väriä.

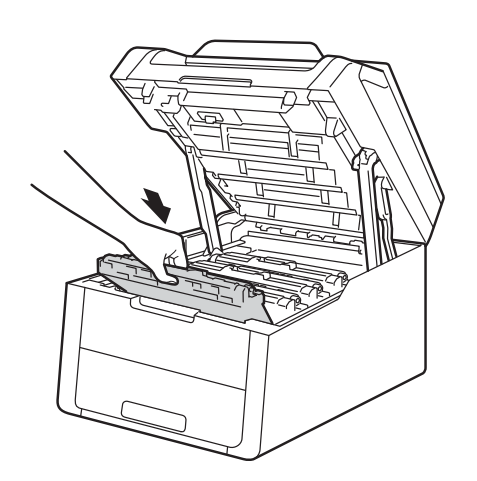

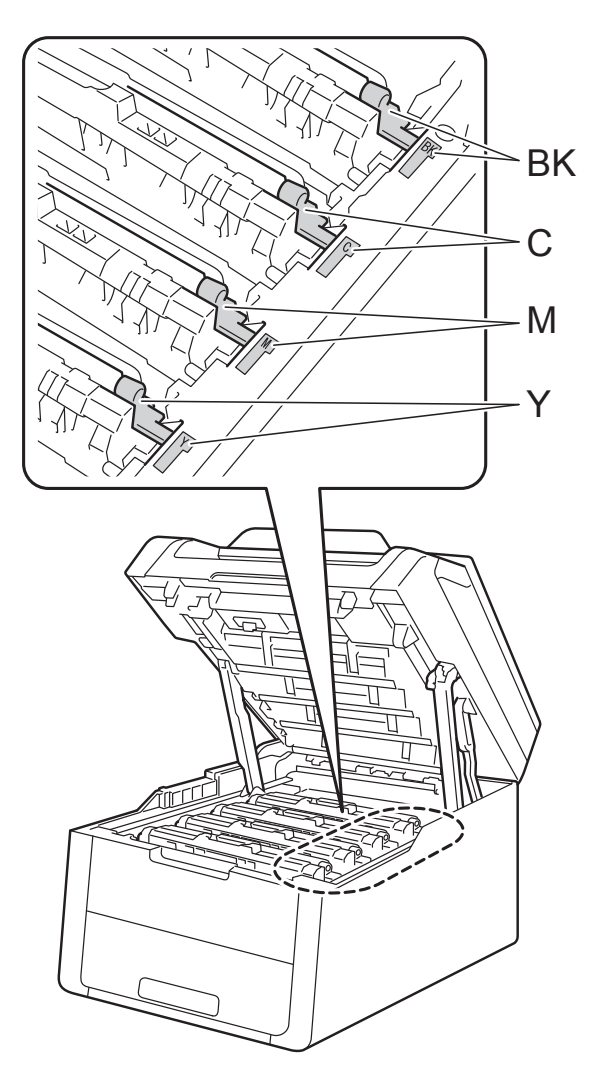

BK = Musta, C = Syaani, M = Magenta, Y= Keltainen

- 21) Sulje laitteen yläkansi.
  - Käynnistä laite ja kokeile testitulostusta.

## Paperin syöttötelojen puhdistaminen

Paperin syöttötelojen säännöllinen puhdistaminen voi estää paperitukoksia, kun paperi syöttyy oikein.

Jos paperin syötössä esiintyy ongelmia, puhdista syöttötelat seuraavasti:

ED

Sammuta laitteen virta painamalla näppäintä.

2 Vedä paperikasetti kokonaan ulos kirjoittimesta.

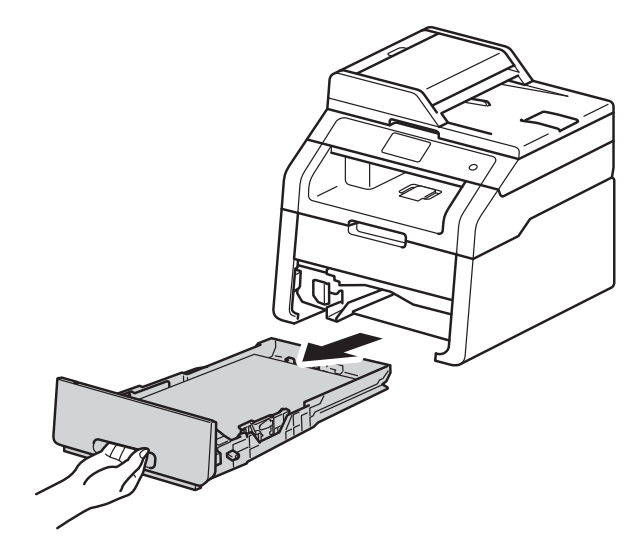

3) Jos paperikasetissa on paperia, poista paperi.

4 Kastele nukkaamaton liina haalealla vedellä ja väännä se mahdollisimman kuivaksi. Pyyhi sitten pöly paperikasetin paperinerottimesta (1).

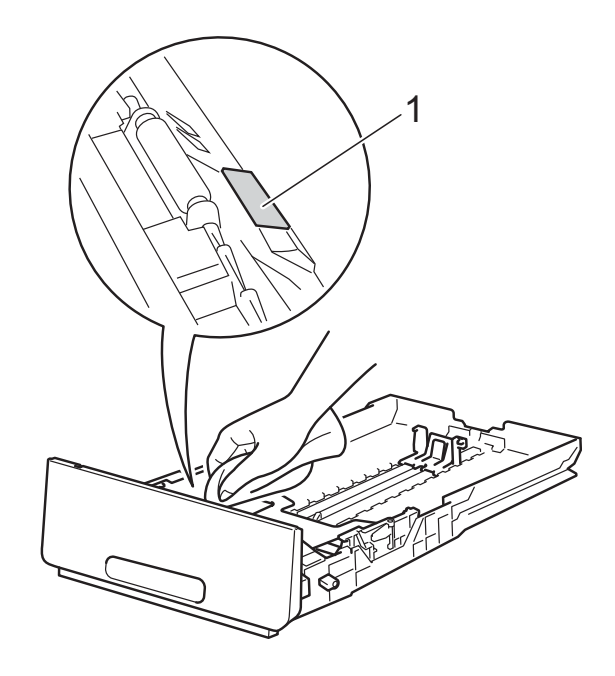

Pyyhi pöly kahdesta laitteen sisällä 5) olevasta syöttötelasta (1).

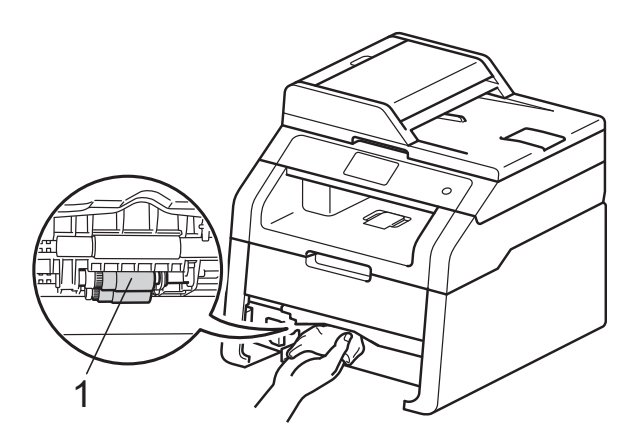

6

Aseta paperikasetti takaisin laitteeseen.

Lataa paperi uudelleen ja aseta paperikasetti tukevasti takaisin laitteeseen.

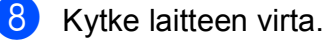

## Kalibrointi

Värien tulostustummuus saattaa vaihdella laitteen käyttöympäristön, kuten lämpötilan ja kosteuden, mukaan. Kalibrointi parantaa värien tulostustummuutta.

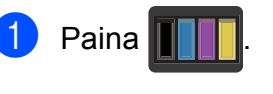

- Paina Kalibrointi.
  - Paina Kalibroi.
- Vahvista painamalla Kyllä.
- Laitteen näyttöön tulee Valmis.
- 6 Paina 🏹.

Voit palauttaa kalibrointiparametrit tehdasasetuksiin.

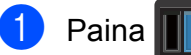

- Paina Kalibrointi.
- - Paina Tehdasasetus.

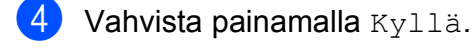

Laitteen näyttöön tulee Valmis.

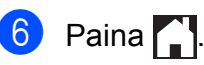

#### VINKKI

• Jos näyttöön tulee virheviesti, paina OK ja yritä uudelleen.

(Katso lisätietoja kohdasta Vihre- ja kunnossapitoviestit sivulla 86.)

- Jos tulostat Windows<sup>®</sup>-tulostinohjaimella, ohjain hakee kalibrointitiedot automaattisesti, jos sekä Käytä kalibrointitietoja- että Hae laitteen tiedot automaattisesti -asetus on käytössä. Oletusasetukset ovat käytössä (>> Ohjelmiston käyttöopas).
- Jos käytössäsi on Macintoshtulostinohjain, sinun täytyy suorittaa kalibrointi Status Monitor -ohjelmalla. Käynnistä Status Monitor ja valitse sitten Ohjaus-valikosta Värin kalibrointi. (>> Ohjelmiston käyttöopas).

А

## Automaattinen rekisteröinti

Jos tasaisilla väri- tai kuva-alueilla on syaanin, magentan tai keltaisen väriset reunat, voit korjata ongelman automaattisella rekisteröintitoiminnolla.

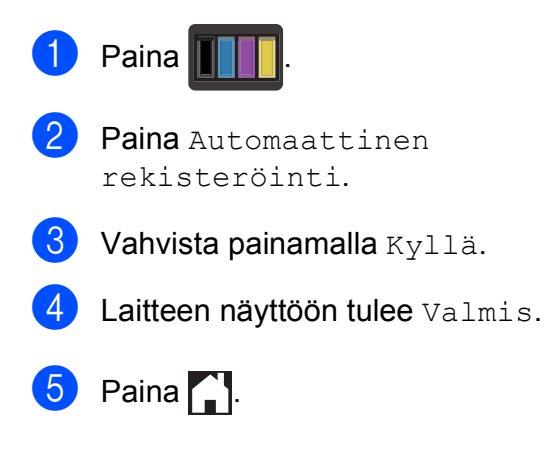

## Tiheys (Värinkorjaus)

Voit määrittää sen, miten tiheästi värinkorjaus (värin kalibrointi ja automaattinen rekisteröinti) tehdään. Oletusasetus on Normaali. Värinkorjaus kuluttaa jonkin verran väriainetta.

| 1 | Paina                                                                      |
|---|----------------------------------------------------------------------------|
| 2 | Paina Kaikki aset.                                                         |
| 3 | Tuo esiin Tulostin pyyhkäisemällä<br>ylös tai alas tai painamalla ▲ tai ▼. |
| 4 | Paina Tulostin.                                                            |
| 5 | Tuo esiin Tiheys pyyhkäisemällä ylö<br>tai alas tai painamalla             |
| 6 | Paina Tiheys.                                                              |
| 7 | Paina Normaali, Hilj. tai Ei.                                              |
| 8 | Paina 🎦.                                                                   |
|   |                                                                            |

ylös

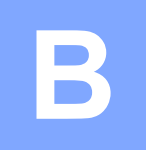

# Vianetsintä

Jos laitteessa tuntuu olevan vikaa, tarkista seuraavat seikat ja noudata vianetsintäohjeita.

Voit korjata useimmat ongelmat itse. Jos tarvitset lisäapua, Brother Solutions Center tarjoaa vastauksia usein esitettyihin kysymyksiin ja vinkkejä vianetsintään.

Sen osoite on http://solutions.brother.com/.

# Ongelman tunnistaminen

Tarkista ensin seuraavat:

- Laitteen virtajohto on kytketty oikein ja laitteen virta on päällä. Jos laite ei käynnisty virtajohdon kytkemisen jälkeen, katso Muut ongelmat sivulla 107.
- Kaikki suojakappaleet on poistettu.
- Paperi on asetettu paperikasettiin oikein.
- Liitäntäkaapelit on kiinnitetty laitteeseen oikein ja tietokone tai langaton yhteys on määritetty oikein sekä laitteessa että tietokoneessasi.
- Kosketusnäytön viestit

(Katso Vihre- ja kunnossapitoviestit sivulla 86.)

Jos edellä olevat ohjeet eivät auttaneet, määritä ongelma ja siirry alla olevassa taulukossa neuvotulle sivulle.

Paperin käsittelyongelmat ja tulostusongelmat:

- Tulostusongelmat sivulla 103
- Paperin käsittelyongelmat sivulla 104

Kopiointiongelmat:

Kopiointiongelmat sivulla 105

Skannausongelmat:

Skannausongelmat sivulla 105

Ohjelmisto- ja verkko-ongelmat:

- Ohjelmisto-ongelmat sivulla 105
- Verkko-ongelmat sivulla 106

# Vihre- ja kunnossapitoviestit

Pitkälle kehitetyissä toimistolaitteissakin esiintyy häiriöitä. Jos näin käy, laite tunnistaa vian tai tarvittavan säännöllisen kunnossapitotoimen ja tuo vastaavan viestin näkyviin. Useimmin esiintyvät virhe- ja huoltoviestit on kuvattu taulukossa.

Voit tyhjentää useimmat viat ja tehdä tavalliset kunnossapitotoimet itse. Jos tarvitset lisäapua, Brother Solutions Center sisältää uusimmat usein esitetyt kysymykset ja vianetsintäohjeet.

Sen osoite on http://solutions.brother.com/.

| Virheviesti                         | Ѕуу                                                                                                    | Toimenpide                                                                                                    |
|-------------------------------------|----------------------------------------------------------------------------------------------------|----------------------------------------------------------------------------------------------------|
| 2-puolinen<br>poistettu<br>käytöstä | Laitteen takakansi ei ehkä ole<br>täysin kiinni.                                                         | Sulje laitteen takakansi siten, että lukittuu<br>paikalleen.                                                                                                    |
| Asiakirja juutt.<br>(DCP-9020CDW)   | Asiakirja on asetettu tai<br>syötetty väärin, tai ADS:stä<br>skannattu faksiasiakirja on<br>liian pitkä. | Katso Asiakirja on juuttunut ADS:n yläosaan<br>sivulla 92 tai Automaattisen dokumenttien<br>syöttölaitten (ADS) käyttö (DCP-9020CDW)<br>sivulla 33.                                                                                                    |
| Ei hihnayksikköä                    | Hihnayksikkö on asennettu<br>väärin.                                                                     | Asenna hihnayksikkö uudelleen (katso<br><i>Hihnayksikön vaihtaminen</i> sivulla 60).                                                                                                    |
| Ei<br>hukkavärisäiliötä             | Hukkavärisäiliö on asennettu<br>väärin.                                                                  | Asenna hukkavärisäiliö uudelleen (katso<br><i>Hukkavärisäiliön vaihtaminen</i> sivulla 64).                                                                                                    |
| Ei kasettia                         | Paperikasettia ei ole<br>asennettu, tai se on asennettu<br>väärin.                                       | Asenna paperikasetti uudelleen.                                                                                                    |
| Ei mustetta                         | Värikasetti tai värikasetti- ja<br>rumpuyksikkökokoonpano on<br>asennettu väärin.                        | Vedä ulos väriainekasetti- ja<br>rumpuyksikköyhdistelmä värille, joka on<br>osoitettu kosketusnäytössä. Irrota värikasetti<br>rumpuyksiköstä ja asenna värikasetti takaisin<br>rumpuyksikköön. Aseta värikasetti- ja<br>rumpuyksikkökokoonpano takaisin laitteeseen.<br>Jos ongelma ei poistu, vaihda värikasetti (katso<br>Värikasetin vaihtaminen sivulla 47). |
| Ei oikeuksia                        | Secure Function Lock 2.0<br>rajoittaa väriasiakirjojen<br>tulostusta. Tulostustyö<br>peruutetaan.        | Tarkista Secure Function Lock -toiminnon<br>asetukset ottamalla yhteys<br>järjestelmänvalvojaan.                                                                                                    |
| Ei paperia                          | Laitteen paperikasetista on<br>loppunut paperi tai paperia ei<br>ole asetettu oikein<br>paperikasettiin. | <ul> <li>Tee jokin seuraavista:</li> <li>Aseta tyhjään kasettiin paperia. Varmista, että paperiohjaimet on asetettu oikean kokoisiksi.</li> <li>Poista paperi ja aseta se takaisin. Varmista, että paperiohjaimet on asetettu oikean kokoisiksi.</li> </ul>                                                                                                    |
| Hv.säiliö päätt.                    | Hukkavärisäiliö lähestyy<br>käyttöikänsä loppua.                                                         | Hanki uusi hukkavärisäiliö, ennen kuin<br>näyttöön tulee Vaihda hukkavärisäiliö.                                                                                                    |

| Virheviesti               | Ѕуу                                                                                                    | Toimenpide                                                                                                    |
|---------------------------|----------------------------------------------------------------------------------------------------|----------------------------------------------------------------------------------------------------|
| Jäähtyy<br>Odota hetki    | Rumpuyksikön tai värikasetin<br>lämpötila on liian korkea. Laite                                                                                                    | Varmista, että kuulet laitteen tuulettimen<br>pyörivän ja ettei ulostuloaukkoa ole tukittu.                                                                                                    |
|                           | keskeyttää senhetkisen<br>tulostustyön ja siirtyy<br>jäähdytystilaan. Jäähdytystilan<br>aikana laitteen sisältä kuuluu<br>jäähdytystuulettimen ääni ja<br>kosketusnäytössä näkyy<br>Jäähtyy ja Odota hetki. | Jos tuuletin pyörii, poista esteet ilman<br>ulostuloaukon ympäriltä ja anna laitteen<br>jäähtyä useita minuutteja, ennen kuin käytät<br>sitä.<br>Jos tuuletin ei pyöri, irrota laitteen virtajohto<br>useiksi minuuteiksi ja kytke se sitten uudelleen. |
| Kalibrointi ei            | Kalibrointi epäonnistui.                                                                                                    | Paina OK ja yritä uudelleen.                                                                                                    |
| onnistu.                  |                                                                                                    | <ul> <li>Sammuta laite painamalla<br/>pitkään.</li> </ul>                                                                                                    |
|                           |                                                                                                    | Odota muutama sekunti ja käynnistä laite<br>uudelleen.                                                                                                    |
|                           |                                                                                                    | Suorita värien kalibrointi uudelleen<br>kosketusnäytön tai tulostinohjaimen avulla<br>(katso <i>Kalibrointi</i> sivulla 83).                                                                                                    |
|                           |                                                                                                    | Aseta uusi hihnayksikkö laitteeseen (katso<br>Hihnayksikön vaihtaminen sivulla 60).                                                                                                    |
|                           |                                                                                                    | <ul> <li>Jos ongelma jatkuu, ota yhteyttä Brotherin<br/>asiakaspalveluun tai paikalliseen Brother-<br/>jälleenmyyjään.</li> </ul>                                                                                                    |
| Kansi on auki             | Yläkantta ei ole suljettu<br>kunnolla.                                                                                                    | Sulje laitteen yläkansi.                                                                                                    |
|                           | Kiinnitysyksikön kantta ei ole<br>suljettu kunnolla tai paperia oli<br>juuttunut laitteen takaosaan,<br>kun virta kytkettiin.                                                                               | Sulje laitteen takakannen sisäpuolella<br>oleva kiinnitysyksikön kansi.                                                                                                    |
|                           |                                                                                                    | Varmista, että kiinnitysyksikön kannen<br>taakse laitteen takaosaan ei ole juuttunut<br>paperia, sulje kiinnitysyksikön kansi ja<br>paina Aloita (katso Paperi on juuttunut<br>laitteen takaosaan sivulla 96).                                          |
|                           | (DCP-9020CDW)                                                                                                    | Sulje laitteen ADS:n kansi.                                                                                                    |
|                           | ADS:n kantta ei ole suljettu<br>kunnolla.                                                                                                    |                                                                                                    |
|                           | (DCP-9020CDW)                                                                                                    | Sulje ADS:n kansi ja paina sitten 🗙.                                                                                                    |
|                           | ADS:n kansi on avattuna, kun<br>siihen asetetaan asiakirja.                                                                                                    |                                                                                                    |
| Kiinnitysyksikön<br>virhe | Kiinnitysyksikön lämpötila ei<br>nouse määritettyyn<br>lämpötilaan määritetyssä<br>ajassa.                                                                                                    | Sammuta laite painamalla opitkään. Odota<br>muutama sekunti ja käynnistä laite uudelleen.<br>Anna laitteen virran olla kytkettynä 15                                                                                                    |
|                           | Kiinnitysyksikkö on liian<br>kuuma.                                                                                                    | minuulla.                                                                                                    |

| Virheviesti                                                                                                    | Ѕуу                                                                                                    | Toimenpide                                                                                                    |
|----------------------------------------------------------------------------------------------------|----------------------------------------------------------------------------------------------------|----------------------------------------------------------------------------------------------------|
| Kokovirhe<br>2-puolinen                                                                                                    | Tulostinohjaimessa ja<br>kosketusnäytön valikossa<br>määritettyä paperikokoa ei voi<br>käyttää automaattisessa<br>kaksipuolisessa<br>tulostuksessa. | Paina X. Valitse kaksipuolisen tulostuksen<br>tukema paperikoko.<br>Automaattisessa kaksipuolisessa<br>tulostuksessa voi käyttää A4-paperikokoa.                           |
|                                                                                                    | Kasetissa oleva paperi ei ole<br>oikeaa kokoa eikä sitä voi<br>käyttää automaattiseen<br>kaksipuoliseen tulostukseen.                               | Aseta kasettiin oikeankokoista paperia ja<br>määritä kasetin paperikoko (katso <i>Paperikoko</i><br>sivulla 27).                                                           |
|                                                                                                    |                                                                                                    | Automaattisessa kaksipuolisessa<br>tulostuksessa voi käyttää A4-paperikokoa.                                                                                               |
| Kosketusnäytön<br>alustus<br>epäonnistui                                                                                   | Kosketusnäyttöä on painettu<br>ennen kuin laite on täysin<br>käynnistynyt.                                                                          | Varmista, ettei mikään koske tai nojaa<br>kosketusnäyttöön.                                                                                                    |
|                                                                                                    | Kosketusnäytön alaosan ja<br>sen kehyksen väliin on voinut<br>jäädä jumiin roskia.                                                                  | Asenna jäykkä paperin pala kosketusnäytön<br>alaosan ja sen kehyksen väliin ja liu'uta<br>paperin palaa edestakaisin poistaaksesi<br>roskan.                               |
| Käsinsyöttö                                                                                                    | Käsinsyöttö on valittu<br>paperilähteeksi, kun<br>käsinsyöttöraossa ei ollut<br>paperia.                                                            | Aseta paperi käsinsyöttörakoon (katso Paperin<br>lataaminen käsinsyöttörakoon sivulla 22).                                                                                 |
| Lokin käyttövirhe                                                                                                    | Laite ei voinut avata<br>palvelimessa olevaa                                                                                                    | Pyydä järjestelmänvalvojaa tarkistamaan tulostuslokin verkkotallennusasetukset.                                                                                            |
|                                                                                                    | tulostusiokitiedostoa.                                                                                                    | Saadaksesi lisätietoja, ➤> Verkkokäyttäjän<br>opas: <i>Tulostuslokin tallennus verkkoon</i>                                                                                |
| Lyhyt paperi                                                                                                    | Paperikasetissa oleva paperi<br>on liian lyhyttä, joten laite ei voi<br>siirtää sitä luovutusalustalle<br>(tulostepuoli alaspäin).                  | Avaa luovutusalustan (tulostepuoli ylöspäin)<br>takakansi, jotta tuloste pääsee<br>luovutusalustalle (tulostepuoli ylöspäin). Poista<br>tulostuneet sivut ja paina Aloita. |
| Muisti täynnä                                                                                                    | Laitteen muisti on täynnä.                                                                                                    | Pienennä tulostuksen erottelutarkkuutta.                                                                                                    |
|                                                                                                    |                                                                                                    | (➤➤ Ohjelmiston käyttöopas.)                                                                                                    |
| Muisti täynnä<br>Suojattujen<br>tietojen muisti<br>on täynnä. Paina<br>Stop ja poista<br>aiemmin<br>tallennetut<br>tiedot. | Laitteen muisti on täynnä.                                                                                                    | Paina 🗙 ja poista aiemmin tallennetut<br>suojatut tulostustiedot.                                                                                                    |
| Pieni paperi                                                                                                    | Tulostinohjaimessa määritetty<br>paperikoko on liian pieni, joten<br>laite ei voi siirtää sitä<br>luovutusalustalle tulostepuoli<br>alaspäin.       | Avaa takakansi (takaluovutusalusta), jotta<br>tuloste pääsee ulos takaluovutusalustalle, ja<br>paina sitten Aloita.                                                        |

| Virheviesti                          | Ѕуу                                                                                   | Toimenpide                                                                                                    |
|--------------------------------------|---------------------------------------------------------------------------------------|----------------------------------------------------------------------------------------------------|
| Pääsy estetty                        | Haluamasi toiminto on<br>rajoitettu Secure Function<br>Lock 2.0 -toiminnolla.         | Tarkista Secure Function Lock -toiminnon<br>asetukset ottamalla yhteys<br>järjestelmänvalvojaan.                                                           |
| Raja ylitetty                        | Tulostettavien sivujen sallittu<br>lukumäärä on ylitetty.<br>Tulostustyö peruutetaan. | Tarkista Secure Function Lock -toiminnon<br>asetukset ottamalla yhteys<br>järjestelmänvalvojaan.                                                           |
| Rekisteröinti ei<br>onnistu.         | Rekisteröinti epäonnistui.                                                            | Paina ok ja yritä uudelleen.                                                                                                    |
|                                      |                                                                                       | Sammuta laite painamalla  painiketta                                                                                                    |
|                                      |                                                                                       | pitkään.                                                                                                    |
|                                      |                                                                                       | Odota muutaman sekunnin ajan ja kytke<br>virta uudelleen.                                                                                                  |
|                                      |                                                                                       | Suorita automaattinen värien rekisteröinti kosketusnäytössä (katso Automaattinen rekisteröinti sivulla 84).                                                |
|                                      |                                                                                       | Aseta uusi hihnayksikkö laitteeseen (katso<br>Hihnayksikön vaihtaminen sivulla 60).                                                                        |
|                                      |                                                                                       | Jos ongelma ei ratkea, ota yhteyttä<br>Brotherin asiakaspalveluun.                                                                                         |
| Rummun pysäytys                      | On aika vaihtaa rumpuyksikkö.                                                         | Vaihda kosketusnäytössä osoitetun värin<br>rumpuyksikkö. (katso <i>Rumpuyksiköiden</i><br><i>vaihtaminen</i> sivulla 55.)                                  |
| Rumpu !                              | Rumpuyksikköjen<br>koronalangat on<br>puhdistettava.                                  | Puhdista rumpuyksikön koronalangat (katso<br>Koronalankojen puhdistus sivulla 73).                                                                         |
|                                      | Rumpuyksikkö tai värikasetti-<br>ja rumpuyksikkökokoonpano<br>on asennettu väärin.    | Asenna kosketusnäytössä mainittu värikasetti<br>uudelleen rumpuyksikköön. Asenna sitten<br>värikasetti- ja rumpuyksikköyhdistelmä takaisin<br>laitteeseen. |
| Rumpuyksikkö on                      | Kosketusnäytössä osoitetun                                                            | Hanki uusi kosketusnäytössä osoitetun värin                                                                                                    |
| kohta tyhjäX <sup>1</sup>            | värin rumpuyksikkö lähestyy                                                           | rumpuyksikkö, ennen kuin näyttöön tulee viesti                                                                                                    |
| <sup>1</sup> (x) ilmoittaa           |                                                                                       |                                                                                                    |
| rumpuyksikön värin,<br>ioka lähestvv |                                                                                       |                                                                                                    |
| käyttöikänsä loppua.                 |                                                                                       |                                                                                                    |
| (BK)=Musta,<br>(X)=Keltainen         |                                                                                       |                                                                                                    |
| (M)=Magenta,                         |                                                                                       |                                                                                                    |
| (C)=Syaani.                          |                                                                                       |                                                                                                    |

| Virheviesti                | Ѕуу                                                             | Toimenpide                                                                                                    |
|----------------------------|-----------------------------------------------------------------|----------------------------------------------------------------------------------------------------|
| Skannaus ei<br>onnistu XX  | Laitteessa on mekaaninen<br>vika.                               | Sammuta laite painamalla  -painiketta pitkään ja käynnistä laite uudelleen.                                                             |
|                            |                                                                 | Jos ongelma ei ratkea, pyydä neuvoja<br>Brotherin asiakaspalvelusta.                                                                    |
|                            | Asiakirja on liian pitkä<br>kaksipuoliseen<br>skannaukseen.     | Paina 🗙. Käytä kaksipuoliseen<br>skannaukseen sopivaa paperikokoa (katso<br><i>Tulostusmateriaali</i> sivulla 152).                     |
|                            | (DCP-9020CDW)                                                   |                                                                                                    |
| Sopimaton koko             | Lokerossa on väärän kokoinen<br>paperi.                         | Aseta kasettiin oikean kokoista paperia ja<br>määritä kasetin paperikoko (katso <i>Paperikoko</i><br>sivulla 27).                       |
| Tukos, kasetti             | Paperi juuttui laitteen<br>paperikasettiin.                     | Katso <i>Paperi on juuttunut paperikasettiin</i><br>sivulla 94.                                                                         |
| Tukos, sisäosa             | Paperitukos laitteen sisällä.                                   | Katso <i>Paperi on juuttunut laitteen sisään</i><br>sivulla 98.                                                                         |
| Tukos, takaosa             | Paperi juuttui laitteen<br>takaosaan.                           | Katso <i>Paperi on juuttunut laitteen takaosaan</i><br>sivulla 96.                                                                      |
| Tukos 2-puolinen           | Paperikasetin alla tai<br>kiinnitysyksikössä on<br>paperitukos. | Katso <i>Paperi on juuttunut paperikasetin alle</i> sivulla 101.                                                                        |
| Tukos ohisyöttö            | Paperi juuttui laitteen<br>käsinsyöttörakoon.                   | Katso <i>Paperi on juuttunut käsinsyöttörakoon</i> sivulla 94.                                                                          |
| Tulostus ei                | Laitteessa on mekaaninen                                        | Tee jokin seuraavista:                                                                                                    |
| onnistu XX                 | VIKA.                                                           | Sammuta laite painamalla (1) pitkään.                                                                                                   |
|                            |                                                                 | Odota muutama minuutti ja käynnistä laite uudelleen.                                                                                    |
|                            |                                                                 | <ul> <li>Jos ongelma ei ratkea, pyydä neuvoja<br/>Brotherin asiakaspalvelusta.</li> </ul>                                               |
| Vaihda hihna               | Hihnayksikkö on aika vaihtaa.                                   | Vaihda hihnayksikkö (katso <i>Hihnayksikön vaihtaminen</i> sivulla 60).                                                                 |
| Vaihda<br>hukkavärisäiliö  | Hukkavärisäiliö on aika<br>vaihtaa.                             | Vaihda hukkavärisäiliö (katso <i>Hukkavärisäiliön vaihtaminen</i> sivulla 64).                                                          |
| Vaihda<br>kiinnitysyksikkö | On aika vaihtaa<br>kiinnitysyksikkö.                            | Ota yhteyttä Brotherin asiakaspalveluun tai<br>Brotherin valtuutettuun huoltokeskukseen, kun<br>haluat vaihtaa kiinnitysyksikön.        |
| Vaihda PF-sarja            | On aika vaihtaa<br>paperinsyöttöpakkaus.                        | Ota yhteyttä Brotherin asiakaspalveluun tai<br>Brotherin valtuutettuun huoltokeskukseen, kun<br>haluat vaihtaa paperinsyöttöpakkauksen. |

| Virheviesti                                                                                                    | Ѕуу                                                                                                    | Toimenpide                                                                                                    |
|----------------------------------------------------------------------------------------------------|----------------------------------------------------------------------------------------------------|----------------------------------------------------------------------------------------------------|
| Vaihda rumpuX <sup>1</sup><br><sup>1</sup> (x) näyttää                                                                                                    | On aika vaihtaa rumpuyksikkö.                                                                                             | Vaihda kosketusnäytössä näkyvää väriä<br>vastaava rumpuyksikkö uuteen (katso<br><i>Rumpuyksiköiden vaihtaminen</i> sivulla 55).                                                                                                    |
| rumpuyksikon varin,<br>joka on vaihdettava.<br>BK=musta, C=syaani,<br>M=magenta,<br>Y=keltainen.                                                                                                    | Rumpuyksikön laskuria ei<br>nollattu, kun uusi rumpu<br>asennettiin.                                                      | Nollaa rumpuyksikön laskuri. (katso<br><i>Rumpuyksiköiden vaihtaminen</i> sivulla 55.)                                                                                                    |
| Vaihda<br>värikasetti <sup>1</sup><br><sup>1</sup> Kosketusnäyttö<br>osoittaa vaihdettavan<br>väriainekasetin värin.<br>BK=Musta, C=Syaani,<br>M=Magenta,<br>Y=Keltainen                                        | Värikasetin käyttöikä on lähes<br>lopussa. Laite lopettaa kaikki<br>tulostustoimet.                                       | Vaihda kosketusnäytössä osoitetun värinen<br>väriainekasetti (katso <i>Värikasetin vaihtaminen</i><br>sivulla 47).                                                                                                    |
| Väriaine vähissä                                                                                                    | Jos kosketusnäytössä näkyy<br>Väriaine vähissä, tulostus<br>voi jatkua mutta värikasetti<br>lähestyy käyttöikänsä loppua. | Tilaa kosketusnäytöllä osoitetun värinen uusi<br>väriainekasetti heti, jotta käytettävissä on<br>vaihtokasetti, kun kosketusnäytössä näkyy<br>Vaihda värikasetti.                                                                                                    |
| Värikasettivirhe<br>Laita värikasetti<br>takaisin sisäänX <sup>1</sup><br><sup>1</sup> (x) näyttää<br>väriainekasetin värin,<br>jossa on vikaa.<br>(BK)=Musta,<br>(Y)=Keltainen,<br>(M)=Magenta,<br>(C)=Syaani. | Värikasetti on asennettu<br>väärin.                                                                                       | Vedä ulos väriainekasetti- ja<br>rumpuyksikköyhdistelmä värille, joka<br>osoitetaan kosketusnäytössä. Poista<br>värikasetti ja asenna se takaisin<br>rumpuyksikköön. Aseta värikasetti- ja<br>rumpuyksikkökokoonpano takaisin laitteeseen.<br>Jos ongelma jatkuu, ota yhteyttä Brotherin<br>asiakaspalveluun tai paikalliseen Brother-<br>jälleenmyyjään. |
| Värivirhe                                                                                                    | Vähintään yksi värikasetti on asennettu väärin.                                                                           | Vedä rumpuyksiköt ulos. Ota kaikki värikasetit<br>ulos ja aseta ne sitten takaisin<br>rumpuyksikköihin.                                                                                                    |

## Asiakirjatukokset (DCP-9020CDW)

## Asiakirja on juuttunut ADS:n yläosaan

- 1 Poista ADS:stä paperit, jotka eivät ole juuttuneet kiinni.
- 2 Avaa ADS:n kansi.
- 3 Vedä juuttunut asiakirja ulos vasemmalle.

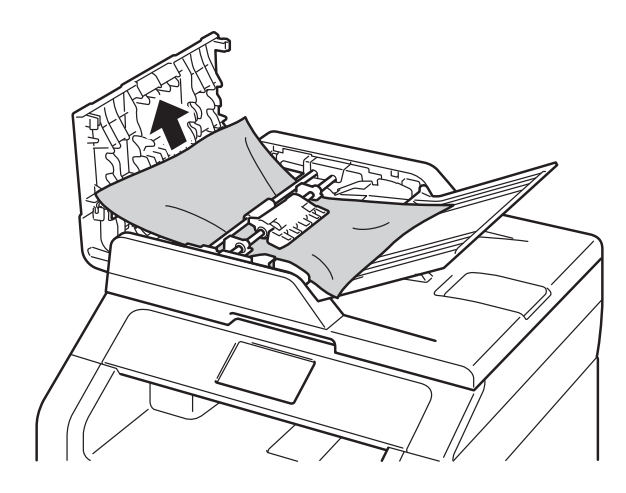

Jos asiakirja repeää, poista kaikki paperinpalaset, jotta paperitukoksia ei tule vastaisuudessa.

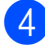

Sulje ADS:n kansi.

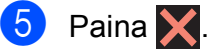

## Asiakirja on juuttunut asiakirjakannen alle

Poista ADS:stä paperit, jotka eivät ole juuttuneet kiinni.

1

3

- Nosta valotustason kansi ylös.
  - Vedä juuttunut asiakirja ulos oikealle.

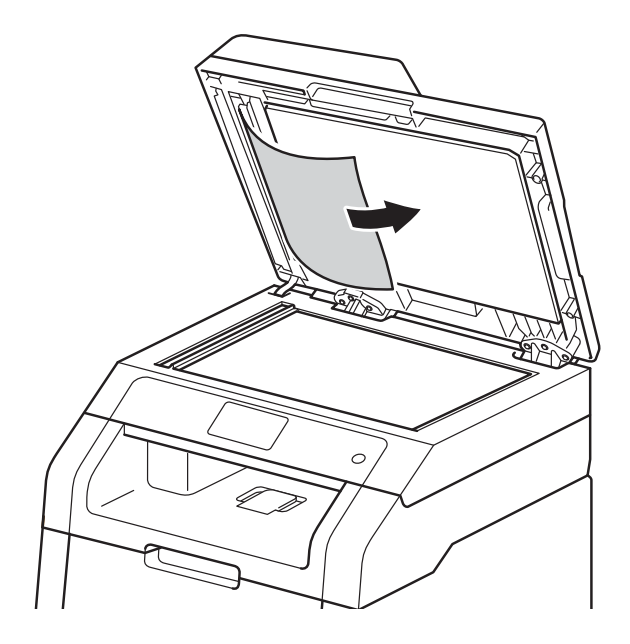

Jos asiakirja repeää, poista kaikki paperinpalaset, jotta paperitukoksia ei tule vastaisuudessa.

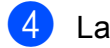

Laske valotustason kansi alas.

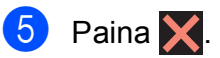

## ADS-laitteeseen juuttuneiden pienten asiakirjojen poistaminen

1

Nosta valotustason kansi ylös.

2 Työnnä pienet paperinpalat ADS:n läpi jäykän paperin palalla, esimerkiksi kartongin kappaleella.

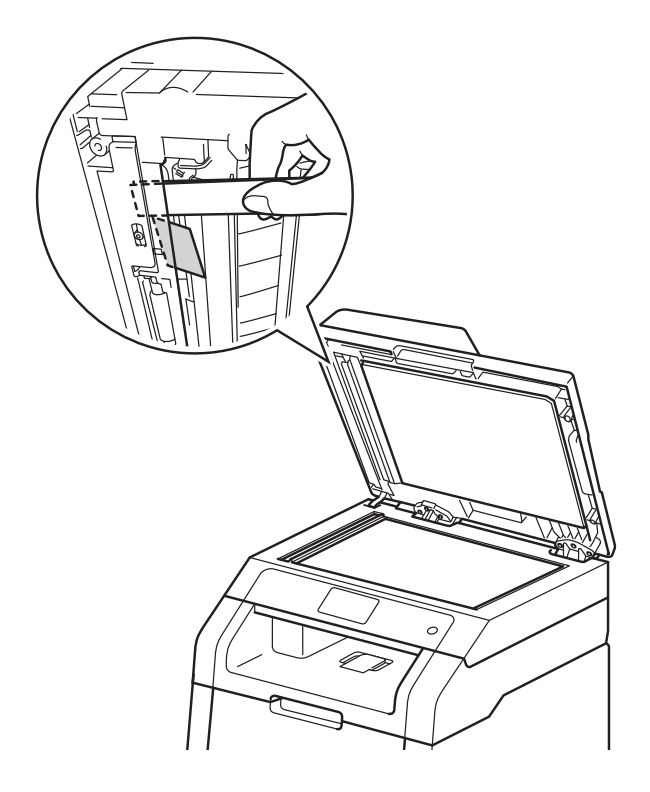

3 Laske valotustason kansi alas.

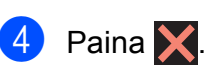

## Asiakirja on juuttunut luovutusalustalle

- 1
- Poista ADS:stä paperit, jotka eivät ole juuttuneet kiinni.
- 2
  - Vedä juuttunut asiakirja ulos oikealle.

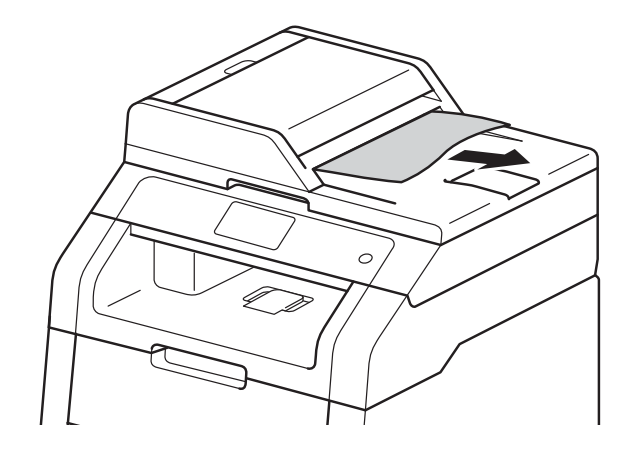

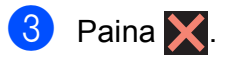

## Paperitukos

Aina, kun lisäät uutta paperia, ota jäljellä olevat paperit paperikasetista ja tasaa pino. Näin laite ei syötä useita arkkeja kerralla, mikä vähentää paperitukoksia.

## Paperi on juuttunut käsinsyöttörakoon

Jos kosketusnäytössä näkyy Tukos ohisyöttö, noudata näitä vaiheita:

Poista tukoksen aiheuttaneet paperit käsinsyöttöraosta ja sen ympäriltä.

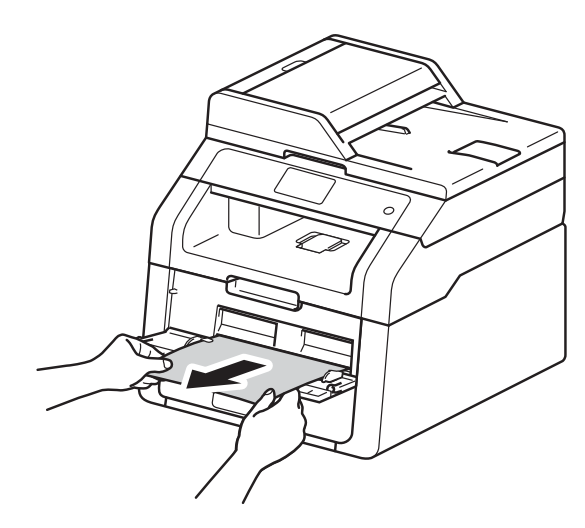

2) Jatka tulostusta painamalla Aloita.

# Paperi on juuttunut paperikasettiin

Jos kosketusnäytössä näkyy Tukos, kasetti, noudata näitä vaiheita:

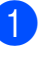

Vedä paperikasetti kokonaan ulos kirjoittimesta.

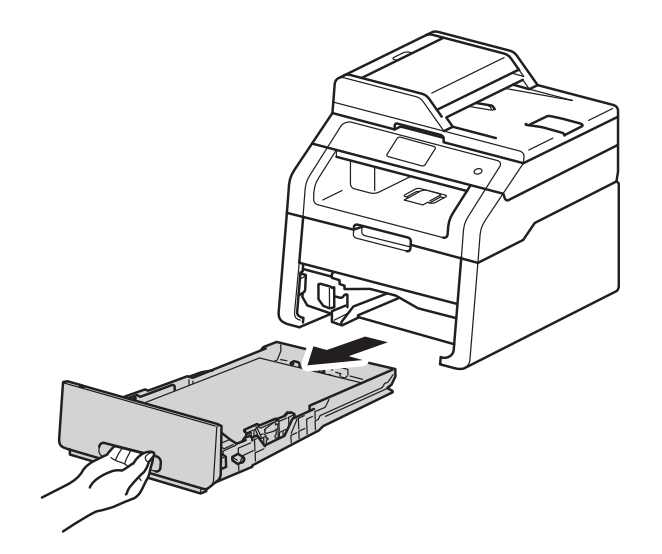

2 Vedä juuttunut paperi kaksin käsin hitaasti ulos.

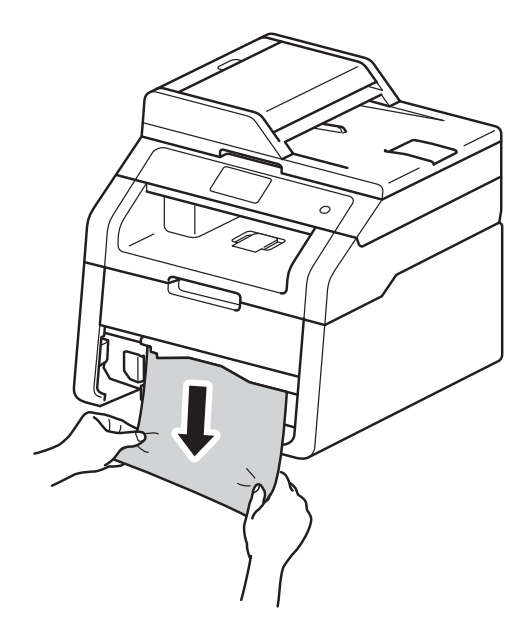

#### VINKKI

Vedä juuttunutta paperia alaspäin, jolloin se irtoaa tulostimesta helpommin.

3 Varmista, että paperinippu jää paperikasetin yläreunan merkkien (▼▼▼) alapuolelle. Paina vihreää paperiohjaimen vapautusvipua ja siirrä paperiohjaimia samalla siten, että ne vastaavat paperikokoa. Tarkista, että ohjaimet ovat tukevasti kasetin aukoissa.

4

Aseta paperikasetti tukevasti laitteeseen.

## Paperi on juuttunut luovutusalustalle

Kun paperi on juuttunut luovutusalustalle, noudata seuraavia vaiheita:

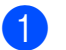

Avaa skanneri molemmin käsin.

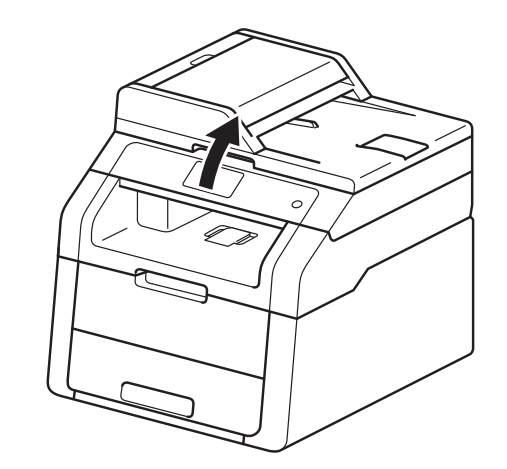

#### VINKKI

2

Skannerin kantta ei voi avata yläkannen ollessa avoinna.

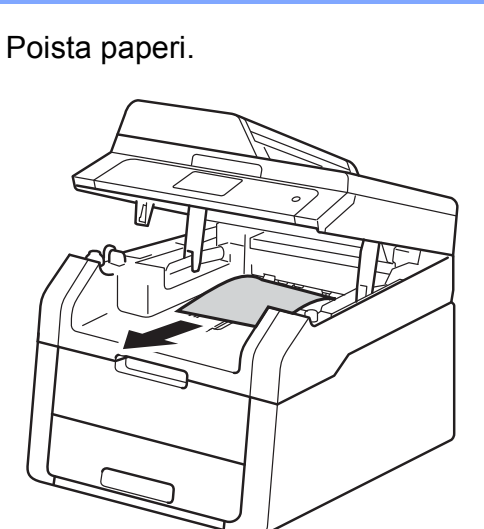

3 Sulje skannerin kansi painamalla sitä molemmin käsin.

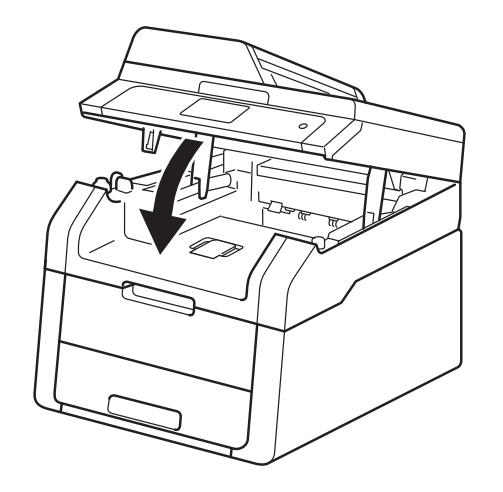

# Paperi on juuttunut laitteen takaosaan

Jos kosketusnäytössä näkyy Tukos, takaosa, noudata näitä vaiheita:

Jätä laite päälle 10 minuutiksi, jotta sisäinen puhallin jäähdyttää laitteen erittäin kuumat sisäiset osat.

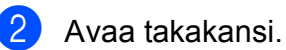

1

## **VAROITUS**

## 🖄 KUUMA PINTA

Heti käytön jälkeen muutamat laitteen sisällä olevat osat ovat erittäin kuumia. Odota laitteen jäähtymistä, ennen kuin kosketat laitteen sisäosia.

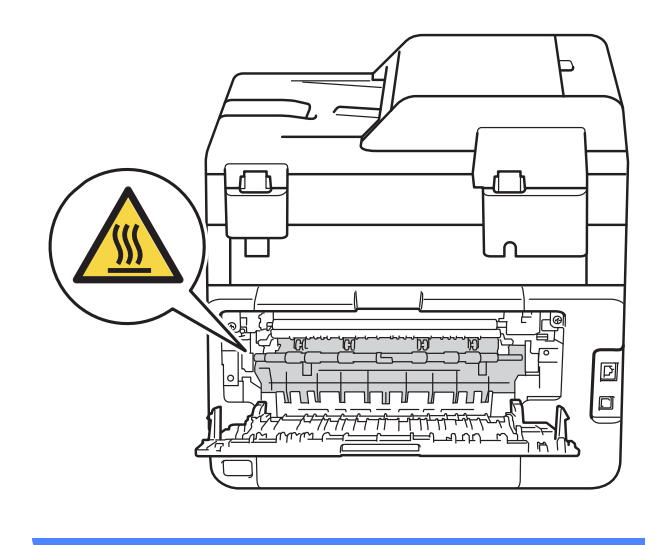

3 Vapauta kiinnitysyksikön kansi vetämällä oikealla ja vasemmalla olevia vihreitä kielekkeitä alas (1).

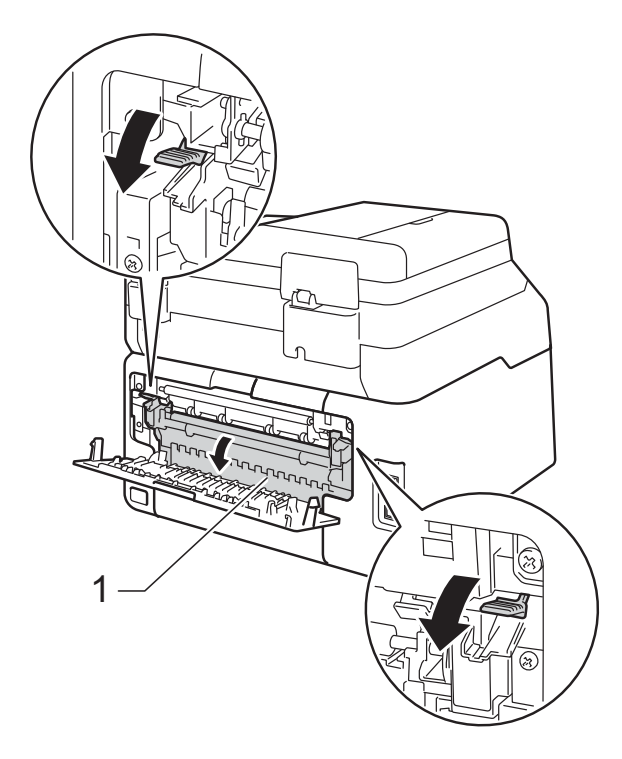

4 Vedä juuttunut paperi varovasti molemmin käsin pois lämpöyksiköstä.

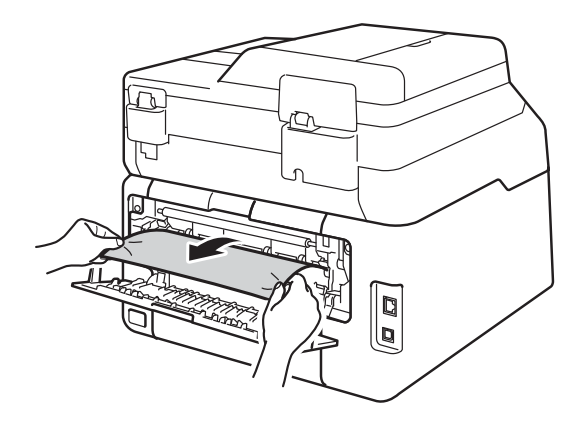

5 Sulje kiinnitysyksikön kansi (1). Varmista, että vasemmalla ja oikealla puolella olevat vihreät kielekkeet lukittuvat paikoilleen.

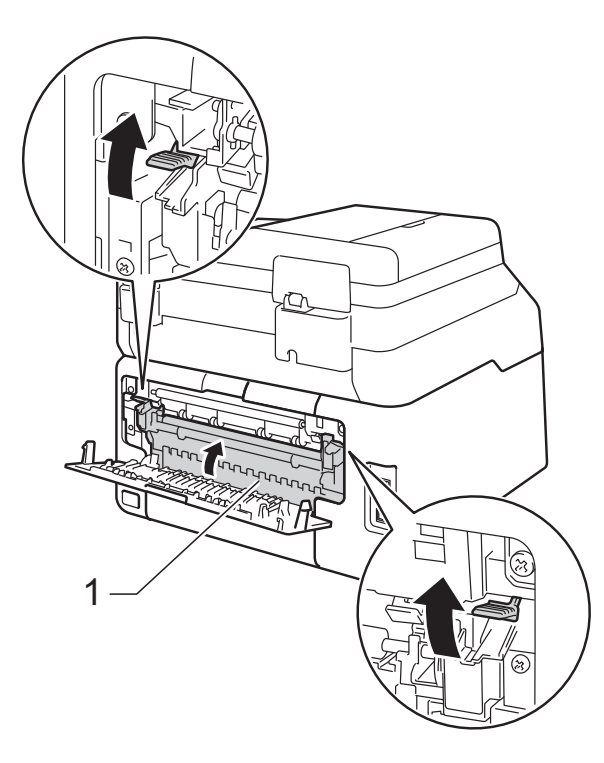

6 Sulje takakansi niin, että se lukittuu kiinni.

# Paperi on juuttunut laitteen sisään

Jos kosketusnäytössä näkyy Tukos, sisäosa, noudata näitä vaiheita:

Jätä laite päälle 10 minuutiksi, jotta sisäinen puhallin jäähdyttää laitteen erittäin kuumat sisäiset osat.

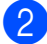

Avaa yläkantta, kunnes se lukittuu auki.

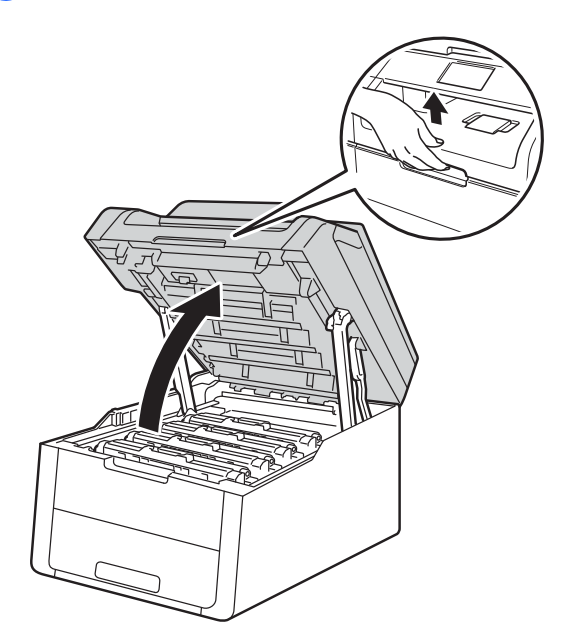

Irrota kaikki värikasetti- ja rumpuyksikköyhdistelmät.

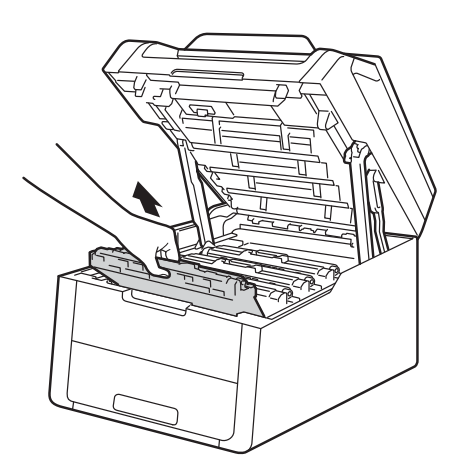

## **VAROITUS**

## 

Heti käytön jälkeen muutamat laitteen sisällä olevat osat ovat erittäin kuumia. Odota laitteen jäähtymistä, ennen kuin kosketat laitteen sisäosia.

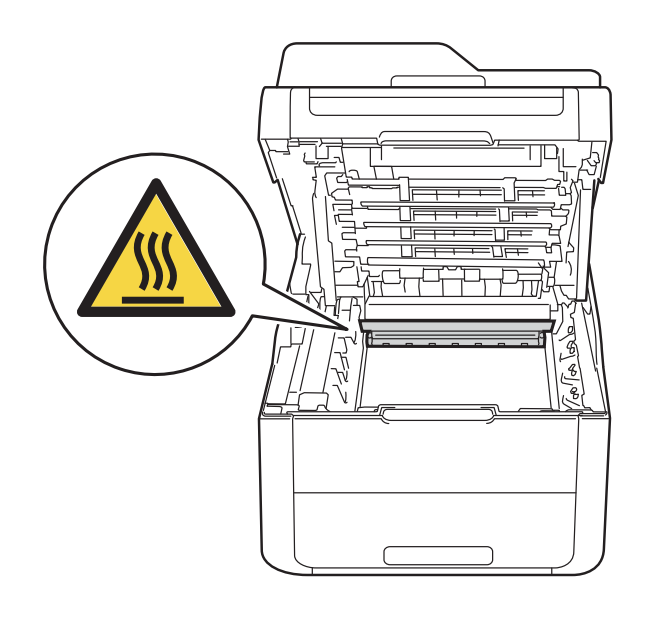

## TÄRKEÄÄ

- Värikasetit ja rumpuyksiköt kannattaa asettaa puhtaalle, tasaiselle alustalle talouspaperin tai kankaan päälle, koska niistä voi valua ulos väriä.
- ÄLÄ kosketa kuvassa näkyviä sähkökontakteja – staattinen sähkö voi vahingoittaa laitetta.

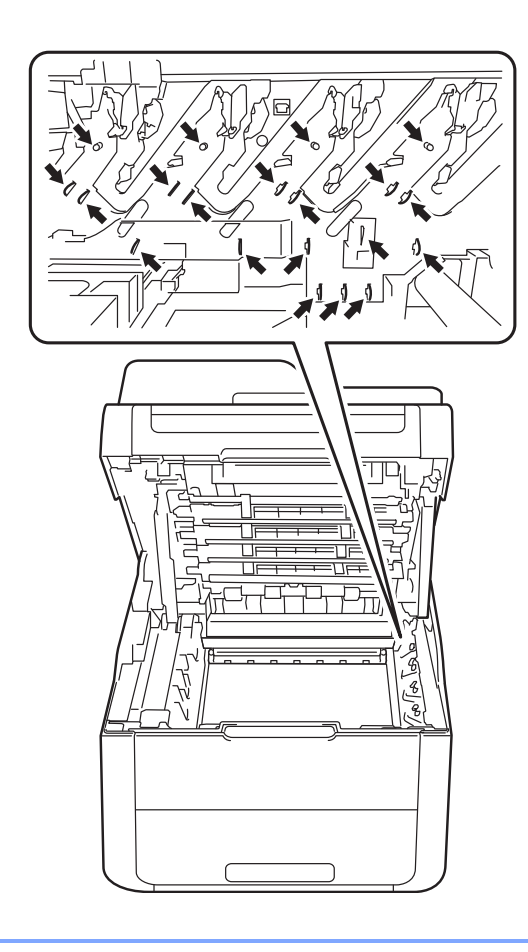

4 Vedä juuttunut paperi hitaasti ulos.

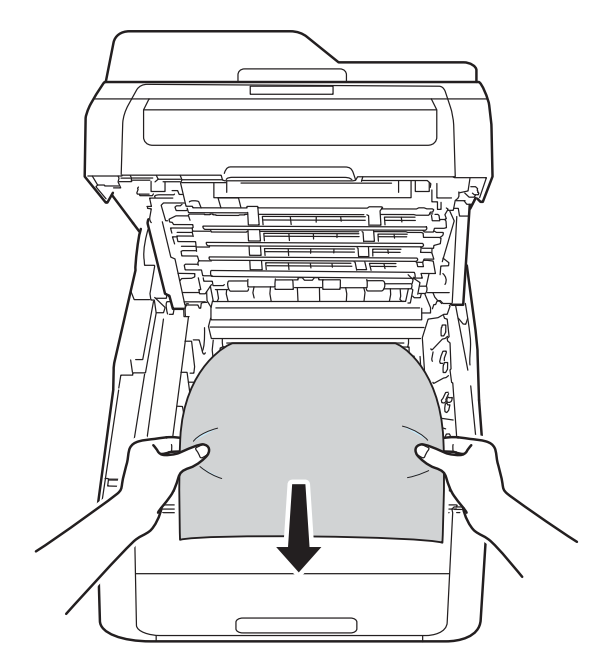

5 Siirrä kukin väriainekasetti- ja rumpuyksikköyhdistelmä takaisin laitteeseen ja varmista, että väriainekasettien värit vastaavat laitteessa olevien tarrojen värejä.

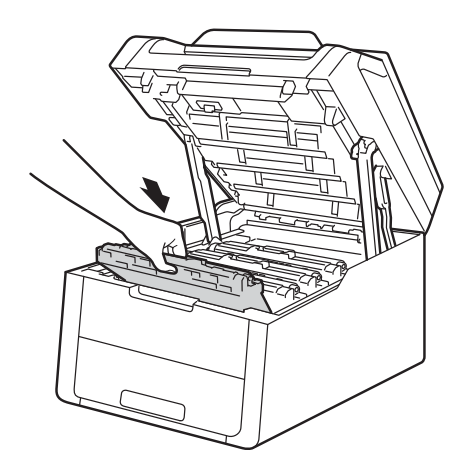

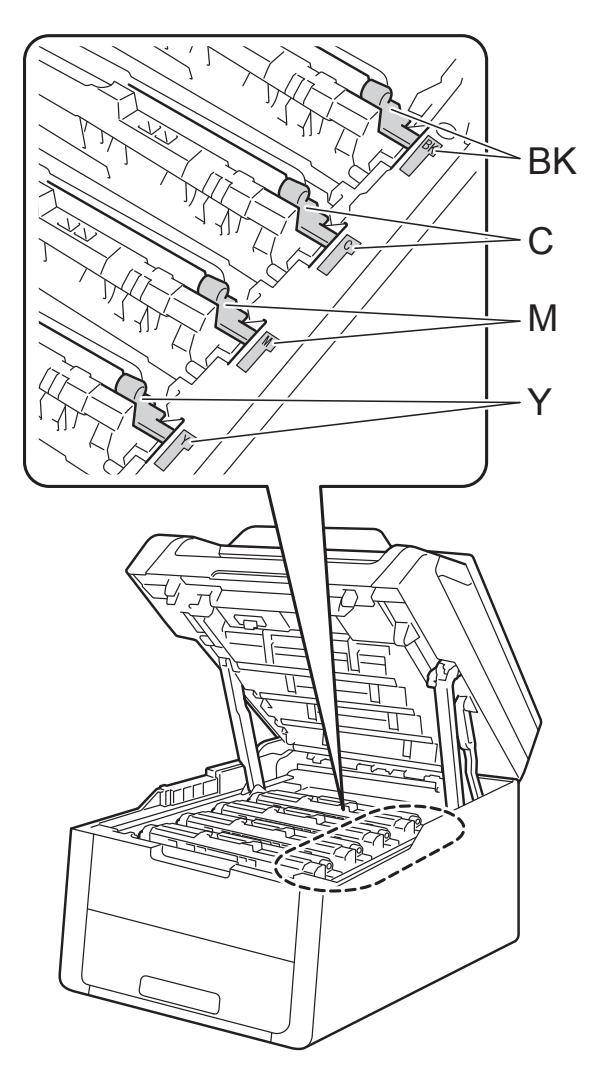

BK = Musta, C = Syaani, M = Magenta, Y= Keltainen

6 Sulje laitteen yläkansi.

### VINKKI

Jos sammutat laitteen, kun kosketusnäytössä näkyy ${\tt Tukos}$  , sisäosa, laite tulostaa sotkua käynnistyksen jälkeen. Ennen kuin sammutat laitteen, peruuta tulostustyö tietokoneessa.
## Paperi on juuttunut paperikasetin alle

1

Jos kosketusnäytössä näkyy Tukos 2-puolinen, noudata näitä vaiheita:

- Jätä laite päälle 10 minuutiksi, jotta sisäinen puhallin jäähdyttää laitteen erittäin kuumat sisäiset osat.
- Vedä paperikasetti kokonaan ulos kirjoittimesta.

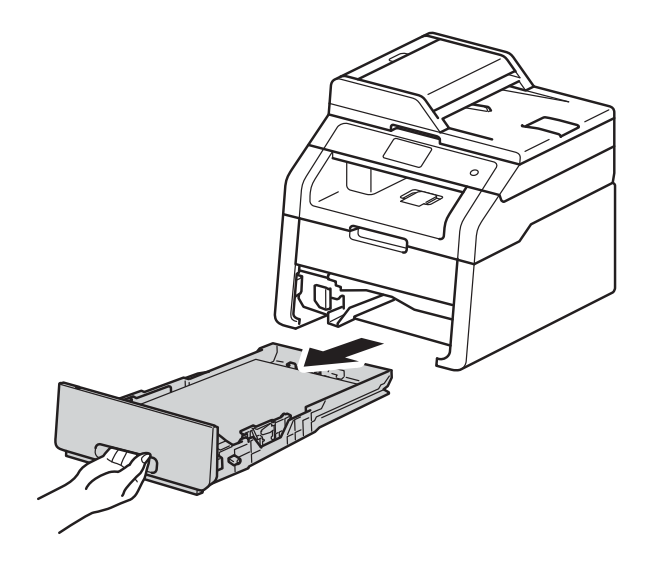

3 Varmista, että kiinni juuttunut paperi ei jää laitteen sisään.

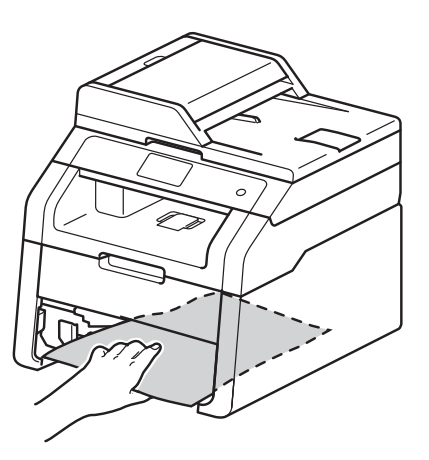

4 Jos paperitukos ei ole laitteen sisällä, tarkista paperikasetin alta.

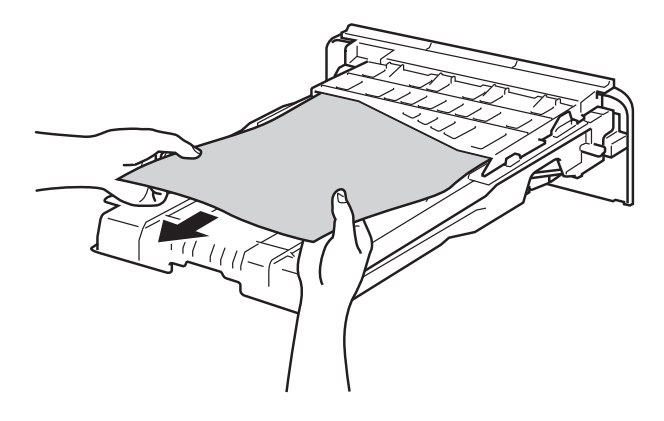

5 Jos paperitukos ei ole paperikasetissa, avaa takakansi.

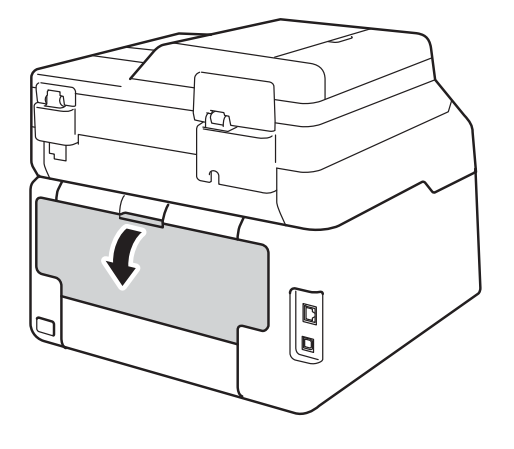

### ▲ VAROITUS

#### KUUMA PINTA

Heti käytön jälkeen muutamat laitteen sisällä olevat osat ovat erittäin kuumia. Odota laitteen jäähtymistä, ennen kuin kosketat laitteen sisäosia.

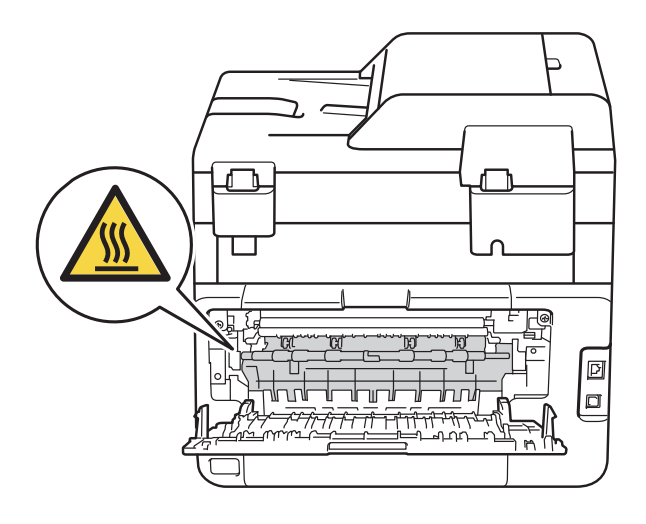

6 Vedä juuttunut paperi varovasti ulos laitteen takaosasta pitämällä paperista kiinni molemmin käsin.

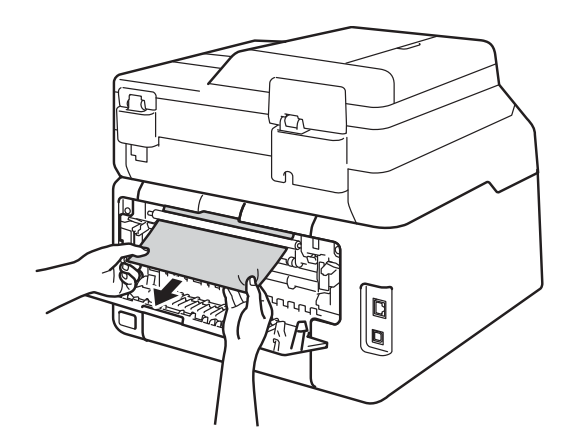

7 Sulje takakansi niin, että se lukittuu kiinni.

8 Aseta paperikasetti tukevasti laitteeseen.

## Jos laitteessa on ongelmia

#### TÄRKEÄÄ

- Jos tarvitset teknistä tukea, ota yhteys Brotherin asiakastukeen.
- Jos havaitset laitteessasi vian, tarkista seuraava kaavio ja noudata sitten vianmääritysvihjeitä. Voit korjata useimmat ongelmat itse.
- Jos tarvitset lisäapua, Brother Solutions Center tarjoaa vastauksia usein esitettyihin kysymyksiin ja vinkkejä vianetsintään.

Sen osoite on http://solutions.brother.com/.

#### Tulostusongelmat

| Ongelmat       | Ehdotuksia                                                                                                    |  |
|----------------|----------------------------------------------------------------------------------------------------|--|
| Ei tulostetta. | Tarkista, että oikea tulostinohjain on asennettu ja valittu.                                                                                                    |  |
|                | Tarkista, näkyykö kosketusnäytöllä virheviesti (katso Vihre- ja kunnossapitoviestit sivulla 86).                                                                                                    |  |
|                | Tarkista, että laite on online-tilassa:                                                                                                    |  |
|                | (Windows <sup>®</sup> 7 ja Windows Server <sup>®</sup> 2008 R2)                                                                                                    |  |
|                | Napsauta 🚱 (Käynnistä) -painiketta > Laitteet ja tulostimet. Napsauta hiiren                                                                                                    |  |
|                | kakkospainikkeella <b>Brother DCP-XXXX Printer</b> ja napsauta <b>Näytä, mitä</b><br><b>tulostetaan parhaillaan</b> . Napsauta valikkopalkista <b>Tulostin</b> . Varmista, että<br><b>Käytä tulostina offline-tilassa</b> ei ole valittuna.                                                                                                    |  |
|                | (Windows Vista <sup>®</sup> ja Windows Server <sup>®</sup> 2008)                                                                                                    |  |
|                | Napsauta 🚱 (Käynnistä) -painiketta ja valitse Ohjauspaneeli, Laitteisto ja<br>äänetja sitten Tulostimet. Napsauta hiiren kakkospainikkeella Brother<br>DCP-XXXX Printer. Varmista, että Offline-tila ei näy luettelossa. Muussa<br>tapauksessa napsauta valintaa asettaaksesi tulostimen Online-tilaan.                                                                                                    |  |
|                | (Windows <sup>®</sup> XP ja Windows Server <sup>®</sup> 2003)<br>Napsauta <b>Käynnistä</b> -painiketta ja valitse <b>Tulostimet ja faksit</b> . Napsauta hiiren<br>kakkospainikkeella <b>Brother DCP-XXXX Printer</b> . Varmista, että <b>Offline-tila</b> ei näy<br>luettelossa. Muussa tapauksessa napsauta valintaa asettaaksesi tulostimen<br>Online-tilaan.                                                                                                    |  |
|                | (Windows <sup>®</sup> 8 ja Windows Server <sup>®</sup> 2012)<br>Siirrä hiiren osoitin työpöydän oikeaan alakulmaan. Kun valikkopalkki avautuu,<br>napsauta <b>Asetukset &gt; Ohjauspaneeli</b> . Valitse <b>Laitteisto ja äänet</b> (Laitteisto) -<br>ryhmässä <b>Näytä laitteet ja tulostimet</b> . Napsauta <b>Brother DCP-XXXX Printer</b> ja<br><b>Näytä, mitä tulostetaan parhaillaan</b> hiiren kakkospainikkeella. Jos<br>tulostinvalinnat avautuvat, valitse tulostimesi. Napsauta <b>Tulostin</b> valikkopalkissa<br>ja varmista, ettei <b>Käytä tulostina offline-tilassa</b> ole valittuna. |  |
|                | Tarkista Secure Function Lock -toiminnon asetukset ottamalla yhteys järjestelmänvalvojaan.                                                                                                    |  |
|                | Tarkista, ettei laite ole virrankatkaisutilassa.                                                                                                    |  |
|                | Jos laite on virrankatkaisutilassa, paina ja pidä ohjauspaneelin 🕑-painiketta                                                                                                    |  |
|                | painettuna ja lähetä sitten tulostustiedot uudelleen (>> Laajempi käyttöopas:<br>Automaattinen virrankatkaisu).                                                                                                    |  |

### Tulostusongelmat (Jatkuu)

| Ongelmat                                                                                                    | Ehdotuksia                                                                                                    |
|----------------------------------------------------------------------------------------------------|----------------------------------------------------------------------------------------------------|
| Laite ei tulosta tai se on lopettanut tulostamisen.                                                                  | Paina 🗙.                                                                                                    |
|                                                                                                    | Laite peruuttaa tulostustyön ja tyhjentää sen muistista. Tuloste voi olla epätäydellinen.                                                                                        |
| Asiakirjan ylä- ja alatunnisteet<br>näkyvät näytössä, mutta ne eivät<br>tulostu paperille.                           | Sivun ylä- ja alareunassa on tulostusalueen ulkopuolinen alue. Säädä asiakirjan ylä- ja alamarginaaleja (katso <i>Skannaus- ja tulostusalueen ulkopuolinen alue</i> sivulla 26). |
| Laite tulostaa odottamattomasti tai<br>ei tulosta oikein.                                                            | Peruuta tulostustyöt painamalla 🗙.                                                                                                    |
|                                                                                                    | Tarkista sovellusohjelman asetuksista, että se on asetettu toimimaan laitteen kanssa.                                                                                            |
| Laite tulostaa ensimmäiset sivut<br>oikein, mutta niiden jälkeen<br>tulostetuilta sivuilta puuttuu tekstiä.          | Tarkista sovellusohjelman asetuksista, että se on asetettu toimimaan laitteen kanssa.                                                                                            |
|                                                                                                    | Tietokone ei tunnista laitteen tulopuskurin täyttymisestä ilmoittavaa signaalia.<br>(➤> Pika-asennusopas).                                                                       |
| Laite ei tulosta paperin molemmille<br>puolille, vaikka tulostinohjaimen<br>asetuksena on kaksipuolinen<br>tulostus. | Tarkista tulostinohjaimen paperikokoasetus. Valinnan on oltava A4 (60–105 g/m <sup>2</sup> ).                                                                                    |
| Sivun asettelu -tulostus ei onnistu.                                                                                 | Tarkista, että paperikoon asetukset ovat samat tulostinohjaimessa ja sovelluksessa.                                                                                              |
| Tulostusnopeus on liian hidas.                                                                                       | Yritä muuttaa tulostinohjaimen asetusta. Korkein erottelutarkkuus tarvitsee muita enemmän aikaa tietojen käsittelemiseen, lähettämiseen ja tulostamiseen.                        |
| Laite ei tulosta Adobe <sup>®</sup> Illustrator <sup>®</sup> - ohjelmasta.                                           | Kokeile tulostuksen erottelutarkkuuden pienentämistä (➤➤ Ohjelmiston käyttöopas).                                                                                                |
| Huono tulostuslaatu                                                                                                  | Katso Tulostuslaadun parantaminen sivulla 108.                                                                                                    |

#### Paperin käsittelyongelmat

| Ongelmat                                 | Ehdotuksia                                                                                                    |
|------------------------------------------|----------------------------------------------------------------------------------------------------|
| Laite ei syötä paperia.                  | Jos kosketusnäytössä näkyy paperitukosviesti ja ongelma on olemassa edelleen, katso <i>Vihre- ja kunnossapitoviestit</i> sivulla 86.                                                                                     |
|                                          | Jos paperikasetti on tyhjä, lataa kasettiin uusi pino paperia.                                                                                                    |
|                                          | Jos paperikasetissa on paperia, tarkista, että paperi on tasaisesti. Jos paperi on käyristynyt, suorista se. Joskus kannattaa poista paperi, kääntää pino ympäri ja asettaa se takaisin paperikasettiin.                 |
|                                          | Ota jonkin verran paperia pois paperikasetista ja yritä uudelleen.                                                                                                    |
|                                          | Varmista, että Käsinsyöttöei ole valittuna Paperilähde -asetukselle tulostinohjaimesta.                                                                                                    |
|                                          | Puhdista paperin syöttötelat (katso <i>Paperin syöttötelojen puhdistaminen</i> sivulla 82).                                                                                                    |
| Laite ei syötä paperia<br>käsinsyötöllä. | Työnnä paperiarkkia molemmin käsin kunnolla käsinsyöttörakoon, kunnes<br>paperin yläreuna koskettaa syöttöteloja. Jatka paperin painamista syöttöteloja<br>vasten, kunnes laite tarttuu paperiin vetäen sitä sisäänpäin. |
|                                          | Aseta vain yksi paperiarkki käsinsyöttörakoon.                                                                                                    |
|                                          | Varmista, että <b>Käsinsyöttö</b> on valittuna <b>Paperilähde</b> -asetukselle tulostinohjaimesta.                                                                                                    |

#### Paperin käsittelyongelmat (Jatkuu)

| Ongelmat                          | Ehdotuksia                                                                                                    |
|-----------------------------------|----------------------------------------------------------------------------------------------------|
| Kuinka kirjekuorille tulostetaan? | Aseta yksi kirjekuori kerrallaan käsinsyöttörakoon. Sovelluksen on oltava<br>määritetty tulostamaan käyttämällesi kirjekuorikoolle. Asetus tehdään yleensä<br>ohjelman Sivun asetukset- tai Asiakirjan asetukset -valikosta (katso lisätietoja<br>käyttämäsi sovelluksen käyttöohjeesta). |

#### Kopiointiongelmat

| Ongelmat                             | Ehdotuksia                                                                                                    |
|--------------------------------------|----------------------------------------------------------------------------------------------------|
| Kopiointi ei onnistu.                | Varmista, että painoit <sub>Kopioi</sub> ja että laite on faksaustilassa (katso <i>Kopiointi</i> sivulla 35).                                                                                                    |
|                                      | Tarkista Secure Function Lock -toiminnon asetukset ottamalla yhteys järjestelmänvalvojaan.                                                                                                    |
| Kopioissa on musta pystyviiva.       | Kopioissa näkyvät mustat pystyviivat johtuvat yleensä siitä, että valotustasolla on korjausnestettä tai likaa tai että koronalangat ovat likaisia. Puhdista lasikaistale ja valotustaso sekä niiden yläpuolella oleva valkoinen tanko ja valkoinen muovipinta (katso <i>Valotustason puhdistus</i> sivulla 72 ja <i>Koronalankojen puhdistus</i> sivulla 73). |
| Kopiot tulostuvat tyhjinä papereina. | Varmista, että asetat asiakirjat laitteeseen oikein (katso Automaattisen dokumenttien syöttölaitten (ADS) käyttö (DCP-9020CDW) sivulla 33 tai Valotustason käyttö sivulla 34).                                                                                                    |

#### Skannausongelmat

| Ongelmat                                                                                | Ehdotuksia                                                                                                    |
|-----------------------------------------------------------------------------------------|----------------------------------------------------------------------------------------------------|
| TWAIN- tai WIA-virheitä ilmenee<br>skannausta aloitettaessa.<br>(Windows <sup>®</sup> ) | Varmista, että Brother TWAIN- tai WIA-ohjain on valittu ensisijaiseksi lähteeksi<br>skannaussovelluksessa. Jos käytössä on esimerkiksi Nuance™ PaperPort™<br>12SE, valitse Brother TWAIN/WIA -ohjain napsauttamalla <b>Desktop</b> (Työpöytä),<br><b>Scan Settings</b> (Skannausasetukset) ja <b>Select</b> (Valitse). |
| TWAIN- tai ICA-virheitä ilmenee<br>skannausta aloitettaessa.<br>(Macintosh)             | Varmista, että Brother TWAIN -ohjain on valittu ensisijaiseksi lähteeksi. Valitse<br>PageManagerissa <b>File</b> (Tiedosto), <b>Select Source</b> (Valitse lähde) ja valitse<br>Brother TWAIN -ohjain.<br>Macintosh-käyttäjät voivat skannata asiakirjoja myös ICA-skanneriohjaimella                                  |
|                                                                                         | (▶▶ Ohjelmiston käyttöopas).                                                                                                    |
| Tekstintunnistus ei toimi.                                                              | Kokeile skannauksen erottelutarkkuutta lisäämistä.<br>(Macintosh-käyttäjät)<br>Presto! PageManager on ladattava ja asennettava ennen käyttöä. Lisätietoja on<br>kohdassa <i>Brother-tuen käyttö (Macintosh)</i> sivulla 7.                                                                                             |
| Verkkoskannaus ei toimi.                                                                | Katso Verkko-ongelmat sivulla 106.                                                                                                    |
| Skannaus ei onnistu.                                                                    | Tarkista Secure Function Lock -toiminnon asetukset ottamalla yhteys järjestelmänvalvojaan.                                                                                                    |

#### Ohjelmisto-ongelmat

| Ongelmat                                                | Ehdotuksia                                                                                                    |
|---------------------------------------------------------|----------------------------------------------------------------------------------------------------|
| Ohjelmiston asentaminen tai<br>tulostaminen ei onnistu. | (vain Windows <sup>®</sup> )<br>Suorita Korjaa MFL-Pro Suite -ohjelma CD-ROM-levyltä. Ohjelma korjaa<br>ohjelmiston ja asentaa sen uudelleen. |

#### Verkko-ongelmat

| Ongelmat                                                                | Ehdotuksia                                                                                                    |
|-------------------------------------------------------------------------|----------------------------------------------------------------------------------------------------|
| Verkon kautta tulostus ja skannaus<br>ei onnistu ohjelmiston asennuksen | Jos esiin tulee Tulostus verkkoon yhdistetyllä tulostimella ei onnistu -ruutu, noudata näytön ohjeita.                                                                                                    |
| jälkeen.                                                                | Jos ongelma ei korjaannu, katso ➤➤ Verkkokäyttäjän opas: Vianetsintä.                                                                                                    |
| Verkkoskannaustoiminto ei toimi.                                        | (Windows <sup>®</sup> ja Macintosh)                                                                                                    |
|                                                                         | Verkkoskannaus-toiminto ei ehkä toimi palomuurin asetusten vuoksi. Muuta<br>palomuurin asetuksia tai poista palomuuri käytöstä. Muiden valmistajien<br>suojaus-/palomuuriohjelmisto on määritettävä sallimaan verkkoskannaus. Lisää<br>portti 54925 verkkoskannausta varten antamalla seuraavat tiedot: |
|                                                                         | Nimi: kirjoita mikä tahansa kuvaus, esimerkiksi Brother-verkkoskannaus.                                                                                                    |
|                                                                         | Portin numero: kirjoita 54925.                                                                                                    |
|                                                                         | Protokolla: varmista, että UDP on valittuna.                                                                                                    |
|                                                                         | Katso lisätietoja muun valmistajan suojaus-/palomuuriohjelmiston mukana<br>toimitetusta oppaasta tai ota yhteys ohjelmiston valmistajaan.                                                                                                    |
|                                                                         | Saat lisätietoja myös lukemalla usein kysyttyihin kysymyksiin annettuja vastauksia sekä vianetsintäehdotuksia osoitteessa <u>http://solutions.brother.com/</u> .                                                                                                    |
|                                                                         | (Macintosh)                                                                                                    |
|                                                                         | Valitse laitteesi uudestaan <b>ControlCenter2</b> -pääruudussa mallin ponnahdusvalikon Laitteen valitsin -ikkunassa.                                                                                                    |
| Brother-ohjelmiston asentaminen<br>ei onnistu.                          | (Windows <sup>®</sup> )<br>Jos tietokoneen näytössä näkyy suojausohjelmiston varoitus asennuksen<br>aikana, muuta suojausohjelmiston asetuksia niin, että ne sallivat Brother-<br>tuotteen asennusohjelman tai muun ohjelman suorittamisen.<br>(Macintosh)                                              |
|                                                                         | Jos käytät vakoiluohjelmien torjuntaohjelman tai virustorjuntaohjelman palomuuritoimintoa, poista se väliaikaisesti käytöstä ja asenna Brother-<br>ohjelmisto.                                                                                                    |
| Yhteyden muodostaminen<br>langattomaan verkkoon ei onnistu.             | Tutki ongelmaa WLAN-raportti -toiminnon avulla. Paina<br>aset., Tulosta rap., WLAN-raportti ja paina sitten OK (>> Pika-<br>asennusopas).                                                                                                    |

#### Muut ongelmat

| Ongelmat                                                                                         | Ehdotuksia                                                                                                    |
|--------------------------------------------------------------------------------------------------|----------------------------------------------------------------------------------------------------|
| Laite ei käynnisty.                                                                              | Sähköverkon vahingolliset ylijännitteet (kuten ukkosen tai virtapiikin aiheuttamat) ovat saattaneet laukaista laitteen sisäiset turvamekanismit. Katkaise laitteen virta                                                                         |
|                                                                                                  | painamalla ja pitämällä painettuna 🕧-painiketta ja irrota virtapistoke. Odota 10                                                                                                    |
|                                                                                                  | minuuttia, aseta virtajohto pistorasiaan ja kytke laitteen virta päälle 🕧-                                                                                                    |
|                                                                                                  | painikkeella.                                                                                                    |
|                                                                                                  | Jos vika ei korjaannu ja käytössä on virrankatkaisin, irrota se, jotta varmistat, että<br>vika ei johdu siitä. Kytke laitteen virtajohto suoraan toiseen toimivaan<br>seinäpistorasiaan. Jos virtaa ei vieläkään ole, kokeile toisella johdolla. |
| Laite ei voi tulostaa binäärikoodia<br>sisältäviä EPS-tietoja BR-Script3-<br>tulostinohjaimella. | <b>(Windows<sup>®</sup>)</b><br>Tulosta EPS-tiedot seuraavasti:                                                                                                    |
|                                                                                                  | Windows <sup>®</sup> 7 ja Windows Server <sup>®</sup> 2008 R2:                                                                                                    |
|                                                                                                  | Napsauta 🚱 ( <b>Käynnistä</b> ) -painiketta ja valitse <b>Laitteet ja tulostimet</b> .                                                                                                    |
|                                                                                                  | Windows Vista <sup>®</sup> ja Windows Server <sup>®</sup> 2008:                                                                                                    |
|                                                                                                  | Napsauta 🚱 (Käynnistä) -painiketta ja valitse Ohjauspaneeli, Laitteisto                                                                                                    |
|                                                                                                  | ja äänetja sitten Tulostimet.                                                                                                    |
|                                                                                                  | Windows <sup>®</sup> XP ja Windows Server <sup>®</sup> 2003:                                                                                                    |
|                                                                                                  | Windows <sup>®</sup> 8 ia Windows Server <sup>®</sup> 2012:                                                                                                    |
|                                                                                                  | Siirrä hiiren osoitin työpöydän oikeaan alakulmaan. Kun valikkopalkki                                                                                                    |
|                                                                                                  | avautuu, napsauta Asetukset > Ohjauspaneeli. Valitse Laitteisto ja                                                                                                    |
|                                                                                                  | aanet * -rynmassa Nayta laitteet ja tulostimet.                                                                                                    |
|                                                                                                  | Windows <sup>®</sup> 7, Windows <sup>®</sup> XP, Windows Vista <sup>®</sup> , Windows Server <sup>®</sup> 2003,<br>Windows Server <sup>®</sup> 2008 ja Windows Server <sup>®</sup> 2008R2:                                                       |
|                                                                                                  | Napsauta Brother DCP-XXXX <sup>2</sup> -kuvaketta hiiren kakkospainikkeella,                                                                                                    |
|                                                                                                  | valitse Tulostimen ominaisuudet <sup>3</sup> ja sitten Brother DCP-XXXX<br>BR-Script3.                                                                                                    |
|                                                                                                  | Windows <sup>®</sup> 8 ja Windows Server <sup>®</sup> 2012:                                                                                                    |
|                                                                                                  | Napsauta Brother DCP-XXXX Printer -kuvaketta hiiren                                                                                                    |
|                                                                                                  | DCP-XXXX BR-Script3.                                                                                                    |
|                                                                                                  |                                                                                                    |
|                                                                                                  | communication protocol -protokolla) Tulostusprotokolla -kohdassa.                                                                                                    |
|                                                                                                  | (Macintosh)                                                                                                    |
|                                                                                                  | Jos laite on kytketty tietokoneeseen USB-liitännällä, et voi tulostaa binääridataa                                                                                                    |
|                                                                                                  | sisältäviä EPS-tietoja. Voit tulostaa EPS-tiedot laitteelta verkon kautta. Saat<br>tietoja BR-Script3-tulostinohjaimen asennuksesta verkon kautta Brother Solutions<br>Centeristä osoitteessa http://solutions.brother.com/                      |
|                                                                                                  |                                                                                                    |

- <sup>1</sup> Windows Server<sup>®</sup> 2012: Laitteisto.
- <sup>2</sup> Windows<sup>®</sup> XP, Windows Vista<sup>®</sup>, Windows Server<sup>®</sup> 2003 ja Windows Server<sup>®</sup> 2008: **Brother DCP-XXXX BR-Script3**.
- $^3$  Windows  $^{\mbox{\ensuremath{\mathbb{R}}}}$  XP, Windows Vista $^{\mbox{\ensuremath{\mathbb{R}}}}$ , Windows Server $^{\mbox{\ensuremath{\mathbb{R}}}}$  2003 ja Windows Server $^{\mbox{\ensuremath{\mathbb{R}}}}$  2008: **Ominaisuudet**.

## Tulostuslaadun parantaminen

Jos tulostuslaadussa esiintyy ongelmia, tulosta ensin testisivu (

,Kaikki aset.,

Tulostin, Tulostusasetukset, Testitulostus). Jos tuloste näyttää hyvältä, vika ei todennäköisesti ole laitteessa. Tarkista liitäntäkaapelin liitäntä ja yritä tulostaa toinen asiakirja. Jos tulosteen tai laitteesta tulostetun testisivun laadussa on ongelmia, tarkista ensin seuraavat seikat. Jos tulostuksen laatuongelma jatkuu, tarkasta seuraavasta taulukosta ja noudata suosituksia.

#### VINKKI

Brother ei suosittele muiden kuin alkuperäisten Brother-väriainekasettien käyttöä eikä käytettyjen väriainekasettien täyttämistä muiden valmistajien väriaineella.

Ehdotamme, että käytät suositeltuja papereita, jotta saat parhaan tulostuslaadun. Varmista, että käyttämäsi paperi täyttää laitteen vaatimukset (katso Hyväksytty paperi ja muu tulostusmateriaali sivulla 28).

Tarkista, että rumpuyksiköt ja värikasetit on asennettu oikein.

| Esimerkkejä heikosta<br>tulostuslaadusta                                                                                                    | Suositus                                                                                                    |
|----------------------------------------------------------------------------------------------------|----------------------------------------------------------------------------------------------------|
| BCDEFGH         bcdefghijk         ABCD         bcdeghijk         ABCD         ibcde         ibcde<                                                                                               | Säädä sovelluksen tulostusmarginaaleja ja tulosta työ uudelleen.                                                                                                    |
| U1234567801123456780         U123456781         012345678         987654321         0123456         0123456         987654321         987654325         987654321         987654325         987654325         98765435         98765435         98765435         98765435         98765435         98765435         98765435         98765435         98765435         98765435         98765435         98765435         98765435         98765435         98765435         98765435         98765435         98765435         98765435         98765435         98765435         98765435         98765435         98765435         98765435         98765435         98765435         98765435         98765435         98765435         98765435         98765435         98765435         98765435         98765435         98765435 | <ul> <li>Valitse kopiolaadun asetuksissa Teksti tai Kuitti<br/>(&gt;&gt; Laajempi käyttöopas: Kopiolaadun parantaminen).</li> <li>Säädä kopion tummuutta ja kontrastia (&gt;&gt; Laajempi<br/>käyttöopas: Tummuuden ja kontrastin säätäminen).</li> </ul> |

#### Vianetsintä

| Esimerkkejä heikosta<br>tulostuslaadusta                | Suositus                                                                                                    |
|---------------------------------------------------------|----------------------------------------------------------------------------------------------------|
|                                                         | Suorita kalibrointi uudelleen kosketusnäytön tai<br>tulostinohjaimen avulla (katso Kalibrointi sivulla 83).                                                                                        |
|                                                         | <ul> <li>Säädä kopion tummuutta ja kontrastia, jos olet kopioimassa<br/>(&gt;&gt; Laajempi käyttöopas: Tummuuden ja kontrastin<br/>säätäminen).</li> </ul>                                         |
|                                                         | <ul> <li>Varmista, että väriaineen säästötila on poistettu käytöstä<br/>laitteen kosketusnäytöstä tai tulostinohjaimesta.</li> </ul>                                                               |
|                                                         | <ul> <li>Varmista, että ohjaimen tulostusmateriaaliasetus vastaa<br/>käytettävää paperia (katso Hyväksytty paperi ja muu<br/>tulostusmateriaali sivulla 28).</li> </ul>                            |
| koko sivulla                                            | Ravista varovasti kaikkia neljää värikasettia.                                                                                                    |
|                                                         | <ul> <li>Pyyhi kaikkien neljän LED-pään lasit kuivalla,<br/>nukkaamattomalla ja pehmeällä kankaalla (katso LED-<br/>päiden puhdistus sivulla 71).</li> </ul>                                       |
|                                                         | Pyyhi kaikkien neljän LED-pään lasit kuivalla,<br>nukkaamattomalla ja pehmeällä kankaalla (katso LED-<br>päiden puhdistus sivulla 71).                                                             |
| BBB                                                     | Pyyhi skannerin lasikaistale kuivalla, nukkaamattomalla ja<br>pehmeällä kankaalla (katso Valotustason puhdistus<br>sivulla 72).                                                                    |
|                                                         | Varmista, että laitteen sisällä ja erityisesti rumpuyksikön ja<br>värikasetin ympäristössä ei ole vieraita aineita, kuten<br>revenneitä paperinpalasia, liimapintaisia muistilappuja tai<br>pölyä. |
|                                                         | Puhdista rumpuyksikkö (katso Rumpuyksikön<br>puhdistaminen sivulla 76).                                                                                                    |
| Sivulla on valkoisia pystysuoria<br>viivoja tai raitoja |                                                                                                    |

| Esimerkkejä heikosta<br>tulostuslaadusta | Suositus                                                                                                    |
|------------------------------------------|----------------------------------------------------------------------------------------------------|
|                                          | <ul> <li>Pyyhi skannerin lasikaistale kuivalla, nukkaamattomalla ja pehmeällä kankaalla (katso Valotustason puhdistus sivulla 72).</li> <li>Puhdista rumpuyksikön sisällä olevat kaikki neljä koronalankaa (yksi kullekin värille) vetämällä vihreää kielekettä (katso Koronalankojen puhdistus sivulla 73).</li> <li>Varmista, että koronalangan vihreä kieleke on alkuasennossaan (A) (1).</li> </ul> |
|                                          | <ul> <li>Vaihda viivan tai raidan väriä vastaava väriainekasetti (katso<br/>Värikasetin vaihtaminen sivulla 48).</li> <li>Ohjeita väriainekasetin värin tunnistamiseen on sivustossa<br/><u>http://solutions.brother.com/</u> usein kysytyissä kysymyksissä</li> </ul>                                                                                                    |
|                                          | <ul> <li>ja vianetsintavinkeissa.</li> <li>Rumpuyksikkö voi olla vaurioitunut. Asenna uusi<br/>rumpuyksikkö (katso <i>Rumpuyksiköiden vaihtaminen</i><br/>sivulla 55.)</li> <li>Ohjeita rumpuyksikön värin tunnistamiseen on sivustossa</li> </ul>                                                                                                    |
|                                          | http://solutions.brother.com/<br>ja vianetsintävinkeissä.                                                                                                    |

| Esimerkkejä heikosta                                                                                                    | Suositus                                                                                                    |
|----------------------------------------------------------------------------------------------------|----------------------------------------------------------------------------------------------------|
|                                                                                                    | ■ Tarkista ongelman aiheuttava väri ja vaihda viivan väriä                                                                                                    |
|                                                                                                    | vastaava väriainekasetti (katso Värikasetin vaihtaminen sivulla 48).                                                                                                    |
| RR                                                                                                    | Ohjeita väriainekasetin värin tunnistamiseen on sivustossa<br><u>http://solutions.brother.com/</u> usein kysytyissä kysymyksissä<br>ja vianetsintävinkeissä.                                                     |
|                                                                                                    | <ul> <li>Selvitä ongelman aiheuttava väri ja asenna uusi<br/>rumpuyksikkö (katso Rumpuyksiköiden vaihtaminen<br/>sivulla 55).</li> </ul>                                                                         |
| Sivulla on värillisiä vaakasuoria<br>viivoja                                                                                                    | Ohjeita rumpuyksikön värin tunnistamiseen on sivustossa<br><u>http://solutions.brother.com/</u> usein kysytyissä kysymyksissä<br>ja vianetsintävinkeissä.                                                        |
| ACCEPTIONERADORY (JUNITY FEISURE acceptional<br>ACCEPTIONERADORY), JUNITY FEISURE acceptional<br>ACCEPTIONERADORY (JUNITY FEISURE acceptional<br>ACCEPTIONERADORY), JUNITY FEISURE acceptioneration<br>ACCEPTIONERADORY (JUNITY FEISURE)<br>ACCEPTIONERADORY (JUNITY FEISURE)<br>ACCEPTIONERADORY (JUNITY FEISURE)<br>ACCEPTIONERADORY (JUNITY FEISURE)<br>ACCEPTIONERADORY (JUNITY FEISURE)<br>ACCEPTIONERADORY (JUNITY FEISURE)<br>ACCEPTIONERADORY (JUNITY FEISURE)<br>ACCEPTIONERADORY (JUNITY FEISURE) | Varmista, että ohjaimen tulostusmateriaaliasetus vastaa<br>käytettävää paperia (katso Hyväksytty paperi ja muu<br>tulostusmateriaali sivulla 28).                                                                |
|                                                                                                    | <ul> <li>Tarkista laitteen käyttöympäristö. Valkoiset laikut saattavat<br/>johtua kosteudesta</li> <li>Tuotteen turvaohjeet: <i>Turvallisen sijainnin valitseminen</i><br/><i>tuotteelle</i>).</li> </ul>        |
| Valkoisia pilkkuja tai laikkuja                                                                                                    | Jos ongelma ei häviä muutaman sivun tulostuksen jälkeen,<br>rumpuyksikössä saattaa olla vieraita aineita, kuten tarrasta<br>rummun pinnalle tarttunutta liimaa (katso Rumpuyksikön<br>puhdistaminen sivulla 76). |
|                                                                                                    | <ul> <li>Selvitä ongelman aiheuttava väri ja asenna uusi<br/>rumpuyksikkö (katso Rumpuyksiköiden vaihtaminen<br/>sivulla 55).</li> </ul>                                                                         |
|                                                                                                    | Ohjeita rumpuyksikön värin tunnistamiseen on sivustossa<br><u>http://solutions.brother.com/</u> usein kysytyissä kysymyksissä<br>ja vianetsintävinkeissä.                                                        |
|                                                                                                    | <ul> <li>Tarkista ongelman aiheuttanut väri ja aseta uusi<br/>väriainekasetti laitteeseen (katso Värikasetin vaihtaminen<br/>sivulla 48).</li> </ul>                                                             |
|                                                                                                    | Ohjeita väriainekasetin värin tunnistamiseen on sivustossa<br><u>http://solutions.brother.com/</u> usein kysytyissä kysymyksissä<br>ja vianetsintävinkeissä.                                                     |
|                                                                                                    | Selvitä ongelman aiheuttava väri ja asenna uusi<br>rumpuyksikkö (katso Rumpuyksiköiden vaihtaminen<br>sivulla 55).                                                                                               |
| Sivu on tyhjä tai joitakin värejä<br>puuttuu                                                                                                    | Ohjeita rumpuyksikön värin tunnistamiseen on sivustossa<br><u>http://solutions.brother.com/</u> usein kysytyissä kysymyksissä<br>ja vianetsintävinkeissä.                                                        |

| Esimerkkejä heikosta<br>tulostuslaadusta | Suositus                                                                                                    |
|------------------------------------------|----------------------------------------------------------------------------------------------------|
| 94 mm                                    | Jos ongelma ei häviä muutaman tyhjän sivun tulostuksen<br>jälkeen, rumpuyksikössä saattaa olla vieraita aineita, kuten<br>tarrasta rummun pinnalle tarttunutta liimaa. Puhdista<br>rumpuyksikkö (katso <i>Rumpuyksikön puhdistaminen</i><br>sivulla 76). |
| 94 mm                                    | Selvitä ongelman aiheuttava väri ja asenna uusi<br>rumpuyksikkö (katso Rumpuyksiköiden vaihtaminen<br>sivulla 55).                                                                                                    |
| •<br>Värillisiä pilkkuja 94 mm:n välein  | Ohjeita rumpuyksikön värin tunnistamiseen on sivustossa<br><u>http://solutions.brother.com/</u> usein kysytyissä kysymyksissä<br>ja vianetsintävinkeissä.                                                                                                |
| 24 mm                                    | Tarkista ongelman aiheuttanut väri ja aseta uusi<br>väriainekasetti laitteeseen (katso Värikasetin vaihtaminen<br>sivulla 48).                                                                                                    |
|                                          | Ohjeita väriainekasetin värin tunnistamiseen on sivustossa<br><u>http://solutions.brother.com/</u> usein kysytyissä kysymyksissä<br>ja vianetsintävinkeissä.                                                                                             |
| Värillisiä pilkkuja 24 mm:n välein       |                                                                                                    |
|                                          | Tarkista laitteen käyttöympäristö. Tämä vika voi johtua<br>esimerkiksi kosteudesta tai kuumuudesta.                                                                                                    |
|                                          | <ul> <li>Tarkista ongelman aiheuttanut väri ja aseta uusi<br/>väriainekasetti laitteeseen (katso Värikasetin vaihtaminen<br/>sivulla 48).</li> </ul>                                                                                                    |
| Hajaantunut tai tahriintunut väriaine    | Ohjeita väriainekasetin värin tunnistamiseen on sivustossa<br><u>http://solutions.brother.com/</u> usein kysytyissä kysymyksissä<br>ja vianetsintävinkeissä.                                                                                             |
|                                          | Selvitä ongelman aiheuttava väri ja asenna uusi<br>rumpuyksikkö (katso <i>Rumpuyksiköiden vaihtaminen</i><br>sivulla 55).                                                                                                    |
|                                          | Ohjeita rumpuyksikön värin tunnistamiseen on sivustossa<br><u>http://solutions.brother.com/</u> usein kysytyissä kysymyksissä<br>ja vianetsintävinkeissä.                                                                                                |

| Esimerkkejä heikosta<br>tulostuslaadusta | Suositus                                                                                                    |
|------------------------------------------|----------------------------------------------------------------------------------------------------|
| Tulosteiden väri ei ole odotettu         | Voit parantaa värin tummuutta, kun kalibroit värit<br>käyttämällä ensin kosketusnäyttöä ja sitten tulostinohjainta<br>(katso Kalibrointi sivulla 83).                                                      |
|                                          | Voit säätää värien tulostuksen sijaintia terävämpien<br>reunojen tuottamiseksi suorittamalla automaattinen värin<br>rekisteröinti kosketusnäytön avulla (katso Automaattinen<br>rekisteröinti sivulla 84). |
|                                          | <ul> <li>Säädä kopion tummuutta ja kontrastia, jos olet kopioimassa</li> <li>(&gt;&gt; Laajempi käyttöopas: Tummuuden ja kontrastin säätäminen).</li> </ul>                                                |
|                                          | <ul> <li>Varmista, että väriaineen säästötila on poistettu käytöstä<br/>laitteen kosketusnäytöstä tai tulostinohjaimesta<br/>(&gt;&gt; Ohjelmiston käyttöopas).</li> </ul>                                 |
|                                          | <ul> <li>Jos mustien värien tulostuslaatu ei ole riittävän hyvä, valitse<br/>tulostinohjaimessa Paranna mustan tulostusta -<br/>valintaruutu (&gt;&gt; Ohjelmiston käyttöopas).</li> </ul>                 |
|                                          | <ul> <li>Jos tulostuslaatu on heikko, poista tulostinohjaimessa</li> <li>Paranna harmaasävyä -valintaruudun valinta</li> <li>(&gt;&gt; Ohjelmiston käyttöopas).</li> </ul>                                 |
|                                          | <ul> <li>Tarkista ongelman aiheuttanut väri ja aseta uusi<br/>väriainekasetti laitteeseen (katso Värikasetin vaihtaminen<br/>sivulla 48).</li> </ul>                                                       |
|                                          | Ohjeita väriainekasetin värin tunnistamiseen on sivustossa<br><u>http://solutions.brother.com/</u> usein kysytyissä kysymyksissä<br>ja vianetsintävinkeissä.                                               |
|                                          | Selvitä ongelman aiheuttava väri ja asenna uusi<br>rumpuyksikkö (katso <i>Rumpuyksiköiden vaihtaminen</i><br>sivulla 55).                                                                                  |
|                                          | Ohjeita rumpuyksikön värin tunnistamiseen on sivustossa<br><u>http://solutions.brother.com/</u> usein kysytyissä kysymyksissä<br>ja vianetsintävinkeissä.                                                  |
|                                          | Varmista, että laite on tukevalla, tasaisella pinnalla.                                                                                                    |
|                                          | <ul> <li>Suorita automaattinen värien rekisteröinti kosketusnäytössä<br/>(katso Automaattinen rekisteröinti sivulla 84).</li> </ul>                                                                        |
| BR                                       | Selvitä ongelman aiheuttava väri ja asenna uusi<br>rumpuyksikkö (katso Rumpuyksiköiden vaihtaminen<br>sivulla 55).                                                                                         |
|                                          | Ohjeita rumpuyksikön värin tunnistamiseen on sivustossa<br><u>http://solutions.brother.com/</u> usein kysytyissä kysymyksissä<br>ja vianetsintävinkeissä.                                                  |
| Värin virheellinen rekisteröinti         | <ul> <li>Asenna uusi hihnayksikkö (katso Hihnayksikön vaihtaminen<br/>sivulla 60.)</li> </ul>                                                                                                    |

| Esimerkkejä heikosta<br>tulostuslaadusta                                                                                                    | Suositus                                                                                                    |
|----------------------------------------------------------------------------------------------------|----------------------------------------------------------------------------------------------------|
| ACCEPTION AND ACCEPTION 25 DISTANT AND ADDRESS AND ADDRESS AND ADDRESS ADDRESS | Suorita kalibrointi uudelleen kosketusnäytön tai<br>tulostinohjaimen avulla (katso Kalibrointi sivulla 83).                                                                             |
|                                                                                                    | <ul> <li>Säädä kopion tummuutta ja kontrastia, jos olet kopioimassa<br/>(&gt;&gt; Laajempi käyttöopas: Tummuuden ja kontrastin<br/>säätäminen).</li> </ul>                              |
|                                                                                                    | <ul> <li>Poista tulostinohjaimessa Paranna harmaasävyä -<br/>valintaruudun valinta. (&gt;&gt; Ohjelmiston käyttöopas.)</li> </ul>                                                       |
|                                                                                                    | <ul> <li>Tarkista ongelman aiheuttanut väri ja aseta uusi<br/>väriainekasetti laitteeseen (katso Värikasetin vaihtaminen<br/>sivulla 48).</li> </ul>                                    |
| epätasainen                                                                                                    | Ohjeita väriainekasetin värin tunnistamiseen on sivustossa<br><u>http://solutions.brother.com/</u> usein kysytyissä kysymyksissä<br>ja vianetsintävinkeissä.                            |
|                                                                                                    | <ul> <li>Selvitä ongelman aiheuttava väri ja asenna uusi<br/>rumpuyksikkö (katso Rumpuyksiköiden vaihtaminen<br/>sivulla 55).</li> </ul>                                                |
|                                                                                                    | Ohjeita rumpuyksikön värin tunnistamiseen on sivustossa<br><u>http://solutions.brother.com/</u> usein kysytyissä kysymyksissä<br>ja vianetsintävinkeissä.                               |
|                                                                                                    | <ul> <li>Varmista, että väriaineen säästötila on poistettu käytöstä<br/>laitteen kosketusnäytöstä tai tulostinohjaimesta<br/>(&gt;&gt; Ohjelmiston käyttöopas).</li> </ul>              |
|                                                                                                    | Muuta tulostuksen erottelutarkkuutta.                                                                                                    |
|                                                                                                    | <ul> <li>Jos käytössä on Windows-tulostinohjain, valitse<br/>Perusasetukset-välilehden tulostusasetuksissa Paranna<br/>kuvioiden tulostus (&gt;&gt; Ohjelmiston käyttöopas).</li> </ul> |
|                                                                                                    |                                                                                                    |
| Kuvista puuttuu ohuita viivoja                                                                                                    |                                                                                                    |
|                                                                                                    | Varmista, että takakansi on suljettu oikein.                                                                                                    |
| According to according from the first standard strength of the first strength of the first strength of the fir | Varmista, että kaksi harmaata vipua takakannen sisällä on<br>yläasennossa.                                                                                                    |
| B                                                                                                    | Varmista, että ohjaimen tulostusmateriaaliasetus vastaa<br>käytettävää paperia (katso Hyväksytty paperi ja muu<br>tulostusmateriaali sivulla 28).                                       |
| Ryppyjä                                                                                                    |                                                                                                    |

#### Vianetsintä

| Esimerkkejä heikosta<br>tulostuslaadusta | Suositus                                                                                                    |
|------------------------------------------|----------------------------------------------------------------------------------------------------|
|                                          | <ul> <li>Tarkista laitteen käyttöympäristö. Tämä vika voi johtua esimerkiksi vähäisestä kosteudesta tai alhaisista lämpötiloista (&gt;&gt; Tuotteen turvaohjeet: <i>Turvallisen sijainnin valitseminen tuotteelle</i>).</li> <li>Varmista, että ohjaimen tulostusmateriaaliasetus vastaa käytettävää paperia (katso <i>Hyväksytty paperi ja muu tulostusmateriaali</i> sivulla 28).</li> <li>Varmista, että kaksi harmaata vipua takakannen sisällä on yläasennossa (1). Vedä harmaita kahvoja ylös, kunnes ne pysähtyvät.</li> </ul> |
|                                          | <ul> <li>Selvitä ongelman aiheuttava väri ja asenna uusi<br/>rumpuyksikkö (katso <i>Rumpuyksiköiden vaihtaminen</i><br/>sivulla 55).</li> <li>Ohjeita rumpuyksikön värin tunnistamiseen on sivustossa<br/><u>http://solutions.brother.com/</u>usein kysytyissä kysymyksissä<br/>ja vianetsintävinkeissä.</li> </ul>                                                                                                    |

| Esimerkkejä heikosta<br>tulostuslaadusta | Suositus                                                                                                    |
|------------------------------------------|----------------------------------------------------------------------------------------------------|
|                                          | • Varmista, että kaksi harmaata vipua takakannen sisällä on yläasennossa (1). Vedä harmaita kahvoja ylös, kunnes ne pysähtyvät.                                                                                                    |
|                                          | Varmista, että ohjaimen tulostusmateriaaliasetus vastaa<br>käytettävää paperia (katso Hyväksytty paperi ja muu<br>tulostusmateriaali sivulla 28).                                                                                       |
|                                          | <ul> <li>Valitse tulostinohjaimesta Paranna värin kiinnitystä -tila</li> <li>(&gt;&gt; Ohjelmiston käyttöopas).</li> </ul>                                                                                                    |
|                                          | Jos tämän asetuksen valinta ei tuota riittävästi parannusta,<br>muuta kirjoitinohjaimen asetus kohdassa<br><b>Tulostusmateriaali</b> paksuksi. Jos tulostat kirjekuorta,<br>valitse tulostusmateriaaliasetukseksi <b>Kuori, paksu</b> . |
|                                          | <ul> <li>Valitse tulostinohjaimesta Vähennä paperin käyristymistä<br/>-tila (&gt;&gt; Ohjelmiston käyttöopas).</li> </ul>                                                                                                    |
|                                          | Jos ongelma ei poistu, valitse tulostusmateriaaliasetukseksi<br><b>Tavallinen paperi</b> .                                                                                                    |
| RR                                       | Jos tulostat kirjekuorta, valitse Kuori, ohut<br>tulostusohjaimen Tulostusmateriaali-asetukseksi.                                                                                                    |
|                                          | Jos kirjoitinta käytetään harvoin, paperi on saattanut olla<br>paperikasetissa liian kauan. Käännä paperinippu ympäri.<br>Leyhyttele paperinippu ja käännä sitä sitten paperikasetissa<br>180 astetta.                                  |
| i uloste aaltoilee                       | <ul> <li>Säilytä paperia paikassa, jossa se ei altistu liialliselle<br/>lämmölle ja kosteudelle.</li> </ul>                                                                                                    |
|                                          | Avaa takakansi (luovutusalusta tulostepuoli ylöspäin) ja<br>päästä tulostettu paperi ulos luovutusalustalle tulostepuoli<br>ylöspäin.                                                                                                   |

#### Vianetsintä

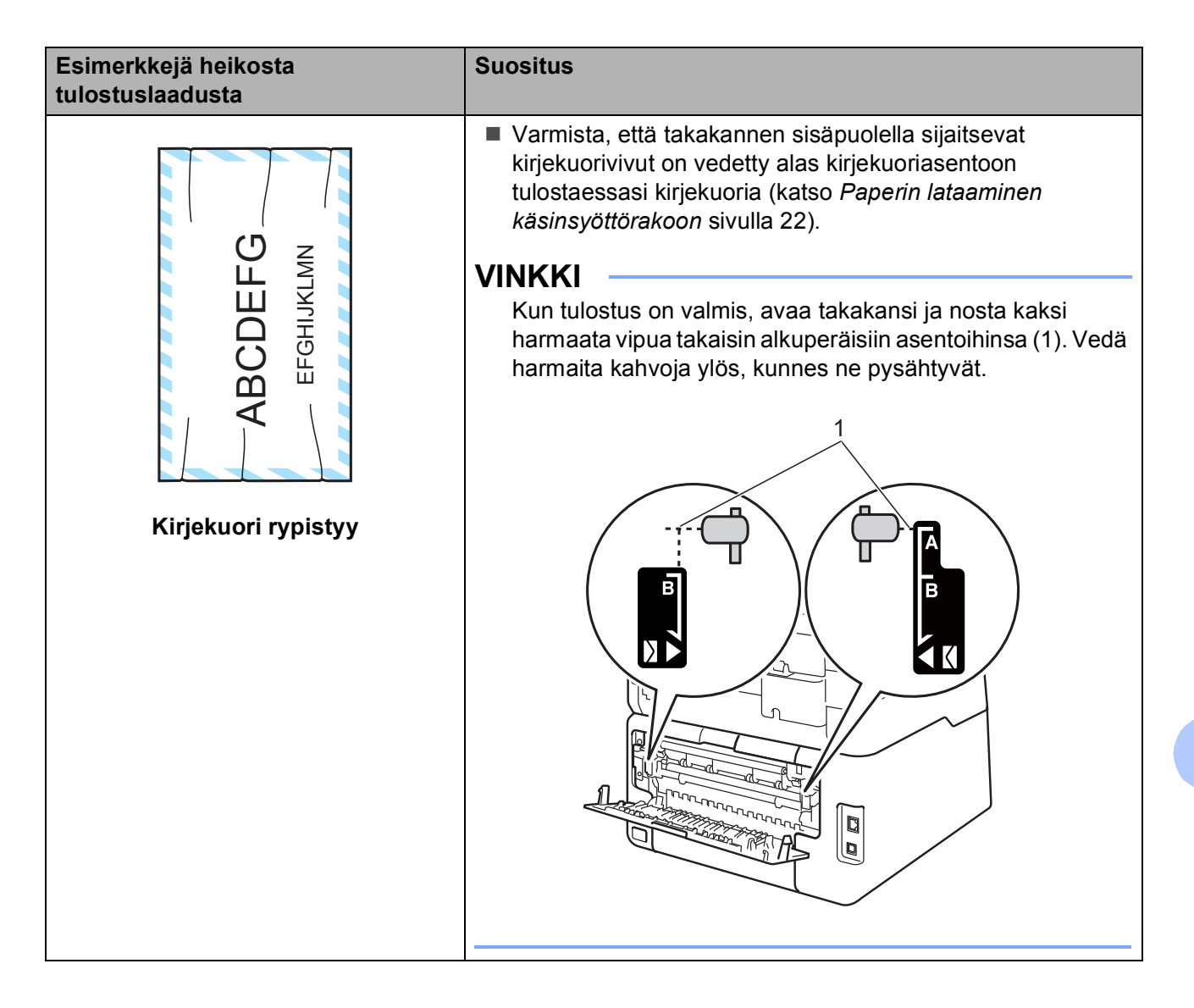

## Laitteen tiedot

#### Sarjanumeron tarkistaminen

Laitteen sarjanumero voidaan näyttää kosketusnäytössä.

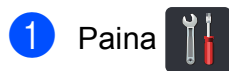

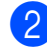

- Paina Kaikki aset.
- 3 Tuo esiin Laitetiedot pyyhkäisemällä ylös tai alas tai painamalla ▲ tai ▼.

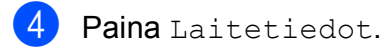

- 5 Paina Sarjanumero.
- 6 Kosketusnäytössä näkyy laitteen sarjanumero.

## Laiteohjelmistoversion tarkastaminen

Laiteohjelmistoversio voidaan tarkistaa kosketusnäytössä.

 Paina .
 Paina Kaikki aset.
 Paina Kaikki aset.
 Tuo esiin Laitetiedot pyyhkäisemällä ylös tai alas tai painamalla ▲ tai V.
 Paina Laitetiedot.
 Paina Laiteohjelmaver.
 Kosketusnäytölle ilmestyy laitteen laiteohjelmistoversion tiedot.
 Paina .

#### Nollaustoiminnot

Seuraavat nollaustoiminnot ovat käytettävissä:

1 Verkko

Voit palauttaa tulostuspalvelimen asetukset tehtaan oletusasetuksiin (kuten salasanan ja IP-osoitteen tiedot).

2 Kaikki aset.

Voit palauttaa kaikki laitteen asetukset takaisin tehtaan oletusasetuksiksi.

Brother suosittelee tämän tekemistä, kun laite hävitetään.

#### VINKKI

(DCP-9020CDW)

Irrota liitäntäkaapeli ennen kuin valitset Verkko tai Kaikki aset.

#### Laitteen nollaus

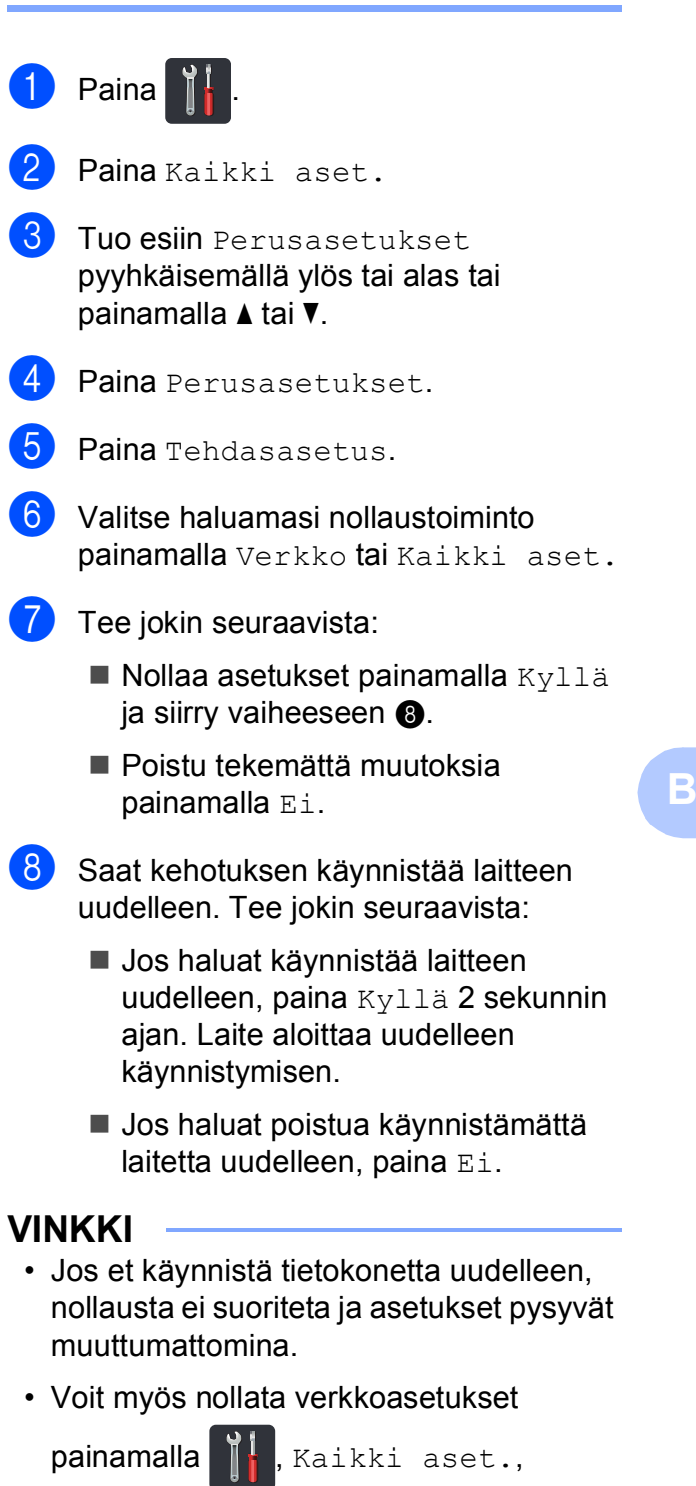

Verkko, Verkon nollaus.

```
С
```

## Asetus- ja ominaisuustaulukot

# Asetustaulukoiden käyttö

Laitteen kosketusnäyttö on helppo määrittää ja käyttää. Sinun tarvitsee vain painaa haluamiasi asetuksia ja vaihtoehtoja niiden näkyessä näytöllä. Olemme luoneet vaiheittaiset asetus- ja ominaisuustaulukot, joiden avulla voit nähdä nopeasti kaikki käytettävissä olevat vaihtoehdot jokaiselle asetukselle ja ominaisuudelle. Taulukoiden avulla voit määrittää haluamasi asetukset laitteeseen nopeasti.

## Asetustaulukot

Asetustaulukon avulla voit helpommin ymmärtää laitteen ohjelmissa olevat valikon valinnat ja asetukset. Tehdasasetukset näkyvät lihavoituna ja tähdellä merkittynä.

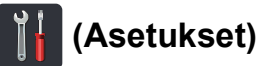

| Taso 1                                                      | Taso 2                                | Taso 3                            | Vaihtoehdot         | Kuvaus                                                | Katso<br>sivu |
|-------------------------------------------------------------|---------------------------------------|-----------------------------------|---------------------|-------------------------------------------------------|---------------|
|                                                             | Päivämäärä                            | —                                 | —                   | Lisää päivämäärän ja<br>kellonajan                    | Katso<br>‡.   |
| (Päivämäärä ia                                              | Aika                                  | -                                 |                     | kosketusnäyttöön.                                     |               |
| aika)                                                       | Automaatt.<br>kesäaik.<br>siirtyminen | _                                 | <b>Kyllä*</b><br>Ei | Vaihtaa kesä-<br>/talviaikaan<br>automaattisesti.     | Katso         |
|                                                             | Aikavyöhyke                           | —                                 | UTCXXX:XX           | Asettaa paikallisen aikavyöhykkeen.                   | Katso<br>‡.   |
| (Väriaine)                                                  | Katso Väriaine sivull                 | a 145.                            |                     | Siirry Väriaine -<br>valikoihin.                      | 145           |
| Verkko                                                      | Kiinteä verkko<br>(DCP-9020CDW)       | Katso Verkko sivulla              | 126.                | Siirry kaapeliverkon asetusvalikoihin.                | 126           |
|                                                             | WLAN                                  | Katso WLAN sivulla                | 128.                | Siirry langattoman<br>verkon<br>asetusvalikoihin.     | 128           |
| (Äänen<br>voimakk.)                                         | Äänimerkki                            | - Ei<br>Hiljaa*<br>Keski<br>Kovaa |                     | Siirry äänimerkin<br>voimakkuuden<br>asetusvalikkoon. | 19            |
| Wi-Fi Direct                                                | Katso Wi-Fi Direct s                  | ivulla 130.                       |                     | Siirry Wi-Fi Direct™ -<br>asetusvalikoihin.           | 130           |
|                                                             | <ul> <li>Laajempi käyttöör</li> </ul> | bas                               |                     | •                                                     |               |
|                                                             | ‡ Pika-asennusopas                    |                                   |                     |                                                       |               |
| Tehdasasetukset näkyvät lihavoituna ja tähdellä merkittynä. |                                       |                                   |                     |                                                       |               |

| Taso 1         | Taso 2                                                      | Taso 3     | Vaihtoehdot  | Kuvaus                               | Katso<br>sivu |
|----------------|-------------------------------------------------------------|------------|--------------|--------------------------------------|---------------|
| Kasetin asetus | Paperityyppi                                                | —          | Ohut         | Aseta paperikasetin<br>paperityyppi. | 27            |
|                |                                                             |            | Tav. paperi* |                                      |               |
|                |                                                             |            | Paksu        |                                      |               |
|                |                                                             |            | Paksumpi     |                                      |               |
|                |                                                             |            | Uusiopaperi  |                                      |               |
|                | Paperikoko                                                  | —          | A4*          | Aseta paperikasetin                  | 27            |
|                |                                                             |            | Letter       | paperikoko.                          |               |
|                |                                                             |            | Legal        |                                      |               |
|                |                                                             |            | EXE          |                                      |               |
|                |                                                             |            | A5           |                                      |               |
|                |                                                             |            | A5 L         |                                      |               |
|                |                                                             |            | A6           |                                      |               |
|                |                                                             |            | Folio        |                                      |               |
| Kaikki aset.   | Katso <i>Kaikki aset.</i> si                                | vulla 123. |              | Valitse<br>oletusasetukset.          | 123           |
|                | <ul> <li>Laajempi käyttöop</li> </ul>                       | bas        |              |                                      |               |
|                | ‡ Pika-asennusopa                                           | S          |              |                                      |               |
|                | Tehdasasetukset näkyvät lihavoituna ja tähdellä merkittynä. |            |              |                                      |               |

Asetus- ja ominaisuustaulukot

### 📊 Kaikki aset.

| Taso 1  | Taso 2           | Taso 3            | Taso 4            | Vaihtoehdot         | Kuvaus                        | Katso<br>sivu |
|---------|------------------|-------------------|-------------------|---------------------|-------------------------------|---------------|
| Yleiset | Paperityyppi     | —                 | —                 | Ohut                | Aseta paperikasetin           | 27            |
| aset.   |                  |                   |                   | Tav. paperi*        | paperityyppi.                 |               |
|         |                  |                   |                   | Paksu               |                               |               |
|         |                  |                   |                   | Paksumpi            |                               |               |
|         |                  |                   |                   | Uusiopaperi         |                               |               |
|         | Paperikoko       | —                 | —                 | A4*                 | Aseta paperikasetin           | 27            |
|         |                  |                   |                   | Letter              | paperikoko.                   |               |
|         |                  |                   |                   | Legal               |                               |               |
|         |                  |                   |                   | EXE                 |                               |               |
|         |                  |                   |                   | A5                  |                               |               |
|         |                  |                   |                   | A5 L                |                               |               |
|         |                  |                   |                   | A6                  |                               |               |
|         |                  |                   |                   | Folio               |                               |               |
|         | Äänen            | Äänimerkki        | —                 | Ei                  | Säädä äänimerkin              | 19            |
|         | voimakk.         |                   |                   | Hiljaa <sup>*</sup> | aanenvoimakkuus.              |               |
|         |                  |                   |                   | Keski               |                               |               |
|         |                  |                   |                   | Kovaa               |                               |               |
|         | Näytön           | Taustavalo        | —                 | Vaalea*             | Säädä                         | Katso         |
|         | asetus           |                   |                   | Keski               | taustavalon kirkkaus.         | ◆.            |
|         |                  |                   |                   | Tumma               |                               |               |
|         |                  | Himm.ajastin      | —                 | Ei*                 | Voit määrittää,               |               |
|         |                  |                   |                   | 10sek               | kosketusnäytön                |               |
|         |                  |                   |                   | 20sek               | taustavalo pysyy              |               |
|         |                  |                   |                   | 30sek               | päällä edellisen<br>näppäimen |               |
|         |                  |                   |                   |                     | painalluksen jälkeen.         |               |
|         | Painikeasetukset | Aloituspainikkeen | —                 | Lisää*              | Aseta ruutu, joka             | 13            |
|         |                  | asetukset         |                   | Pikakuvakkeet 1     | näytetään<br>painaessasi Home |               |
|         |                  |                   |                   | Pikakuvakkeet 2     |                               |               |
|         |                  |                   |                   | Pikakuvakkeet 3     | kosketuspaneelissa.           |               |
|         | Säästötoiminnot  | Väriaineen        | _                 | Kyllä               | Lisää värikasetin             | Katso         |
|         |                  | säästö            |                   | Ei*                 | riittoisuutta.                | ♦.            |
|         |                  | Lepotila-aika     | _                 | Vaihtoehdot         | Virran säästäminen.           |               |
|         |                  |                   |                   | vaihtelevat mallin  |                               |               |
|         |                  |                   |                   |                     |                               |               |
|         | ▲ L = = 1        |                   |                   | 3 min <sup>°</sup>  |                               |               |
|         | Laajempi käy     | /ttoopas          |                   |                     |                               |               |
|         | Tehdasasetuks    | et näkyvät lihavo | ituna ja tähdellä | merkittynä.         |                               |               |

| Taso 1                       | Taso 2                                                      | Taso 3                            | Taso 4              | Vaihtoehdot                                           | Kuvaus                                                                                                    | Katso<br>sivu |
|------------------------------|-------------------------------------------------------------|-----------------------------------|---------------------|-------------------------------------------------------|----------------------------------------------------------------------------------------------------|---------------|
| Yleiset<br>aset.<br>(jatkoa) | Säästötoiminnot<br>(jatkoa)                                 | Auto.<br>sammutus                 |                     | Ei<br><b>1tunti*</b><br>2tuntia<br>4tuntia<br>8tuntia | Määritä, miten monta<br>tuntia laite pysyy<br>syvässä lepotilassa<br>ennen<br>virrankatkaisutilaan<br>siirtymistä. | n Katso       |
|                              | Suojaus                                                     | Toimintolukko                     | Aseta<br>tunnussana | Vahvista                                              | Voit rajoittaa laitteen<br>valitut toiminnot<br>enintään 25<br>vksittäiselle                                       |               |
|                              |                                                             |                                   | Lukko<br>Ei→Kyllä   | _                                                     | käyttäjälle ja muille<br>valtuuttamattomille<br>julkisille käyttäjille.                                            |               |
|                              |                                                             | Asetuslukko                       | Aseta<br>tunnussana | Vahvista:                                             | Estä laitteen<br>nykyisten asetusten                                                                               |               |
|                              |                                                             |                                   | Lukko<br>Ei→Kyllä   | —                                                     | luvaton<br>muuttaminen.                                                                                            |               |
| Pikakuvakeasetukset          | (Valitse<br>oikopolkupainike.)                              | Muokkaa<br>pikakuvakkeen<br>nimeä | _                   | —                                                     | Muuta oikopolun<br>nimeä.                                                                                          | 18            |
|                              |                                                             | Poista                            | _                   | —                                                     | Poista oikopolku.                                                                                                  | 18            |
|                              | Laajempi käy                                                | ttöopas                           | ·                   |                                                       | ·                                                                                                    |               |
|                              | Tehdasasetukset näkyvät lihavoituna ja tähdellä merkittynä. |                                   |                     |                                                       |                                                                                                    |               |

| Taso 1   | Taso 2                                                                   | Taso 3             | Taso 4                        | Vaihtoehdot                              | Kuvaus                                                                                                    | Katso<br>sivu |
|----------|--------------------------------------------------------------------------|--------------------|-------------------------------|------------------------------------------|----------------------------------------------------------------------------------------------------|---------------|
| Tulostin | Emulointi                                                                | _                  | _                             | Autom.*<br>HP LaserJet<br>BR-Script 3    | Valitse emulointitila.                                                                                                    | Katso<br>□.   |
|          | Tulostusasetukset                                                        | Sisäinen<br>fontti | HP<br>LaserJet<br>BR-Script 3 | _                                        | Tulosta luettelo<br>laitteen sisäisistä<br>fonteista.                                                                                                    |               |
|          |                                                                          | Määritykset        | _                             | _                                        | Tulosta luettelo<br>laitteen<br>tulostusasetuksista.                                                                                                    |               |
|          |                                                                          | Testitulostus      |                               | —                                        | Tulosta testisivu.                                                                                                    |               |
|          | 2-puolinen                                                               | _                  | _                             | <b>Ei*</b><br>Pitkä reuna<br>Lyhyt reuna | Ota käyttöön tai<br>poista käytöstä<br>kaksipuolinen<br>tulostus ja valitse<br>pitkä tai lyhyt sivu.                                                                                           |               |
|          | Autom.<br>jatko                                                          | _                  | _                             | <b>Kyllä*</b><br>Ei                      | Valitse tämä asetus,<br>jos haluat laitteen<br>poistavan<br>paperikokovirheet ja<br>käyttävän kasetissa<br>olevaa paperia.                                                                     |               |
|          | Tulostusväri                                                             | _                  | _                             | Autom.*<br>Väri<br>Mustavalkoinen        | Määritä,<br>tulostetaanko<br>asiakirjat värillisinä<br>vai mustavalkoisina.<br>Jos valitset Autom.,<br>laite valitsee<br>asiakirjalle sopivan<br>asetuksen (värillinen<br>tai mustavalkoinen). |               |
|          | Palauta<br>tulostin                                                      | —                  | _                             | Kyllä<br>Ei                              | Palauta tulostimen<br>asetukset<br>tehdasasetuksiin.                                                                                                    |               |
|          | Kalibrointi                                                              | Kalibroi           | _                             | Kyllä<br>Ei                              | Säädä värin<br>tummuutta.                                                                                                    | 83            |
|          |                                                                          | Tehdasasetus       | _                             | Kyllä<br>Ei                              | Palauta värin<br>kalibroinnin<br>tehdasasetukset.                                                                                                    |               |
|          | Automaattinen<br>rekisteröinti                                           | —                  | _                             | Kyllä<br>Ei                              | Säädä jokaisen värin<br>tulostuksen sijaintia<br>automaattisesti.                                                                                                    | 84            |
|          | Tiheys                                                                   | _                  | _                             | Normaali*<br>Hilj.<br>Ei                 | Aseta automaattisen<br>rekisteröinnin ja<br>kalibroinnin aikavälit.                                                                                                    | 84            |
|          | Ohjelmiston                                                              | käyttöopas         |                               |                                          |                                                                                                    |               |
|          | <sup>*</sup> Tehdasasetukset näkyvät lihavoituna ja tähdellä merkittynä. |                    |                               |                                          |                                                                                                    |               |

| Taso 1   | Taso 2                                                                                                    | Taso 3           | Taso 4              | Taso 5                   | Vaihtoehdot                                                                         | Kuvaus                                                                                                    |  |  |
|----------|----------------------------------------------------------------------------------------------------|------------------|---------------------|--------------------------|-------------------------------------------------------------------------------------|----------------------------------------------------------------------------------------------------|--|--|
| Verkko + | Kiinteä<br>verkko<br>(DCP-9020CDW)                                                                                      | TCP/IP           | BOOT<br>method      | _                        | Automaattinen*<br>Static<br>RARP<br>BOOTP<br>DHCP                                   | Valitse<br>käyttötarkoitusta<br>parhaiten vastaava<br>BOOT method.                                                                                   |  |  |
|          |                                                                                                    |                  | (IP-Boot-yritykset) |                          | 3*<br>[0-32767]                                                                     | Määritä, kuinka<br>monta kertaa laite<br>yrittää hankkia IP-<br>osoitteen, kun BOOT<br>method-asetukseksi<br>on määritetty jokin<br>muu kuin Static. |  |  |
|          |                                                                                                    |                  | IP-osoite           | _                        | [000-255].<br>[000-255].<br>[000-255].<br>[000-255]                                 | Anna IP-osoite.                                                                                                    |  |  |
|          |                                                                                                    |                  | Aliver.peite        | _                        | [000-255].<br>[000-255].<br>[000-255].<br>[000-255]                                 | Anna aliverkon<br>peite.                                                                                                    |  |  |
|          |                                                                                                    |                  | Yhdyskäytävä        | _                        | [000-255].<br>[000-255].<br>[000-255].<br>[000-255]                                 | Anna<br>yhdyskäytävän<br>osoite.                                                                                                    |  |  |
|          |                                                                                                    |                  | Solmun<br>nimi      | _                        | BRNXXXXXXXXXXXXXX                                                                   | Näppäile solmun<br>nimi.<br>(Enintään 32<br>merkkiä)                                                                                                 |  |  |
|          |                                                                                                    |                  | WINS-määritykset    | _                        | Automaattinen*<br>Static                                                            | Valitse WINS-<br>määritystila.                                                                                                    |  |  |
|          |                                                                                                    |                  | WINS-palvelin       | _                        | Ensisijainen<br>[000-255].<br>[000-255].<br>[000-255].<br>[000-255]<br>Toissijainen | Määrittää<br>ensisijaisen tai<br>toissijaisen WINS-<br>palvelimen IP-<br>osoitteen.                                                                  |  |  |
|          |                                                                                                    |                  |                     |                          | [000-255].<br>[000-255].<br>[000-255].<br>[000-255]                                 |                                                                                                    |  |  |
|          | + Verkkokäytt                                                                                                    | äjän opas        |                     |                          |                                                                                     |                                                                                                    |  |  |
|          | ♣ Vieraile Brother Solutions Centerissä ladataksesi Wi-Fi Direct™ -ohjeen osoitteessa<br>http://solutions.brother.com/. |                  |                     |                          |                                                                                     |                                                                                                    |  |  |
|          | <ul> <li>Vieraile Brot<br/>-opas.</li> </ul>                                                                            | her Solutions C  | enterissä osoitte   | eessa <u>http://solu</u> | tions.brother.com/ ja                                                               | a lataa Web Connect                                                                                                    |  |  |
|          | Tehdasasetuk                                                                                                    | set näkyvät liha | voituna ja tähde    | llä merkittynä.          |                                                                                     |                                                                                                    |  |  |

| Taso 1   | Taso 2                                       | Taso 3                            | Taso 4            | Taso 5                   | Vaihtoehdot                                         | Kuvaus                                                                                |
|----------|----------------------------------------------|-----------------------------------|-------------------|--------------------------|-----------------------------------------------------|---------------------------------------------------------------------------------------|
| Verkko + | Kiinteä                                      | TCP/IP                            | Nimipalvelin      |                          | Ensisijainen                                        | Määrittää                                                                             |
| (jatkoa) | verkko                                       | (jatkoa)                          |                   |                          | [000-255].                                          | ensisijaisen tai<br>toissijaisen DNS-                                                 |
|          | (DCP-9020CDW)                                |                                   |                   |                          | [000-255].<br>[000-255].                            | palvelimen IP-                                                                        |
|          | (jatkoa)                                     |                                   |                   |                          | [000-255]                                           | osoitteen.                                                                            |
|          |                                              |                                   |                   |                          | Toissijainen                                        |                                                                                       |
|          |                                              |                                   |                   |                          | [000-255].<br>[000-255].<br>[000-255].<br>[000-255] |                                                                                       |
|          |                                              |                                   | APIPA             | _                        | Kyllä*                                              | Varaa                                                                                 |
|          |                                              |                                   |                   |                          | Ei                                                  | automaattisesti IP-<br>osoite Link-Local-<br>osoitealueelta.                          |
|          |                                              |                                   | IPv6              | _                        | Kyllä                                               | Ota käyttöön tai                                                                      |
|          |                                              |                                   |                   |                          | Ei*                                                 | poista käytöstä<br>IPv6-protokolla. Jos<br>haluat käyttää IPv6-<br>protokollaa, katso |
|          |                                              |                                   |                   |                          |                                                     | lisätietoja                                                                           |
|          |                                              |                                   |                   |                          |                                                     | osoltteesta<br>http://solutions.                                                      |
|          |                                              |                                   |                   |                          |                                                     | brother.com/.                                                                         |
|          |                                              | Fthernet                          |                   |                          | Automaattinen*                                      | Valitse Ethernet-                                                                     |
|          |                                              | Lemernee                          |                   |                          | 100B-FD                                             | linkkitila.                                                                           |
|          |                                              |                                   |                   |                          | 100B-HD                                             |                                                                                       |
|          |                                              |                                   |                   |                          | 10B-FD                                              |                                                                                       |
|          |                                              |                                   |                   |                          | 10B-HD                                              |                                                                                       |
|          |                                              | Kiinteä                           |                   |                          | Aktiivinen 100B-FD                                  | Näet nykyisen                                                                         |
|          |                                              | tila                              |                   |                          | Aktiivinen 100B-HD                                  | langallisen verkon                                                                    |
|          |                                              |                                   |                   |                          | Aktiivinen 10B-FD                                   | tunnuksen.                                                                            |
|          |                                              |                                   |                   |                          | Aktiivinen 10B-HD                                   |                                                                                       |
|          |                                              |                                   |                   |                          | Passiivinen                                         |                                                                                       |
|          |                                              |                                   |                   |                          | Kiinteä pois käytöstä                               |                                                                                       |
|          |                                              | MAC-osoite                        | _                 | _                        | _                                                   | Näyttää laitteen<br>MAC-osoitteen.                                                    |
|          |                                              | Määritä                           | —                 | _                        | Kyllä                                               | Palauta kiinteän                                                                      |
|          |                                              | oletukseksi                       |                   |                          | Ei                                                  | verkon asetukset<br>tehdasasetuksiin.                                                 |
|          | + Verkkokävtt                                | äjän opas                         | I                 | I                        |                                                     | -                                                                                     |
|          | Vieraile Brot<br><u>http://solutions</u>     | her Solutions C<br>.brother.com/. | enterissä ladata  | ksesi Wi-Fi Dire         | ect™ -ohjeen osoitte                                | essa                                                                                  |
|          | <ul> <li>Vieraile Brot<br/>-opas.</li> </ul> | her Solutions C                   | enterissä osoitte | eessa <u>http://solu</u> | tions.brother.com/ ja                               | a lataa Web Connect                                                                   |
|          | Tehdasasetuk                                 | set näkyvät liha                  | voituna ja tähde  | llä merkittynä.          |                                                     |                                                                                       |

| Taso 1                      | Taso 2                                         | Taso 3                           | Taso 4              | Taso 5                   | Vaihtoehdot                                         | Kuvaus                                                                                                    |                                                     |
|-----------------------------|------------------------------------------------|----------------------------------|---------------------|--------------------------|-----------------------------------------------------|----------------------------------------------------------------------------------------------------|-----------------------------------------------------|
| <b>Verkko +</b><br>(jatkoa) | Kiinteä<br>verkko<br>(DCP-9020CDW)<br>(jatkoa) | Kiinteä<br>käyttöön              | _                   | _                        | <b>Kyllä*</b><br>Ei                                 | Ota käyttöön tai<br>poista käytöstä<br>kiinteä lähiverkko<br>manuaalisesti.                                                                             |                                                     |
|                             | WLAN                                           | TCP/IP                           | BOOT<br>method      | _                        | Automaattinen*<br>Static<br>RARP<br>BOOTP<br>DHCP   | Valitse<br>käyttötarkoitusta<br>parhaiten vastaava<br>BOOT method.                                                                                      |                                                     |
|                             |                                                |                                  | (IP-Boot-yritykset) | _                        | 3*<br>[00000-32767]                                 | Määritä, kuinka<br>monta kertaa laite<br>yrittää hankkia IP-<br>osoitteen, kunBOOT<br>method-<br>asetukseksi on<br>määritetty jokin<br>muu kuin Static. |                                                     |
|                             |                                                |                                  | IP-osoite           | -                        | [000-255].<br>[000-255].<br>[000-255].<br>[000-255] | Anna IP-osoite.                                                                                                    |                                                     |
|                             |                                                |                                  |                     | Aliver.peite             | _                                                   | [000-255].<br>[000-255].<br>[000-255].<br>[000-255]                                                                                                    | Anna aliverkon<br>peite.                            |
|                             |                                                |                                  |                     |                          | Yhdyskäytävä                                        | _                                                                                                    | [000-255].<br>[000-255].<br>[000-255].<br>[000-255] |
|                             |                                                |                                  | Solmun<br>nimi      | _                        | BRWXXXXXXXXXXXXXX                                   | Näppäile solmun<br>nimi.<br>(Enintään 32<br>merkkiä)                                                                                                    |                                                     |
|                             |                                                |                                  | WINS-määritykset    | _                        | Automaattinen*<br>Static                            | Valitse WINS-<br>määritystila.                                                                                                    |                                                     |
|                             | + Verkkokäytt                                  | äjän opas                        |                     |                          |                                                     |                                                                                                    |                                                     |
|                             | Vieraile Brot<br>http://solutions              | her Solutions C<br>brother.com/. | enterissä ladata    | ksesi Wi-Fi Dire         | ect™ -ohjeen osoitte                                | essa                                                                                                    |                                                     |
|                             | <ul> <li>Vieraile Brot<br/>-opas.</li> </ul>   | her Solutions C                  | enterissä osoitte   | eessa <u>http://solu</u> | tions.brother.com/ ja                               | a lataa Web Connect                                                                                                    |                                                     |
|                             | Tehdasasetuk                                   | set näkyvät liha                 | voituna ja tähde    | llä merkittynä.          |                                                     |                                                                                                    |                                                     |

| Taso 1   | Taso 2                                       | Taso 3                           | Taso 4            | Taso 5                   | Vaihtoehdot                                                         | Kuvaus                                                                                                    |
|----------|----------------------------------------------|----------------------------------|-------------------|--------------------------|---------------------------------------------------------------------|----------------------------------------------------------------------------------------------------|
| Verkko + | WLAN                                         | TCP/IP                           | WINS-palvelin     | —                        | Ensisijainen                                                        | Määrittää                                                                                                    |
| (jatkoa) | (jatkoa)                                     | (jatkoa)                         |                   |                          | [000-255].<br>[000-255].<br>[000-255].<br>[000-255]                 | ensisijaisen tai<br>toissijaisen WINS-<br>palvelimen IP-<br>osoitteen.                                                                                                    |
|          |                                              |                                  |                   |                          | Toissijainen                                                        |                                                                                                    |
|          |                                              |                                  |                   |                          | [000-255].<br>[000-255].<br>[000-255].<br>[000-255]                 |                                                                                                    |
|          |                                              |                                  | Nimipalvelin      |                          | Ensisijainen<br>[000-255].<br>[000-255].<br>[000-255].<br>[000-255] | Määrittää<br>ensisijaisen tai<br>toissijaisen DNS-<br>palvelimen IP-<br>osoitteen.                                                                                            |
|          |                                              |                                  |                   |                          | Toissijainen                                                        |                                                                                                    |
|          |                                              |                                  |                   |                          | [000-255].<br>[000-255].<br>[000-255].<br>[000-255]                 |                                                                                                    |
|          |                                              |                                  | APIPA             | _                        | <b>Kyllä*</b><br>Ei                                                 | Varaa<br>automaattisesti IP-<br>osoitteen Link-<br>Local-<br>osoitealueelta.                                                                                                  |
|          |                                              |                                  | IPv6              |                          | Kyllä<br>Ei*                                                        | Ota käyttöön tai<br>poista käytöstä<br>IPv6-protokolla. Jos<br>haluat käyttää IPv6-<br>protokollaa, katso<br>lisätietoja<br>osoitteesta<br>http://solutions.<br>brother.com/. |
|          |                                              | Ohjat.<br>asennus                | —                 | —                        | _                                                                   | Voit määrittää<br>sisäisen<br>tulostuspalvelimen<br>asetukset.                                                                                                    |
|          |                                              | WPS/AOSS                         | _                 | _                        | _                                                                   | Langattomat<br>verkkoasetukset<br>voidaan helposti<br>määrittää yhden<br>painalluksen<br>menetelmällä.                                                                        |
|          | + Verkkokäytt                                | äjän opas                        | •                 | •                        | •                                                                   |                                                                                                    |
|          | Vieraile Brot<br>http://solutions            | her Solutions C<br>brother.com/. | enterissä ladata  | ksesi Wi-Fi Dire         | ect™ -ohjeen osoitte                                                | essa                                                                                                    |
|          | <ul> <li>Vieraile Brot<br/>-opas.</li> </ul> | her Solutions C                  | enterissä osoitte | eessa <u>http://solu</u> | tions.brother.com/ ja                                               | a lataa Web Connect                                                                                                    |
|          | Tehdasasetuk                                 | set näkyvät liha                 | voituna ja tähde  | llä merkittynä.          |                                                                     |                                                                                                    |

| Taso 1                      | Taso 2                                       | Taso 3                              | Taso 4            | Taso 5                   | Vaihtoehdot                                       | Kuvaus                                                                                                   |
|-----------------------------|----------------------------------------------|-------------------------------------|-------------------|--------------------------|---------------------------------------------------|----------------------------------------------------------------------------------------------------|
| <b>Verkko +</b><br>(jatkoa) | wLAN<br>(jatkoa)                             | WPS ja<br>PIN-koodi                 | _                 | _                        | _                                                 | Langattomat<br>verkkoasetukset<br>voidaan helposti<br>määrittää WPS:n ja<br>PIN-koodin avulla.           |
|                             |                                              | WLAN-tila                           | Tila              | —                        | Aktiivinen(11b)<br>Aktiivinen(11g)                | Näet langattoman<br>verkon nykyisen<br>tilan.                                                            |
|                             |                                              |                                     |                   |                          | Aktiivinen (11n)<br>Kiinteä lähiverkko aktiivinen |                                                                                                    |
|                             |                                              |                                     |                   |                          | (DCP-9020CDW)<br>WLAN ei käytössä                 |                                                                                                    |
|                             |                                              |                                     |                   |                          | AOSS<br>aktiivinen                                |                                                                                                    |
|                             |                                              |                                     |                   |                          | Yhteyttä ei<br>saatu                              |                                                                                                    |
|                             |                                              |                                     | Signaali          | —                        | Vahva<br>Keski                                    | Naet langattoman<br>verkon signaalin<br>voimakkuuden.                                                    |
|                             |                                              |                                     |                   |                          | Heik.<br>Ei                                       |                                                                                                    |
|                             |                                              |                                     | SSID              | _                        | _                                                 | Näet nykyisen<br>SSID-tunnuksen.                                                                         |
|                             |                                              |                                     | Yhteystapa        | _                        | Ad-hoc<br>Infrastruktuuri                         | Näet nykyisen<br>yhteystilan.                                                                            |
|                             |                                              |                                     |                   |                          | Ei mitään                                         |                                                                                                    |
|                             |                                              | MAC-osoite                          | —                 | _                        | —                                                 | Näyttää laitteen<br>MAC-osoitteen.                                                                       |
|                             |                                              | Määritä<br>oletukseksi              | _                 | _                        | Kyllä<br>Ei                                       | Palauta<br>langattoman verkon<br>asetukset<br>tehdasasetuksiin.                                          |
|                             |                                              | WLAN<br>käytössä                    | _                 | _                        | Kyllä<br><b>Ei*</b>                               | Ota langaton<br>lähiverkko käyttöön<br>tai poista se<br>käytöstä<br>manuaalisesti.                       |
|                             | Wi-Fi<br>Direct<br>♣                         | Painike                             |                   |                          | _                                                 | Voit määrittää<br>kätevästi Wi-Fi<br>Direct™ -<br>verkkoasetukset<br>yhden painalluksen<br>menetelmällä. |
|                             | + Verkkokäytt                                | äjän opas                           |                   |                          |                                                   |                                                                                                    |
|                             | Vieraile Brot<br>http://solutions            | ther Solutions C<br>s.brother.com/. | enterissä ladata  | aksesi Wi-Fi Dire        | ect™ -ohjeen osoitte                              | essa                                                                                                    |
|                             | <ul> <li>Vieraile Brot<br/>-opas.</li> </ul> | ther Solutions C                    | enterissä osoitte | eessa <u>http://solu</u> | tions.brother.com/ j                              | a lataa Web Connect                                                                                      |
|                             | Tehdasasetuk                                 | set näkyvät liha                    | voituna ja tähde  | llä merkittynä.          |                                                   |                                                                                                    |

| Taso 1                      | Taso 2                            | Taso 3                            | Taso 4            | Taso 5                   | Vaihtoehdot                                                                                                    | Kuvaus                                                                                                    |
|-----------------------------|-----------------------------------|-----------------------------------|-------------------|--------------------------|----------------------------------------------------------------------------------------------------|----------------------------------------------------------------------------------------------------|
| <b>Verkko +</b><br>(jatkoa) | Wi-Fi<br>Direct<br>♣<br>(jatkoa)  | PIN-koodi                         | _                 |                          | _                                                                                                    | Voit määrittää<br>kätevästi Wi-Fi<br>Direct™ -<br>verkkoasetukset<br>WPS:n ja PIN-<br>koodin avulla.                                                        |
|                             |                                   | Manuaalinen                       |                   | _                        | -                                                                                                    | Voit määrittää Wi-Fi<br>Direct™ -<br>verkkoasetukset<br>manuaalisesti.                                                                                      |
|                             |                                   | Ryhmän<br>omistaja                | _                 | _                        | Kyllä<br><b>Ei*</b>                                                                                                    | Määritä laitteesi<br>ryhmän omistajaksi.                                                                                                    |
|                             |                                   | Laitetiedot                       | Laitteen<br>nimi  | —                        |                                                                                                    | Saat näkyviin<br>laitteesi laitenimen.                                                                                                    |
|                             |                                   |                                   | SSID              | _                        | _                                                                                                    | Näyttää ryhmän<br>omistajan SSID:n.                                                                                                    |
|                             |                                   |                                   |                   |                          |                                                                                                    | Kun laite ei ole<br>yhteydessä<br>verkkoon,<br>kosketusnäytössä<br>näkyy Ei<br>yhteyttä.                                                                    |
|                             |                                   | IP-osoite                         | —                 | —                        | Voit tarkistaa<br>laitteen IP-<br>osoitteen.                                                                                                   |                                                                                                    |
|                             |                                   | Tilatiedot                        | Tila              | _                        | RO<br>aktiivinen (**)<br>Asiakas aktiivinen<br>Ei yhteyttä<br>Ei<br>Kiinteä lähiverkko aktiivinen<br>(DCP-9020CDW)<br>** = laitteiden<br>määrä | Näet Wi-Fi Direct™<br>-verkon nykyisen<br>tilan.                                                                                                    |
|                             |                                   |                                   | Signaali          |                          | Vahva<br>Keski<br>Heik.<br>Ei                                                                                                    | Näet Wi-Fi Direct <sup>™</sup> -<br>verkon<br>signaalinvoimakkuuden.<br>Kun laitteesi toimii<br>ryhmän omistajana,<br>kosketusnäytössä<br>näkyy aina Vahva. |
|                             | + Verkkokäytt                     | äjän opas                         | <u> </u>          | ļ                        | <u> </u>                                                                                                    |                                                                                                    |
|                             | Vieraile Brot<br>http://solutions | her Solutions C<br>.brother.com/. | enterissä ladata  | ıksesi Wi-Fi Dire        | ect™ -ohjeen osoitte                                                                                                    | essa                                                                                                    |
|                             | ● Vieraile Brot<br>-opas.         | her Solutions C                   | enterissä osoitte | eessa <u>http://solu</u> | tions.brother.com/ ja                                                                                                    | a lataa Web Connect                                                                                                    |
|                             | Tehdasasetuk                      | set näkyvät lihav                 | voituna ja tähde  | llä merkittynä.          |                                                                                                    |                                                                                                    |

| Taso 1               | Taso 2                                       | Taso 3                                                                                                    | Taso 4            | Taso 5            | Vaihtoehdot          | Kuvaus                                                            |  |  |  |
|----------------------|----------------------------------------------|----------------------------------------------------------------------------------------------------|-------------------|-------------------|----------------------|-------------------------------------------------------------------|--|--|--|
| Verkko +<br>(jatkoa) | Wi-Fi<br>Direct<br>*<br>(jatkoa)             | Liitäntä<br>käytössä                                                                                                    | _                 | _                 | Kyllä<br>Ei*         | Ota Wi-Fi Direct™ -<br>yhteys käyttöön tai<br>poista se käytöstä. |  |  |  |
|                      | Web Connect<br>-asetukset                    | Välitysp.<br>aset.                                                                                                    | Välityspa<br>yht. | _                 | Kyllä<br>Ei*         | Voit muuttaa<br>WWW-yhteyden<br>asetuksia.                        |  |  |  |
|                      |                                              |                                                                                                    | Osoite            | —                 | —                    |                                                                   |  |  |  |
|                      |                                              |                                                                                                    | Portti            | —                 | 8080*                |                                                                   |  |  |  |
|                      |                                              |                                                                                                    | Käyttäjänimi      | —                 | —                    |                                                                   |  |  |  |
|                      |                                              |                                                                                                    | Tunnussana        | —                 | —                    |                                                                   |  |  |  |
|                      | Verkon                                       |                                                                                                    | —                 | —                 | Kyllä                | Palauta kaikki                                                    |  |  |  |
|                      | nollaus                                      |                                                                                                    |                   |                   | Ei                   | verkkoasetukset<br>tehdasasetuksiin.                              |  |  |  |
|                      | + Verkkokäytt                                | äjän opas                                                                                                    |                   |                   |                      |                                                                   |  |  |  |
|                      | Vieraile Brot<br>http://solutions            | her Solutions C<br>.brother.com/.                                                                                       | enterissä ladata  | ıksesi Wi-Fi Dire | ect™ -ohjeen osoitte | essa                                                              |  |  |  |
|                      | <ul> <li>Vieraile Brot<br/>-opas.</li> </ul> | ● Vieraile Brother Solutions Centerissä osoitteessa <u>http://solutions.brother.com/</u> ja lataa Web Connect<br>-opas. |                   |                   |                      |                                                                   |  |  |  |
|                      | Tehdasasetuk                                 | set näkyvät liha                                                                                                    | voituna ja tähde  | llä merkittynä.   |                      |                                                                   |  |  |  |

| Taso 1          | Taso 2             | Taso 3            | Taso 4              | Vaihtoehdot | Kuvaus                                            | Katso<br>sivu |
|-----------------|--------------------|-------------------|---------------------|-------------|---------------------------------------------------|---------------|
| Tulosta<br>rap. | Käytt.<br>aset.    | _                 | —                   | _           | Luettele asetukset.                               | Katso<br>♦.   |
|                 | Verkkomääritykset  | —                 | —                   | —           | Luettele<br>verkkoasetukset.                      |               |
|                 | Rumputestitulostus | —                 | _                   | _           | Tulosta<br>rumpuyksikön<br>testituloste.          | 76            |
|                 | WLAN-raportti      | _                 | —                   | —           | Tulosta langattoman<br>verkon<br>yhteysdiagnoosi. | Katso<br>‡.   |
|                 | Laajempi käy       | rttöopas          |                     |             |                                                   |               |
|                 | ‡ Pika-asennu      | sopas             |                     |             |                                                   |               |
|                 | Tehdasasetuks      | et näkyvät lihavo | ituna ja tähdellä r | merkittynä. |                                                   |               |

С

| Taso 1      | Taso 2             | Taso 2                       | Taso 2                                 | Vaihtoehdot    | Kuvaus                                                 | Katso<br>sivu |
|-------------|--------------------|------------------------------|----------------------------------------|----------------|--------------------------------------------------------|---------------|
| Laitetiedot | Sarjanumero        | —                            | —                                      | —              | Tarkista laitteen<br>sarjanumero.<br>Tarkista laitteen | 118           |
|             | Laiteohjelmaver.   | Main-versio                  | _                                      | —              |                                                        | 118           |
|             |                    | Sub1-versio                  | _                                      | —              | laiteohjelmistoversio.                                 |               |
|             |                    | Sub2-versio                  | _                                      | —              |                                                        |               |
|             | Sivulaskuri        | Yhteensä                     | —                                      | Väri           | Tarkista, montako                                      | Katso         |
|             |                    | Mustavalkoinen               | sivua väri- ja<br>mustavalkotulosteita | ◆.             |                                                        |               |
|             |                    | luettelo                     | —                                      | Väri           | laitteella on kaikkiaan                                |               |
|             |                    |                              |                                        | Mustavalkoinen | tulostettu sen<br>- käyttöiän aikana.                  |               |
|             |                    | Kopioi                       | —                                      | Väri           |                                                        |               |
|             |                    |                              |                                        | Mustavalkoinen |                                                        |               |
|             |                    | Tulosta                      | —                                      | Väri           |                                                        |               |
|             |                    |                              |                                        | Mustavalkoinen |                                                        |               |
|             | Osien<br>käyttöikä | Rumpuyksikkö<br>musta(BK)    | _                                      | —              | Tarkista laitteen osan<br>jäljellä oleva<br>käyttöikä. |               |
|             |                    | Rumpuyksikkö<br>syaani(C)    | _                                      | _              |                                                        |               |
|             |                    | Rympuyksikkö<br>magenta(M)   | _                                      | _              |                                                        |               |
|             |                    | Rumpuyksikkö<br>keltainen(Y) | _                                      | —              |                                                        |               |
|             |                    | Hihnayksikkö                 | _                                      | —              |                                                        |               |
|             |                    | Kiinnitysyksikkö             | —                                      | —              |                                                        |               |
|             |                    | PS-tarvike                   | _                                      | —              |                                                        |               |
|             | Laajempi käy       | /ttöopas                     |                                        |                |                                                        |               |
|             | Tehdasasetuks      | et näkyvät lihavoi           | ituna ja tähdellä                      | merkittynä.    |                                                        |               |

| Taso 1         | Taso 2                | Taso 3                                | Taso 4             | Vaihtoehdot         | Kuvaus                                                         | Katso<br>sivu |
|----------------|-----------------------|---------------------------------------|--------------------|---------------------|----------------------------------------------------------------|---------------|
| Perusasetukset | Päivämäärä<br>ja aika | Päivämäärä                            | _                  | —                   | Aseta päivämäärä ja<br>kellonaika                              | Katso<br>‡.   |
|                |                       | Aika                                  | _                  | —                   | kosketusnäyttöön.                                              |               |
|                |                       | Automaatt.<br>kesäaik.<br>siirtyminen |                    | <b>Kyllä*</b><br>Ei | Vaihtaa kesä-<br>/talviaikaan<br>automaattisesti.              | Katso<br>♦.   |
|                |                       | Aikavyöhyke                           | _                  | UTCXXX:XX           | Asettaa paikallisen aikavyöhykkeen.                            | Katso<br>‡.   |
|                | Tehdasasetus          | Verkko                                | —                  | Kyllä<br>Ei         | Palauta kaikki<br>verkkoasetukset<br>tehdasasetuksiin.         | 119           |
|                |                       | Kaikki<br>aset.                       | _                  | Kyllä<br>Ei         | Palauta kaikki<br>laitteen asetukset<br>tehdasasetuksiin.      |               |
|                | Kielivalinta          | _                                     | _                  | (Valitse kieli.)    | Voit vaihtaa<br>kosketusnäytön<br>kielen omaksi<br>kieleksesi. | Katso<br>‡.   |
|                | Laajempi käy          | rttöopas                              |                    | •                   | •                                                              |               |
|                | ‡ Pika-asennus        | sopas                                 |                    |                     |                                                                |               |
|                | Tehdasasetuks         | et näkyvät lihavoi                    | tuna ja tähdellä r | nerkittynä.         |                                                                |               |

## Ominaisuustaulukot

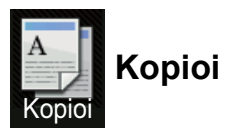

| Taso 1                                                                | Taso 2                          | Taso 3            | Vaihtoehdot 1                           | Vaihtoehdot 2 | Kuvaus                                                                 | Katso<br>sivu |
|-----------------------------------------------------------------------|---------------------------------|-------------------|-----------------------------------------|---------------|------------------------------------------------------------------------|---------------|
| Käynnistä<br>mv.                                                      | —                               | —                 | —                                       | —             | Mahdollistaa<br>mustavalkokopioinnin.                                  |               |
| Väri Start                                                            | —                               | —                 | —                                       | —             | Mahdollistaa<br>värikopioinnin.                                        |               |
| Kuitti<br>Normaali<br>2inl(ID)<br>2inl<br>2-puo(1-2)<br>Paperinsäästö |                                 |                   | _                                       | _             | Valitse haluamasi<br>asetukset<br>esiasetuskohteista.                  | 35            |
| Asetukset                                                             | Laatu                           |                   | Autom.*<br>Teksti<br>Valokuva<br>Kuitti | —             | Valitse asiakirjan<br>tyyppiä vastaavan<br>kopion<br>erottelutarkkuus. | Katso<br>♠.   |
|                                                                       | <ul> <li>Laajempi ka</li> </ul> | yttoopas          |                                         |               |                                                                        |               |
|                                                                       | Tehdasasetuks                   | set näkyvät lihav | oituna ja tähdellä m                    | erkittynä.    |                                                                        |               |
| Taso 1    | Taso 2        | Taso 3           | Vaihtoehdot 1        | Vaihtoehdot 2      | Kuvaus                        | Katso<br>sivu |
|-----------|---------------|------------------|----------------------|--------------------|-------------------------------|---------------|
| Asetukset | Suurenna/     | _                | 100%*                | _                  | _                             | Katso         |
| (iatkoa)  | pienennä      |                  |                      |                    |                               | ♦.            |
| 0)        |               |                  | Suurenna             | 200%               | Valitse seuraavan             |               |
|           |               |                  |                      | 141% A5→A4         | kopion                        |               |
|           |               |                  |                      | 104% EXE→LTR       | suurennussuhde.               |               |
|           |               |                  | Pienennä             | 97% LTR→A4         | Valitse seuraavan             |               |
|           |               |                  |                      | 94% A4→LTR         | kopion                        |               |
|           |               |                  |                      | 91% koko sivu      | pienennyssuhde.               |               |
|           |               |                  |                      | 85% LTR→EXE        |                               |               |
|           |               |                  |                      | 83%                |                               |               |
|           |               |                  |                      | 78%                |                               |               |
|           |               |                  |                      | 70% A4 <b>→</b> A5 |                               |               |
|           |               |                  |                      | 50%                |                               |               |
|           |               |                  | Mukautettu           | _                  | Voit valita seuraavan         |               |
|           |               |                  | (25-400 %)           |                    | kopion suurennus- tai         |               |
|           |               |                  |                      |                    | pienennyssunteen.             |               |
|           | Tummuus       | _                |                      | _                  | Saada kopioiden<br>tummuutta. |               |
|           |               |                  |                      |                    |                               |               |
|           |               |                  |                      |                    |                               |               |
|           |               |                  |                      |                    |                               |               |
|           |               |                  |                      |                    |                               |               |
|           |               |                  | +2                   |                    |                               |               |
|           | Kontrasti     |                  |                      |                    | Säädä kopioiden               |               |
|           |               |                  |                      |                    | kontrastia.                   |               |
|           |               |                  |                      |                    |                               |               |
|           |               |                  |                      |                    |                               |               |
|           |               |                  |                      |                    |                               |               |
|           |               |                  |                      |                    |                               |               |
|           |               |                  | +2                   |                    |                               |               |
|           | Pinoa/Lajitt. | _                | Pinoa*               | _                  | Valitse useiden               |               |
|           |               |                  | Lajittele            |                    | kopioiden pinoaminen          |               |
|           | Sivun         |                  | Ei (lin1)*           |                    | Tee Useita sivuia             |               |
|           | asettelu      |                  | 2in1(D)              |                    | arkille ja 2 in 1 ID -        |               |
|           |               |                  | $2 \pm 11 \pm (F)$   |                    | kopioita.                     |               |
|           |               |                  | 2 111 (V)            |                    |                               |               |
|           |               |                  | Zini(ID)             |                    |                               |               |
|           |               |                  | 4ınl(P)              |                    |                               |               |
|           |               |                  | 4in1(V)              |                    |                               |               |
|           | Laajempi kä   | yttöopas         |                      |                    |                               |               |
|           | Tehdasasetuks | et näkyvät lihav | oituna ja tähdellä m | erkittynä.         |                               |               |

| Taso 1                | Taso 2                  | Taso 3            | Vaihtoehdot 1                                                                             | Vaihtoehdot 2                     | Kuvaus                                                                                               | Katso<br>sivu |
|-----------------------|-------------------------|-------------------|-------------------------------------------------------------------------------------------|-----------------------------------|----------------------------------------------------------------------------------------------------|---------------|
| Asetukset<br>(jatkoa) | Värin<br>säätö          | Punainen          |                                                                                           | _                                 | Säädä kopioiden<br>punaista väriä.                                                                   | Katso<br>♦.   |
|                       |                         | Vihreä            | -2<br>-2<br>-1<br>-1<br>-1<br>-1<br>-1<br>-1<br>-1<br>-1<br>-1<br>-1<br>-1<br>-1<br>-1    | _                                 | Säädä kopioiden<br>vihreää väriä.                                                                    |               |
|                       |                         | Sininen           |                                                                                           | _                                 | Säädä kopioiden<br>sinistä väriä.                                                                    |               |
|                       | 2-puolinen<br>kopiointi |                   | Ei*<br>1-pu.→2-pu.,<br>pitkän reunan<br>kääntö<br>1-pu.→2-pu.,<br>lyhyen reunan<br>kääntö | _                                 | Ota käyttöön tai<br>poista käytöstä<br>kaksipuolinen<br>tulostus ja valitse<br>pitkä tai lyhyt sivu. |               |
|                       | Lisäasetukset           |                   | <b>Ei*</b><br>Taustavärin<br>poisto                                                       | —<br>Pieni<br>Normaali*<br>Korkea | Muuta poistettavan<br>taustavärin määrää.                                                            |               |
|                       | Tallenna<br>pikakuvak.  | _                 | _                                                                                         | _                                 | Lisää nykyiset<br>asetukset<br>oikopoluksi.                                                          |               |
|                       | Laajempi kä             | yttöopas          |                                                                                           |                                   |                                                                                                    |               |
|                       | Tehdasasetuks           | set näkyvät lihav | oituna ja tähdellä m                                                                      | erkittynä.                        |                                                                                                    |               |

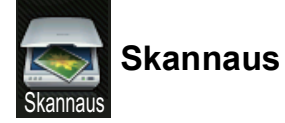

| Taso 1           | Taso 2          | Taso 3                 | Taso 4                        | Vaihtoehdot              | Kuvaus                                      | Katso<br>sivu |
|------------------|-----------------|------------------------|-------------------------------|--------------------------|---------------------------------------------|---------------|
| tekstintunnistu. | (PC-valinta)    | Asetukset              | Katso Vaihtoe                 | a 141.                   | Katso                                       |               |
|                  |                 | Tallenna<br>pikakuvak. | -                             |                          | Lisää nykyiset<br>asetukset<br>oikopoluksi. |               |
|                  |                 | Aloita                 | —                             | —                        | Aloita skannaus.                            | 1             |
| tiedostoon       | (PC-valinta)    | Asetukset              | Katso Vaihtoe<br>sivulla 142. | ehdot (tiedostoor, k     | kuvaksi ja sähköpostiin)                    | ]             |
|                  |                 | Tallenna<br>pikakuvak. | _                             | _                        | Lisää nykyiset<br>asetukset<br>oikopoluksi. |               |
|                  |                 | Aloita                 | —                             | —                        | Aloita skannaus.                            |               |
| kuvaksi          | (PC-valinta)    | Asetukset              | Katso Vaihtoe<br>sivulla 142. | kuvaksi ja sähköpostiin) | ]                                           |               |
|                  |                 | Tallenna<br>pikakuvak. | _                             | _                        | Lisää nykyiset<br>asetukset<br>oikopoluksi. |               |
|                  |                 | Aloita                 | _                             | —                        | Aloita skannaus.                            | 1             |
| sähköpostiin     | (PC-valinta)    | Asetukset              | Katso Vaihtoe<br>sivulla 142. | kuvaksi ja sähköpostiin) | ]                                           |               |
|                  |                 | Tallenna<br>pikakuvak. | _                             | _                        | Lisää nykyiset<br>asetukset<br>oikopoluksi. |               |
|                  |                 | Aloita                 | —                             | —                        | Aloita skannaus.                            |               |
|                  | □ Ohjelmiston I | käyttöopas             |                               |                          |                                             |               |
|                  | Tehdasasetuks   | et näkyvät lihavoit    | una ja tähdellä               | merkittynä.              |                                             |               |

| Taso 1                                                                              | Taso 2                   | Taso 3                 | Taso 4                                               | Vaihtoehdot         | Kuvaus                                      | Katso<br>sivu |
|-------------------------------------------------------------------------------------|--------------------------|------------------------|------------------------------------------------------|---------------------|---------------------------------------------|---------------|
| FTP:hen                                                                             | (Profiilin nimi)         | Asetukset              | Katso Vaihtoehdot (FTP:lle ja verkkoon) sivulla 143. |                     |                                             | Katso         |
|                                                                                     |                          | Tallenna<br>pikakuvak. | _                                                    | _                   | Lisää nykyiset<br>asetukset<br>oikopoluksi. |               |
|                                                                                     |                          | Aloita                 | —                                                    | —                   | Aloita skannaus.                            |               |
| verkkoon                                                                            | (Profiilin nimi)         | Asetukset              | Katso Vaihtoe                                        | hdot (FTP:lle ja ve | rkkoon) sivulla 143.                        | 1             |
|                                                                                     |                          | Tallenna<br>pikakuvak. | —                                                    | —                   | Lisää nykyiset<br>asetukset<br>oikopoluksi. |               |
|                                                                                     |                          | Aloita                 | —                                                    | —                   | Aloita skannaus.                            |               |
| WS-skannaus                                                                         | Skannaus                 |                        | _                                                    | _                   | Skannaa tietoja                             |               |
| (Näkyy, kun<br>asennat WWW-                                                         | Skannaa<br>s-postiin     | _                      | —                                                    | _                   | WWW-<br>palveluprotokollan<br>- avulla.     |               |
| skannauspalvelun,<br>joka näkyy<br>tietokoneen<br>verkkoresurssien<br>hallinnassa.) | Skannaa<br>faksiin       | —                      | —                                                    | —                   |                                             |               |
|                                                                                     | Skan.<br>tulostuk.       | _                      | _                                                    | —                   |                                             |               |
|                                                                                     | ☐ Ohjelmiston käyttöopas |                        |                                                      |                     |                                             |               |
|                                                                                     | Tehdasasetukset          | näkyvät lihavoitu      | ına ja tähdellä r                                    | nerkittynä.         |                                             |               |

Asetus- ja ominaisuustaulukot

| Taso 1    | Taso 2                                                      | Vaihtoehdot                                       | Kuvaus                                                                 | Katso<br>sivu |  |
|-----------|-------------------------------------------------------------|---------------------------------------------------|------------------------------------------------------------------------|---------------|--|
| Asetukset | Aseta kosketusnäytöllä                                      | <b>Ei (asetetaan<br/>tietokoneessa)*</b><br>Kyllä | Voit muuttaa asetuksia<br>kosketusnäytön avulla<br>valitsemalla Kyllä. | Katso         |  |
|           | Skannaustyyppi                                              | Väri<br>Harmaa<br><b>Mustavalkoinen*</b>          | Valitse asiakirjalle<br>skannaustyyppi.                                |               |  |
|           | Tarkkuus                                                    | 100 dpi<br>200 dpi*<br>300 dpi                    | Valitse asiakirjalle<br>skannauksen<br>erottelutarkkuus.               |               |  |
|           | Tiedostotyyppi                                              | 600 dpi<br>Teksti*<br>HTML<br>RTF                 | Valitse asiakirjalle<br>tiedostomuoto.                                 |               |  |
|           | Skannauskoko                                                | A4*<br>Letter<br>Legal (DCP-9020CDW)              | Valitse asiakirjalle<br>skannauskoko.                                  |               |  |
|           | Ohjelmiston käyttöopas                                      |                                                   | •                                                                      |               |  |
|           | Tehdasasetukset näkyvät lihavoituna ja tähdellä merkittynä. |                                                   |                                                                        |               |  |

| Taso 1    | Taso 2                                                      | Vaihtoehdot                                                          | Kuvaus                                                                             | Katso<br>sivu |  |  |  |
|-----------|-------------------------------------------------------------|----------------------------------------------------------------------|------------------------------------------------------------------------------------|---------------|--|--|--|
| Asetukset | Aseta kosketusnäytöllä                                      | Ei (asetetaan<br>tietokoneessa)*<br>Kyllä                            | Voit muuttaa asetuksia<br>kosketusnäytön avulla<br>valitsemalla <sub>Kyllä</sub> . | Katso<br>□.   |  |  |  |
|           | Skannaustyyppi                                              | Väri*<br>Harmaa                                                      | Valitse asiakirjalle<br>skannaustyyppi.                                            | -             |  |  |  |
|           | Tarkkuus                                                    | Mustavalkoinen<br>100 dpi<br>200 dpi*                                | Valitse asiakirjalle<br>skannauksen<br>erottelutarkkuus.                           |               |  |  |  |
|           |                                                             | 300 dpi<br>600 dpi                                                   |                                                                                    |               |  |  |  |
|           | Tiedostotyyppi                                              | (Kun valitset Väri tai Harmaa<br>kohdassa Skannaustyyppi.)           | Valitse asiakirjalle<br>tiedostomuoto.                                             |               |  |  |  |
|           |                                                             | JPEG                                                                 |                                                                                    |               |  |  |  |
|           |                                                             | (Kun valitset<br>Mustavalkoinen kohdassa<br>Skannaustyyppi.)<br>PDF* |                                                                                    |               |  |  |  |
|           |                                                             | TIFF                                                                 |                                                                                    |               |  |  |  |
|           | Skannauskoko                                                | A4*<br>Letter<br>Legal (DCP-9020CDW)                                 | Valitse asiakirjalle<br>skannauskoko.                                              |               |  |  |  |
|           | Taustavärin poisto                                          | Ei*<br>Pieni                                                         | Muuta poistettavan<br>taustavärin määrää.                                          |               |  |  |  |
|           |                                                             | Normaali                                                             | Toiminto ei ole<br>käytettävissä                                                   |               |  |  |  |
|           |                                                             | Korkea                                                               | skannaukselle.                                                                     |               |  |  |  |
|           | Ohjelmiston käyttöopas                                      |                                                                      |                                                                                    |               |  |  |  |
|           | Tehdasasetukset näkyvät lihavoituna ja tähdellä merkittynä. |                                                                      |                                                                                    |               |  |  |  |

### Vaihtoehdot (tiedostoor, kuvaksi ja sähköpostiin)

Asetus- ja ominaisuustaulukot

| Taso 1    | Taso 2                         | Vaihtoehdot                                                                | Kuvaus                                  | Katso<br>sivu |
|-----------|--------------------------------|----------------------------------------------------------------------------|-----------------------------------------|---------------|
| Asetukset | Skannaustyyppi                 | Väri*                                                                      | Valitse asiakirjalle<br>skannaustyyppi. | Katso<br>□.   |
|           |                                | Harmaa                                                                     |                                         |               |
|           |                                | Mustavalkoinen                                                             |                                         |               |
|           | Tarkkuus                       | <b>(Kun valitset</b> Väri <b>kohdassa</b><br>Skannaustyyppi.)              | Valitse asiakirjasi<br>skannauksen      |               |
|           |                                | 100 dpi                                                                    | erottelutarkkuus ja<br>tiedostomuoto.   |               |
|           |                                | 200 dpi*                                                                   |                                         |               |
|           |                                | 300 dpi                                                                    |                                         |               |
|           |                                | 600 dpi                                                                    |                                         |               |
|           |                                | Autom.                                                                     |                                         |               |
|           |                                |                                                                            |                                         |               |
|           |                                | <b>(Kun valitset</b> Harmaa<br><b>kohdassa</b> Skannaustyyppi.)            |                                         |               |
|           |                                | 100 dpi                                                                    |                                         |               |
|           |                                | 200 dpi*                                                                   |                                         |               |
|           |                                | 300 dpi                                                                    |                                         |               |
|           |                                | Autom.                                                                     |                                         |               |
|           |                                |                                                                            |                                         |               |
|           |                                | <b>(Kun valitset</b><br>Mustavalkoinen <b>kohdassa</b><br>Skannaustyyppi.) |                                         |               |
|           |                                | 200 dpi*                                                                   |                                         |               |
|           |                                | 300 dpi                                                                    |                                         |               |
|           |                                | 200x100                                                                    |                                         |               |
|           | □ Ohjelmiston käyttöopas       |                                                                            |                                         |               |
|           | Tehdasasetukset näkyvät lihavo | ituna ja tähdellä merkittynä.                                              |                                         |               |

### Vaihtoehdot (FTP:lle ja verkkoon)

| Taso 1                | Taso 2                                       | Vaihtoehdot                                                                                                    | Kuvaus                                                                                                    | Katso<br>sivu |
|-----------------------|----------------------------------------------|----------------------------------------------------------------------------------------------------|----------------------------------------------------------------------------------------------------|---------------|
| Asetukset<br>(Jatkuu) | Tiedostotyyppi                               | (Kun valitset Väri tai Harmaa<br>kohdassa Skannaustyyppi.)<br>PDF*<br>JPEG<br>PDF/A<br>Suojattu PDF<br>Allekirj. PDF<br>XPS<br>(Kun valitset<br>Mustavalkoinen kohdassa<br>Skannaustyyppi.)<br>PDF*<br>PDF/A<br>Suojattu PDF<br>Allekiri. PDF | Valitse asiakirjasi<br>skannauksen<br>erottelutarkkuus ja<br>tiedostomuoto.                                                                                                    | Katso         |
|                       | Valotustason<br>skannauskoko<br>Tiedostonimi | TIFF A4* Letter BRNXXXXXXXXXXX                                                                                                    | Jos haluat skannata<br>Letter-kokoisen<br>asiakirjan, sinun on<br>muutettava<br>tasoskannausalueen<br>koon asetusta.<br>Valitse esimääritetyt                                     |               |
|                       |                                              | Estimate<br>Report<br>Order sheet<br>Contract sheet<br>Check<br>Kuitti<br><manuaalinen></manuaalinen>                                                                                                    | tiedostonimet. Jos<br>valitset<br><manuaalinen>, voit<br/>nimetä tiedoston<br/>haluamallasi tavalla.<br/>"XXXXXXXXXXXX" on<br/>laitteesi MAC-/Ethernet-<br/>osoite.</manuaalinen> |               |
|                       | Tiedostokoko                                 | Pieni<br><b>Normaali*</b><br>Suuri                                                                                                    | Valitse tiedostokoko väri- tai<br>harmaasävyskannaukseen.                                                                                                    |               |
|                       | Taustavärin poisto                           | <b>Ei*</b><br>Pieni<br>Normaali<br>Korkea                                                                                                    | Muuta poistettavan<br>taustavärin määrää.                                                                                                    |               |
|                       | Käyttäjänimi                                 | —                                                                                                    | Syötä käyttäjänimi.                                                                                                    |               |
|                       | Ohjelmiston käyttöopas                       |                                                                                                    |                                                                                                    |               |
|                       | Tehdasasetukset näkyvät lihavo               | ituna ja tähdellä merkittynä.                                                                                                    |                                                                                                    |               |

# Väriaine

| Taso 1                                                      | Taso 2              | Taso 3       | Vaihtoehdot | Kuvaus                                                                         | Katso<br>sivu |  |  |
|-------------------------------------------------------------|---------------------|--------------|-------------|--------------------------------------------------------------------------------|---------------|--|--|
|                                                             | Väriaineen<br>kesto | _            | _           | Tarkista jokaisen<br>värin väriaineen<br>arvioitu jäljellä oleva<br>käyttöikä. | Katso<br>◆.   |  |  |
|                                                             | Testitulostus       | _            | _           | Tulosta<br>testitulostussivu.                                                  |               |  |  |
|                                                             | Kalibrointi         | Kalibroi     | Kyllä       | Säädä värin                                                                    | 83            |  |  |
|                                                             |                     |              | Ei          | tummuutta tai palauta<br>värin kalibrointi                                     |               |  |  |
|                                                             |                     | Tehdasasetus | Kyllä       | tehdasasetuksiin.                                                              |               |  |  |
|                                                             |                     |              | Ei          |                                                                                |               |  |  |
|                                                             | Automaattinen       | _            | Kyllä       | Säädä jokaisen värin                                                           | 84            |  |  |
|                                                             | rekisteröinti       |              | Ei          | tulostuksen sijaintia<br>automaattisesti.                                      |               |  |  |
| ♦ Laajempi käyttöopas                                       |                     |              |             |                                                                                |               |  |  |
| Tehdasasetukset näkyvät lihavoituna ja tähdellä merkittynä. |                     |              |             |                                                                                |               |  |  |

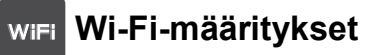

#### VINKKI

Kun Wi-Fi on määritetty, et voi muuttaa asetuksia Lisää-ruudulla. Voit muokata Wi-Fiasetuksia asetusruudulla.

| Taso 1 | Taso 2              | Taso 3            | Vaihtoehdot                | Kuvaus                                                                                           | Katso<br>sivu |
|--------|---------------------|-------------------|----------------------------|--------------------------------------------------------------------------------------------------|---------------|
| WiFi   | Ohjat. asennus      | —                 | -                          | Määritä sisäinen tulostuspalvelin.                                                               | Katso<br>‡.   |
|        | PC-asennus          | _                 | -                          | Määritä Wi-Fi-<br>asetukset<br>tietokoneen avulla.                                               |               |
|        | WPS/AOSS            | _                 | _                          | Voit helposti<br>määrittää langattomat<br>verkkoasetukset<br>yhden painalluksen<br>menetelmällä. |               |
|        | WPS ja<br>PIN-koodi | _                 | _                          | Voit helposti<br>määrittäälangattomat<br>verkkoasetukset<br>WPS:n ja PIN-koodin<br>avulla.       |               |
|        | ‡ Pika-asennusopa   | S                 |                            |                                                                                                  |               |
|        | Tehdasasetukset nä  | ikyvät lihavoitur | na ja tähdellä merkittynä. |                                                                                                  |               |

### Verkko (Lisää-ruutu)

| Taso 1                                                                                               | Taso 2                | Taso 3 | Vaihtoehdot | Kuvaus                                       | Katso<br>sivu |  |
|----------------------------------------------------------------------------------------------------|-----------------------|--------|-------------|----------------------------------------------|---------------|--|
| WWW                                                                                                  | Picasa Web<br>Albums™ | _      | —           | Yhdistä Brother-laite<br>Internet-palveluun. | Katso<br>●.   |  |
|                                                                                                    | Google Drive™         |        | —           |                                              |               |  |
|                                                                                                    | Flickr <sup>®</sup>   |        | _           |                                              |               |  |
|                                                                                                    | Facebook              | _      | —           |                                              |               |  |
|                                                                                                    | Evernote              | —      | —           |                                              |               |  |
|                                                                                                    | Dropbox               |        | —           |                                              |               |  |
| Vieraile Brother Solutions Centerissä osoitteessa Web Connect -opas<br>http://solutions.brother.com/ |                       |        |             |                                              |               |  |
| Tehdasasetukset näkyvät lihavoituna ja tähdellä merkittynä.                                          |                       |        |             |                                              |               |  |

Asetus- ja ominaisuustaulukot

# 🛨 Oikopolku

| Taso 1              | Taso 2          | Taso 3                    | Vaihtoehdot                         | Kuvaus                                                                                                    | Katso<br>sivu |
|---------------------|-----------------|---------------------------|-------------------------------------|----------------------------------------------------------------------------------------------------|---------------|
| Lisää<br>pikakuvake | Коріоі          | Kuitti                    | Katso <i>Asetukset</i> sivulla 136. | Valitse haluamasi<br>asetukset                                                                                   | 15            |
|                     |                 | Normaali                  |                                     | esiasetuskohteista.                                                                                              |               |
|                     |                 | 2in1(ID)                  |                                     |                                                                                                    |               |
|                     |                 | 2in1                      |                                     |                                                                                                    |               |
|                     |                 | 2-puo (1→2)               |                                     |                                                                                                    |               |
|                     |                 | Paperinsäästö             |                                     |                                                                                                    |               |
|                     | Skannaus        | tiedostoon                | PC-valinta                          | Skannaa<br>mustavalkoinen tai<br>värillinen asiakirja<br>tietokoneellesi.                                        | 15            |
|                     |                 | tekstintunnistu.          | PC-valinta                          | Muunna<br>tekstiasiakirja<br>muokattavaksi<br>tekstitiedostoksi.                                                 | 15            |
|                     |                 | kuvaksi                   | PC-valinta                          | Skannaa värillinen<br>kuva<br>grafiikkasovellukseesi.                                                            | 15            |
|                     |                 | sähköpostiin              | PC-valinta                          | Skannaa mustavalkoinen<br>tai värillinen asiakirja<br>sähköpostisovellukseesi.                                   | 15            |
|                     |                 | verkkoon                  | Profiilin nimi                      | Lähetä skannattuja<br>tietoja<br>paikallisverkossasi<br>tai Internetissä<br>sijaitsevalle CIFS-<br>palvelimelle. | 15            |
|                     |                 | FTP:hen                   | Profiilin nimi                      | Lähetä skannattuja<br>tietoja FTP-<br>palvelimen kautta.                                                         | 15            |
|                     | WWW             | Picasa Web<br>Albums™     | -                                   | Vieraile Brother<br>Solutions Centerissä                                                                         | 16            |
|                     |                 | Google Drive™             | —                                   | osoitteessa                                                                                                    |               |
|                     |                 | Flickr <sup>®</sup>       | —                                   | brother.com/ ja lataa                                                                                            |               |
|                     |                 | Facebook                  | —                                   | Web Connect -opas.                                                                                               |               |
|                     |                 | Evernote                  | —                                   | 1                                                                                                    |               |
|                     |                 | Dropbox                   | —                                   | 1                                                                                                    |               |
|                     | Tehdasasetukset | näkyvät lihavoituna ja tä | hdellä merkittynä.                  |                                                                                                    | L             |

# Tekstin syöttäminen

Kosketusnäytölle tulee esiin näppäimistö aina, kun laitteeseen on syötettävä tekstiä.

Voit selata kirjaimia, numeroita ja erikoismerkkejä painamalla 🖪 1 @

Voit selata isoja tai pieniä kirjaimia painamalla 1 aA

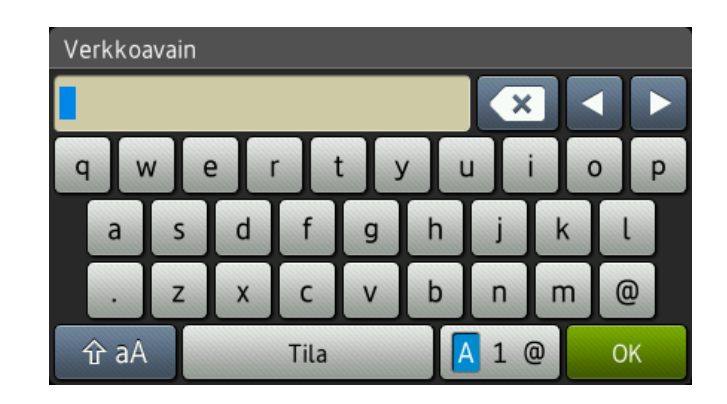

#### Välilyöntien lisäys

Voit syöttää välilyönnin painamalla Tila tai ►.

#### Virheiden korjaus

Jos olet näppäillyt väärän merkin ja haluat muuttaa sen, siirrä kohdistin nuolipainikkeilla virheellisen merkin alle. Paina 💽 ja syötä oikea merkki. Voit myös lisätä kirjaimia siirtämällä kohdistinta ja näppäilemällä merkin.

Jos ◀ ei näy näytöllä, paina <a>Painiketta toistuvasti, kunnes olet poistanut väärän merkin. Anna oikeat merkit.</a>

#### VINKKI

- Käytettävissä olevat painikkeet saattavat erota maakohtaisesti.
- Näppäimistön asettelu saattaa vaihdella määrittämäsi toiminnon mukaan.

D

# Tekniset tiedot

# Yleistä

| Malli                     |                 | DCP-9015CDW                                       | DCP-9020CDW                  |  |
|---------------------------|-----------------|---------------------------------------------------|------------------------------|--|
| Tulostintyyppi            |                 | LED                                               |                              |  |
| Tulostusmenetelmä         |                 | Elektrofotograafinen LED-tulostin                 |                              |  |
| Muistikapasiteetti        |                 | 192 Mt                                            |                              |  |
| LCD (nestekidenäyttö)     |                 | 3,7 in (93,4 mm:n) nestekideko<br>kosketuspaneeli | sketusnäyttö <sup>1</sup> ja |  |
| Virtalähde                |                 | 220 - 240 V AC 50/60 Hz                           |                              |  |
| Tehonkulutus <sup>2</sup> | Suurin          | Noin 1200 W                                       |                              |  |
| (keskimäärin)             | Tulostaa        | Noin 365 W 25 °C:n lämpötilas                     | sa                           |  |
|                           | Kopiointi       | Noin 380 W 25 °C:n lämpötilas                     | sa                           |  |
|                           | Valmis          | Noin 70 W 25 °C:n lämpötilass                     | a                            |  |
|                           | Lepotila        | Noin 7,0 W                                        |                              |  |
|                           | Syvä lepotila   | Noin 1,4 W                                        |                              |  |
|                           | Virta           | Noin 0,05 W                                       |                              |  |
|                           | katkaistuna 3 4 |                                                   |                              |  |
| Mitat                     |                 | DCP-9015CDW                                       |                              |  |
|                           |                 | → 410 mm →                                        | mm 483 mm -                  |  |
|                           |                 | DCP-9020CDW                                       |                              |  |
|                           |                 | 410 mm                                            | nm                           |  |
| Painot (tarvikkeiden kans | sa)             | 21,9 kg                                           | 23,2 kg                      |  |

<sup>1</sup> Mitattuna viistosti.

<sup>2</sup> USB-liitännät tietokoneeseen.

<sup>3</sup> Mitattu IEC 62301 Edition 2.0:n mukaisesti.

<sup>4</sup> Virrankulutus vaihtelee hieman käyttöympäristön ja osien kulumisen vuoksi.

D

| Malli                 |                                        |                          | DCP-9015CDW                | DCP-9020CDW                 |  |
|-----------------------|----------------------------------------|--------------------------|----------------------------|-----------------------------|--|
| Melutaso              | Äänenpaine                             | Tulostaa                 | LPAm = 53,0 dB (A)         |                             |  |
|                       |                                        | Valmis                   | Lpam = 33 dB (A)           |                             |  |
|                       | Ääniteho                               | Kopiointi <sup>1 2</sup> | Lwad = 6,42 B (A)          |                             |  |
|                       |                                        | (Värillinen)             |                            |                             |  |
|                       |                                        | Kopiointi <sup>1 2</sup> | Lwad = 6,41 B (A)          |                             |  |
|                       |                                        | (Mustavalkoinen)         |                            |                             |  |
|                       | Valmis <sup>12</sup> LwAd = 4,38 B (A) |                          | Lwad = 4,38 B (A)          |                             |  |
| Lämpötila Toiminnassa |                                        | 10–32,5 °C               |                            |                             |  |
|                       | Säilytys                               |                          | 0–40 °C                    |                             |  |
| Kosteus               |                                        | Toiminnassa              | 20–80 % (kondensoitumaton) |                             |  |
|                       |                                        | Säilytys                 | 10–90 % (kondensoitumato   | n)                          |  |
| ADS (automa           | aattinen dokum                         | enttien                  | _                          | Enintään 35 sivua           |  |
| syöttölaite)          |                                        |                          | Käyttösuositus:            |                             |  |
|                       |                                        |                          |                            | Lämpötila: 20–30 °C         |  |
|                       |                                        |                          | Kosteus: 50 %-70 %         |                             |  |
|                       |                                        |                          |                            | Paperi: 80 g/m <sup>2</sup> |  |

<sup>1</sup> Mitattu standardissa RAL-UZ122 kuvatulla menetelmällä.

<sup>2</sup> Äänenpaineen LwAd> 6,30 B (A) synnyttävät laitteet eivät ole sopivia sijoitettavaksi huoneisiin, joissa tehdään keskittymistä vaativaa työtä. Tällaiset laitteet on sijoitettava erillisiin tiloihin niiden meluhaitan takia.

Tekniset tiedot

# Asiakirjan koko

| Malli                                       |                       | DCP-9015CDW     | DCP-9020CDW    |
|---------------------------------------------|-----------------------|-----------------|----------------|
| Asiakirjan kokoLeveys ADS:ssäPituus ADS:ssä |                       | —               | 147,3–215,9 mm |
|                                             |                       | —               | 147,3–355,6 mm |
|                                             | Leveys valotustasolla | Enint. 215,9 mm |                |
| Pituus valotustaso                          |                       | Enint. 300,0 mm |                |

# Tulostusmateriaali

| Malli                 |                                      |                              | DCP-9015CDW                                                                                                    | DCP-9020CDW                     |  |
|-----------------------|--------------------------------------|------------------------------|----------------------------------------------------------------------------------------------------|---------------------------------|--|
| Paperin               | Paperikasetti                        | Paperityyppi                 | Tavallinen paperi, ohut paper                                                                                                    | ri, kierrätyspaperi             |  |
| syöttö                |                                      | Paperikoko                   | A4, Letter, B5 (JIS), A5, A5 (pysty), A6, Executive, Lega<br>Folio<br>60 - 105 g/m <sup>2</sup>                                                                                |                                 |  |
|                       |                                      | Paperin<br>paino             |                                                                                                    |                                 |  |
|                       |                                      | Suurin<br>paperikapasiteetti | Enintään 250 arkkia 80 g/m <sup>2</sup> tavallista paperia                                                                                                    |                                 |  |
|                       | Käsinsyöttöaukko                     | Paperityyppi                 | Tavallinen paperi, ohut paperi, paksu paperi, paksumpi<br>paperi, kierrätyspaperi, hienopaperi, tarrat, kirjekuoret,<br>ohuet kirjekuoret, paksut kirjekuoret, kiiltävä paperi |                                 |  |
|                       |                                      | Paperikoko                   | Leveys: 76,2 - 215,9 mm                                                                                                    |                                 |  |
|                       |                                      |                              | Pituus: 116,0 - 355,6 mm                                                                                                    |                                 |  |
|                       |                                      |                              | 60 - 163 g/m <sup>2</sup>                                                                                                    |                                 |  |
|                       |                                      | Suurin<br>paperikapasiteetti | Yksi arkki kerrallaan                                                                                                    |                                 |  |
| Paperin               | Luovutusalusta                       | a tulostepuoli               | Enintään 100 arkkia 80 g/m <sup>2</sup> tavallista paperia (luovutus                                                                                                    |                                 |  |
| luovutus <sup>1</sup> | alaspäin                             |                              | tulostepuoli alaspäin luovutus<br>alaspäin)                                                                                                    | salustalle, jossa tulostepuoli  |  |
|                       | Luovutusalusta tulostepuoli ylöspäin |                              | Yksi arkki (luovutus tulostepu<br>jossa tulostepuoli ylöspäin)                                                                                                    | oli ylöspäin luovutusalustalle, |  |
| Kaksipuolinen         | Automaattinen                        | Paperityyppi                 | Tavallinen paperi, ohut paper                                                                                                    | ri, kierrätyspaperi             |  |
|                       | kaksipuolinen<br>tulostus            | Paperikoko                   | A4                                                                                                    |                                 |  |
|                       | เข้าบริเมิง                          | Paperin<br>paino             | 60 - 105 g/m <sup>2</sup>                                                                                                    |                                 |  |

<sup>1</sup> Käytettäessä tarroja suosittelemme arkkien poistamista luovutusalustalta heti tulostuksen jälkeen, jotta teksti ei tahraannu.

# Kopiointi

| Malli                                |  | DCP-9015CDW                                | DCP-9020CDW |  |
|--------------------------------------|--|--------------------------------------------|-------------|--|
| Kopiointileveys                      |  | Enint. 210 mm                              |             |  |
| Useita kopioita                      |  | Pinoaa tai lajittelee korkeintaan 99 sivua |             |  |
| Pienennys/suurennus                  |  | 25 %–400 % (1 %:n askelin)                 |             |  |
| Erottelutarkkuus                     |  | Enintään 600 × 600 dpi                     |             |  |
| Ensimmäisen kopion Mustavalkoinen    |  | Alle 19 sekuntia, 23 °C / 230 V            |             |  |
| tulostusaika <sup>1</sup> Värillinen |  | Alle 22 sekuntia, 23 °C / 230 V            |             |  |

<sup>1</sup> Valmis-tilasta ja vakiokasetista

# Skanneri

| Malli              |            | DCP-9015CDW                                                                                                    | DCP-9020CDW                                                  |  |
|--------------------|------------|----------------------------------------------------------------------------------------------------|--------------------------------------------------------------|--|
| Väri/mustavalko    |            | Kyllä/Kyllä                                                                                                    |                                                              |  |
| TWAIN-yhteensopiva |            | Kyllä (Windows <sup>®</sup> XP/ Windows Vista <sup>®</sup> / Windows <sup>®</sup> 7 /<br>Windows <sup>®</sup> 8<br>Mac OS X v10.6.8 / 10.7.x / 10.8.x <sup>1</sup> ) |                                                              |  |
| WIA-yhteensopiva   |            | Kyllä (Windows <sup>®</sup> XP / Windows Vista <sup>®</sup> / Windows <sup>®</sup> 7 / Windows <sup>®</sup> 8)                                                       |                                                              |  |
| ICA-yhteensopiva   |            | Kyllä (Mac OS X v10.6.8 / 10.7.x / 10.8.x)                                                                                                    |                                                              |  |
| Värien määrä       | Värillinen | 48-bittinen värien käsittely (Tulo)                                                                                                    |                                                              |  |
|                    |            | 24-bittinen värien käsittely (Lähtö)                                                                                                    |                                                              |  |
|                    | Harmaasävy | 16-bittinen värien käsittely (Tulo)                                                                                                    |                                                              |  |
|                    |            | 8-bittinen värien käsittely (Lähtö)                                                                                                    |                                                              |  |
| Erottelutarkkuus   |            | Enintään 19 200 × 19 200 dpi (interpoloitu) <sup>2</sup>                                                                                                    |                                                              |  |
|                    |            | Enintään 1200 × 2400 dpi (optinen) <sup>2</sup> (valotustasolta)                                                                                                    |                                                              |  |
|                    |            |                                                                                                    | Enintään 1 200 × 600 dpi<br>(optinen) <sup>2</sup> (ADS:stä) |  |
| Skannausleveys     |            | Enint. 210 mm                                                                                                    |                                                              |  |

<sup>1</sup> Saat käyttämäsi OS X -version uusimmat ohjainpäivitykset osoitteesta <u>http://solutions.brother.com/</u>.

Enintään 1200 × 1200 dpi skannattaessa WIA-ohjaimella Windows<sup>®</sup> XP, Windows Vista<sup>®</sup>, Windows<sup>®</sup> 7 ja Windows<sup>®</sup> 8 -käyttöjärjestelmässä (enintään 19200 × 19200 dpi:n erottelutarkkuus voidaan valita skannerin apuohjelman avulla).

# Tulostin

| Malli                                                     |                                      | DCP-9015CDW                                                                              | DCP-9020CDW         |  |
|-----------------------------------------------------------|--------------------------------------|------------------------------------------------------------------------------------------|---------------------|--|
| Automaattinen kaksipuoli                                  | Automaattinen kaksipuolinen tulostus |                                                                                          |                     |  |
| Emuloinnit                                                |                                      | PCL6, BR-Script3 (PostScrip                                                              | t <sup>®</sup> 3™)  |  |
| Erottelutarkkuus                                          |                                      | 600 dpi × 600 dpi, 2400 dpi (                                                            | 600 × 2400) laatu   |  |
| Tulostusnopeus<br>(kaksipuolinen)MustavalkoinenVärillinen |                                      | Enintään 7 sivua minuutissa<br>minuutissa)<br>(A4-koko) <sup>1</sup>                     | (enintään 3,5 sivua |  |
|                                                           |                                      | Enintään 7 sivua minuutissa (enintään 3,5 sivua<br>minuutissa)<br>(A4-koko) <sup>1</sup> |                     |  |
| Tulostusnopeus                                            | Mustavalkoinen                       | Enintään 18 sivua minuutissa (A4-koko) <sup>1</sup>                                      |                     |  |
| Värillinen                                                |                                      | Enintään 18 sivua minuutissa (A4-koko) <sup>1</sup>                                      |                     |  |
| Ensimmäinen tulostus <sup>2</sup>                         | Mustavalkoinen                       | Alle 16 sekuntia, 23 °C / 230                                                            | V                   |  |
|                                                           | Värillinen                           | Alle 16 sekuntia, 23 °C / 230 V                                                          |                     |  |

<sup>1</sup> Tulostusnopeus voi vaihdella tulostettavan asiakirjan tyypin mukaan.

<sup>2</sup> Valmis-tilasta ja vakiokasetista

# Liitännät

| Malli                   | DCP-9015CDW                                                                           | DCP-9020CDW                                                 |  |  |  |
|-------------------------|---------------------------------------------------------------------------------------|-------------------------------------------------------------|--|--|--|
| USB                     | Hi-Speed USB 2.0 <sup>12</sup>                                                        |                                                             |  |  |  |
|                         | On suositeltavaa käyttää enintään 2,0 metrin pituista USB 2.0 -kaapelia (A/B-tyyppi). |                                                             |  |  |  |
| Ethernet <sup>3</sup>   | _                                                                                     | 10BASE-T / 100BASE-TX                                       |  |  |  |
|                         |                                                                                       | Käytä suoraa vähintään luokan 5<br>kierrettyä parikaapelia. |  |  |  |
| Langaton                | IEEE 802.11b/g/n (Infrastruktuuritila / Ad-ł                                          | E 802.11b/g/n (Infrastruktuuritila / Ad-hoc-tila)           |  |  |  |
| lähiverkko <sup>3</sup> | IEEE 802.11g/n (Wi-Fi Direct™)                                                        |                                                             |  |  |  |

<sup>1</sup> Laitteessa on Hi-Speed USB 2.0 -liitäntä. Laite voidaan yhdistää myös tietokoneeseen, jossa on USB 1.1 -liitäntä.

<sup>2</sup> Muiden valmistajien USB-portteja ei tueta.

<sup>3</sup> Yksityiskohtaiset verkkomääritykset, katso *Verkko* sivulla 157 ja Verkkokäyttäjän opas.

# Verkko

#### VINKKI

- Voit liittää laitteen verkkoon verkkotulostusta ja verkkoskannausta varten <sup>1</sup>. Laitteen mukana toimitetaan Brother BRAdmin Light <sup>2 3</sup> -verkonhallintaohjelma.
- Lisätietoja verkon määrityksestä ➤> Verkkokäyttäjän opas.

| Malli                         |                                 | DCP-9015CDW                                                                                                    | DCP-9020CDW                                                                                                    |  |  |
|-------------------------------|---------------------------------|----------------------------------------------------------------------------------------------------|----------------------------------------------------------------------------------------------------|--|--|
| Protokollat                   | IPv4                            | ARP, RARP, BOOTP, DHCP, APIPA(Auto IP), WINS/NetBIOS-<br>nimenselvitys, DNS-selvitys, mDNS, LLMNR-vastaaja, LPR/LPD, Custom<br>Raw Port/Port9100, POP3, SMTP-asiakas, IPP/IPPS, FTP-asiakas ja -<br>palvelin, CIFS-asiakas, TELNET-palvelin, SNMPv1/v2c/v3, HTTP/HTTPS-<br>palvelin, TFTP-asiakas ja -palvelin, ICMP, WWW-palvelut<br>(tulostus/skannaus), SNTP-asiakas |                                                                                                    |  |  |
|                               | IPv6                            | NDP, RA, DNS-selvitys, mDNS, LLMNR-vastaaja, LPR/LPD, Custom Raw<br>Port/Port9100, IPP/IPPS, FTP-asiakas ja -palvelin, CIFS-asiakas, TELNET-<br>palvelin, SNMPv1/v2c, HTTP/HTTPS-palvelin, TFTP-asiakas ja -palvelin,<br>SMTP-asiakas, ICMPv6, SNTP-asiakas, WWW-palvelu                                                                                                |                                                                                                    |  |  |
| Suojausprotokollat            | Jojausprotokollat Langallinen — |                                                                                                    | APOP, POP before SMTP,<br>SMTP-AUTH, SSL/TLS (IPPS,<br>HTTPS, SMTP, POP), SNMP v3,<br>802.1x (EAP-MD5, EAP-FAST,<br>PEAP, EAP-TLS, EAP-TTLS),<br>Kerberos |  |  |
|                               | Langaton                        | APOP, POP before SMTP, SMTP-AUTH, SSL/TLS (IPPS, HTTPS, SMTP, POP), SNMP v3, 802.1x (LEAP, EAP-FAST, PEAP, EAP-TLS, EAP-TTLS), Kerberos                                                                                                    |                                                                                                    |  |  |
| Langattoman verkon<br>suojaus |                                 | WEP 64-/128-bittinen, WPA-PSK (TKIP/AES), WPA2-PSK (AES)                                                                                                    |                                                                                                    |  |  |
| Langattoman                   | AOSS™                           | Kyllä                                                                                                    |                                                                                                    |  |  |
| verkon<br>tukiapuohjelma      | WPS                             | Kyllä                                                                                                    |                                                                                                    |  |  |

<sup>1</sup> Katso *Tietokonevaatimukset* sivulla 158.

<sup>2</sup> (Windows<sup>®</sup>-käyttäjät) Brother BRAdmin Light löytyy laitteen mukana tulevalta CD-ROM-levyltä. (Macintosh-käyttäjät) Brother BRAdmin Lightin voi ladata osoitteesta <u>http://solutions.brother.com/</u>.

<sup>3</sup> (Windows<sup>®</sup>-käyttäjät) Jos tarvitset enemmän hallintatoimintoja, käytä uusinta Brother BRAdmin Professional apuohjelmaversiota, jonka voi ladata osoitteesta <u>http://solutions.brother.com/</u>.

# Tietokonevaatimukset

| Tietokoneen laitevmpäristö ia               |                                                                                                    | PC-liitäntä          |                         |             | Vapaa kiintolevytila<br>asennukseen                                 |          |             |
|---------------------------------------------|----------------------------------------------------------------------------------------------------|----------------------|-------------------------|-------------|---------------------------------------------------------------------|----------|-------------|
| käyttöjär                                   | jestelmän versio                                                                                         | USB <sup>2</sup>     | 10/100Base-TX           | Langaton    | Suoritin                                                            | Ohjaimet | Sovellukset |
|                                             |                                                                                                    |                      | (Ethernet) <sup>4</sup> | 802.11b/g/n |                                                                     | •        |             |
|                                             | Windows <sup>®</sup> XP<br>Home <sup>1 3</sup><br>Windows <sup>®</sup> XP<br>Professional <sup>1 3</sup> | Tulostaa<br>Skannaus |                         |             | 32-bittinen<br>(x86) tai<br>64-bittinen<br>(x64) suoritin<br>150 Mt |          | 310 Mt      |
|                                             | Windows <sup>®</sup> XP<br>Professional x64<br>Edition <sup>1 3</sup>                                    |                      |                         |             | 64-bittinen<br>(x64)<br>suoritin                                    |          |             |
| Windows <sup>®</sup> -<br>käyttöjärjestelmä | Windows Vista <sup>® 1 3</sup>                                                                           |                      |                         |             | 32-bittinen<br>(x86) tai<br>64-bittinen<br>(x64) suoritin           | 500 Mt   | 500 Mt      |
|                                             | Windows <sup>®</sup> 7 <sup>1 3</sup>                                                                    |                      |                         |             |                                                                     | 650 Mt   | 1 2 Gt      |
|                                             | Windows <sup>®</sup> 8 <sup>13</sup>                                                                     |                      |                         |             |                                                                     | 000 m    | 1,2 01      |
|                                             | Windows Server <sup>®</sup><br>2003                                                                      |                      |                         |             | 32-bittinen<br>(x86) tai<br>64-bittinen<br>(x64) suoritin           |          |             |
|                                             | Windows Server <sup>®</sup><br>2003 x64 Edition                                                          |                      | - Tulostaa              |             | 64-bittinen<br>(x64)<br>suoritin                                    | 50 Mt    | _           |
|                                             | Windows Server <sup>®</sup><br>2008                                                                      | -                    |                         |             | 32-bittinen<br>(x86) tai<br>64-bittinen<br>(x64) suoritin           |          |             |
|                                             | Windows Server <sup>®</sup><br>2008 R2                                                                   |                      |                         |             | 64-bittinen                                                         |          |             |
|                                             | Windows Server <sup>®</sup><br>2012                                                                      |                      |                         |             | suoritin                                                            |          |             |
| Magintash                                   | Mac OS X v10.6.8                                                                                         | Tulostaa             |                         |             | Intel <sup>®</sup> -                                                |          |             |
| käyttöjärjestelmä                           | OS X v10.7.x                                                                                             | Skannaus             | 2                       |             | suoritin                                                            | 80 Mt    | 400 Mt      |
|                                             | OS X v10.8.x                                                                                             | Siturnaus            | Skannaus                |             |                                                                     |          |             |

<sup>1</sup> WIA-erottelutarkkuus on 1 200 x 1 200. Brother-skannerin apuohjelma mahdollistaa jopa 19200 x 19200 dpi:n erottelutarkkuuden.

- <sup>2</sup> Muiden valmistajien USB-portteja ei tueta.
- <sup>3</sup> Nuance<sup>™</sup> PaperPort<sup>™</sup> 12SE tukee seuraavia käyttöjärjestelmiä: Windows<sup>®</sup> XP Home (SP3 tai uudempi), Windows<sup>®</sup> XP Professional (SP3 tai uudempi), Windows<sup>®</sup> XP Professional x64 Edition (SP2 tai uudempi), Windows Vista<sup>®</sup> (SP2 tai uudempi), Windows<sup>®</sup> 7 ja Windows<sup>®</sup> 8.
- <sup>4</sup> Vain DCP-9020CDW

Viimeisimmät ohjainpäivitykset (ajurit) löytyvät osoitteesta http://solutions.brother.com/.

Kaikki tavaramerkit, tuotemerkit ja tuotenimet ovat kyseisten yhtiöiden omaisuutta.

Tekniset tiedot

# Tarvikkeet

| Malli           |             |                             | DCP-9015CDW                                   | DCP-9020CDW                                  | Mallinimi                 |
|-----------------|-------------|-----------------------------|-----------------------------------------------|----------------------------------------------|---------------------------|
| Väriainekasetti | Saapuvat    | Musta                       | Noin 1 000 sivua, A4 ta                       | i Letter <sup>1</sup>                        | —                         |
|                 |             | Syaani                      | Noin 1 000 sivua, A4 ta                       | Noin 1 000 sivua, A4 tai Letter <sup>1</sup> |                           |
|                 |             | Magenta                     |                                               |                                              |                           |
|                 |             | Keltainen                   |                                               |                                              |                           |
|                 | Vakio       | Musta                       | Noin 2 500 sivua, A4 ta                       | i Letter <sup>1</sup>                        | TN-241BK                  |
|                 |             | Syaani                      | Noin 1 400 sivua, A4 ta                       | i Letter <sup>1</sup>                        | TN-241C                   |
|                 |             | Magenta                     |                                               |                                              |                           |
|                 |             | Keltainen                   |                                               |                                              |                           |
|                 | Suurkasetti | Musta                       | _                                             |                                              | _                         |
|                 |             | Syaani                      | Noin 2 200 sivua, A4 ta                       | i Letter <sup>1</sup>                        | TN-245C                   |
|                 |             | Magenta                     |                                               |                                              | TN-245M                   |
|                 |             | Keltainen                   |                                               |                                              | TN-245Y                   |
| Rumpuyksik      | kö          |                             | Noin 15 000 A4- tai Letter-sivua              |                                              | DR-241CL <sup>3</sup>     |
|                 |             | (1 sivu / työ) <sup>2</sup> |                                               | DR-241CL-BK <sup>4</sup>                     |                           |
|                 |             |                             |                                               |                                              | DR-241CL-CMY <sup>5</sup> |
| Hihnayksikkö    | ò           |                             | Noin 50 000 sivua, A4 t                       | ai Letter <sup>6</sup>                       | BU-220CL                  |
| Hukkavärisäi    | liö         |                             | Noin 50 000 sivua, A4 tai Letter <sup>6</sup> |                                              | WT-220CL                  |

<sup>1</sup> Kasettien summittaiset tulostemäärät on ilmoitettu standardin ISO/IEC 19798 mukaisesti.

<sup>2</sup> Rummun ikä on arvio ja voi vaihdella käytön mukaan.

<sup>3</sup> Sisältää 4 kpl rumpuyksiköitä.

<sup>4</sup> Sisältää 1 kpl mustia rumpuyksiköitä.

<sup>5</sup> Sisältää 1 kpl värillisiä rumpuyksiköitä.

<sup>6</sup> Arvioitu tulostusmäärä perustuuu A4- tai Letter-kokoisiin yksipuolisiin sivuihin.

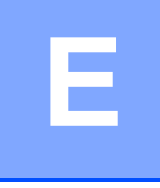

# Hakemisto

## A

| ADS (automaattinen dokumenttien syöttölaite | ;) |
|---------------------------------------------|----|
| käyttö33                                    | 3  |
| Aloitusnäppäin                              | )  |
| Apple Macintosh                             |    |
| >> Ohjelmiston käyttöopas.                  |    |
| Asetustaulukot121                           | 1  |
| Asiakirja                                   |    |
| asettaminen                                 | 1  |
| Asiakirjan skannaus tietokoneeseen38        | 3  |

## С

ControlCenter2 (Macintosh) ➤ Ohjelmiston käyttöopas. ControlCenter4 (Windows<sup>®</sup>) ➤ Ohjelmiston käyttöopas.

#### Е

| Erottelutarkkuus |     |
|------------------|-----|
| kopiointi        |     |
| skannaus         | 154 |
| tulostaminen     |     |
|                  |     |

### F

| Folio | <br>7, | 29 |
|-------|--------|----|
|       | ,      |    |

### Η

| Harmaasävy      |    |
|-----------------|----|
| Hihnayksikkö    |    |
| vaihto          | 60 |
| Hukkavärisäiliö |    |
| vaihto          | 64 |

### Κ

| Kirjekuoret                | 24, 28, 29, | 31 |
|----------------------------|-------------|----|
| Kunnossapito, säännöllinen |             | 69 |
| vaihto                     |             |    |
| hihnayksikkö               |             | 60 |
| hukkavärisäiliö            |             | 64 |
| rumpuyksiköt               |             | 54 |
| väriainekasetit            |             | 47 |

#### L

| Laatu                                |    |
|--------------------------------------|----|
| tulostaminen1                        | 80 |
| Laitetiedot                          |    |
| laiteohjelmistoversio1               | 18 |
| laitteen nollaus1                    | 19 |
| nollaustoiminnot1                    | 19 |
| sarjanumero1                         | 18 |
| Laitteen ohjelmointi1                | 20 |
| Langaton verkko                      |    |
| >> Pika-asennusopas ja Verkkokäyttäj | än |
| opas.                                |    |

### Μ

| Macintosh               |     |
|-------------------------|-----|
| Ohjelmiston käyttöopas. |     |
| Mitat                   | 149 |
| Muisti                  | 149 |
| Muisti täynnä -viesti   | 88  |

### Ν

| Nestekidekosketusnäyttö                                          | 8, <sup>-</sup> | 120  |
|------------------------------------------------------------------|-----------------|------|
| Nuance™ PaperPort™ 12SE                                          |                 |      |
| Ohjelmiston käyttöopas ja                                        |                 |      |
| käyttöoppaiden käyttö PaperPort™ 1<br>sovelluksen ohjeen avulla. | 28              | ;Е - |

### 0

| 8   |
|-----|
|     |
| 121 |
| 120 |
|     |

#### Ρ

| 149<br>28<br>29 |
|-----------------|
| 28<br>29        |
| 29              |
| ~~              |
| , 28            |
| 20              |
| 22              |
| 20              |
| . 29            |
| , _0            |
| , _0            |
|                 |
|                 |
| ۵               |
| 0.              |
| 73              |
| 75              |
| / 1             |
|                 |
| 72              |
|                 |

## R

| Rumpuyksikkö |     |     |
|--------------|-----|-----|
| puhdistus    | 73, | 76  |
| Rumpuyksiköt |     |     |
| vaihto       |     | .54 |

### S

Sarjanumero löytäminen...... Katso yläkannen sisäpuoli Skannaus

>> Ohjelmiston käyttöopas.

## T

| Takaisin-näppäin          | 9              |
|---------------------------|----------------|
| Tarrat                    | 22, 28, 29, 32 |
| Tarvikkeet                | 43, 44, 45     |
| Teksti, syöttäminen       | 148            |
| Tila, asettaminen         |                |
| kopiointi                 | 35             |
| Tulostaminen              |                |
| erottelutarkkuus          | 155            |
| ohjaimet                  | 155            |
| tekniset tiedot           | 155            |
| >> Ohjelmiston käyttöopas |                |

### Tulostus

| laatu                  | 108 |
|------------------------|-----|
| ongelmat               | 103 |
| tulostus tietokoneesta |     |

#### V

|                               | 0.0    |
|-------------------------------|--------|
|                               | 60     |
|                               | 64     |
|                               | 54     |
| variainekasetit               | 47     |
| Valotustaso                   | 0.4    |
|                               | 34     |
| Verkko                        |        |
| skannaus                      |        |
| >> Ohjelmiston käyttööpäs.    |        |
| tulostaminen                  |        |
| Verkkokäyttäjän opas.         |        |
| Verkkoliitäntä                | 156    |
| Vianetsintä                   | 103    |
| asiakirjatukos                | 92, 93 |
| jos laitteessa on ongelmia    |        |
| kopiointilaatu                | 105    |
| ohjelmisto                    | 105    |
| paperin käsittely             | 104    |
| skannaus                      | 105    |
| tulostaminen                  | 103    |
| tulostuslaatu                 | 108    |
| verkko                        | 106    |
| kunnossapitoviestit           |        |
| kosketusnäytössä              | 86     |
| paperitukos94, 95, 96, 98     | 8, 101 |
| virheviestit kosketusnäytössä | 86     |
| Virheviestit kosketusnäytössä | 86     |
| Ei paperia                    | 86     |
| Muisti täynnä                 | 88     |
| Skannaus ei onn. XX           | 90     |
| Tul. ei onn. XX               | 90     |
| Väriainekasetit               |        |
| vaihto                        | 47     |
|                               |        |

### W

| Wi-Fi Direct™ |                |
|---------------|----------------|
| Windows®      |                |
| ➤> Ohjelmis   | on käyttöopas. |

Ä

| Äänenvoimakkuus, | asetus |
|------------------|--------|
| äänimerkki       |        |

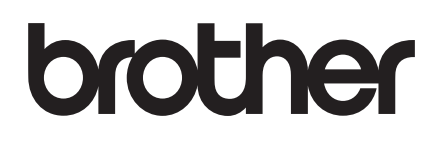

Käy Internet-sivullamme http://www.brother.com/

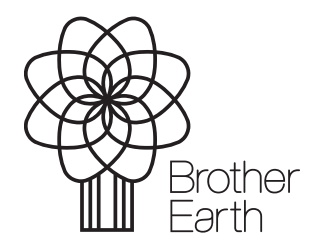

www.brotherearth.com